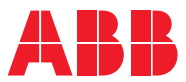

ROBOTICS

# Product manual

# IRT 710 OmniCore

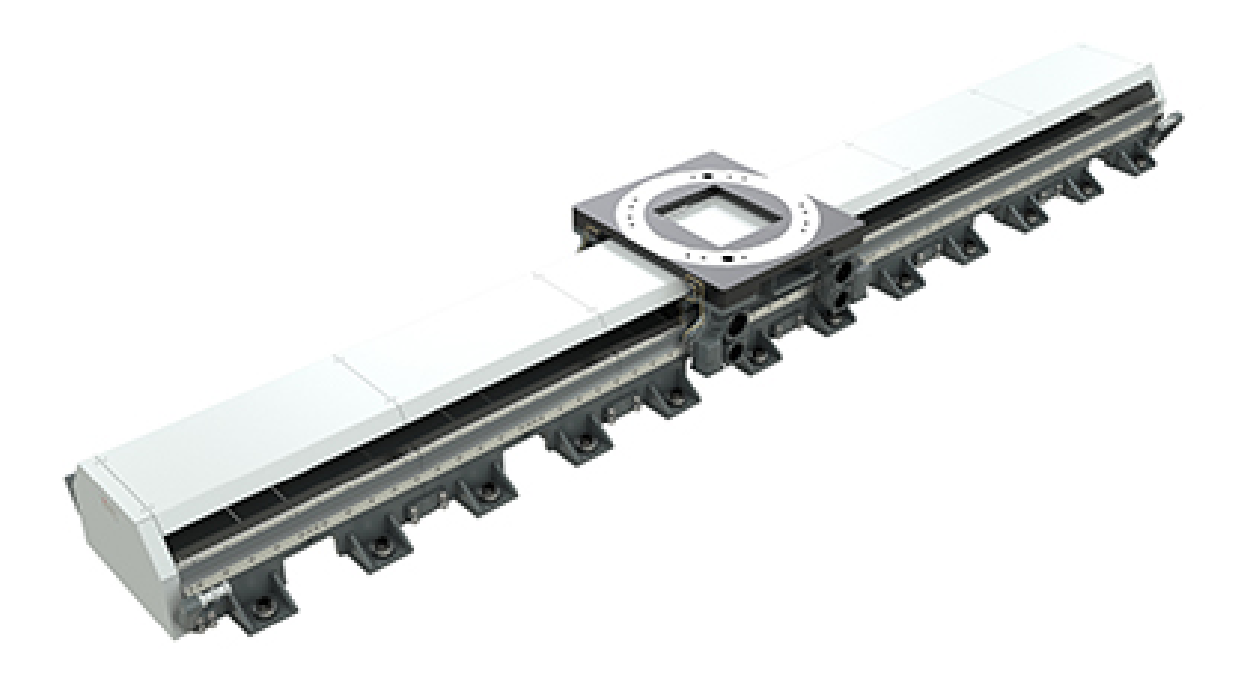

Trace back information: Workspace Systems version a50 Checked in 2024-09-11 Skribenta version 5.5.019

# Product manual IRT 710 OmniCore

OmniCore

Document ID: 3HKA00000213430-001 Revision: B

© Copyright 2024 ABB. All rights reserved. Specifications subject to change without notice.

The information in this manual is subject to change without notice and should not be construed as a commitment by ABB. ABB assumes no responsibility for any errors that may appear in this manual.

Except as may be expressly stated anywhere in this manual, nothing herein shall be construed as any kind of guarantee or warranty by ABB for losses, damage to persons or property, fitness for a specific purpose or the like.

In no event shall ABB be liable for incidental or consequential damages arising from use of this manual and products described herein.

This manual and parts thereof must not be reproduced or copied without ABB's written permission.

Keep for future reference.

Additional copies of this manual may be obtained from ABB.

Original instructions.

© Copyright 2024 ABB. All rights reserved. Specifications subject to change without notice.

# Table of contents

|          | Overview of this manual |                                                                                                    |                |  |
|----------|-------------------------|----------------------------------------------------------------------------------------------------|----------------|--|
|          | How I                   | o read the product manual                                                                                            | 14             |  |
| 1        | Safety 1                |                                                                                                    |                |  |
|          | 1.1                     | Safety information                                                                                                   | 15             |  |
|          |                         | 1.1.1 Limitation of liability 1                                                                                      | 15             |  |
|          |                         | 1.1.2 Requirements on personnel 1                                                                                    | 17             |  |
|          |                         | 1.1.3 Safeguarded space 1                                                                                            | 18             |  |
|          | 1.2                     | Safety actions                                                                                                    | 22             |  |
|          |                         | 1.2.1 Personal protective equipment 2                                                                                | 22             |  |
|          |                         | 1.2.2 Fire extinguishing                                                                                             | 23             |  |
|          |                         | 1.2.3 Emergency release                                                                                              | 24             |  |
|          |                         | 1.2.4 Make sure that the main power has been switched off                                                            | 25             |  |
|          | 1.3                     | Safety risks                                                                                                    | 26             |  |
|          |                         | 1.3.1 Safety risks during installation and service work                                                              | 26             |  |
|          |                         | 1.3.2 Moving equipment is potentially lethal 2                                                                       | 28             |  |
|          |                         | 1.3.3 First test run may cause injury or damage 2                                                                    | <u>29</u>      |  |
|          |                         | 1.3.4 Work inside the working range of the Product                                                                   | 30             |  |
|          |                         | 1.3.5 Enabling device and hold-to-run functionality                                                                  | 31             |  |
|          |                         | 1.3.6 Risks associated with live electric parts                                                                      | 32             |  |
|          |                         | 1.3.7       Hot parts may cause burns       3                                                                        | 33             |  |
|          |                         | 1.3.8 Brake testing                                                                                                  | 34             |  |
|          |                         | 1.3.9 Safety risks during handling of batteries                                                                      | 35             |  |
|          |                         | 1.3.10 Safety risks during work with gearbox lubricants (oil or grease)                                              | 36             |  |
|          | 1.4                     | Safety signals and symbols                                                                                           | 38             |  |
|          |                         | 1.4.1 Safety signals in the manual                                                                                   | 38             |  |
|          |                         | 1.4.2 Safety symbols on product labels                                                                               | 39             |  |
|          | 1.5                     | Product stopping functions 4                                                                                         | 15             |  |
|          | 1.6                     | Safety during installation and commissioning                                                                         | 47             |  |
|          | 1.7                     | Safety during operation                                                                                              | <del>1</del> 9 |  |
|          | 1.8                     | Safety during maintenance and repair                                                                                 | 51             |  |
|          |                         | 1.8.1 Safety during maintenance and repair                                                                           | 51             |  |
|          | 10                      | 1.8.2 Emergency release of the Product axes                                                                          | 24<br>         |  |
|          | 1.9                     | Safety during troubleshooting                                                                                        | 25<br>- 0      |  |
|          | 1.10                    | Safety during decommissioning                                                                                        | 30             |  |
| 2        | Tech                    | ical data 5                                                                                                    | 57             |  |
|          | 2.1                     | Technical data                                                                                                    | 57             |  |
|          | 2.2                     | Working range6                                                                                                    | <b>32</b>      |  |
|          | 2.3                     | Information labels6                                                                                                  | 37             |  |
|          | 2.4                     | IRT 710 OmniCore terms 6                                                                                             | 38             |  |
| 2        | Inetal                  | ation and commissioning                                                                                              | 20             |  |
| <u> </u> | mota                    |                                                                                                    |                |  |
|          | 3.1                     | Introduction to installation and commissioning                                                                       | <u> 59</u>     |  |
|          | 3.2                     | Overview of installation and commissioning procedure                                                                 | 70             |  |
|          | 3.3                     | Unpacking                                                                                                    | 71             |  |
|          |                         | 3.3.1 Pre-installation procedure                                                                                     | /1             |  |
|          |                         | 3.3.2 Acceptance inspection                                                                                          | /3             |  |
|          |                         |                                                                                                    | /4             |  |
|          | 04                      | ر المحتوي المحتوي المحتوي المحتوي المحتوي المحتوي المحتوي المحتوي المحتوي المحتوي المحتوي المحتوي المحتوي المحت<br>- | 74<br>70       |  |
|          | 3.4                     | UII-site IIIstallation IDT 710 OmniCara avenuisuu                                                                    | 10<br>76       |  |
|          |                         | 3.4.1 Track motion IRT / 10 OmniCore overview                                                                        | /10<br>0-1     |  |
|          |                         | 3.4.2 Track motion in 1 / 10 Ommoore layout                                                                          | וכ<br>דם       |  |
|          |                         |                                                                                                    | 91             |  |

|          |                                                               | 3.4.4                                                                                                    | Lifting with lifting accessories                                                                                                    | 100                                                                                                    |
|----------|---------------------------------------------------------------|----------------------------------------------------------------------------------------------------|----------------------------------------------------------------------------------------------------|----------------------------------------------------------------------------------------------------|
|          |                                                               |                                                                                                    | 3.4.4.1 Lifting and moving track motion IRT 710 OmniCore                                                                                                    | 100                                                                                                    |
|          |                                                               | 3.4.5                                                                                                    | Foundation                                                                                                    | 111                                                                                                    |
|          |                                                               | 3.4.6                                                                                                    | Screw joints                                                                                                    | 118                                                                                                    |
|          |                                                               | 3.4.7                                                                                                    | Moving the carriage manually                                                                                                    | 119                                                                                                    |
|          |                                                               | 3.4.8                                                                                                    | Assembling the track motion IRT 710 OmniCore                                                                                                    | 122                                                                                                    |
|          |                                                               |                                                                                                    | 3.4.8.1 Assembling the sections                                                                                                    | 122                                                                                                    |
|          |                                                               |                                                                                                    | 3.4.8.2 Recommendations for floor mounting                                                                                                    | 139                                                                                                    |
|          |                                                               |                                                                                                    | 3483 Geometric alignment of track motion IBT 710 OmniCore                                                                                                    | 144                                                                                                    |
|          |                                                               | 349                                                                                                    | Assembling the pedestal (ontion)                                                                                                    | 153                                                                                                    |
|          |                                                               | 3 / 10                                                                                                    | Assembly of the manipulator                                                                                                    | 155                                                                                                    |
|          | 35                                                            | Electric                                                                                                    | Assembly of the manipulator                                                                                                    | 161                                                                                                    |
|          | 5.5                                                           | 2 5 1                                                                                                    | Cabling of the IDT 710 OmniCore                                                                                                    | 161                                                                                                    |
|          |                                                               | 0.5.1                                                                                                    | Cability of the IRT / To Officiole                                                                                                    | 101                                                                                                    |
|          |                                                               | 3.3.2                                                                                                    | Specifications of the apple shale                                                                                                    | 104                                                                                                    |
|          |                                                               | 3.5.3                                                                                                    |                                                                                                    | 105                                                                                                    |
|          |                                                               | 3.5.4                                                                                                    |                                                                                                    | 169                                                                                                    |
|          |                                                               | 3.5.5                                                                                                    | Installing the motor connection box                                                                                                    | 1/0                                                                                                    |
|          |                                                               | 3.5.6                                                                                                    | Connectors on OmniCore controller                                                                                                    | 172                                                                                                    |
|          |                                                               | 3.5.7                                                                                                    | Grounding point                                                                                                    | 177                                                                                                    |
|          |                                                               | 3.5.8                                                                                                    | Cables connections                                                                                                    | 179                                                                                                    |
|          |                                                               | 3.5.9                                                                                                    | Harness outlet                                                                                                    | 181                                                                                                    |
|          |                                                               | 3.5.10                                                                                                    | Inspection points of cable chain prior to start-up                                                                                                    | 186                                                                                                    |
|          | 3.6                                                           | Softwa                                                                                                    | re installation                                                                                                    | 187                                                                                                    |
|          |                                                               | 3.6.1                                                                                                    | Creating and downloading a system                                                                                                    | 187                                                                                                    |
|          |                                                               | 3.6.2                                                                                                    | Updating the revolution counter on the track motion                                                                                                    | 191                                                                                                    |
|          | 3.7                                                           | Lubrica                                                                                                    | ation                                                                                                    | 192                                                                                                    |
|          |                                                               | 3.7.1                                                                                                    | HPS                                                                                                    | 194                                                                                                    |
|          |                                                               | 3.7.2                                                                                                    | EPS                                                                                                    | 195                                                                                                    |
|          | 3.8                                                           | Zone d                                                                                                    | ivision                                                                                                    | 197                                                                                                    |
|          |                                                               |                                                                                                    |                                                                                                    |                                                                                                    |
| Δ        |                                                               |                                                                                                    |                                                                                                    |                                                                                                    |
| -        | Maint                                                         | tenance                                                                                                    |                                                                                                    | 199                                                                                                    |
| -        | Maint<br>4.1                                                  | Introdu                                                                                                    | etion                                                                                                    | <b>199</b><br>199                                                                                                    |
| -        | 4.1<br>4.2                                                    | Introdu<br>Mainte                                                                                                    | rction<br>nance schedule and expected component life                                                                                                    | 199<br>199<br>200                                                                                                    |
| <u> </u> | Маілі<br>4.1<br>4.2                                           | Introdu<br>Mainte<br>4.2.1                                                                                                    | rction<br>nance schedule and expected component life<br>Specification of maintenance intervals                                                                                                    | 199<br>199<br>200<br>200                                                                                                    |
| <u>+</u> | 4.1<br>4.2                                                    | Introdu<br>Mainte<br>4.2.1<br>4.2.2                                                                                                    | nance schedule and expected component life<br>Specification of maintenance intervals<br>Maintenance schedule                                                                                                    | 199<br>199<br>200<br>200<br>201                                                                                                    |
| -        | 4.1<br>4.2                                                    | Introdu<br>Mainte<br>4.2.1<br>4.2.2<br>4.2.3                                                                                                    | nance schedule and expected component life<br>Specification of maintenance intervals<br>Maintenance schedule<br>Expected component life                                                                                                    | 199<br>199<br>200<br>200<br>201<br>203                                                                                                    |
| <u>-</u> | 4.1<br>4.2<br>4.3                                             | Introdu<br>Mainte<br>4.2.1<br>4.2.2<br>4.2.3<br>Inspect                                                                                                    | iction<br>nance schedule and expected component life<br>Specification of maintenance intervals<br>Maintenance schedule<br>Expected component life<br>tion activities                                                                                                    | 199<br>199<br>200<br>200<br>201<br>203<br>204                                                                                                    |
| <u>-</u> | 4.1<br>4.2<br>4.3                                             | Introdu<br>Mainte<br>4.2.1<br>4.2.2<br>4.2.3<br>Inspect<br>4.3.1                                                                                                    | Inction<br>nance schedule and expected component life<br>Specification of maintenance intervals<br>Maintenance schedule<br>Expected component life<br>tion activities<br>Inspecting the information labels                                                                                                    | 199<br>199<br>200<br>200<br>201<br>203<br>204<br>204                                                                                                    |
| <u>-</u> | 4.1<br>4.2<br>4.3                                             | Introdu<br>Mainter<br>4.2.1<br>4.2.2<br>4.2.3<br>Inspect<br>4.3.1<br>4.3.2                                                                                                    | Inction                                                                                                    | 199<br>200<br>200<br>201<br>203<br>204<br>204<br>204<br>206                                                                                                    |
| <u>-</u> | 4.1<br>4.2<br>4.3                                             | Introdu<br>Mainte<br>4.2.1<br>4.2.2<br>4.2.3<br>Inspect<br>4.3.1<br>4.3.2<br>4.3.3                                                                                                    | Inspecting the lubrication system                                                                                                    | 199<br>200<br>200<br>201<br>203<br>204<br>204<br>204<br>206<br>208                                                                                                    |
| <u>-</u> | 4.1<br>4.2<br>4.3                                             | Introdu<br>Mainte<br>4.2.1<br>4.2.2<br>4.2.3<br>Inspect<br>4.3.1<br>4.3.2<br>4.3.3<br>4.3.4                                                                                                    | Inspecting the levelling screw                                                                                                    | 199<br>200<br>200<br>201<br>203<br>204<br>204<br>204<br>206<br>208<br>210                                                                                                    |
| -        | 4.1<br>4.2<br>4.3                                             | Introdu<br>Mainte<br>4.2.1<br>4.2.2<br>4.2.3<br>Inspect<br>4.3.1<br>4.3.2<br>4.3.3<br>4.3.4<br>4.3.5                                                                                                    | Inspecting the levelling screw                                                                                                    | 199<br>200<br>200<br>201<br>203<br>204<br>204<br>204<br>206<br>208<br>210<br>212                                                                                                    |
| -        | 4.1<br>4.2<br>4.3                                             | Introdu<br>Mainte<br>4.2.1<br>4.2.2<br>4.2.3<br>Inspect<br>4.3.1<br>4.3.2<br>4.3.3<br>4.3.4<br>4.3.5<br>4.3.6                                                                                                    | Inction                                                                                                    | 199<br>199<br>200<br>201<br>203<br>204<br>204<br>204<br>204<br>206<br>208<br>210<br>212<br>214                                                                                                    |
| -        | 4.1<br>4.2<br>4.3                                             | Introdu<br>Mainte<br>4.2.1<br>4.2.2<br>4.2.3<br>Inspect<br>4.3.1<br>4.3.2<br>4.3.3<br>4.3.4<br>4.3.5<br>4.3.6<br>4.3.7                                                                                                    | Inspecting the levelling screw<br>Inspecting the levelling screw<br>Inspecting the levelling screw<br>Inspecting the levelling screw                                                                                                    | 199<br>199<br>200<br>201<br>203<br>204<br>204<br>204<br>204<br>206<br>208<br>210<br>212<br>214<br>216                                                                                                    |
| <u> </u> | 4.1<br>4.2<br>4.3                                             | Introdu<br>Mainte<br>4.2.1<br>4.2.2<br>4.2.3<br>Inspect<br>4.3.1<br>4.3.2<br>4.3.3<br>4.3.4<br>4.3.5<br>4.3.6<br>4.3.7<br>4.3.8                                                                                                    | Inspecting the levelling screw<br>Inspecting the levelling screw<br>Inspecting the levelling screw<br>Inspecting the levelling screw                                                                                                    | 199<br>200<br>200<br>201<br>203<br>204<br>204<br>204<br>206<br>208<br>210<br>212<br>214<br>216<br>218                                                                                                    |
| <u> </u> | 4.1<br>4.2<br>4.3                                             | Introdu<br>Mainte<br>4.2.1<br>4.2.2<br>4.2.3<br>Inspect<br>4.3.1<br>4.3.2<br>4.3.3<br>4.3.4<br>4.3.5<br>4.3.6<br>4.3.7<br>4.3.8<br>4.3.9                                                                                                    | Inspecting the levelling screw<br>Inspecting the levelling screw<br>Inspecting the levelling screw<br>Inspecting the levelling screw<br>Inspecting the levelling screw                                                                                                    | 199<br>200<br>201<br>203<br>204<br>204<br>204<br>204<br>206<br>208<br>210<br>212<br>214<br>216<br>218<br>219                                                                                                    |
| <u>+</u> | 4.1<br>4.2<br>4.3                                             | Introdu<br>Mainte<br>4.2.1<br>4.2.2<br>4.2.3<br>Inspect<br>4.3.1<br>4.3.2<br>4.3.3<br>4.3.4<br>4.3.5<br>4.3.6<br>4.3.7<br>4.3.8<br>4.3.9<br>4.3.9<br>4.3.10                                                                                                    | Inspecting the levelling screw<br>Inspecting the rectangular rails<br>Inspecting the felt wiper<br>Inspecting the cables and connectors<br>Inspecting the dearbox back lash                                                                                                    | 199<br>200<br>200<br>201<br>203<br>204<br>204<br>206<br>210<br>212<br>214<br>216<br>218<br>219<br>220                                                                                                    |
| <u>+</u> | 4.1<br>4.2<br>4.3                                             | Introdu<br>Mainte<br>4.2.1<br>4.2.2<br>4.2.3<br>Inspect<br>4.3.1<br>4.3.2<br>4.3.3<br>4.3.4<br>4.3.5<br>4.3.6<br>4.3.7<br>4.3.8<br>4.3.9<br>4.3.10<br>Cleanir                                                                                                    | Inspecting the levelling screw<br>Inspecting the rectangular rails<br>Inspecting the felt wiper<br>Inspecting the cables and connectors<br>Inspecting the deles and connectors<br>Inspecting the rectangular rails                                                                                                    | 199<br>200<br>200<br>201<br>203<br>204<br>204<br>206<br>208<br>210<br>212<br>214<br>216<br>218<br>219<br>220<br>222                                                                                                    |
| <u>+</u> | 4.1<br>4.2<br>4.3<br>4.4                                      | Introdu<br>Mainte<br>4.2.1<br>4.2.2<br>4.2.3<br>Inspect<br>4.3.1<br>4.3.2<br>4.3.3<br>4.3.4<br>4.3.5<br>4.3.6<br>4.3.7<br>4.3.8<br>4.3.9<br>4.3.10<br>Cleanir<br>4.4.1                                                                                                    | Inspecting the levelling screw<br>Inspecting the levelling screw<br>Inspecting the information system<br>Inspecting the levelling screw<br>Inspecting the levelling screw<br>Inspecting the levelling screw<br>Inspecting the levelling screw<br>Inspecting the levelling screw<br>Inspecting the rectangular rails<br>Inspecting the rectangular rails<br>Inspecting the gearbox, back lash<br>Inspecting the IPT 710 OmniCore                                                                                                    | 199<br>200<br>200<br>201<br>203<br>204<br>204<br>206<br>212<br>214<br>216<br>218<br>219<br>220<br>222<br>222                                                                                                    |
| -        | 4.1<br>4.2<br>4.3<br>4.4                                      | Introdu<br>Mainte<br>4.2.1<br>4.2.2<br>4.2.3<br>Inspect<br>4.3.1<br>4.3.2<br>4.3.3<br>4.3.4<br>4.3.5<br>4.3.6<br>4.3.7<br>4.3.8<br>4.3.9<br>4.3.10<br>Cleanir<br>4.4.1<br>4.4.2                                                                                                    | Inspecting the cables and connectors<br>Inspecting the felt wiper<br>Inspecting the felt wiper<br>Inspecting the cables and connectors<br>Inspecting the cables and connectors<br>Inspecting the cables and connectors<br>Inspecting the cables and connectors<br>Inspecting the cables and connectors<br>Inspecting the cables and connectors<br>Inspecting the cables and connectors<br>Inspecting the cables and connectors<br>Inspecting the mechanical stops<br>Inspecting the gearbox, back lash                                                                                                    | 199<br>199<br>200<br>201<br>203<br>204<br>204<br>204<br>206<br>212<br>214<br>216<br>218<br>219<br>220<br>222<br>224                                                                                                    |
| -        | <u>4.1</u><br>4.2<br>4.3<br>4.4                               | Introdu<br>Mainte<br>4.2.1<br>4.2.2<br>4.2.3<br>Inspect<br>4.3.1<br>4.3.2<br>4.3.3<br>4.3.4<br>4.3.5<br>4.3.6<br>4.3.7<br>4.3.8<br>4.3.9<br>4.3.10<br>Cleanir<br>4.4.1<br>4.4.2                                                                                                    | Inspecting the leveling screw                                                                                                    | 199           199           200           201           203           204           206           210           212           214           216           212           214           218           219           222           222           222           224                                                                       |
| -        | <u>Maini</u><br>4.1<br>4.2<br>4.3<br>4.4                      | Introdu<br>Mainte<br>4.2.1<br>4.2.2<br>4.2.3<br>Inspect<br>4.3.1<br>4.3.2<br>4.3.3<br>4.3.4<br>4.3.5<br>4.3.6<br>4.3.7<br>4.3.8<br>4.3.9<br>4.3.10<br>Cleanir<br>4.4.1<br>4.4.2<br>4.4.3                                                                                                | Inspecting the levelling screw<br>Inspecting the rectangular rails                                                                                                    | 199           199           200           201           203           204           206           210           212           214           218           219           222           222           222           222           222           222           225                                                                       |
| -        | 4.1<br>4.2<br>4.3<br>4.4<br>4.5                               | Introdu<br>Mainte<br>4.2.1<br>4.2.2<br>4.2.3<br>Inspect<br>4.3.1<br>4.3.2<br>4.3.3<br>4.3.4<br>4.3.5<br>4.3.6<br>4.3.7<br>4.3.8<br>4.3.9<br>4.3.10<br>Cleanir<br>4.4.1<br>4.4.2<br>4.4.3<br>Lubrica                                                                                     | Inspecting the levelling screw<br>Inspecting the rectangular rails<br>Inspecting the felt wiper<br>Inspecting the felt wiper<br>Inspecting the mechanical stops<br>Inspecting the mechanical stops<br>Inspecting the mechanical stops<br>Inspecting the mechanical stops<br>Inspecting the IRT 710 OmniCore<br>Cleaning and lubricating the rectangular rails                                                                                                    | 199           199           200           201           203           204           206           210           212           214           218           219           222           224           225           227                                                                                                    |
| -        | 4.1<br>4.2<br>4.3<br>4.4<br>4.5                               | Introdu<br>Mainte<br>4.2.1<br>4.2.2<br>4.2.3<br>Inspect<br>4.3.1<br>4.3.2<br>4.3.3<br>4.3.4<br>4.3.5<br>4.3.6<br>4.3.7<br>4.3.8<br>4.3.9<br>4.3.10<br>Cleanir<br>4.4.1<br>4.4.2<br>4.4.3<br>Lubrica<br>4.5.1                                                                            | Inspecting the leveling screw<br>Inspecting the rectangular rails<br>Inspecting the IRT 710 OmniCore<br>Inspecting the IRT 710 OmniCore<br>Inspecting the IRT 710 OmniCore<br>Inspecting the IRT 710 OmniCore<br>Cleaning and lubrication system                                                                                                    | 199           199           200           201           203           204           206           210           212           214           218           219           222           224           212           214           218           219           220           222           224           227           227           227 |
| -        | 4.1<br>4.2<br>4.3<br>4.4<br>4.5<br>4.6                        | Introdu<br>Mainte<br>4.2.1<br>4.2.2<br>4.2.3<br>Inspect<br>4.3.1<br>4.3.2<br>4.3.3<br>4.3.4<br>4.3.5<br>4.3.6<br>4.3.7<br>4.3.8<br>4.3.7<br>4.3.8<br>4.3.7<br>4.3.8<br>4.3.9<br>4.3.10<br>Cleanir<br>4.4.1<br>4.4.2<br>4.4.3<br>Lubrica<br>4.5.1<br>Adjusti                             | Inspecting the levelling screw schedule and connectors schedule and style schedule schedule s                                                                                                    | <b>199</b><br>199<br>200<br>201<br>203<br>204<br>204<br>206<br>212<br>214<br>216<br>212<br>214<br>216<br>212<br>222<br>222<br>222<br>222<br>222<br>222<br>222<br>227<br>227                                                                                                    |
| -        | 4.1<br>4.2<br>4.3<br>4.4<br>4.5<br>4.6                        | Introdu<br>Mainte<br>4.2.1<br>4.2.2<br>4.2.3<br>Inspect<br>4.3.1<br>4.3.2<br>4.3.3<br>4.3.4<br>4.3.5<br>4.3.6<br>4.3.7<br>4.3.8<br>4.3.7<br>4.3.8<br>4.3.9<br>4.3.10<br>Cleanir<br>4.4.1<br>4.4.2<br>4.4.3<br>Lubrica<br>4.5.1<br>Adjusti<br>4.6.1                                      | Inspecting the cables and connectors<br>Inspecting the felt wiper<br>Inspecting the cables and connectors<br>Inspecting the gearbox, back lash<br>Inspecting the levelling the gear racks<br>Inspecting the level system<br>Inspecting the cables chain<br>Inspecting the cable chain<br>Inspecting the cable chain<br>Inspecting the cable chain<br>Inspecting the cable chain<br>Inspecting the cables chain<br>Inspecting the cables chain<br>Inspecting the cables chain<br>Inspecting the cables chain<br>Inspecting the cables chain<br>Inspecting the cables chain<br>Inspecting the cables and connectors<br>Inspecting the cables and connectors<br>Inspecting the mechanical stops<br>Inspecting the gearbox, back lash<br>Inspecting the IRT 710 OmniCore<br>Cleaning and lubricating the gear racks<br>Automatic lubrication system<br>Inspectivities<br>Automatic lubrication system<br>Measuring the levelling                                                                                                    | 199           199           200           201           203           204           206           212           214           218           212           224           212           214           218           220           222           224           227           233           233                                           |
| -        | <u>Maint</u><br>4.1<br>4.2<br>4.3<br>4.4<br>4.5<br>4.6<br>4.7 | Introdu<br>Mainte<br>4.2.1<br>4.2.2<br>4.2.3<br>Inspect<br>4.3.1<br>4.3.2<br>4.3.3<br>4.3.4<br>4.3.5<br>4.3.6<br>4.3.7<br>4.3.8<br>4.3.9<br>4.3.10<br>Cleanir<br>4.4.1<br>4.4.2<br>4.4.3<br>Lubrica<br>4.5.1<br>Adjusti<br>4.6.1<br>Replac                                              | Inspecting the cables and connectors<br>Inspecting the felt wiper<br>Inspecting the informatical stops<br>Inspecting the informatical stops<br>Inspecting the rectangular rails<br>Inspecting the lubrication system<br>Inspecting the rectangular rails<br>Inspecting the gearbox, back lash<br>Inspecting the rectangular rails<br>Inspecting the rectangular rails<br>Inspecting the rectangular rails<br>Inspecting the rectangular rails<br>Inspecting the felt wiper<br>Inspecting the gearbox, back lash<br>Inspecting the IRT 710 OmniCore<br>Cleaning and lubricating the gear racks<br>Cleaning and lubricating the rectangular rails<br>Automatic lubrication system<br>Inspecting the levelling the mechanical stops<br>Inspecting the IRT 710 OmniCore<br>Cleaning and lubricating the gear racks<br>Cleaning and lubricating the gear racks<br>Inspecting the levelling the rectangular rails<br>Inspecting the levelling the rectangular rails<br>Inspecting the levelling the rectangular rails                                                                                                    | <b>199</b><br>199<br>200<br>201<br>203<br>204<br>204<br>206<br>212<br>214<br>216<br>212<br>214<br>216<br>212<br>222<br>222<br>222<br>222<br>222<br>222<br>222<br>222                                                                                                    |
| -        | 4.1<br>4.2<br>4.3<br>4.4<br>4.5<br>4.6<br>4.7                 | Introdu<br>Mainte<br>4.2.1<br>4.2.2<br>4.2.3<br>Inspect<br>4.3.1<br>4.3.2<br>4.3.3<br>4.3.4<br>4.3.5<br>4.3.6<br>4.3.7<br>4.3.8<br>4.3.7<br>4.3.8<br>4.3.7<br>4.3.8<br>4.3.9<br>4.3.10<br>Cleanir<br>4.4.1<br>4.4.2<br>4.4.3<br>Lubrica<br>4.5.1<br>Adjusti<br>4.6.1<br>Replac<br>4.7.1 | Inspecting the cables and connectors<br>Inspecting the information labels<br>Inspecting the levelling screw<br>Inspecting the explored connectors<br>Inspecting the levelling screw<br>Inspecting the rectangular rails<br>Inspecting the cable chain<br>Inspecting the cable screw<br>Inspecting the cable chain<br>Inspecting the rectangular rails<br>Inspecting the rectangular rails<br>Inspecting the felt wiper<br>Inspecting the felt wiper<br>Inspecting the gearbox, back lash<br>Inspecting the gearbox, back lash<br>Inspecting the IRT 710 OmniCore<br>Cleaning and lubricating the gear racks<br>Automatic lubrication system<br>Inspecting the levelling the rectangular rails<br>Inspecting the gearbox, back lash<br>Inspecting the IRT 710 OmniCore<br>Cleaning and lubricating the gear racks<br>Inspecting the gearbox, back lash<br>Inspecting the gearbox, back lash<br>Inspecting the IRT 710 OmniCore<br>Inspecting the IRT 710 OmniCore<br>Inspecting the gearbox, back lash<br>Inspecting the IRT 710 OmniCore<br>Inspecting the gearbox, back lash<br>Inspecting the IRT 710 OmniCore<br>Inspecting and lubricating the gear racks<br>Inspecting and lubricating the gear racks<br>Inspecting the gearbox system<br>Inspecting the gearbox system<br>Inspecting the g | <b>199</b><br>199<br>200<br>201<br>203<br>204<br>204<br>206<br>212<br>214<br>216<br>212<br>214<br>216<br>212<br>222<br>222<br>222<br>222<br>222<br>222<br>222<br>222                                                                                                    |

| 5        | Repai | ir 237                                                                     |     |  |
|----------|-------|----------------------------------------------------------------------------|-----|--|
|          | 51    | Introduction                                                               | 237 |  |
|          | 5.2   | Benlacing the carriage parts                                               | 238 |  |
|          | 5.2   | Teplacing the carries and gearbox                                          | 230 |  |
|          |       | 5.2.1 Replacing the motor and gearbox                                      | 250 |  |
|          |       | 5.2.2 Replacing the cam other units                                        | 202 |  |
|          |       | 5.2.3 Replacing the scraper parts                                          | 202 |  |
|          | - 0   | 5.2.4 Replacing the lubrication parts                                      | 267 |  |
|          | 5.3   | Replacing the track parts                                                  | 2/6 |  |
|          |       | 5.3.1 Replacing the covers                                                 | 277 |  |
|          |       | 5.3.1.1 Replacing the track covers                                         | 279 |  |
|          |       | 5.3.1.2 Replacing the terminal covers                                      | 281 |  |
|          |       | 5.3.1.3 Replacing the rack covers                                          | 283 |  |
|          |       | 5.3.2 Replacing the rectangular rails                                      | 285 |  |
|          |       | 5.3.3 Replacing the racks                                                  | 289 |  |
|          |       | 5.3.4 Replacing the mechanical stops                                       | 293 |  |
|          | 5.4   | Replacing the cable chain parts                                            | 297 |  |
|          |       | 5.4.1 Replacing the cable chain covers                                     | 297 |  |
|          |       | 5.4.1.1 Replacing the external cable chain covers                          | 299 |  |
|          |       | 5.4.1.2 Replacing the cable chain terminal covers                          | 301 |  |
|          |       | 5.4.2 Beplacing the cable chain parts                                      | 303 |  |
|          |       | 5.4.2.1 Beplacing the outer cable chain link                               | 306 |  |
|          |       | 5.4.2.2 Beplacing the inner cable chain link                               | 313 |  |
|          |       | 5.4.2.3 Replacing the vertical separators                                  | 320 |  |
|          |       | 5.4.2.4 Replacing the movable chain and                                    | 325 |  |
|          |       | 5.4.2.5 Replacing the five chain and                                       | 320 |  |
|          |       | 5.4.2.6 Poplacing the cables in cable chain                                | 226 |  |
|          |       | 5.4.2.0 Replacing the cables in cable chain                                | 330 |  |
| 6        | Calib | ration                                                                     | 357 |  |
| <u> </u> | cum   |                                                                            | -   |  |
|          | 6.1   | Introduction to calibration                                                | 357 |  |
|          |       | 6.1.1 Introduction and calibration terminology                             | 357 |  |
|          |       | 6.1.2 Calibration methods                                                  | 358 |  |
|          |       | 6.1.3 When to calibrate                                                    | 359 |  |
|          | 6.2   | Synchronization marks and track motion movement directions                 | 360 |  |
|          |       | 6.2.1 Synchronization marks and synchronization position for track motions | 360 |  |
|          | 6.3   | Updating revolution counters                                               | 363 |  |
|          |       | 6.3.1 Updating revolution counters for axis calibration                    |     |  |
|          |       | 6.3.2 Updating revolution counters for pin calibration                     | 365 |  |
|          | 6.4   | Calibrating with Axis Calibration method                                   | 366 |  |
|          |       | 6.4.1 Description of Axis Calibration                                      | 367 |  |
|          |       | 6.4.2 Calibration tools for Axis Calibration                               | 369 |  |
|          |       | 6.4.3 Installation locations for the calibration tools                     | 371 |  |
|          |       | 6.4.4 Axis Calibration - Bunning the calibration procedure                 | 372 |  |
|          |       | 6.4.5 Beference calibration                                                | 376 |  |
|          | 65    | Pin calibration                                                            | 378 |  |
|          | 6.6   | Checking the synchronization position                                      | 380 |  |
|          | 0.0   |                                                                            | 300 |  |
| 7        | Deco  | mmissioning                                                                | 381 |  |
|          | - 4   |                                                                            | 004 |  |
|          | 7.1   | Environmental information                                                  | 381 |  |
|          | 7.2   | Scrapping of robot                                                         | 383 |  |
| Q        | Pofor | ence information                                                           | 385 |  |
| <u> </u> | neiel |                                                                            | 505 |  |
|          | 8.1   | Introduction                                                               | 385 |  |
|          | 8.2   | Applicable standards                                                       | 386 |  |
|          | 8.3   | Unit conversion                                                            | 388 |  |
|          | 8.4   | Screw joints                                                               | 389 |  |
|          | 8.5   | Weight specifications                                                      | 392 |  |
|          | 8.6   | Standard toolkit                                                           | 393 |  |
|          | 8.7   | Special tools                                                              | 394 |  |
|          |       | 1                                                                          |     |  |

|     | 8.8    | Lifting accessories and lifting instructions | 397 |  |
|-----|--------|----------------------------------------------|-----|--|
| 9   | Spar   | e parts                                      | 399 |  |
|     | 9.1    | Spare part lists and illustrations           | 399 |  |
| 10  | Circu  | lit diagrams                                 | 401 |  |
| Inc | ndex 4 |                                              |     |  |

# Overview of this manual

#### About this manual

This manual contains instructions for:

- mechanical and electrical installation of the IRT 710 OmniCore
- maintenance of the IRT 710 OmniCore
- mechanical and electrical repair of the IRT 710 OmniCore

The robot described in this manual has the following protection types:

Standard

#### Product manual scope

The manual covers all variants and designs of the IRT 710 OmniCore. Some variants and designs may have been removed from the business offer and are no longer available for purchase.

#### Usage

This manual should be used during:

- installation and commissioning, from lifting the product to its work site and • securing it to the foundation, to making it ready for operation
- maintenance work
- repair work
- decommissioning work

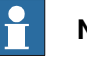

#### Note

The Track Motion is designed for intermittent motion. The minimum duty cycle interval time to avoid damage to the reducer or driven model is recommended as 14 seconds.

If any more critical application is needed, please contact edp.customersupport@cn.abb.com.

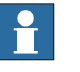

#### Note

It is the responsibility of the integrator to conduct a risk assessment of the final application.

It is the responsibility of the integrator to provide safety and user guides for the robot system.

#### Who should read this manual?

This manual is intended for:

- installation personnel
- maintenance personnel •
- repair personnel.

9

#### Continued

#### Prerequisites

A maintenance/repair/installation craftsman working with an ABB robot must:

- be trained by ABB and have the required knowledge of mechanical and electrical installation/repair/maintenance work.
- · be trained to respond to emergencies or abnormal situations.

#### References

Documentation referred to in the manual, is listed in the table below.

#### For OmniCore

| Document name                                  | Document ID     |
|------------------------------------------------|-----------------|
| Product spare parts- IRT 710                   | 3HKA00000213432 |
| Product specification - IRT 710                | 3HKA00000214178 |
| Product manual - V250XT_Type A                 | 3HAC084692-001  |
| Product manual - OmniCore V250XT Type B        | 3HAC087112-001  |
| Product manual - OmniCore V400XT               | 3HAC081697-001  |
| Operating manual - OmniCore                    | 3HAC065036-001  |
| Technical reference manual - System parameters | 3HAC065041-001  |
| Application manual - Additional axes RW7       | 3HAC082287-001  |
| IRB 7600 product manual                        | 3HAC056372-001  |
| IRB 6740 product manual                        | 3HAC085701-001  |
| IRB 6730 product manual                        | 3HAC085699-001  |
| IRB 6720 product manual                        | 3HAC085697-001  |
| IRB 6710 product manual                        | 3HAC085695-001  |
| IRB 6700 product manual                        | 3HAC044270-001  |
| IRB 6650 product manual                        | 3HAC055424-001  |
| IRB 5720 product manual                        | 3HAC079195-001  |
| IRB 5710 product manual                        | 3HAC075184-001  |
| IRB 4600 product manual                        | 3HAC033453-001  |
| IRB 4400 product manual                        | 3HAC022032-001  |
| IRB 760 product manual                         | 3HAC039838-001  |
| IRB 660 product manual                         | 3HAC025755-001  |
| IRB 460 product manual                         | 3HAC039842-001  |

#### Revisions

| Revision | Description    |
|----------|----------------|
| Α        | First edition. |

Continued

| Revision | Description                                                                                                    |
|----------|----------------------------------------------------------------------------------------------------|
| В        | Added a note to Usage on page 9.                                                                                             |
|          | Added a note to Safety during troubleshooting on page 55.                                                                    |
|          | <ul> <li>Added a note for IRB 7600 to IRT 710 OmniCore carriage overview<br/>on page 77.</li> </ul>                          |
|          | • Added new special tool assisted tool set and the drawing in <i>Assembling the sections on page 122</i> .                   |
|          | Removed the lubrication feedback in HPS and updated the lubric-<br>ation feedback in EPS, see <i>Lubrication on page 192</i> |
|          | • Updated the cam roller replenishing procedure in <i>Replenishing</i> oil, cam roller unit on page 235.                     |
|          | Added base frame configuration, robot on track in <i>Track motion IRT 710 OmniCore layout on page 81</i> .                   |
|          | • Updated the table in <i>Number of sections on pallets on page 72</i> .                                                     |
|          | <ul> <li>Updated the lubricant from CASTROL Longtime PD0 to CASTROL<br/>Tribol GR 100-0 PD.</li> </ul>                       |
|          | Minor correction.                                                                                                    |

# **Product documentation**

#### Categories for user documentation from ABB Robotics

The user documentation from ABB Robotics is divided into a number of categories. This listing is based on the type of information in the documents, regardless of whether the products are standard or optional.

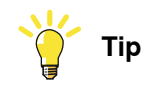

All documents can be found via myABB Business Portal, <u>www.abb.com/myABB</u>.

#### **Product manuals**

Manipulators, controllers, DressPack, and most other hardware is delivered with a **Product manual** that generally contains:

- · Safety information.
- Installation and commissioning (descriptions of mechanical installation or electrical connections).
- Maintenance (descriptions of all required preventive maintenance procedures including intervals and expected life time of parts).
- Repair (descriptions of all recommended repair procedures including spare parts).
- Calibration.
- Troubleshooting.
- Decommissioning.
- Reference information (safety standards, unit conversions, screw joints, lists of tools).
- Spare parts list with corresponding figures (or references to separate spare parts lists).
- References to circuit diagrams.

#### **Technical reference manuals**

The technical reference manuals describe reference information for robotics products, for example lubrication, the RAPID language, and system parameters.

#### **Application manuals**

Specific applications (for example software or hardware options) are described in **Application manuals**. An application manual can describe one or several applications.

An application manual generally contains information about:

- The purpose of the application (what it does and when it is useful).
- What is included (for example cables, I/O boards, RAPID instructions, system parameters, software).
- How to install included or required hardware.
- How to use the application.

#### Continues on next page

Continued

• Examples of how to use the application.

#### **Operating manuals**

The operating manuals describe hands-on handling of the products. The manuals are aimed at those having first-hand operational contact with the product, that is production cell operators, programmers, and troubleshooters.

# How to read the product manual

| Reading the procedures |                                                                                                    |  |
|------------------------|----------------------------------------------------------------------------------------------------|--|
|                        | The procedures contain all information required for the installation or service activity<br>and can be printed out separately when needed for a certain service procedure.                                                               |  |
| Safety information     |                                                                                                    |  |
|                        | The manual includes a separate safety chapter that must be read through before proceeding with any service or installation procedures. All procedures also include specific safety information when dangerous steps are to be performed. |  |
|                        | Read more in the chapter <i>Safety on page 15</i> .                                                                                                    |  |
| Illustrations          |                                                                                                    |  |
|                        | The product is illustrated with general figures that does not take painting or protection type in consideration.                                                                                                    |  |
|                        | Likewise, certain work methods or general information that is valid for several product models, can be illustrated with illustrations that show a different product model than the one that is described in the current manual.          |  |

# 1 Safety

### 1.1 Safety information

# 1.1.1 Limitation of liability

#### Limitation of liability

Any information given in this manual regarding safety must not be construed as a warranty by ABB that the IRT 710 OmniCore (hereinafter, the Product) will not cause injury or damage even if all safety instructions are complied with.

The information does not cover how to design, install and operate a complete system, nor does it cover all peripheral equipment that can influence the safety of the entire system.

In particular, liability cannot be accepted if injury/damage has been caused for any of the following reasons:

- Use of the Product in other ways than intended.
- Incorrect operation or maintenance.
- Operation of the Product when the safety devices are defective, not in their intended location or in any other way not working.
- When instructions for operation and maintenance are not followed.
- Non-authorized design modifications made in or around the Product.
- Repairs carried out by in-experienced or non-qualified personnel.
- Foreign objects.
- Force majeure.

#### Nation/region specific regulations

To protect personnel, the complete system must be designed and installed in accordance with the safety requirements set forth in the standards and regulations of the country where the Product is installed.

#### To be observed by the supplier of the complete system

The integrator is responsible that the safety devices necessary to protect people working with the Product are designed and installed correctly.

When integrating the Product with external devices and machines:

- The supplier of the complete system must ensure that all circuits used in the safety function are interlocked in accordance with the applicable standards for that function.
- The supplier of the complete system must ensure that all circuits used in the emergency stop function are interlocked in a safe manner, in accordance with the applicable standards for the emergency stop function.

### 1 Safety

1.1.1 Limitation of liability Continued

> The integrator of the final application is required to perform an assessment of the hazards and risks (HRA).

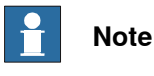

:I. I. A. ... e ... ... . ... ...

|               | The integrator is responsible for the safety of the final application.                                                                                                    |
|---------------|----------------------------------------------------------------------------------------------------|
| Safe access   |                                                                                                    |
|               | The Product shall be designed to allow safe access to all areas where intervention is necessary during operation, adjustment, and maintenance.                                                                                                    |
|               | Where it is necessary to perform tasks within the safeguarded space there shall be safe and adequate access to the task locations.                                                                                                    |
|               | Safety zones, which must be crossed before admittance, must be set up in front of the Product's working space. Light beams or sensitive mats are suitable devices.                                                                                                    |
|               | Turntables or the like should be used to keep the operator out of the Product's working space.                                                                                                    |
|               | A safety fence is recommended to ensure safeguarded space. Sufficient space must be provided around the Product to protect those working with or on it from hazards such as crushing.                                                                                                    |
|               | The fence or enclosure must be dimensioned to withstand the force created if the load being handled by the Product is dropped or released at maximum speed.                                                                                                    |
|               | Also consider the maximum possible impact caused by a breaking or malfunctioning rotating tool or other device fitted to the Product.                                                                                                    |
| Safe handling |                                                                                                    |
|               | Users shall not be exposed to hazards, including slipping, tripping, and falling hazards.                                                                                                    |
|               | It must be possible to safely turn off tools, such as milling cutters, etc. Make sure that guards remain closed until the cutters stop rotating.                                                                                                    |
|               | It should be possible to release parts by manual operation (valves).                                                                                                    |
| Safe design   |                                                                                                    |
|               | Emergency stop buttons must be positioned in easily accessible places so that<br>the Product can be stopped quickly. If any of the buttons do not stop all the product<br>workcell motion, each emergency stop button must be marked, if more than one<br>is provided, to indicate its designated safety function. |
|               | Grippers/end effectors must be designed so that they retain work pieces in the event of a power failure or a disturbance to the controller.                                                                                                    |
|               | Unauthorized modifications of the originally delivered product/system are prohibited.<br>Without the consent of ABB it is forbidden to attach additional parts through welding,<br>riveting, or drilling of new holes into the castings. The strength could be affected.                                           |
|               | ! CAUTION                                                                                                    |
|               | Ensure that a gripper is prevented from dropping a work piece, if such is used.                                                                                                    |

### 1.1.2 Requirements on personnel

#### General

Only personnel with appropriate training are allowed to install, maintain, service, repair, and use the robot. This includes electrical, mechanical, hydraulics, pneumatics, and other hazards identified in the risk assessment.

Persons who are under the influence of alcohol, drugs or any other intoxicating substances are not allowed to install, maintain, service, repair, or use the robot.

The plant liable must make sure that the personnel is trained on the robot, and on responding to emergency or abnormal situations.

#### Personal protective equipment

Use personal protective equipment, as stated in the instructions.

1.1.3 Safeguarded space

# 1.1.3 Safeguarded space

| Light curtain to protect hands from entering hazardous areas |                                                                                                    |  |  |  |
|--------------------------------------------------------------|----------------------------------------------------------------------------------------------------|--|--|--|
| <b>d</b> <40 mm                                              |                                                                                                    |  |  |  |
|                                                              | When the detection diameter of the light curtain sensor <b>d</b> <40 mm, this type of lig<br>curtain can be used to protect the hands and fingers from entering the dangero<br>area. |  |  |  |
|                                                              | The calculation formula corresponding to the minimum safety distance is:                                                                                                    |  |  |  |
|                                                              | S = K*T+C                                                                                                    |  |  |  |
|                                                              | K = 2000 mm/s (Approaching speed of the hands)                                                                                                    |  |  |  |
|                                                              | T = The maximum time for the machine to stop + Light curtain response time                                                                                                    |  |  |  |
|                                                              | C = 8(d-14) (Traverse distance)                                                                                                    |  |  |  |
|                                                              | d = Light curtain detection capability                                                                                                    |  |  |  |
| <b>d</b> >40 mm                                              |                                                                                                    |  |  |  |
|                                                              | When the detection diameter of the sensor <b>d</b> >40 mm, it cannot detect the intrusion of the hand, but can only detect the body.                                                 |  |  |  |
|                                                              | The calculation formula corresponding to the minimum safety distance is:                                                                                                    |  |  |  |
|                                                              | S = K*T+C                                                                                                    |  |  |  |
|                                                              | K = 2000 mm/s (Approaching speed of the walking human)                                                                                                    |  |  |  |
|                                                              | T = The maximum time for the machine to stop + Light curtain response time                                                                                                    |  |  |  |
|                                                              | C = 850 mm (Traverse distance)                                                                                                    |  |  |  |
|                                                              | d = Light curtain detection capability                                                                                                    |  |  |  |
|                                                              | Note                                                                                                    |  |  |  |

If the recalculated value  $\leq$  500mm, then S should be set as 500 mm.

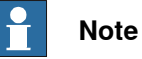

The used light curtain should follow type 4 from IEC61496 standards.

1.1.3 Safeguarded space Continued

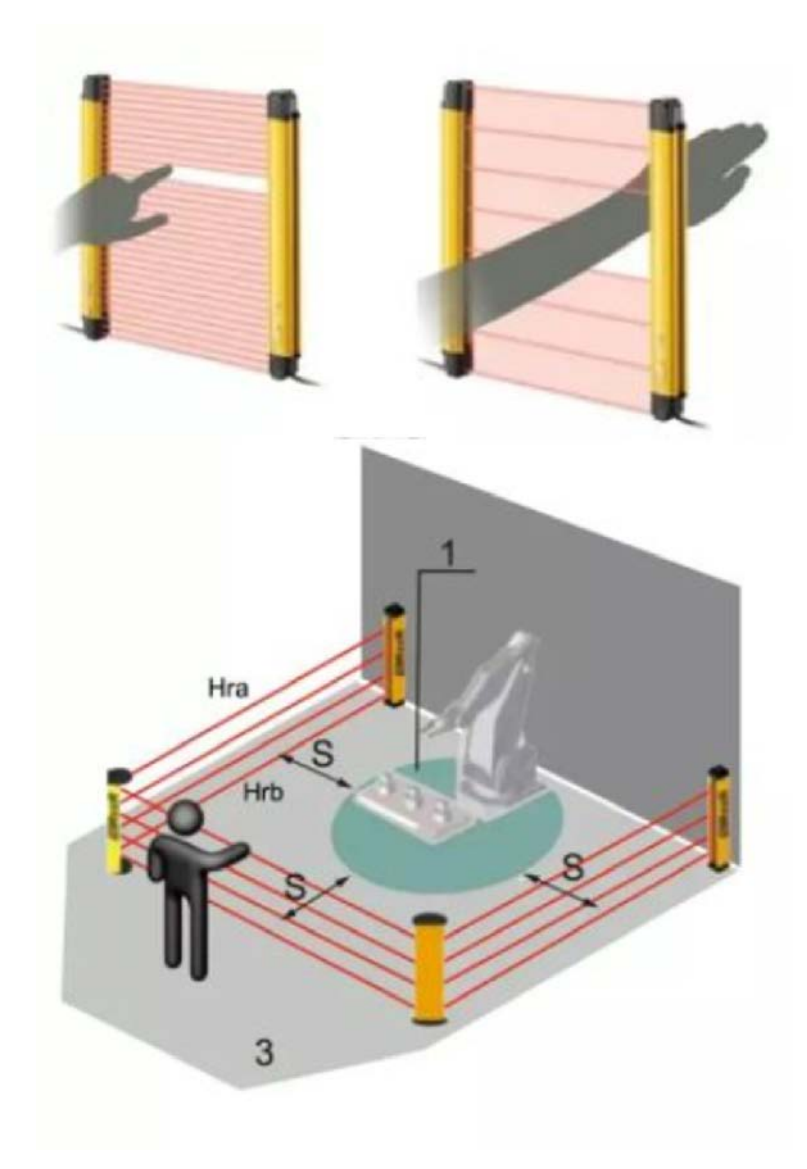

xx2200000842

#### Safety door with interlock device for mechanical safety fence

The calculation formula corresponding to the minimum safety distance is:

- S = K\*T+C
- K = 2000 mm/s (Approaching speed of the walking human)
- T = The maximum time for the machine to stop + Interlock response time
- C = 850 mm (Traverse distance)

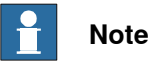

If the recalculated value  $\leq$  500mm, then S should be set as 500 mm.

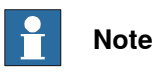

The interlock device should follow the dual channel requirements.

1.1.3 Safeguarded space *Continued* 

#### Safety fence to protect body from entering hazardous areas

Regular openings for persons of 14 years of age and above

The following table gives  $s_r$  for regular openings for persons of 14 years of age and above.

The dimensions of openings, e, correspond to the side of a square opening, the diameter of a round opening and the narrowest dimension of a slot opening.

For openings > 120 mm, safety distances in accordance with 4.2.2 shall be used.

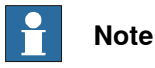

Measures for children's protection against strangulation are not covered by this International Standard.

| Part of body              | Illustration | Opening                                                                     | Safety distance, s <sub>r</sub> |        |       |
|---------------------------|--------------|-----------------------------------------------------------------------------|---------------------------------|--------|-------|
|                           |              |                                                                             | Slot                            | Square | Round |
| Fingertip                 | v v          | e≤4                                                                         | ≥2                              | ≥2     | ≥2    |
|                           | xx2200000857 | 4 <e≤6< td=""><td>≥10</td><td>≥5</td><td>≥5</td></e≤6<>                     | ≥10                             | ≥5     | ≥5    |
| Finger up to              | X Sr         | 6 <e≤8< td=""><td>≥20</td><td>≥15</td><td>≥5</td></e≤8<>                    | ≥20                             | ≥15    | ≥5    |
| knuckle joint             | xx2200000858 | 8 <e≤10< td=""><td>≥80</td><td>≥25</td><td>≥20</td></e≤10<>                 | ≥80                             | ≥25    | ≥20   |
| Hand                      | s, a         | 10 <e≤12< td=""><td>≥100</td><td>≥80</td><td>≥80</td></e≤12<>               | ≥100                            | ≥80    | ≥80   |
|                           |              | 12 <e≤20< td=""><td>≥120</td><td>≥120</td><td>≥120</td></e≤20<>             | ≥120                            | ≥120   | ≥120  |
|                           | xx2200000859 | 20 <e≤30< td=""><td>≥850<sup>i</sup></td><td>≥120</td><td>≥120</td></e≤30<> | ≥850 <sup>i</sup>               | ≥120   | ≥120  |
| Arm up to                 | S, a         | 30 <e≤40< td=""><td>≥850</td><td>≥200</td><td>≥120</td></e≤40<>             | ≥850                            | ≥200   | ≥120  |
| Junction with<br>shoulder | xx2200000860 | 40 <e≤100< td=""><td>≥850</td><td>≥850</td><td>≥850</td></e≤100<>           | ≥850                            | ≥850   | ≥850  |

Reaching through regular openings — Persons of 14 years of age and above

i If the length of the slot opening is  $\leq 65$  mm, the thumb will act as a stop and the safety distance can be reduced to 200 mm.

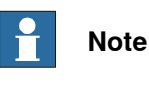

The height of the fence should be at least or higher than 2200 mm.

Continues on next page

1.1.3 Safeguarded space Continued

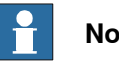

### Note

The height of the opening between the ground and the bottom of the fence should no exceed 180 mm.

1.2.1 Personal protective equipment

# 1.2 Safety actions

# 1.2.1 Personal protective equipment

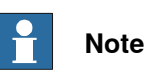

Always wear non-slip safety shoes for any commissioning/maintenance/repair procedure.

1.2.2 Fire extinguishing

# 1.2.2 Fire extinguishing

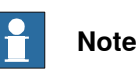

Use a CARBON DIOXIDE (CO<sub>2</sub>) extinguisher in the event of a fire in the Product or controller.

1.2.3 Emergency release

### 1.2.3 Emergency release

#### Description

In an emergency situation, the brakes can be released manually by pushing a brake release button.

How to release the brakes is described in the section *Releasing the brake on* page 119.

#### **Increased injury**

Before releasing the brakes, make sure that the weight of any part of the Product does not increase the pressure on the trapped person, further increasing any injury.

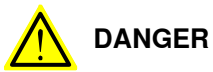

When releasing the holding brakes, the Product parts may move very quickly and sometimes in unexpected ways.

Make sure no personnel is near or beneath the Product.

# 1.2.4 Make sure that the main power has been switched off

#### Description

Working with high voltage is potentially lethal. Persons subjected to high voltage may suffer cardiac arrest, burn injuries, or other severe injuries. To avoid these personal injuries, switch off the main power on the controller before proceeding work.

1.3.1 Safety risks during installation and service work

# 1.3 Safety risks

# 1.3.1 Safety risks during installation and service work

#### Requirements on personnel

Only persons who know the Product and are trained in the operation and handling of the Product are allowed to maintain the Product. Persons who are under the influence of alcohol, drugs or any other intoxicating substances are not allowed to install, maintain, repair, or use the Product.

- Those in charge of operations must make sure that safety instructions are available for the installation in question.
- Those who install or service/maintain the Product must have the appropriate training for the equipment in question and in any safety matters associated with it.
- Personnel should be trained on responding to emergency or abnormal situations.

#### General risks during installation and service

The instructions in the product manual must always be followed.

- Never turn the power on to the Product before it is properly fixed and bolted to its foundation/support.
- Make sure that no one else can turn on the power to the controller and Product while you are working with the system. A good method is to always lock the main switch on the controller cabinet with a safety lock.
- Make sure that no one else can turn on the power to the controller and Product while you are working with the system. A good method is to remove the power cable to the controller.
- If the Product is installed at a height, hanging, or other than standing directly on the floor, there may be additional risks than those for a Product standing directly on the floor.
- Energy stored in the Product for the purpose of counterbalancing certain axes may be released if the Product, or parts thereof, are dismantled.
- Never use the Product as a ladder, which means, do not climb on the controller, motors, or other parts during service work. There is a risk of slipping because of the high temperature of the motors and oil spills that can occur on the Product. There is also a risk of the Product being damaged.
- To avoid damaging the Product, make sure that there are no loose screws, turnings, or other parts inside the Product after work has been performed.

#### Safety risks during operational disturbances

Corrective maintenance must only be carried out by qualified personnel who are familiar with the entire installation as well as the special risks associated with its different parts.

If the working process is interrupted, extra care must be taken due to risks other than those associated with regular operation. Such an interruption may have to be rectified manually.

#### Spare parts and special equipment

ABB does not supply spare parts and special equipment which have not been tested and approved by ABB. The installation and/or use of such equipment could negatively affect the structural properties of the Product and as a result of that affect the active or passive safety operation. ABB is not liable for damages caused by the use of non-original spare parts and special equipment. ABB is not liable for damages or injuries caused by unauthorized modifications to the Product.

#### Connection of external safety devices

Apart from the built-in safety functions, the Product is also supplied with an interface for the connection of external safety devices. An external safety function can interact with other machines and peripheral equipment via this interface. This means that control signals can act on safety signals received from the peripheral equipment as well as from the Product.

#### Personal protective equipment

Always use suitable personal protective equipment, based on the risk assessment for the Product installation.

#### Allergenic material

See *Environmental information on page 381* for specification of allergenic materials in the Product, if any.

1.3.2 Moving equipment is potentially lethal

# 1.3.2 Moving equipment is potentially lethal

#### Description

Any moving equipment is a potentially lethal machine.

When running, the Product may perform unexpected and sometimes irrational movements. Moreover, all movements are performed with great force and may seriously injure any personnel and/or damage any piece of equipment located within the working range of the Product.

#### Safe handling

|   | Action                                                                                                    | Note                                                                                                    |
|---|----------------------------------------------------------------------------------------------------|----------------------------------------------------------------------------------------------------|
| 1 | Before attempting to run the Product, make sure all emergency stop equipment is correctly installed and connected.                                                                                        | Emergency stop equipment such as gates, tread mats, light curtains, etc.                                                                                                    |
| 2 | Usually the hold-to-run function is active<br>only in manual full speed mode. To in-<br>crease safety it is also possible to activate<br>hold-to-run for manual reduced speed with<br>a system parameter. | How to use the hold-to-run function is de-<br>scribed in section <i>How to use the hold-to-</i><br><i>run function</i> in the <i>Operating manual - Om-</i><br><i>niCore</i> . |
|   | The hold-to-run function is used in manual mode, not in automatic mode.                                                                                                    |                                                                                                    |
| 3 | Make sure no personnel are present within<br>the working range of the Product before<br>pressing the start button.                                                                                        |                                                                                                    |

### 1.3.3 First test run may cause injury or damage

#### Description

After installation and performing service activities, there are several safety risks to take into consideration before the first test run.

#### Safe handling

Use this procedure when performing the first test run after installation, maintenance, or repair.

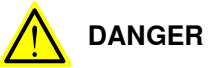

Running the Product without fulfilling the following aspects, may involve a risk of injury and cause severe damage to the Product.

|   | Action                                                                                                    |
|---|----------------------------------------------------------------------------------------------------|
| 1 | Remove all tools and foreign objects from the Product and its working area.                                                          |
| 2 | Verify that the Product is properly secured to its position by all screws, before it is powered up.                                  |
| 3 | Verify that any safety equipment installed to secure the position or restrict the Product motion during service activity is removed. |
| 4 | Verify that the fixture and work piece are well secured, if applicable.                                                              |
| 5 | Install all safety equipment properly.                                                                                               |
| 6 | Make sure all personnel are standing at a safe distance from the Product, and is out of its reach behind safety fences, or similar.  |
| 7 | Verify that all required covers or paddings are properly secured to the Product, if any.                                             |
| 8 | If maintenance or repair has been done, pay special attention to the function of the part that was serviced.                         |

#### **Collision risks**

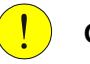

#### CAUTION

When programming the movements of the Product, always identify potential collision risks before the first test run.

1.3.4 Work inside the working range of the Product

# 1.3.4 Work inside the working range of the Product

# WARNING

If work must be carried out within the work area of the Product, then the following points must be observed:

- The operating mode selector on the controller must be in the manual mode position to render the three-position enabling device operational and to block operation from a computer link or remote control panel.
- Also, be aware of any danger that may be caused by rotating tools or other devices mounted on the Product or inside the cell. Keep away from rotating and moving parts to not get entangled with hair or clothing.
- Keep clear of moving parts so that limbs, hands, or fingers do not get trapped or crushed by the Product.
- To prevent anyone else from taking control of the Product, always put a safety lock on the cell door and bring the three-position enabling device with you when entering the working space.

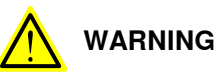

*NEVER*, under any circumstances, stay beneath any part of the Product! There is always a risk that the Product will move unexpectedly when its parts are moved using the three-position enabling device or during other work inside the working range of the Product.

# 1.3.5 Enabling device and hold-to-run functionality

#### Three-position enabling device

The three-position enabling device is a manually operated, constant pressure push-button which, when continuously activated in one position only, allows potentially hazardous functions but does not initiate them. In any other position, hazardous functions are stopped safely.

The three-position enabling device is of a specific type where you must press the push-button only half-way to activate it. In the fully in and fully out positions, operating the Product is impossible.

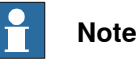

The three-position enabling device is a push-button located on the teach pendant which, when pressed halfway in, switches the system to MOTORS ON. When the enabling device is released or pushed all the way in, the Product switches to the MOTORS OFF state.

To ensure safe use of the teach pendant, the following must be implemented:

- The enabling device must never be rendered inoperational in any way.
- During programming and testing, the enabling device must be released as soon as there is no need for the Product to move.
- Anyone entering the working space of the Product must always hold the teach pendant. This is to prevent anyone else from taking control of the Product without his/her knowledge.

#### Hold-to-run function

The hold-to-run function allows movement when a button connected to the function is actuated manually and immediately stops any movement when released. The hold-to-run function can only be used in manual mode.

How to operate the hold-to-run function is described in *Operating manual - OmniCore*.

1.3.6 Risks associated with live electric parts

# 1.3.6 Risks associated with live electric parts

#### Voltage related risks, general

Work on the electrical equipment of the Product must be performed by a qualified electrician in accordance with electrical regulations.

Although troubleshooting may, on occasion, need to be carried out while the power supply is turned on, the Product must be turned off (by setting the main switch to OFF) when repairing faults, disconnecting electric leads, and disconnecting or connecting units.

The main supply to the Product must be connected in such a way that it can be turned off from outside the working space of the Product.

Make sure that no one else can turn on the power to the controller and Product while you are working with the system. A good method is to always lock the main switch on the controller cabinet with a safety lock.

The necessary protection for the electrical equipment and Product during installation, commissioning, and maintenance is guaranteed if the valid regulations are followed.

#### Voltage related risks, product

A danger of low voltage is associated with the Product in:

- The power supply for the motors.
- The user connections for tools or other parts of the installation.

#### Voltage related risks, tools, material handling devices, etc.

Tools, material handling devices, etc., may be live even if the Product system is in the OFF position. Power supply cables which are in motion during the working process may be damaged.

1.3.7 Hot parts may cause burns

# 1.3.7 Hot parts may cause burns

| Description   |                                                                                                    |  |
|---------------|----------------------------------------------------------------------------------------------------|--|
|               | During normal operation, many parts become hot. Touching these may cau burns.                                                        |  |
|               | There is also a risk of fire if flammable materials are put on hot surfaces.                                                         |  |
| Safe handling |                                                                                                    |  |
|               | Always use your hand, at some distance, to feel if heat is radiating from the potentially hot component before actually touching it. |  |
|               | Wait until the potentially hot component has cooled if it is to be removed or handled in any other way.                              |  |
|               | Do not put anything on hot metal surfaces, e.g. paper or plastic.                                                                    |  |

1.3.8 Brake testing

# 1.3.8 Brake testing

| When to test |                                                                                   |  |  |
|--------------|-----------------------------------------------------------------------------------|--|--|
|              | During operation, the holding brake of each axis normally wears down. A test can  |  |  |
|              | be performed to determine whether the brake can still perform its function.       |  |  |
| How to test  |                                                                                   |  |  |
|              | The function of the holding brake of each axis motor may be verified as described |  |  |
|              | below:                                                                            |  |  |
|              | 1 Run each axis to a position where the combined weight of the Product and        |  |  |
|              | any load is maximized (maximum static load).                                      |  |  |
|              | 2 Switch the motor to the MOTORS OFF.                                             |  |  |
|              | 3 Try to move the carriage manually.                                              |  |  |
|              | 4 Inspect and verify that the axis maintains its position.                        |  |  |
|              | If the manipulator does not change position as the motors are switched off,       |  |  |
|              | then the brake function is adequate.                                              |  |  |
|              | Note                                                                              |  |  |
|              | It is recommended to run the service routine BrakeCheck as part of the regular    |  |  |
|              | maintenance, see the operating manual for the robot controller.                   |  |  |
|              |                                                                                   |  |  |

For Products with the option SafeMove, the *Cyclic Brake Check* routine is recommended. See the manual for SafeMove in *References on page 10*.

# 1.3.9 Safety risks during handling of batteries

#### Description

Under normal conditions of use, the electrode materials and liquid electrolyte in the batteries are not exposed to the outside, provided the battery integrity is maintained and seals remain intact.

There is a risk of exposure only in case of abuse (mechanical, thermal, electrical) which leads to the activation of safety valves and/or the rupture of the battery container. Electrolyte leakage, electrode materials reaction with moisture/water or battery vent/explosion/fire may follow, depending upon the circumstances.

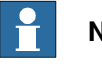

# Note

Appropriate disposal regulations must be observed.

#### Safe handling

Use safety glasses when handling the batteries.

In the event of leakage, wear rubber gloves and chemical apron.

In the event of fire, use self-contained breathing apparatus.

Do not short circuit, recharge, puncture, incinerate, crush, immerse, force discharge or expose to temperatures above the declared operating temperature range of the product. Risk of fire or explosion.

Operating temperatures are listed in *Pre-installation procedure on page 71*.

1.3.10 Safety risks during work with gearbox lubricants (oil or grease)

# 1.3.10 Safety risks during work with gearbox lubricants (oil or grease)

#### Description

When handling gearbox lubricants, there is a risk of both personal injury and product damage occurring. The following safety information must be regarded before performing any work with lubricants in the gearboxes.

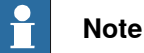

When handling oil, grease, or other chemical substances the safety information of the manufacturer must be observed.

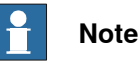

When aggressive media is handled, an appropriate skin protection must be provided. Gloves and goggles are recommended.

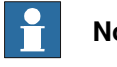

#### Note

Appropriate disposal regulations must be observed.

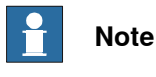

Take special care when handling hot lubricants.

#### Safe handling

| Warning                               | Description                                                                                                    | Elimination/Action                                                                                      |
|---------------------------------------|----------------------------------------------------------------------------------------------------|----------------------------------------------------------------------------------------------------|
| Hot oil or grease                     | Changing and draining gearbox<br>oil or grease may require hand-<br>ling hot lubricant heated up to<br>90 °C.                               | Make sure that protective gear<br>like goggles and gloves are al-<br>ways worn during this activity.    |
| Allergic reaction                     | When working with gearbox lub-<br>ricant there is a risk of an allergic<br>reaction.                                                        | Make sure that protective gear<br>like goggles and gloves are al-<br>ways worn.                         |
| Possible pressure build-up in gearbox | When opening the oil or grease<br>plug, there may be pressure<br>present in the gearbox, causing<br>lubricant to spray from the<br>opening. | Open the plug carefully and keep<br>away from the opening. Do not<br>overfill the gearbox when filling. |
| 1.3.10 | Safety risks during work with gearbox lubricar | nts (oil or grease) |
|--------|------------------------------------------------|---------------------|
|        |                                                | Continued           |

| Warning                                            | Description                                                                                                    | Elimination/Action                                                                                                    |  |
|----------------------------------------------------|----------------------------------------------------------------------------------------------------|----------------------------------------------------------------------------------------------------|--|
| Do not overfill                                    | Overfilling of gearbox lubricant<br>can lead to internal over-pres-<br>sure inside the gearbox which in<br>turn may:<br>• damage seals and gas-<br>kets<br>• completely press out<br>seals and gaskets<br>• prevent the parts of the<br>Product from moving                            | Make sure not to overfill the<br>gearbox when filling it with oil or<br>grease.<br>After filling, verify that the level<br>is correct. |  |
|                                                    | freely.                                                                                                    |                                                                                                    |  |
| Specified amount de-<br>pends on drained<br>volume | The specified amount of oil or<br>grease is based on the total<br>volume of the gearbox. When<br>changing the lubricant, the<br>amount refilled may differ from<br>the specified amount, depending<br>on how much has previously<br>been drained from the gearbox.                     | After filling, verify that the level is correct.                                                                                       |  |
| Contaminated oil in gear boxes                     | When draining the oil make sure<br>that as much oil as possible is<br>drained from the gearbox. The<br>reason for this is to drain as<br>much oil sludge and metal chips<br>as possible from the gearbox.<br>The magnetic oil plugs will take<br>care of any remaining metal<br>chips. |                                                                                                    |  |

1.4.1 Safety signals in the manual

## 1.4 Safety signals and symbols

### 1.4.1 Safety signals in the manual

#### Introduction to safety signals

This section specifies all safety signals used in the user manuals. Each signal consists of:

- A caption specifying the hazard level (DANGER, WARNING, or CAUTION) and the type of hazard.
- Instruction about how to reduce the hazard to an acceptable level.
- A brief description of remaining hazards, if not adequately reduced.

#### **Hazard levels**

The table below defines the captions specifying the hazard levels used throughout this manual.

| Symbol | Designation         | Significance                                                                                                    |
|--------|---------------------|----------------------------------------------------------------------------------------------------|
|        | DANGER              | Signal word used to indicate an imminently hazard-<br>ous situation which, if not avoided, will result in ser-<br>ious injury.                      |
|        | WARNING             | Signal word used to indicate a potentially hazardous situation which, if not avoided, could result in serious injury.                               |
|        | ELECTRICAL<br>SHOCK | Signal word used to indicate a potentially hazardous situation related to electrical hazards which, if not avoided, could result in serious injury. |
| !      | CAUTION             | Signal word used to indicate a potentially hazardous situation which, if not avoided, could result in slight injury.                                |
|        | NOTE                | Signal word used to indicate important facts and conditions.                                                                                        |
|        | TIP                 | Signal word used to indicate where to find additional<br>information or how to do an operation in an easier<br>way.                                 |

## 1.4.2 Safety symbols on product labels

#### Introduction to labels

This section describes safety symbols used on labels (stickers) on the product.

Symbols are used in combinations on the labels, describing each specific warning. The descriptions in this section are generic, the labels can contain additional information such as values.

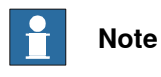

The safety and health symbols on the labels on the product must be observed. Additional safety information given by the system builder or integrator must also be observed.

#### Types of labels

Both the Product and the controller are marked with several safety and information labels, containing important information about the product. The information is useful for all personnel handling the Product, for example during installation, service, or operation.

The safety labels are language independent, they only use graphics. See *Symbols* on safety labels on page 39.

The information labels can contain information in text (English, German, and French).

| Symbols | on safety | labels |
|---------|-----------|--------|
|---------|-----------|--------|

| Symbol       | Description                                                                                                    |
|--------------|----------------------------------------------------------------------------------------------------|
| xx0900000812 | Warning!<br>Warns that an accident <i>may</i> occur if the instructions are not<br>followed that can lead to serious injury, possibly fatal, and/or<br>great damage to the product. It applies to warnings that apply<br>to danger with, for example, contact with high voltage electrical<br>units, explosion or fire risk, risk of poisonous gases, risk of<br>crushing, impact, fall from height, etc.                                                                                                    |
| xx0900000811 | <b>Caution!</b><br>Warns that an accident may occur if the instructions are not<br>followed that can result in injury and/or damage to the product.<br>It also applies to warnings of risks that include burns, eye injury,<br>skin injury, hearing damage, crushing or slipping, tripping, im-<br>pact, fall from height, etc. Furthermore, it applies to warnings<br>that include function requirements when fitting and removing<br>equipment where there is a risk of damaging the product or<br>causing a breakdown. |
| xx0900000839 | Prohibition<br>Used in combinations with other symbols.                                                                                                    |

| Symbol      | Description                                                                                                    |
|-------------|----------------------------------------------------------------------------------------------------|
| xx090000813 | <ul> <li>See user documentation</li> <li>Read user documentation for details.</li> <li>Which manual to read is defined by the symbol: <ul> <li>No text: <i>Product manual</i>.</li> </ul> </li> </ul> |
| xx090000816 | Before disassemble, see product manual                                                                                                    |
| xx090000815 | Do not disassemble<br>Disassembling this part can cause injury.                                                                                                    |
| xx090000814 | Extended rotation<br>This axis has extended rotation (working area) compared to<br>standard.                                                                                                    |
|             | <b>Brake release</b><br>Pressing this button will release the brakes. This means that<br>the parts of the Product can fall down.                                                                      |

| Symbol       | Description                                                      |
|--------------|------------------------------------------------------------------|
|              | Crush<br>Risk of crush injuries.                                 |
| xx090000817  |                                                                  |
| xx0900000818 | Heat<br>Risk of heat that can cause burns. (Both signs are used) |
| xx1300001087 |                                                                  |

| Image: Second second second |
|----------------------------------------------------------------------------------------------------|
| xx2100002463                                                                                                    |
| Lifting bolt                                                                                                    |
| Chain sling with shortener                                                                                                    |
| Oil<br>Can be used in combination with prohibition if oil is not allow                                                                                                    |

| Symbol                     | Description                                                                                                    |
|----------------------------|----------------------------------------------------------------------------------------------------|
| xx0900000824               | Mechanical stop                                                                                                    |
| xx1000001144               | No mechanical stop                                                                                                    |
| xx0900000825               | Stored energy<br>Warns that this part contains stored energy.<br>Used in combination with <i>Do not disassemble</i> symbol. |
| bar<br>Max<br>xx0900000826 | <b>Pressure</b><br>Warns that this part is pressurized. Usually contains additional<br>text with the pressure level.        |
| xx090000827                | Shut off with handle<br>Use the power switch on the controller.                                                             |
| xx1400002648               | Do not step<br>Warns that stepping on these parts can cause damage to the<br>parts.                                         |

| Symbol                                                             | Description                                                                            |
|--------------------------------------------------------------------|----------------------------------------------------------------------------------------|
|                                                                    | Must wear safety helmet                                                                |
| (なな)市海ウム社                                                          | Must wear non-slip safety shoes                                                        |
| 必须芽防冷女主蛀<br>Must wear non-slip safety shoes<br>xx2200001149        |                                                                                        |
| 応<br>で<br>で<br>で<br>で<br>で<br>で<br>で<br>で<br>で<br>で<br>で<br>で<br>で | No entering<br>Warns that entering the working areas can cause injuries or<br>damages. |
| xx 1000002009                                                      |                                                                                        |

## **1.5 Product stopping functions**

#### Protective stop and emergency stop

The protective stops and emergency stops are described in the product manual for the controller.

For more information see:

• Product manual - OmniCore V400XT

#### After emergency stop triggered

Check the rectangular rail where the robot stopped for:

• no "step" while passing the rectangular rail junction;

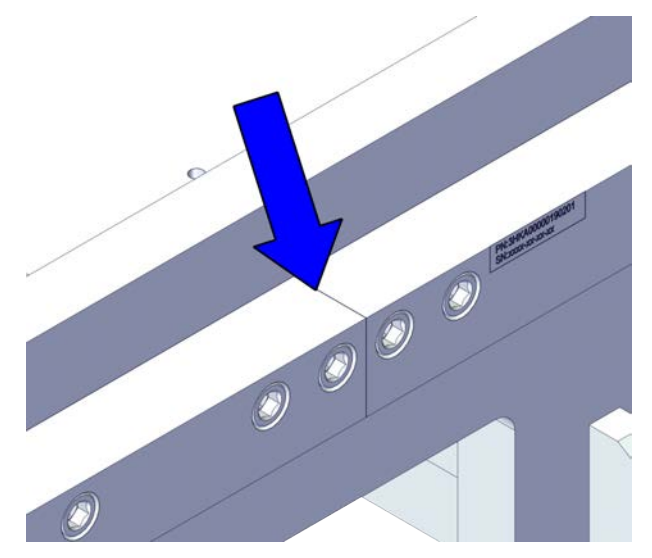

xx2200001185

45

## 1 Safety

1.5 Product stopping functions *Continued* 

• no gap between the rectangular rail and section.

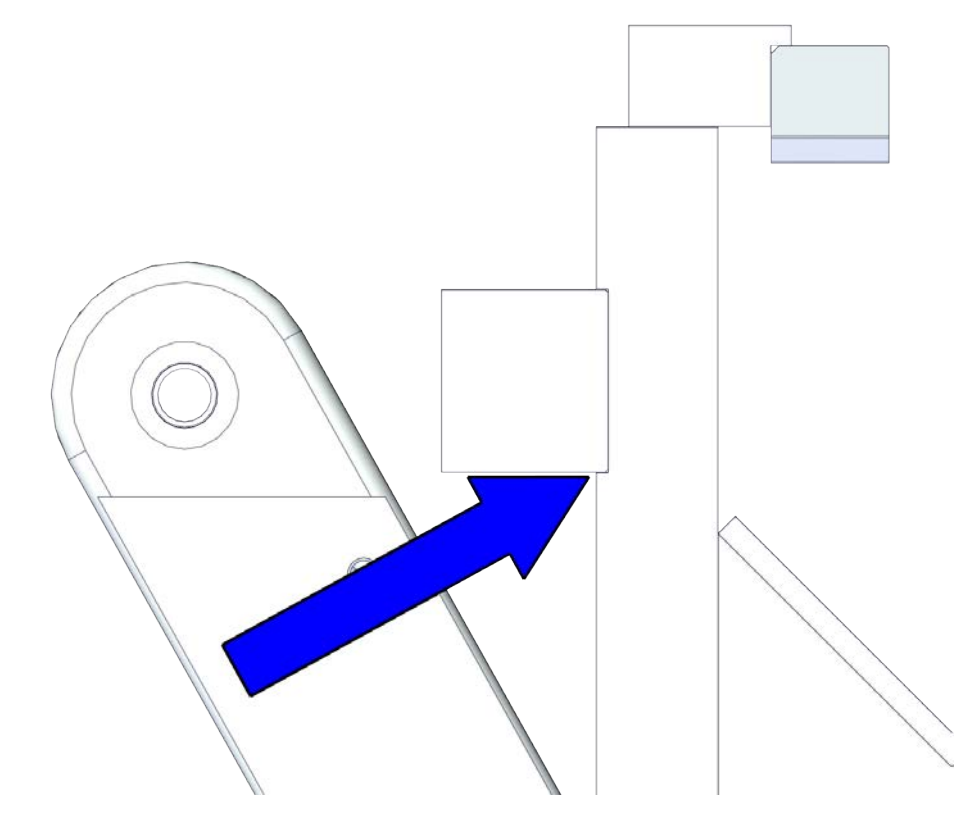

xx2200001192

## 1.6 Safety during installation and commissioning

## National or regional regulations The integrator of the robot system is responsible for the safety of the robot system. The integrator is responsible that the robot system is designed and installed in accordance with the safety requirements set forth in the applicable national and regional standards and regulations. The integrator of the robot system is required to perform a risk assessment. Layout The Product integrated to a robot system shall be designed to allow safe access to all spaces during installation, operation, maintenance, and repair. If robot movement can be initiated from an external control panel then an emergency stop must also be available. Consider exposure to hazards, such as slipping, tripping, and falling. Hazards due to the working position and posture for a person working with or near the robot shall be considered. Hazards due to noise emission from the Product needs to be considered. Consider hazards from other equipment in the robot system, for example, that guards remain active until identified hazards are reduced to an acceptable level. Allergenic material See Environmental information on page 381 for specification of allergenic materials in the product, if any. Securing the robot to the foundation The robot must be properly fixed to its foundation/support, as described in the respective product manual. When the robot is installed at a height, hanging, or other than mounted directly on the floor, there will be additional hazards. **Electrical safety** Incoming mains must be installed to fulfill national regulations. The power supply wiring to the Product must be sufficiently fused and if necessary, it must be possible to disconnect it manually from the mains power. The power to the robot must be turned off with the main switch and the mains power disconnected when performing work inside the controller cabinet. Lock and tag shall be considered. Harnesses between controller and manipulator shall be fixed and protected to avoid tripping and wear.

1.6 Safety during installation and commissioning *Continued* 

Wherever possible, power on/off or rebooting the robot controller shall be performed with all persons outside the safeguarded space.

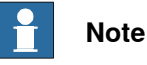

Use a CARBON DIOXIDE (CO<sub>2</sub>) extinguisher in the event of a fire in the robot.

#### Safety devices

The integrator is responsible for that the safety devices necessary to protect people working with the robot system are designed and installed correctly.

When integrating the robot with external devices to a robot system:

- The integrator of the robot system must ensure that emergency stop functions are interlocked in accordance with applicable standards.
- The integrator of the robot system must ensure that safety functions are interlocked in accordance with applicable standards.

#### Other hazards

The product may perform unexpected limited movement.

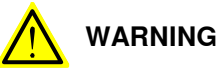

Product movements can cause serious injuries on users and may damage equipment.

The risk assessment should also consider other hazards arising from the application, such as, but not limited to:

- Water
- Compressed air
- Hydraulics

End-effector hazards require particular attention for applications which involve close human collaboration with the robot.

#### Verify the safety functions

Before the robot system is put into operation, verify that the safety functions are working as intended and that any remaining hazards identified in the risk assessment are mitigated to an acceptable level.

1.7 Safety during operation

## 1.7 Safety during operation

#### Automatic operation

Verify the application in the operating mode manual reduced speed, before changing mode to automatic and initiating automatic operation.

**Unexpected movement of product** 

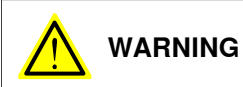

Hazards due to the use of brake release devices and/or gravity beneath the manipulator shall be considered.

49

## 1 Safety

1.7 Safety during operation *Continued* 

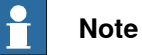

The robot should avoid the arm to be totally straightened horizontally or vertically during high-speed movement.

This may lead to unexpected hazards.

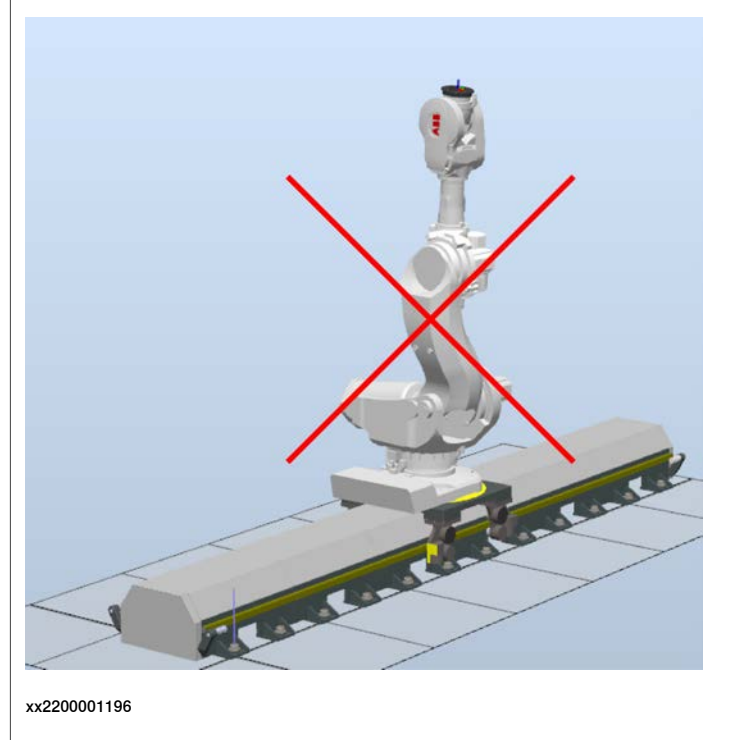

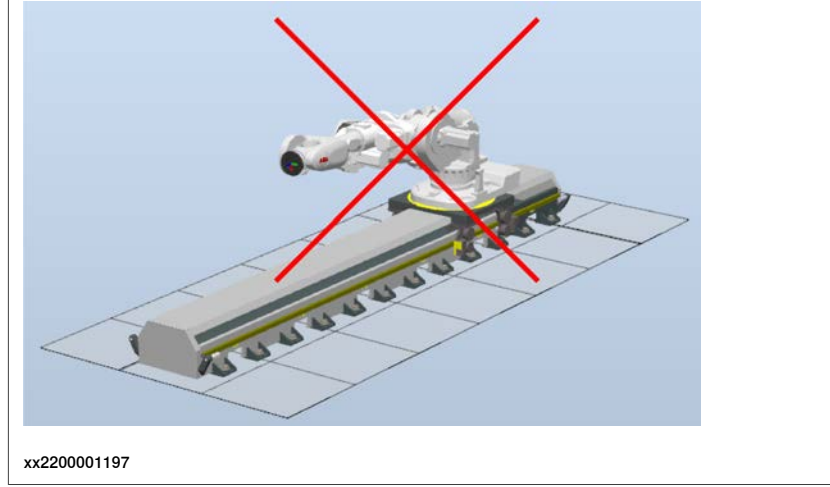

## 1.8 Safety during maintenance and repair

## 1.8.1 Safety during maintenance and repair

| General |                                                                                                    |
|---------|----------------------------------------------------------------------------------------------------|
|         | Corrective maintenance must only be carried out by personnel trained on the robot system.                                                                                                    |
|         | Maintenance or repair must be done with all electrical, pneumatic, and hydraulic power switched off, that is, no remaining hazards.                                                                           |
|         | Hazards due to stored mechanical energy in the Product for the purpose of counterbalancing axes must be considered before maintenance or repair.                                                              |
|         | Never use the Product as a ladder, which means, do not climb on the controller,<br>manipulator, including motors, or other parts. There are hazards of slipping and<br>falling. The Product might be damaged. |
|         | Make sure that there are no loose screws, turnings, or other unexpected parts remaining after work on the robot has been performed.                                                                           |
|         | When the work is completed, verify that the safety functions are working as intended.                                                                                                    |
|         |                                                                                                    |

#### Hot surfaces

Surfaces can be hot after running the Product, and touching these may result in burns. Allow the surfaces to cool down before maintenance or repair.

#### Allergic reaction

| Warning           | Description                                                            | Elimination/Action                                                              |
|-------------------|------------------------------------------------------------------------|---------------------------------------------------------------------------------|
| Allergic reaction | When working with lubricants there is a risk of an allergic reac-tion. | Make sure that protective gear<br>like goggles and gloves are al-<br>ways worn. |

#### Gearbox lubricants (oil or grease)

When handling oil, grease, or other chemical substances the safety information of the respective manufacturer must be observed.

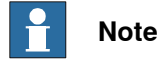

Take special care when handling hot lubricants.

| Warning  | Description                                                                                                   | Elimination/Action                                                                                   |
|----------|----------------------------------------------------------------------------------------------------|----------------------------------------------------------------------------------------------------|
| A grease | Changing and draining gearbox<br>oil or grease may require hand-<br>ling hot lubricant heated up to<br>90 °C. | Make sure that protective gear<br>like goggles and gloves are al-<br>ways worn during this activity. |

1.8.1 Safety during maintenance and repair *Continued* 

| Warning                                            | Description                                                                                                    | Elimination/Action                                                                                                    |
|----------------------------------------------------|----------------------------------------------------------------------------------------------------|----------------------------------------------------------------------------------------------------|
| Allergic reaction                                  | When working with lubricants<br>there is a risk of an allergic reac-<br>tion.                                                                                                    | Make sure that protective gear<br>like goggles and gloves are al-<br>ways worn.                                                        |
| Possible pressure build-up in gearbox              | When opening the oil or grease<br>plug, there may be pressure<br>present in the gearbox, causing<br>lubricant to spray from the<br>opening.                                                                                                    | Open the plug carefully and keep<br>away from the opening. Do not<br>overfill the gearbox when filling.                                |
| Do not overfill                                    | Overfilling of gearbox lubricant<br>can lead to internal over-pres-<br>sure inside the gearbox which in<br>turn may:<br>• damage seals and gas-<br>kets<br>• completely press out<br>seals and gaskets<br>• prevent the robot from<br>moving freely.               | Make sure not to overfill the<br>gearbox when filling it with oil or<br>grease.<br>After filling, verify that the level<br>is correct. |
| Specified amount de-<br>pends on drained<br>volume | The specified amount of oil or<br>grease is based on the total<br>volume of the gearbox. When<br>changing the lubricant, the<br>amount refilled may differ from<br>the specified amount, depending<br>on how much has previously<br>been drained from the gearbox. | After filling, verify that the level is correct.                                                                                       |
| Contaminated oil in gearboxes                      | For lifetime reasons always drain<br>as much oil as possible from the<br>gearbox. The magnetic oil plugs<br>will gather residual metal chips.                                                                                                    |                                                                                                    |

#### Hazards related to batteries

Under rated conditions, the electrode materials and liquid electrolyte in the batteries are sealed and not exposed to the outside.

There is a hazard in case of abuse (mechanical, thermal, electrical) which leads to the activation of safety valves and/or the rupture of the battery container. As a result under certain circumstances, electrolyte leakage, electrode materials reaction with moisture/water or battery vent/explosion/fire may follow.

Do not short circuit, recharge, puncture, incinerate, crush, immerse, force discharge or expose to temperatures above the declared operating temperature range of the product. Risk of fire or explosion.

Operating temperatures are listed in Operating conditions on page 61.

See safety instructions for the batteries in *Material/product safety data sheet - Battery pack (3HAC043118-001)*.

#### 1.8.1 Safety during maintenance and repair Continued

Unexpected movement of robot arm

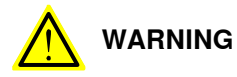

Hazards due to the use of brake release devices and/or gravity beneath the manipulator shall be considered.

**Related information** 

See also the safety information related to installation and operation.

Description

1.8.2 Emergency release of the Product axes

## 1.8.2 Emergency release of the Product axes

## In an emergency situation, the brakes on a Product axis can be released manually by pushing a brake release button. How to release the brakes is described in the section: • *Releasing the brake on page 119*. The carriage may be moved manually if no block in the rail. Increased injury Before releasing the brakes, make sure that the weight of the carriage does not result in additional hazards, for example, even more severe injuries on a trapped person. DANGER When releasing the holding brakes, the Product axes may move very quickly and sometimes in unexpected ways. Make sure no personnel is near or beneath the robot.

### 1.9 Safety during troubleshooting

#### General

When troubleshooting requires work with power switched on, special considerations must be taken:

- Safety circuits might be muted or disconnected. •
- Electrical parts must be considered as live. •
- The product can move unexpectedly at any time.

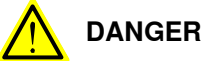

Troubleshooting on the controller while powered on must be performed by personnel trained by ABB or by ABB field engineers.

| ! | CAUTION |
|---|---------|
|---|---------|

Risk of hot surfaces that can cause burns.

A risk assessment must be done to address both product and robot system specific hazards.

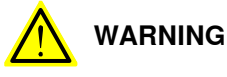

Hazards due to the use of brake release devices and/or gravity beneath the manipulator shall be considered.

Product may perform unexpected limited movement.

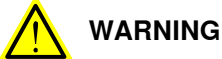

Manipulator movements can cause serious injuries on users and may damage equipment.

#### **Related information**

See also the safety information related to installation, operation, maintenance, and repair.

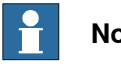

Note

If there is any cable disconnection and connection, please verify that the connection is totally correct.

1.10 Safety during decommissioning

## 1.10 Safety during decommissioning

#### General

See section Decommissioning on page 381.

Unexpected movement of product

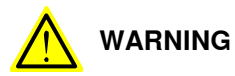

Hazards due to the use of brake release devices and/or gravity beneath the manipulator shall be considered.

2.1 Technical data

## 2 Technical data

## 2.1 Technical data

#### **Protection standards**

| Protection type            | Protection class  |
|----------------------------|-------------------|
| Standard                   | IP65 <sup>i</sup> |
| j On he the set of the set |                   |

Only the electrical parts.

#### **Explosive environments**

The track motion must not be located or operated in an explosive environment.

#### **Required space for installation**

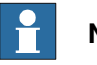

#### Note

The tables only give the space that the track motion itself requires. In addition there probably needs to be additional space at the ends of the track motion at the installation site. Add space as required.

#### Formula for carriage tracks

Required space for carriage tracks is determined with the following formula: Required space (mm) =  $1000 \times N^{1} + 2 \times 66 + 500^{2}$ 

#### Dimensions

Without external cable chain

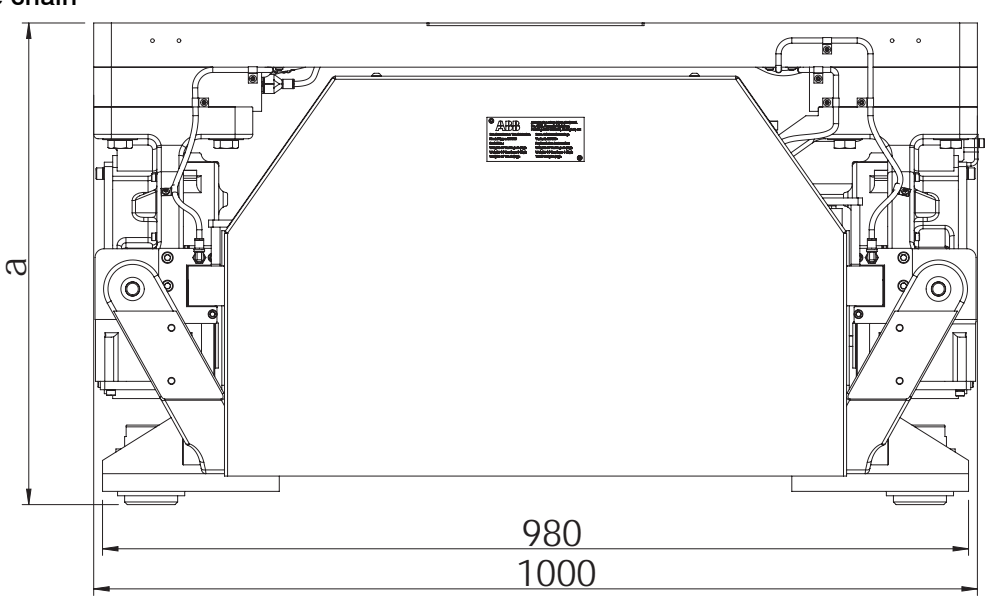

xx2200001281

- 1 Value of N is equal to the number of sections.
- 2 Valid if the length is N + 0.5 m

## 2 Technical data

## 2.1 Technical data *Continued*

| Item | Description                                                                                                   | Value  |
|------|----------------------------------------------------------------------------------------------------|--------|
| a    | For IRB 4600/IRB 4400                                                                                         | 530 mm |
|      | For IRB 460/IRB 660/IRB 760/IRB 5710/IRB 5720/IRB 6650S/IRB 6700/IRB 6710/IRB 6720/IRB 6730/IRB 6740/IRB 7600 | 545 mm |

#### With external cable chain

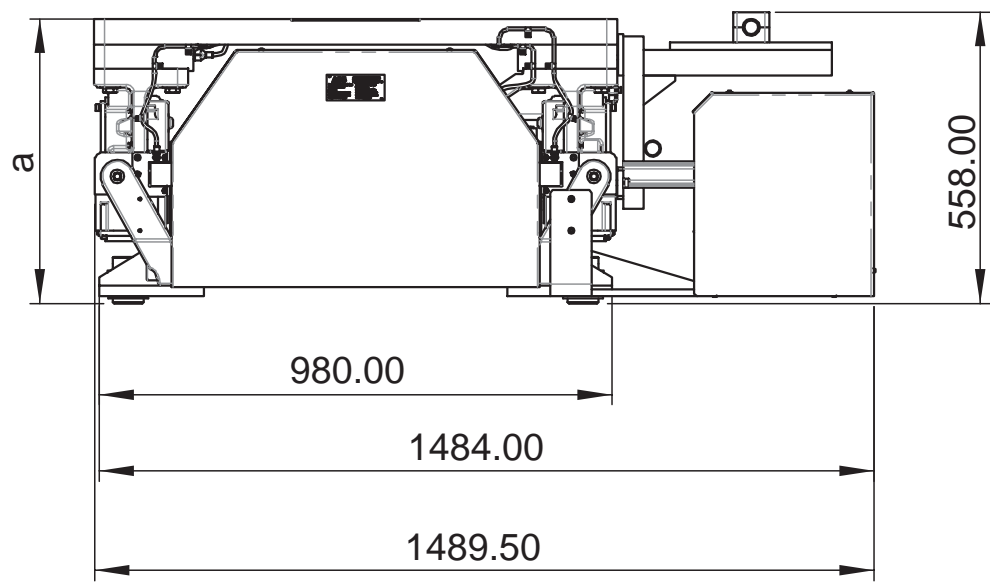

#### xx2200000400

| Item | Description                                                                                                    | Value  |
|------|----------------------------------------------------------------------------------------------------|--------|
| а    | For IRB 4600/IRB 4400                                                                                               | 530 mm |
|      | For IRB 460/IRB 660/IRB 760/IRB 5710/IRB 5720/IRB<br>6650S/IRB 6700/IRB 6710/IRB 6720/IRB 6730/IRB 6740/IRB<br>7600 | 545 mm |

#### **Requirements**, foundation

The table shows the requirements for the foundation where the weight of the installed robot is included:

| Requirement                       | Value                                                                                                    | Note                                                                                                    |
|-----------------------------------|----------------------------------------------------------------------------------------------------|----------------------------------------------------------------------------------------------------|
| Flatness of foundation<br>surface | 1 mm/m (movement<br>direction)<br>0.5 mm/m (Perpendic-<br>ular to movement dir-<br>ection)<br>Overall height differ-<br>ence ≤ 10 mm | Flat foundations give better repeatability of<br>the resolver calibration compared to original<br>settings on delivery from ABB.<br>The value for levelness aims at the circum-<br>stance of the anchoring points in the robot<br>base. |

#### **Mechanical stops**

There are no adjustable mechanical stops on the IRT 710 OmniCore. This needs to be considered while doing a risk assessment of the complete installation, the track can however be order in different lengths.

2.1 Technical data Continued

#### Weight, robot

#### For the detailed weight of each robot, see the robot product manual.

#### Weight, pedestal

| Robot Pedestal  | Height | Weight | IRB<br>7600  | IRB<br>760   | IRB<br>6740  | IRB<br>6730  | IRB<br>6720  | IRB<br>6710  | IRB<br>6700  | IRB<br>6650S | IRB<br>660   | IRB<br>5720  | IRB<br>5710  | IRB<br>4600  | IRB<br>4400  | IRB<br>460   |
|-----------------|--------|--------|--------------|--------------|--------------|--------------|--------------|--------------|--------------|--------------|--------------|--------------|--------------|--------------|--------------|--------------|
| 3HKA00000190345 | 250 mm | 213 kg | $\checkmark$ | $\checkmark$ | $\checkmark$ | $\checkmark$ | $\checkmark$ | $\checkmark$ | $\checkmark$ | $\checkmark$ | $\checkmark$ | $\checkmark$ | $\checkmark$ |              |              | $\checkmark$ |
| 3HKA00000190346 | 500 mm | 288 kg |              |              |              | $\checkmark$ | $\checkmark$ | $\checkmark$ | $\checkmark$ |              | $\checkmark$ | $\checkmark$ | $\checkmark$ |              |              | $\checkmark$ |
| 3HKA00000190348 | 250 mm | 220 kg |              |              |              |              |              |              |              |              |              |              |              | $\checkmark$ | $\checkmark$ |              |
| 3HKA00000190349 | 500 mm | 276 kg |              |              |              |              |              |              |              |              |              |              |              | $\checkmark$ | $\checkmark$ |              |
| 3HKA00000190350 | 750 mm | 331 kg |              |              |              |              |              |              |              |              |              |              |              | $\checkmark$ |              |              |

#### Weight, track motion excluding harness and pedestal

The following table shows the weight of the track motion excluding harness and pedestal.

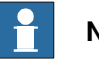

#### Note

This weight include the harness for the track motor (power and signal). But do not include the harness which connected to the robot or tooling, such as the robot power cable, CP/CS harness, welding cables, media pipes and etc.

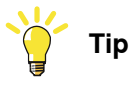

There are three types carriages used in IRT 710 OmniCore. For more information, see IRT 710 OmniCore carriage overview on page 77.

The following table takes the large robot carriage weight into count. If any robot carriage or transfer carriage is used, please minus the corresponding weight. For more information on the carriages weight, see Weight, Carriages on page 77.

| Carriage NO. | 1 Carriage                       |                                  | 2 Carriages                      |                                  |  |  |
|--------------|----------------------------------|----------------------------------|----------------------------------|----------------------------------|--|--|
| Length/m     | only internal cable<br>tray (Kg) | only external cable<br>tray (Kg) | only internal cable<br>tray (Kg) | only external cable<br>tray (Kg) |  |  |
| 3            | 1611                             | 1783                             | X                                | x                                |  |  |
| 3.5          | 1719                             | 1891                             | x                                | x                                |  |  |
| 4            | 1945                             | 2160                             | 2509                             | 2767                             |  |  |
| 4.5          | 2053                             | 2268                             | 2617                             | 2875                             |  |  |
| 5            | 2276                             | 2534                             | 2846                             | 3147                             |  |  |
| 5.5          | 2384                             | 2642                             | 2954                             | 3255                             |  |  |
| 6            | 2610                             | 2911                             | 3177                             | 3521                             |  |  |
| 6.5          | 2718                             | 3019                             | 3285                             | 3629                             |  |  |
| 7            | 2941                             | 3285                             | 3514                             | 3901                             |  |  |
| 7.5          | 3049                             | 3393                             | 3622                             | 4009                             |  |  |
| 8            | 3275                             | 3662                             | 3845                             | 4275                             |  |  |

59

## 2 Technical data

## 2.1 Technical data *Continued*

| Carriage NO. | 1 Carriage                       |                                  | 2 Carriages                      |                                  |  |  |
|--------------|----------------------------------|----------------------------------|----------------------------------|----------------------------------|--|--|
| Length/m     | only internal cable<br>tray (Kg) | only external cable<br>tray (Kg) | only internal cable<br>tray (Kg) | only external cable<br>tray (Kg) |  |  |
| 8.5          | 3383                             | 3770                             | 3953                             | 4383                             |  |  |
| 9            | 3606                             | 4036                             | 4182                             | 4655                             |  |  |
| 9.5          | 3714                             | 4144                             | 4290                             | 4763                             |  |  |
| 10           | 3940                             | 4413                             | 4513                             | 5029                             |  |  |
| 10.5         | 4048                             | 4521                             | 4621                             | 5137                             |  |  |
| 11           | 4271                             | 4787                             | 4850                             | 5409                             |  |  |
| 11.5         | 4379                             | 4895                             | 4958                             | 5517                             |  |  |
| 12           | 4605                             | 5164                             | 5181                             | 5783                             |  |  |
| 12.5         | 4713                             | 5272                             | 5289                             | 5891                             |  |  |
| 13           | 4936                             | 5538                             | 5518                             | 6163                             |  |  |
| 13.5         | 5044                             | 5646                             | 5626                             | 6271                             |  |  |
| 14           | 5270                             | 5915                             | 5849                             | 6537                             |  |  |
| 14.5         | 5378                             | 6023                             | 5957                             | 6645                             |  |  |
| 15           | 5601                             | 6289                             | 6186                             | 6917                             |  |  |
| 15.5         | 5709                             | 6397                             | 6294                             | 7025                             |  |  |
| 16           | 5935                             | 6666                             | 6517                             | 7291                             |  |  |
| 16.5         | 6043                             | 6774                             | 6625                             | 7399                             |  |  |
| 17           | 6266                             | 7040                             | 6854                             | 7671                             |  |  |
| 17.5         | 6374                             | 7148                             | 6962                             | 7779                             |  |  |
| 18           | 6600                             | 7417                             | 7185                             | 8045                             |  |  |
| 18.5         | 6708                             | 7525                             | 7293                             | 8153                             |  |  |
| 19           | 6931                             | 7791                             | 7522                             | 8425                             |  |  |
| 19.5         | 7039                             | 7899                             | 7630                             | 8533                             |  |  |
| 20           | 7265                             | 8168                             | 7853                             | 8799                             |  |  |
| 20.5         | 7373                             | 8276                             | 7961                             | 8907                             |  |  |
| 21           | 7596                             | 8542                             | 8190                             | 9179                             |  |  |
| 21.5         | 7704                             | 8650                             | 8298                             | 9287                             |  |  |

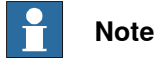

The weight does not include additional options, tools and other equipment fitted on the robot.

#### Airborne noise level

The sound pressure level outside the working space.

| IR(B)T type      | Level            |
|------------------|------------------|
| IRT 710 OmniCore | < 75 dB (A) / 1m |

Continues on next page

2.1 Technical data Continued

#### Power consumption at max load

| Type of Movement | IR(B)T                                                                                                    |
|------------------|----------------------------------------------------------------------------------------------------|
| -                | Within specification for respective robot.<br>A power consumption measurement of a track motion with<br>manipulator could be done with a simulated cycle in RobotStu-<br>dio. |

#### Storage conditions

The table shows the allowed storage conditions for the robot:

| Parameter                                      | Value                                     |
|------------------------------------------------|-------------------------------------------|
| Minimum ambient temperature                    | 5°C                                       |
| Maximum ambient temperature                    | 45°C                                      |
| Maximum ambient temperature (less than 24 hrs) | 70°C                                      |
| Maximum ambient humidity                       | Maximum 95% at constant temper-<br>ature. |
| Maximum ambient altitude                       | 1,000 m                                   |

#### **Operating conditions**

The table shows the allowed operating conditions for the robot:

| Parameter                                     | Value                                      |
|-----------------------------------------------|--------------------------------------------|
| Minimum ambient temperature                   | +5°C <sup>i</sup> (41°F)                   |
| Maximum ambient temperature                   | + 45°C (113°F)                             |
| Maximum ambient humidity                      | Maximum 95% at constant temper-<br>ature.  |
| Maximum ambient altitude                      | 1,000 m                                    |
| 1 At low environmental temperature - 100 C is | as with any other machine, a warm up phase |

At low environmental temperature < 10° C is, as with any other machine, a warm-up phase recommended to be run with the robot. Otherwise there is a risk that the robot stops or run with lower performance due to temperature dependent oil- and grease viscosity.

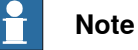

In arc welding applications, it is necessary to avoid arc welding spatter from falling onto the surface of the rectangular rail.

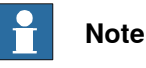

In gluing or sealing applications, it is necessary to avoid the glue from falling onto the surface of the rectangular rail.

#### Power consumption at max load

| Type of Movement | IRT                                                                                                    |
|------------------|----------------------------------------------------------------------------------------------------|
| -                | Within specification for respective robot.                                                                                                    |
|                  | A power consumption measurement of a track motion with manipulator could be done with a simulated cycle in RobotStudio. See <i>Operating manual - RobotStudio</i> . |

2.2 Working range

## 2.2 Working range

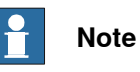

If there are more than one carriage on a track, all carriages should be interlocked to avoid collision.

#### Single carriage

Please check the layout of work range attached file and dimension information.

| 1 | Α _   | 1   |            | L    |         |   |          |            |
|---|-------|-----|------------|------|---------|---|----------|------------|
| F |       |     | <b>[</b> ] | [@][ | 01_ 01_ |   | <b>o</b> | o H        |
| Ē | ····· |     | <br>       |      |         | · |          | <br>       |
|   |       | )./ |            |      |         |   |          |            |
| Ī |       |     |            |      |         |   | -        |            |
| ļ |       |     |            |      |         |   |          |            |
|   | •     |     |            |      |         |   | Ţ.       | <b>†</b> 1 |

#### xx2200000401

| Pos | Description |
|-----|-------------|
| А   | 813 mm      |
| с   | Stroke      |

| Carriage quanti |                |            |            |        |  |  |
|-----------------|----------------|------------|------------|--------|--|--|
|                 | First Carriage |            |            |        |  |  |
|                 | Stand-         | Work range | Work range |        |  |  |
| Track Length    | ard/Mirrored   | Start      | End        | Stroke |  |  |
| 3               | Standard>      | -309       | 1197       | 1506   |  |  |
| 3               | Mirrored       | -309       | 1197       | 1506   |  |  |
| 3.5             | Standard>      | -309       | 1697       | 2006   |  |  |
| 4               | Standard>      | -309       | 2197       | 2506   |  |  |
| 4               | Mirrored       | -309       | 2197       | 2506   |  |  |
| 4.5             | Standard>      | -309       | 2697       | 3006   |  |  |
| 5               | Standard>      | -309       | 3197       | 3506   |  |  |
| 5               | Mirrored       | -309       | 3197       | 3506   |  |  |
| 5.5             | Standard>      | -309       | 3697       | 4006   |  |  |
| 6               | Standard>      | -309       | 4197       | 4506   |  |  |
| 6               | Mirrored       | -309       | 4197       | 4506   |  |  |
| 6.5             | Standard>      | -309       | 4697       | 5006   |  |  |
| 7               | Standard>      | -309       | 5197       | 5506   |  |  |
| 7               | Mirrored       | -309       | 5197       | 5506   |  |  |
| 7.5             | Standard>      | -309       | 5697       | 6006   |  |  |

#### Continues on next page

2.2 Working range Continued

| Carriage quantity is 1. |              |            |       |        |  |  |  |  |
|-------------------------|--------------|------------|-------|--------|--|--|--|--|
|                         |              |            |       |        |  |  |  |  |
|                         | Stand-       | Work range |       |        |  |  |  |  |
| Track Length            | ard/Mirrored | Start      | End   | Stroke |  |  |  |  |
| 8                       | Standard>    | -309       | 6197  | 6506   |  |  |  |  |
| 8                       | Mirrored     | -309       | 6197  | 6506   |  |  |  |  |
| 8.5                     | Standard>    | -309       | 6697  | 7006   |  |  |  |  |
| 9                       | Standard>    | -309       | 7197  | 7506   |  |  |  |  |
| 9                       | Mirrored     | -309       | 7197  | 7506   |  |  |  |  |
| 9.5                     | Standard>    | -309       | 7697  | 8006   |  |  |  |  |
| 10                      | Standard>    | -309       | 8197  | 8506   |  |  |  |  |
| 10                      | Mirrored     | -309       | 8197  | 8506   |  |  |  |  |
| 10.5                    | Standard>    | -309       | 8697  | 9006   |  |  |  |  |
| 11                      | Standard>    | -309       | 9197  | 9506   |  |  |  |  |
| 11                      | Mirrored     | -309       | 9197  | 9506   |  |  |  |  |
| 11.5                    | Standard>    | -309       | 9697  | 10006  |  |  |  |  |
| 12                      | Standard>    | -309       | 10197 | 10506  |  |  |  |  |
| 12                      | Mirrored     | -309       | 10197 | 10506  |  |  |  |  |
| 12.5                    | Standard>    | -309       | 10697 | 11006  |  |  |  |  |
| 13                      | Standard>    | -309       | 11197 | 11506  |  |  |  |  |
| 13                      | Mirrored     | -309       | 11197 | 11506  |  |  |  |  |
| 13.5                    | Standard>    | -309       | 11697 | 12006  |  |  |  |  |
| 14                      | Standard>    | -309       | 12197 | 12506  |  |  |  |  |
| 14                      | Mirrored     | -309       | 12197 | 12506  |  |  |  |  |
| 14.5                    | Standard>    | -309       | 12697 | 13006  |  |  |  |  |
| 15                      | Standard>    | -309       | 13197 | 13506  |  |  |  |  |
| 15                      | Mirrored     | -309       | 13197 | 13506  |  |  |  |  |
| 15.5                    | Standard>    | -309       | 13697 | 14006  |  |  |  |  |
| 16                      | Standard>    | -309       | 14197 | 14506  |  |  |  |  |
| 16                      | Mirrored     | -309       | 14197 | 14506  |  |  |  |  |
| 16.5                    | Standard>    | -309       | 14697 | 15006  |  |  |  |  |
| 17                      | Standard>    | -309       | 15197 | 15506  |  |  |  |  |
| 17                      | Mirrored     | -309       | 15197 | 15506  |  |  |  |  |
| 17.5                    | Standard>    | -309       | 15697 | 16006  |  |  |  |  |
| 18                      | Standard>    | -309       | 16197 | 16506  |  |  |  |  |
| 18                      | Mirrored     | -309       | 16197 | 16506  |  |  |  |  |
| 18.5                    | Standard>    | -309       | 16697 | 17006  |  |  |  |  |
| 19                      | Standard>    | -309       | 17197 | 17506  |  |  |  |  |
| 19                      | Mirrored     | -309       | 17197 | 17506  |  |  |  |  |

2.2 Working range *Continued* 

| Carriage quanti |                |           |       |        |
|-----------------|----------------|-----------|-------|--------|
|                 | First Carriage |           |       |        |
|                 | Stand-         | Work rang | e     |        |
| Track Length    | ard/Mirrored   | Start     | End   | Stroke |
| 19.5            | Standard>      | -309      | 17697 | 18006  |
| 20              | Standard>      | -309      | 18197 | 18506  |
| 20              | Mirrored       | -309      | 18197 | 18506  |
| 20.5            | Standard>      | -309      | 18697 | 19006  |
| 21              | Standard>      | -309      | 19197 | 19506  |
| 21              | Mirrored       | -309      | 19197 | 19506  |
| 21.5            | Standard>      | -309      | 19697 | 20006  |

#### **Double carriages**

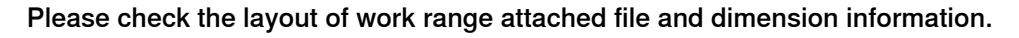

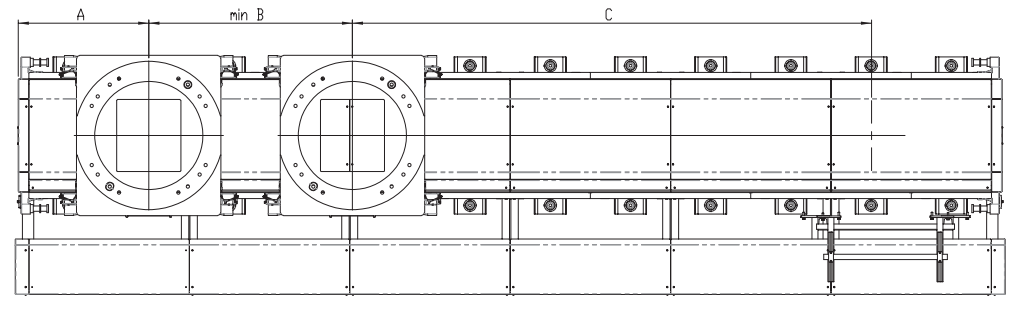

xx2200000402

| Pos            | Description |
|----------------|-------------|
| Α              | 813 mm      |
| B minim-<br>um | 1270 mm     |
| С              | Stroke      |

| Carriage quantity is 2. |                |            |      |                        |            |      |        |  |
|-------------------------|----------------|------------|------|------------------------|------------|------|--------|--|
|                         | First Carriage | •          |      | Second Carri           | age        |      |        |  |
|                         | Stand-         | Work range |      | Stand-<br>ard/Mirrored | Work range |      |        |  |
| Track Length            | ard/Mirrored   | Start      | End  |                        | Start      | End  | Stroke |  |
| 4                       | Standard       | -309       | 927  | Standard               | -1039      | 197  | 1236   |  |
| 4                       | Standard       | -309       | 927  | Mirrored               | -309       | 927  | 1236   |  |
| 4                       | Mirrored       | -1039      | 197  | Mirrored               | -309       | 927  | 1236   |  |
| 4.5                     | Standard       | -309       | 1427 | Standard               | -1539      | 197  | 1736   |  |
| 5                       | Standard       | -309       | 1927 | Standard               | -2039      | 197  | 2236   |  |
| 5                       | Standard       | -309       | 1927 | Mirrored               | -309       | 1927 | 2236   |  |
| 5                       | Mirrored       | -2039      | 197  | Mirrored               | -309       | 1927 | 2236   |  |
| 5.5                     | Standard       | -309       | 2427 | Standard               | -2539      | 197  | 2736   |  |

#### Continues on next page

## 2 Technical data

2.2 Working range Continued

| Carriage quantity is 2. |                |            |       |              |            |       |        |  |  |
|-------------------------|----------------|------------|-------|--------------|------------|-------|--------|--|--|
|                         | First Carriage |            |       | Second Carri | age        |       |        |  |  |
|                         | Stand-         | Work range |       | Stand-       | Work range |       |        |  |  |
| Track Length            | ard/Mirrored   | Start      | End   | ard/Mirrored | Start      | End   | Stroke |  |  |
| 6                       | Standard       | -309       | 2927  | Standard     | -3039      | 197   | 3236   |  |  |
| 6                       | Standard       | -309       | 2927  | Mirrored     | -309       | 2927  | 3236   |  |  |
| 6                       | Mirrored       | -3039      | 197   | Mirrored     | -309       | 2927  | 3236   |  |  |
| 6.5                     | Standard       | -309       | 3427  | Standard     | -3539      | 197   | 3736   |  |  |
| 7                       | Standard       | -309       | 3927  | Standard     | -4039      | 197   | 4236   |  |  |
| 7                       | Standard       | -309       | 3927  | Mirrored     | -309       | 3927  | 4236   |  |  |
| 7                       | Mirrored       | -4039      | 197   | Mirrored     | -309       | 3927  | 4236   |  |  |
| 7.5                     | Standard       | -309       | 4427  | Standard     | -4539      | 197   | 4736   |  |  |
| 8                       | Standard       | -309       | 4927  | Standard     | -5039      | 197   | 5236   |  |  |
| 8                       | Standard       | -309       | 4927  | Mirrored     | -309       | 4927  | 5236   |  |  |
| 8                       | Mirrored       | -5039      | 197   | Mirrored     | -309       | 4927  | 5236   |  |  |
| 8.5                     | Standard       | -309       | 5427  | Standard     | -5539      | 197   | 5736   |  |  |
| 9                       | Standard       | -309       | 5927  | Standard     | -6039      | 197   | 6236   |  |  |
| 9                       | Standard       | -309       | 5927  | Mirrored     | -309       | 5927  | 6236   |  |  |
| 9                       | Mirrored       | -6039      | 197   | Mirrored     | -309       | 5927  | 6236   |  |  |
| 9.5                     | Standard       | -309       | 6427  | Standard     | -6539      | 197   | 6736   |  |  |
| 10                      | Standard       | -309       | 6927  | Standard     | -7039      | 197   | 7236   |  |  |
| 10                      | Standard       | -309       | 6927  | Mirrored     | -309       | 6927  | 7236   |  |  |
| 10                      | Mirrored       | -7039      | 197   | Mirrored     | -309       | 6927  | 7236   |  |  |
| 10.5                    | Standard       | -309       | 7427  | Standard     | -7539      | 197   | 7736   |  |  |
| 11                      | Standard       | -309       | 7927  | Standard     | -8039      | 197   | 8236   |  |  |
| 11                      | Standard       | -309       | 7927  | Mirrored     | -309       | 7927  | 8236   |  |  |
| 11                      | Mirrored       | -8039      | 197   | Mirrored     | -309       | 7927  | 8236   |  |  |
| 11.5                    | Standard       | -309       | 8427  | Standard     | -8539      | 197   | 8736   |  |  |
| 12                      | Standard       | -309       | 8927  | Standard     | -9039      | 197   | 9236   |  |  |
| 12                      | Standard       | -309       | 8927  | Mirrored     | -309       | 8927  | 9236   |  |  |
| 12                      | Mirrored       | -9039      | 197   | Mirrored     | -309       | 8927  | 9236   |  |  |
| 12.5                    | Standard       | -309       | 9427  | Standard     | -9539      | 197   | 9736   |  |  |
| 13                      | Standard       | -309       | 9927  | Standard     | -10039     | 197   | 10236  |  |  |
| 13                      | Standard       | -309       | 9927  | Mirrored     | -309       | 9927  | 10236  |  |  |
| 13                      | Mirrored       | -10039     | 197   | Mirrored     | -309       | 9927  | 10236  |  |  |
| 13.5                    | Standard       | -309       | 10427 | Standard     | -10539     | 197   | 10736  |  |  |
| 14                      | Standard       | -309       | 10927 | Standard     | -11039     | 197   | 11236  |  |  |
| 14                      | Standard       | -309       | 10927 | Mirrored     | -309       | 10927 | 11236  |  |  |
| 14                      | Mirrored       | -11039     | 197   | Mirrored     | -309       | 10927 | 11236  |  |  |

Continues on next page

## 2 Technical data

# 2.2 Working range *Continued*

| Carriage quantity is 2. |                        |            |       |                 |            |       |        |  |  |
|-------------------------|------------------------|------------|-------|-----------------|------------|-------|--------|--|--|
|                         | First Carriage         |            |       | Second Carriage |            |       |        |  |  |
|                         | Stand-<br>ard/Mirrored | Work range |       | Stand-          | Work range |       |        |  |  |
| Track Length            |                        | Start      | End   | ard/Mirrored    | Start      | End   | Stroke |  |  |
| 14.5                    | Standard               | -309       | 11427 | Standard        | -11539     | 197   | 11736  |  |  |
| 15                      | Standard               | -309       | 11927 | Standard        | -12039     | 197   | 12236  |  |  |
| 15                      | Standard               | -309       | 11927 | Mirrored        | -309       | 11927 | 12236  |  |  |
| 15                      | Mirrored               | -12039     | 197   | Mirrored        | -309       | 11927 | 12236  |  |  |
| 15.5                    | Standard               | -309       | 12427 | Standard        | -12539     | 197   | 12736  |  |  |
| 16                      | Standard               | -309       | 12927 | Standard        | -13039     | 197   | 13236  |  |  |
| 16                      | Standard               | -309       | 12927 | Mirrored        | -309       | 12927 | 13236  |  |  |
| 16                      | Mirrored               | -13039     | 197   | Mirrored        | -309       | 12927 | 13236  |  |  |
| 16.5                    | Standard               | -309       | 13427 | Standard        | -13539     | 197   | 13736  |  |  |
| 17                      | Standard               | -309       | 13927 | Standard        | -14039     | 197   | 14236  |  |  |
| 17                      | Standard               | -309       | 13927 | Mirrored        | -309       | 13927 | 14236  |  |  |
| 17                      | Mirrored               | -14039     | 197   | Mirrored        | -309       | 13927 | 14236  |  |  |
| 17.5                    | Standard               | -309       | 14427 | Standard        | -14539     | 197   | 14736  |  |  |
| 18                      | Standard               | -309       | 14927 | Standard        | -15039     | 197   | 15236  |  |  |
| 18                      | Standard               | -309       | 14927 | Mirrored        | -309       | 14927 | 15236  |  |  |
| 18                      | Mirrored               | -15039     | 197   | Mirrored        | -309       | 14927 | 15236  |  |  |
| 18.5                    | Standard               | -309       | 15427 | Standard        | -15539     | 197   | 15736  |  |  |
| 19                      | Standard               | -309       | 15927 | Standard        | -16039     | 197   | 16236  |  |  |
| 19                      | Standard               | -309       | 15927 | Mirrored        | -309       | 15927 | 16236  |  |  |
| 19                      | Mirrored               | -16039     | 197   | Mirrored        | -309       | 15927 | 16236  |  |  |
| 19.5                    | Standard               | -309       | 16427 | Standard        | -16539     | 197   | 16736  |  |  |
| 20                      | Standard               | -309       | 16927 | Standard        | -17039     | 197   | 17236  |  |  |
| 20                      | Standard               | -309       | 16927 | Mirrored        | -309       | 16927 | 17236  |  |  |
| 20                      | Mirrored               | -17039     | 197   | Mirrored        | -309       | 16927 | 17236  |  |  |
| 20.5                    | Standard               | -309       | 17427 | Standard        | -17539     | 197   | 17736  |  |  |
| 21                      | Standard               | -309       | 17927 | Standard        | -18039     | 197   | 18236  |  |  |
| 21                      | Standard               | -309       | 17927 | Mirrored        | -309       | 17927 | 18236  |  |  |
| 21                      | Mirrored               | -18039     | 197   | Mirrored        | -309       | 17927 | 18236  |  |  |
| 21.5                    | Standard               | -309       | 18427 | Standard        | -18539     | 197   | 18736  |  |  |

2.3 Information labels

## 2.3 Information labels

#### Illustration

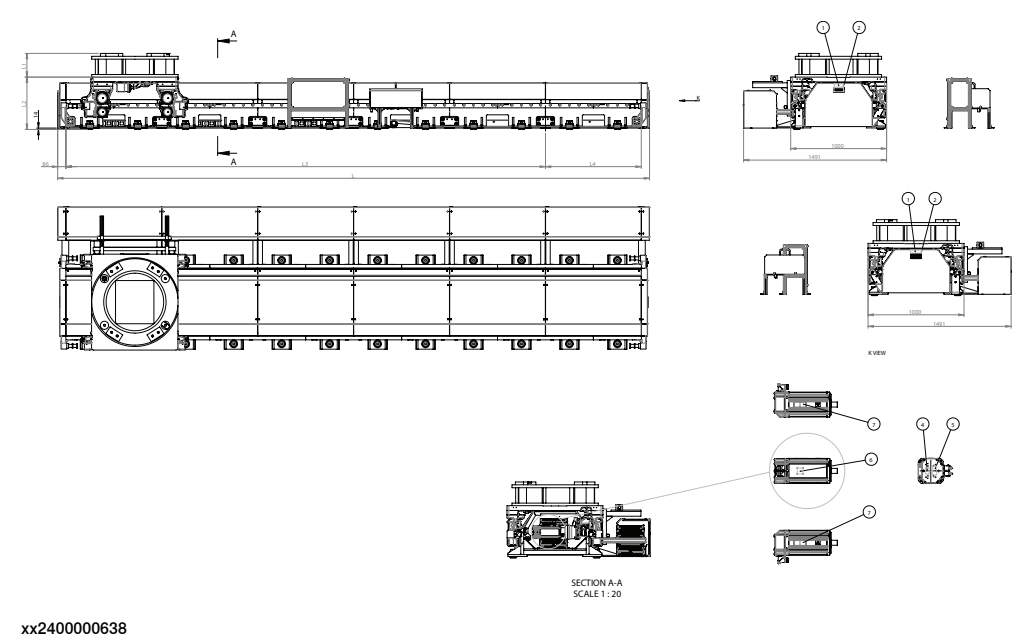

| Item | Description                    |
|------|--------------------------------|
| 1    | ABB Logo                       |
| 2    | Rating Label                   |
| 3    | Lifting Label                  |
| 4    | NO SHOCK Warning Label         |
| 5    | Instruction Plate              |
| 6    | Electric shock Warning Label   |
| 7    | High Temperature Warning Label |
| 8    | WEEE label                     |

## 2 Technical data

#### 2.4 IRT 710 OmniCore terms

## 2.4 IRT 710 OmniCore terms

| About these terms |                                                                                                    |                                                                                                    |  |  |
|-------------------|----------------------------------------------------------------------------------------------------|----------------------------------------------------------------------------------------------------|--|--|
|                   | Some words have a specific meaning when used in this manual. Definitions of these words in this manual are listed below. |                                                                                                    |  |  |
| Term list         | Words that have italic font style in the definition column are included in the term list and have their own definitions. |                                                                                                    |  |  |
|                   | Term                                                                                                    | Definition                                                                                                    |  |  |
|                   | Robotic system                                                                                                    | The robot and the IRT 710 OmniCore .                                                                                                    |  |  |
|                   | Robot                                                                                                    | The manipulator and the controller.                                                                                                    |  |  |
|                   | Manipulator                                                                                                    | The 6 axis mechanical unit of the robot.                                                                                                    |  |  |
|                   | Controller                                                                                                    | The motion system used to control the manipulator & IRT 710 OmniCore (i.e. ABB OmniCore V400XT).                                                                    |  |  |
|                   | Translation unit                                                                                                    | The complete carriage assembly including all moving parts (cable track, lubrication system, sensors, and so on).                                                    |  |  |
|                   | Carriage                                                                                                    | The moving part of the IRT 710 OmniCore. The top plate re-<br>ceives the tooling / robot.                                                                           |  |  |
|                   | Track                                                                                                    | The static part of the IRT 710 OmniCore.                                                                                                    |  |  |
|                   |                                                                                                    | The track is delivered as modules to be assembled by the cus-<br>tomer, as described in <i>Assembling the track motion IRT 710</i><br><i>OmniCore on page 122</i> . |  |  |
|                   | Travel length                                                                                                    | Maximum stroke of the carriage.                                                                                                    |  |  |
|                   | SMB                                                                                                    | The Serial Measurement Board is a integrated circuit board used to measure and store the position of each robot axes.                                               |  |  |
|                   | МСВ                                                                                                    | The Motor Connection Box is a control box which includes the SMB for the IRT 710 OmniCore axis as well as the resolver po-<br>sition backup battery.                |  |  |
|                   | Rectangular rail                                                                                                    | Is the lubricated rail (steel beam) on which the cam roller unit slides.                                                                                            |  |  |
|                   | Cam roller unit                                                                                                    | Is the roller which translates on the rectangular rail.                                                                                                    |  |  |

## 3 Installation and commissioning

## 3.1 Introduction to installation and commissioning

| General            |                                                                                                    |  |
|--------------------|----------------------------------------------------------------------------------------------------|--|
|                    | This chapter contains assembly instructions and information for installing the IF 710 OmniCore at the working site.                                                                                                    |  |
|                    | See also the product manual for the robot controller.                                                                                                    |  |
|                    | The installation must be done by qualified installation personnel in accordance with the safety requirements set forth in the applicable national and regional standards and regulations.                                                                             |  |
| Safety information |                                                                                                    |  |
|                    | Before any installation work is commenced, all safety information must be observed.                                                                                                    |  |
|                    | There are general safety aspects that must be read through, as well as more specific safety information that describes the danger and safety risks when performing the procedures. Read the chapter <i>Safety on page 15</i> before performing any installation work. |  |
|                    | Note                                                                                                    |  |
|                    | Always connect the IRT 710 OmniCore and the robot to protective earth and residual current device (RCD) before connecting to power and starting any installation work.                                                                                                |  |
|                    |                                                                                                    |  |

For more information see:

• Product manual - OmniCore V400XT

## 3 Installation and commissioning

3.2 Overview of installation and commissioning procedure

## 3.2 Overview of installation and commissioning procedure

#### Installation and commissioning steps

Carry out the following steps after delivery, to install and commission the track motion IRT 710 OmniCore.

|   | Action                                                                                                    | Reference                                                                                                    |
|---|----------------------------------------------------------------------------------------------------|----------------------------------------------------------------------------------------------------|
| 1 | Unpack the track motion.                                                                                     | Compare the delivery check to the identific-<br>ation plate and verify for acceptance accord-<br>ing to <i>Acceptance inspection on page 73</i> . |
| 2 | Read through and follow the information<br>and instructions for on-site installation of<br>the track motion. | Installation and commissioning on page 69.                                                                                                    |
| 3 | Lift the track motion.                                                                                       | Lifting track motion using lifting slings.                                                                                                    |
| 4 | Assemble the track motion.                                                                                   | Assembling the track motion IRT 710 Om-<br>niCore on page 122                                                                                     |
| 5 | Assembling the pedestal (option).                                                                            | Assembling the pedestal (option) on page 153                                                                                                    |
| 6 | Assemble the manipulator.                                                                                    | Assembly of the manipulator on page 155.                                                                                                    |
| 7 | Electrical installation.                                                                                     | Electrical installation on page 161.                                                                                                    |
| 8 | Software installation.                                                                                       | Software installation on page 187                                                                                                    |
| 9 | Update the revolution counters.                                                                              | Updating revolution counters on page 363.                                                                                                    |

3.3.1 Pre-installation procedure

## 3.3 Unpacking

### 3.3.1 Pre-installation procedure

#### Introduction

This section is intended for use when unpacking and installing the product for the first time. It also contains information useful during later re-installation of the product.

#### Prerequisites for installation personnel

Installation personnel working with an ABB product must:

- Be trained by ABB and have the required knowledge of mechanical and electrical installation/maintenance/repair work.
- Conform to all national and local codes.

#### Checking the pre-requisites for installation

|    | Action                                                                                                    |  |  |
|----|----------------------------------------------------------------------------------------------------|--|--|
| 1  | Make a visual inspection of the packaging and make sure that nothing is damaged.                                                                             |  |  |
| 2  | Remove the packaging.                                                                                                    |  |  |
| 3  | Check for any visible transport damage.                                                                                                    |  |  |
|    | Note                                                                                                    |  |  |
|    | Stop unpacking and contact ABB if transport damages are found.                                                                                               |  |  |
| 4  | Check the contents in delivery according to the attached product list.                                                                                       |  |  |
| 5  | Clean the unit with a lint-free cloth, if necessary.                                                                                                    |  |  |
|    | Note                                                                                                    |  |  |
|    | Do not clean any of the pre lubricated parts of the track motion IRT 710 OmniCore.                                                                           |  |  |
| 6  | Make sure that the lifting accessory used (if required) is suitable to handle the weight of the product as specified in: <i>Weight, robot on page 59</i>     |  |  |
| 7  | If the product is not installed directly, it must be stored as described in: <i>Storage con-</i><br><i>ditions on page 61</i>                                |  |  |
| 8  | Make sure that the expected operating environment of the product conforms to the specifications as described in: <i>Operating conditions on page 61</i>      |  |  |
| 9  | <ul> <li>Before taking the product to its installation site, make sure that the site conforms to:</li> <li><i>Protection standards on page 57</i></li> </ul> |  |  |
|    | Requirements, foundation on page 58                                                                                                    |  |  |
| 10 | Before moving the robot, please observe the stability of the robot.                                                                                          |  |  |
| 11 | When these prerequisites are met, the robot can be taken to its installation site as described in section: <i>Installation and commissioning on page 69</i>  |  |  |
| 12 | Install required equipment, if any.                                                                                                    |  |  |

## 3 Installation and commissioning

## 3.3.1 Pre-installation procedure *Continued*

#### Number of sections on pallets

If the complete track motion IRT 710 OmniCore consists of more than 6 sections, the delivery is divided on several pallets. The table below specifies the number of sections on each pallet.

| Carriage NO. | 1 Carriage   | 2 Carriages    |
|--------------|--------------|----------------|
| 7/7.5        | 4*+3/3.5     | 4*+3*/3.5*     |
| 8/8.5        | 5*+3/3.5     | 4*+4*/4.5*     |
| 9/9.5        | 5*+4/4.5     | 5*+4*/4.5*     |
| 10/10.5      | 5*+5/5.5     | 5*+5*/5.5*     |
| 11/11.5      | 6*+5/5.5     | 6*+5*/5.5*     |
| 12/12.5      | 6*+6/6.5     | 6*+6*/6.5*     |
| 13/13.5      | 5*+5+3/3.5   | 5*+3+5*/5.5*   |
| 14/14.5      | 5*+4+5/5.5   | 5*+4+5*/5.5*   |
| 15/15.5      | 5*+5+5/5.5   | 5*+5+5*/5.5*   |
| 16/16.5      | 5*+6+5/5.5   | 5*+6+5*/5.5*   |
| 17/17.5      | 6*+6+5/5.5   | 6*+6+5*/5.5*   |
| 18/18.5      | 6*+6+6/6.5   | 6*+6+6*/6.5*   |
| 19/19.5      | 5*+5+5+4/4.5 | 5*+5+5+4*/4.5* |
| 20/20.5      | 5*+5+5+5/5.5 | 5*+5+5+5*/5.5* |
| 21/21.5      | 6*+5+5+5/5.5 | 6*+5+5+5*/5.5* |
3.3.2 Acceptance inspection

# 3.3.2 Acceptance inspection

#### Identification plate

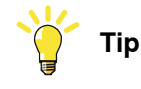

Always try to determine if the goods are as ordered, and that the package is not damaged before unpacking.

To identify the delivery, check the identification plate and compare it to the delivery note.

The identification plates are shown in the figure.

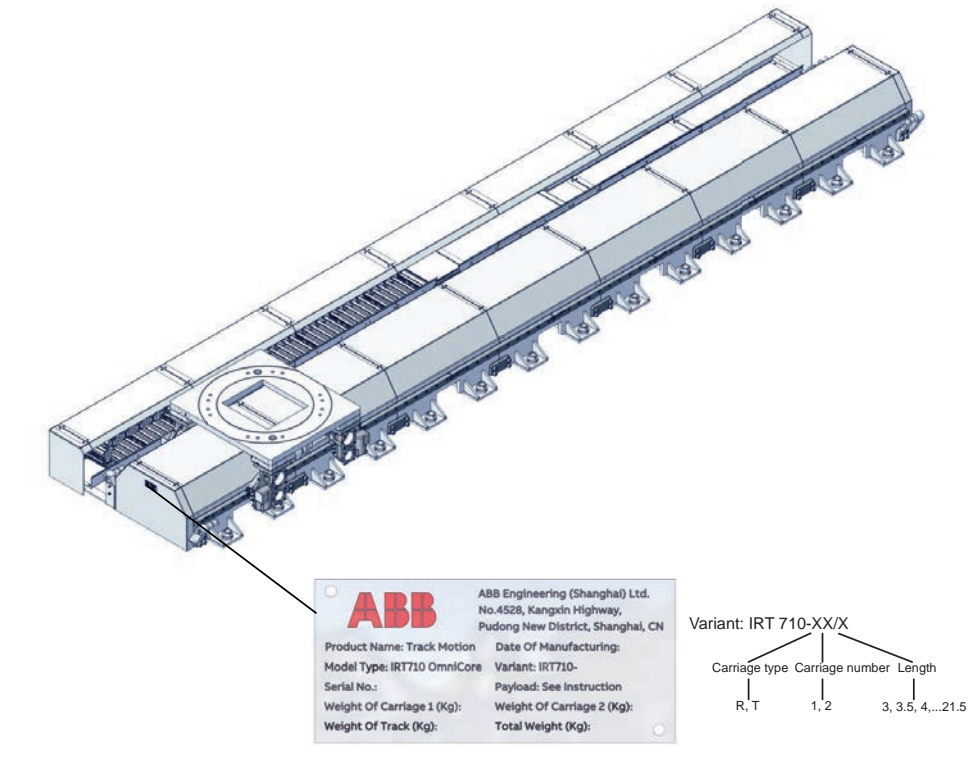

xx2400000637

\*: R represents Robot; T represents Transfer.

3.3.3.1 Storing the cable chain

## 3.3.3 Storage

### 3.3.3.1 Storing the cable chain

#### Two methods for storage

There are two methods for storing spare / not in use cable chains.

#### Method 1: folded in half

For complete chains with strapping in place and the strapping plates attached to the chains, the chain can only be folded in half. The chain can either be folded so that the chain is lying on itself or laid on its side.

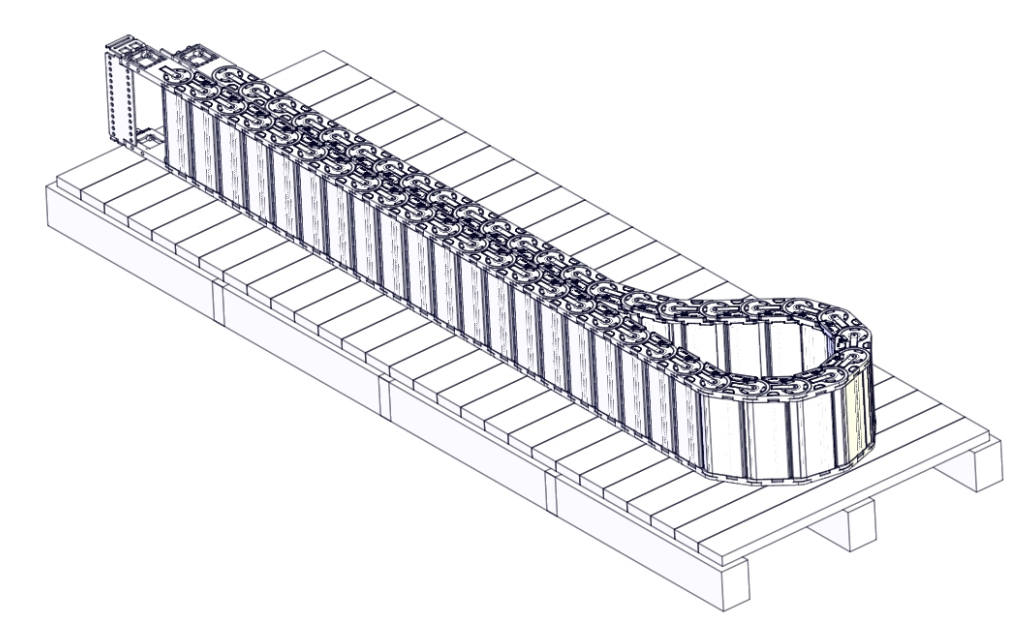

3.3.3.1 Storing the cable chain *Continued* 

#### Method 2: rolled up

For complete chains with or without strapping in place or strapping in place and the strapping plate not connected to the chain, the chain can be rolled up and stored lying on its side

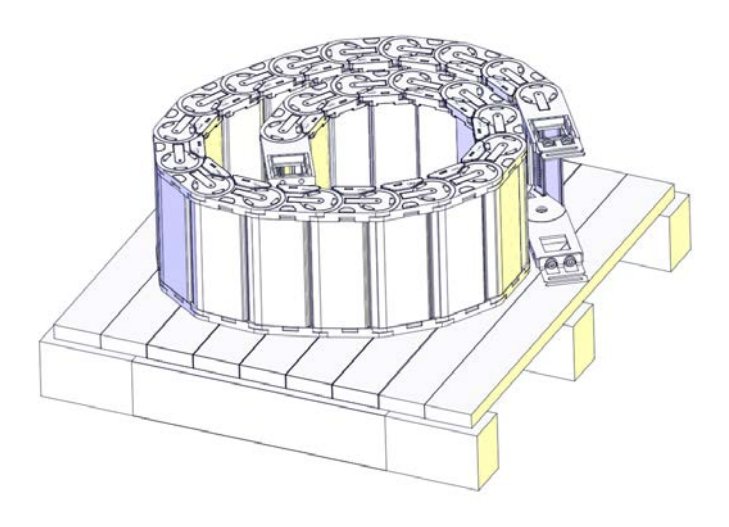

### 3.4.1 Track motion IRT 710 OmniCore overview

# 3.4 On-site installation

## 3.4.1 Track motion IRT 710 OmniCore overview

#### IRT 710 OmniCore overview

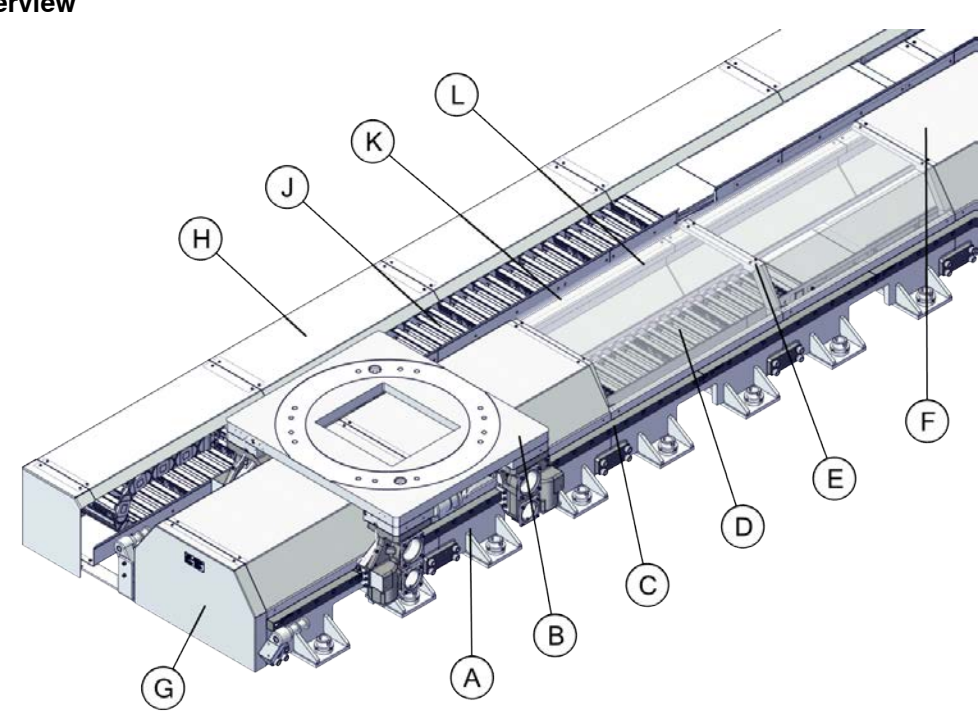

#### xx2200000409

| A | Section                    |
|---|----------------------------|
| в | Carriage                   |
| С | Rectangular Rail           |
| D | Internal cable chain       |
| E | Cover bracket              |
| F | Track cover                |
| G | Terminal cover             |
| н | External cable chain cover |
| J | External cable chain       |
| к | Rack cover                 |
| L | Rack                       |

The same components are used in different layout variants.

3.4.1 Track motion IRT 710 OmniCore overview Continued

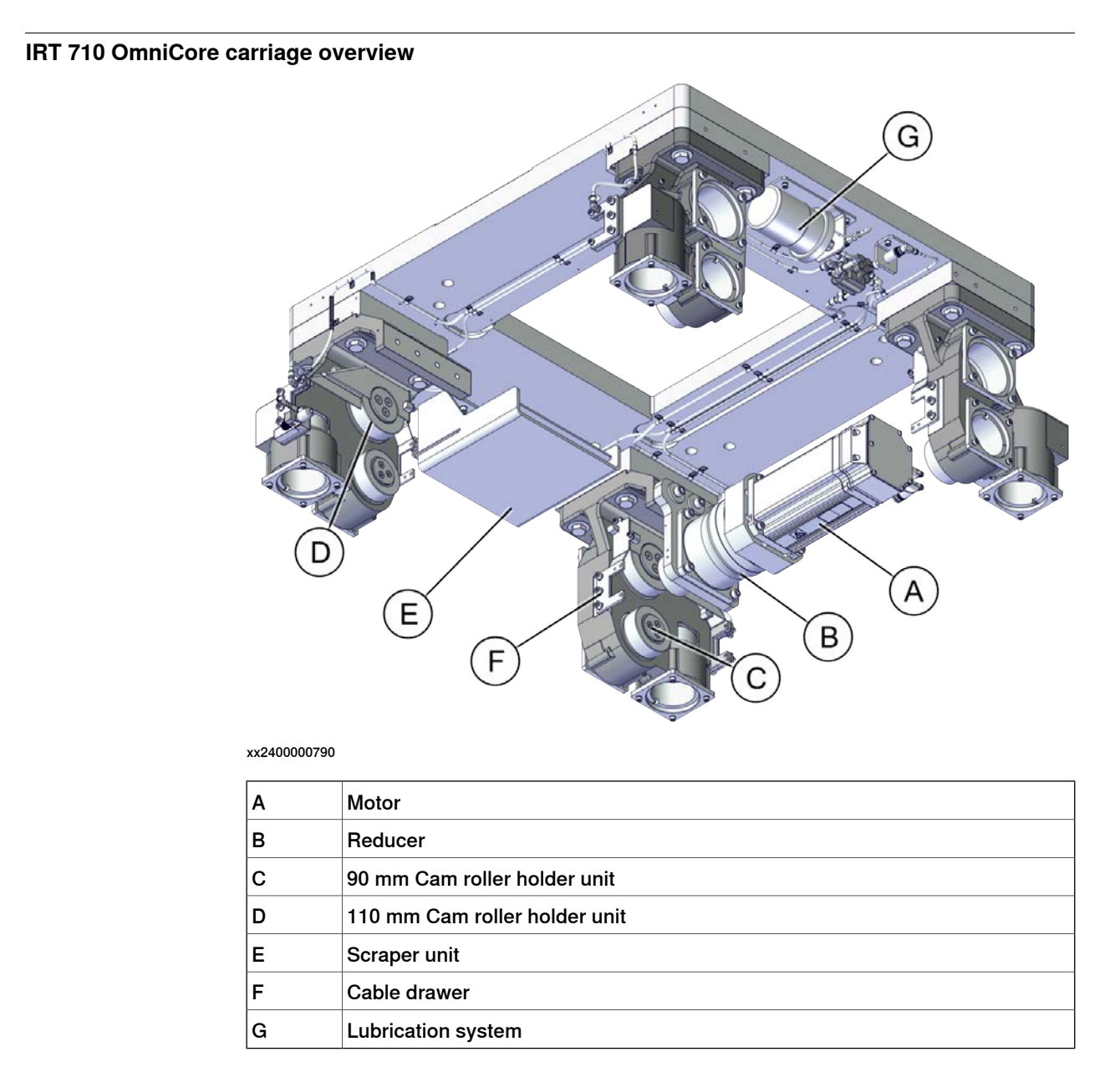

### Weight, Carriages

| Carriage type | Large robot carriage | Medium robot carriage |
|---------------|----------------------|-----------------------|
| Weight        | 556 kg               | 517 kg                |

3.4.1 Track motion IRT 710 OmniCore overview *Continued* 

Large robot carriage mounting plate , IRB 460/IRB 660/IRB 760/IRB 5710/IRB 5720/IRB 6650S/IRB 6700/IRB 6710/IRB 6720/IRB 6730/IRB 6740/IRB 7600

90° per step 111.3 73.8 0 58.8 428.2 487 598. R462.5 R20 4-R5 R337.5 в 672.1 634.7 6 560.8 502 1000 150 (Ø800) 132.6 73.8 0 37.5 A **♦** Ø 0.2 400 900 xx2200000605 -1 - . - . 1 45° per step 713.9 793.2 821.6 共面 M,N,K,L 28.4 0 79.2 4-R20 Ø925 Ø800 ±0.1 527.2 4-R5 0 Θ ø ø 295.7 ø ø 0 104.4 В 1000 0 0 0 **♦** Ø 0.2 a ø C ක 191.3 . 0-0 0 -0 422.8 . 400 50 50 H7 +0.02 4-Ø10 0 Ø675 900 xx2200000606

The large robot carriage mounting plate is used for IRB 460/IRB 660/IRB 760/IRB 5710/IRB 5720/IRB 6650S/IRB 6700/IRB 6710/IRB 6720/IRB 6730/IRB 6740/IRB 7600.

3.4.1 Track motion IRT 710 OmniCore overview Continued

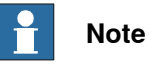

When installing the IRB 7600 onto IRT 710 without pedestal, the torque for bolt through the location ring hole is 550 Nm. For the other bolts torque, see IRB 7600 product manual.

Medium robot carriage mounting plate, IRB 4600, 4400

The medium robot carriage mounting plate is used for IRB 4600 and 4400.

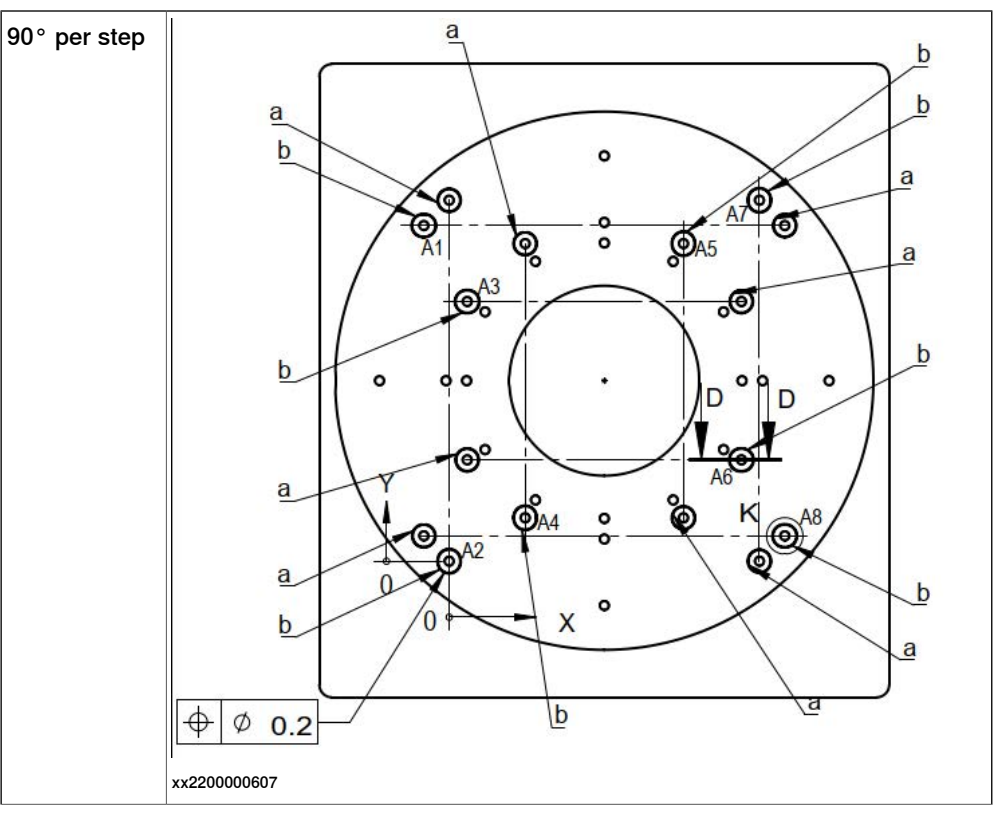

# 3.4.1 Track motion IRT 710 OmniCore overview *Continued*

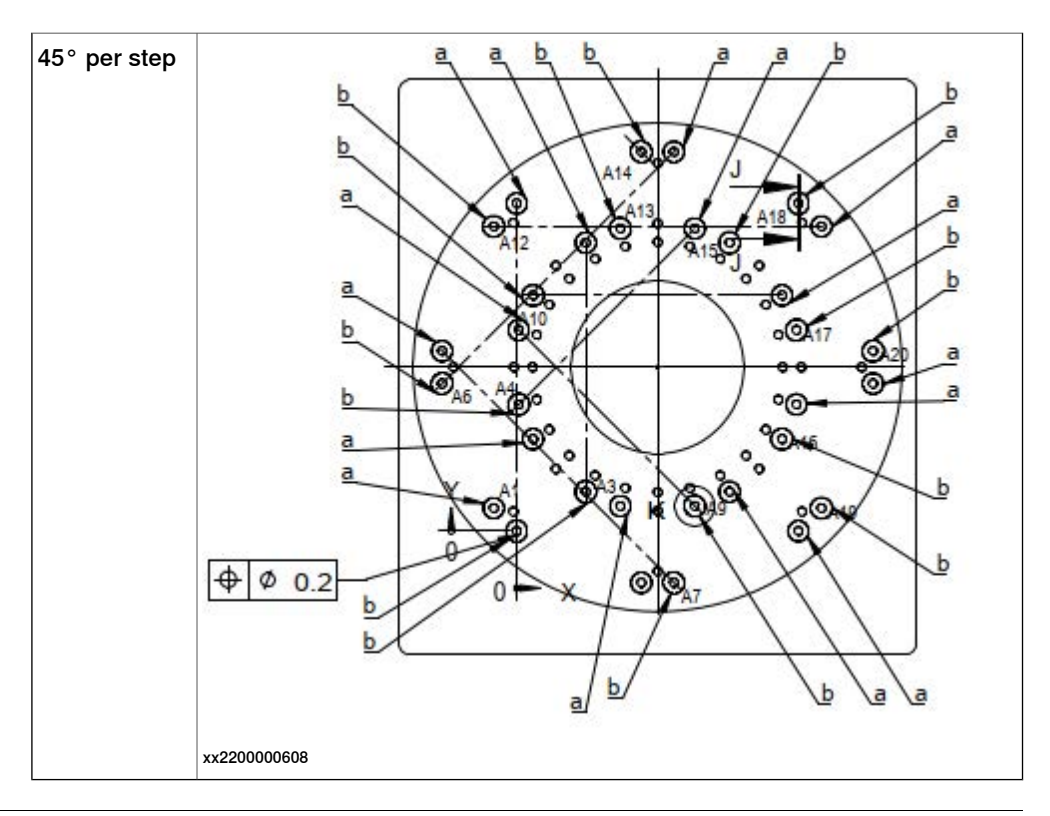

#### Easily damaged parts on the track motion

Do not step on the locations marked in the figure since they are easily damaged.

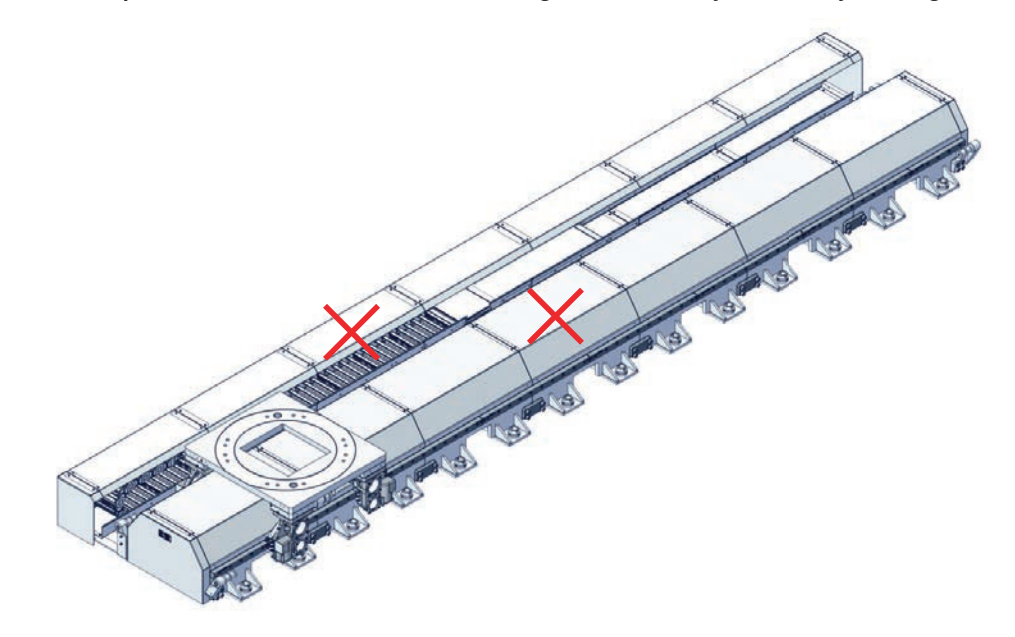

3.4.2 Track motion IRT 710 OmniCore layout

# 3.4.2 Track motion IRT 710 OmniCore layout

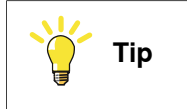

The arrow in the illustration refers to the rack side.

#### One carriage

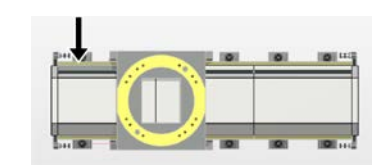

xx2200000610

#### **Two carriages**

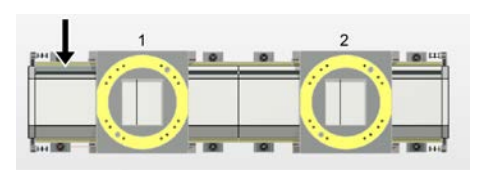

xx2200000611

#### **Direction of travel**

#### Standard mounting

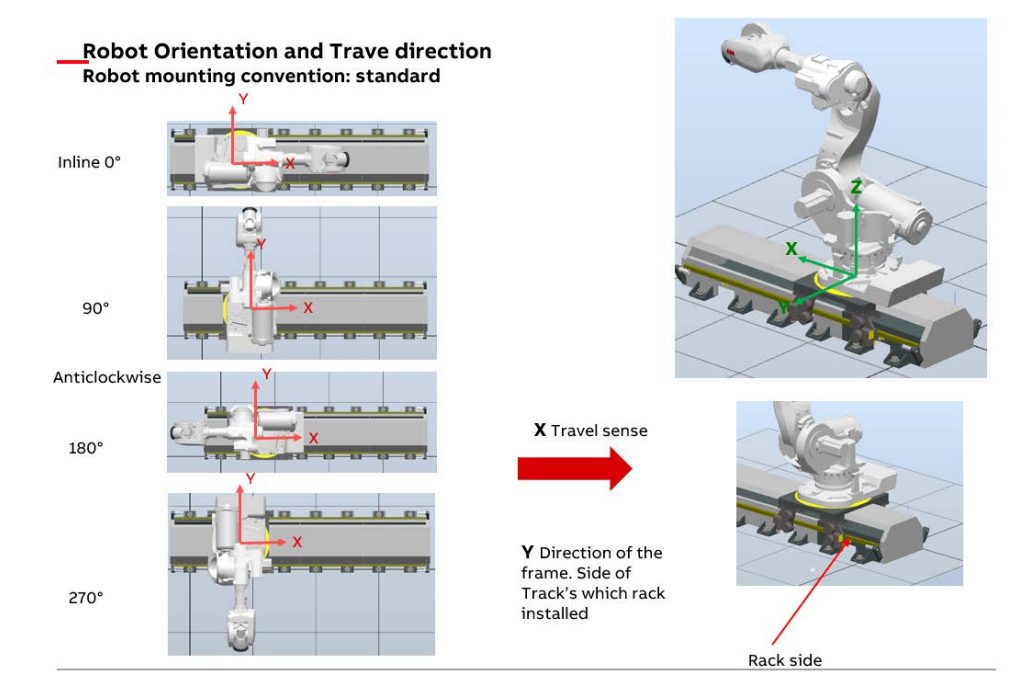

xx2200001151

81

3.4.2 Track motion IRT 710 OmniCore layout *Continued* 

#### Mirrored mounting

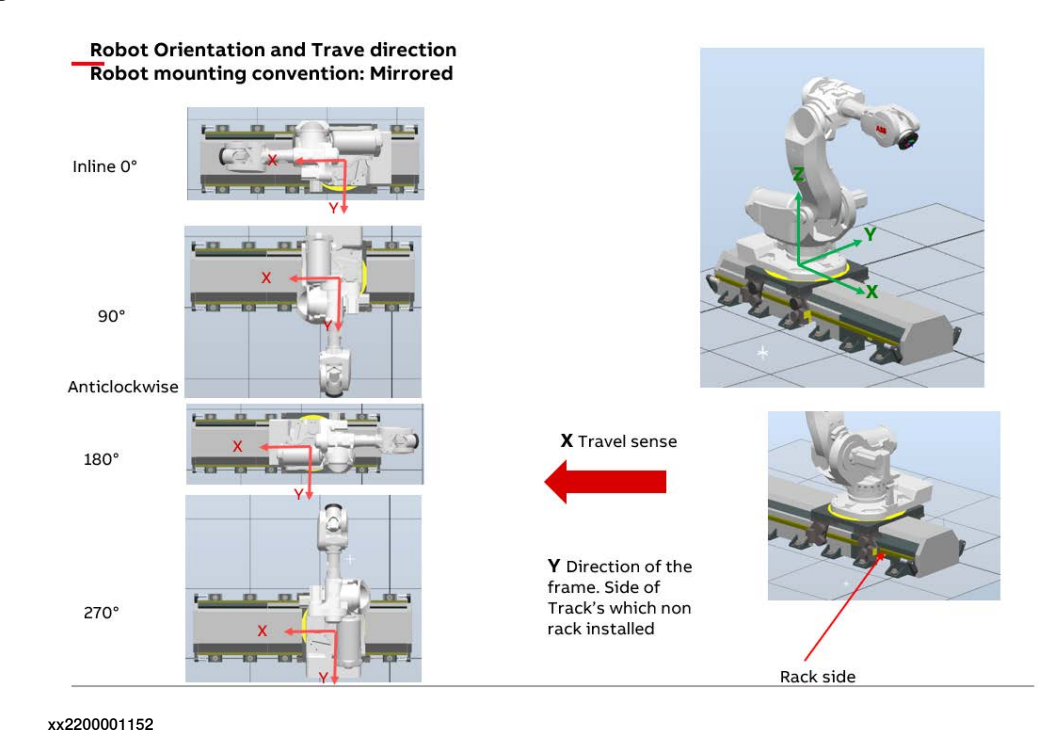

Base frame configuration, robot on track

Standard carriage, Robot in line 0°

In World positive travel direction, x Positive track transmission (JOINT track1)

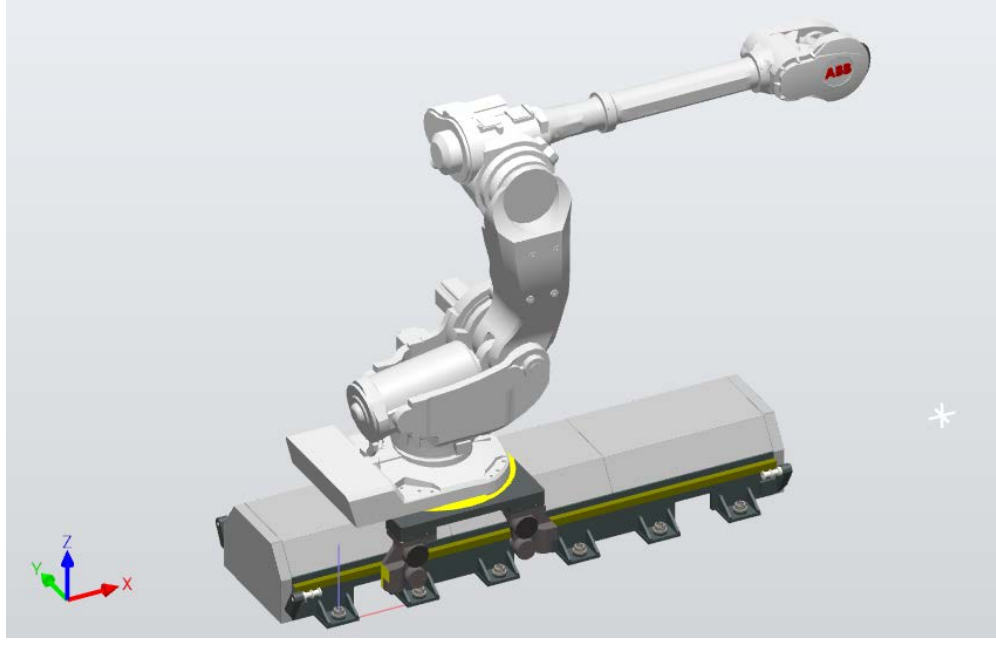

xx2400001328

| ROBOT (Robot) | Value | SINGLE (Track) |   |
|---------------|-------|----------------|---|
| Base Frame q1 | 1     | Base Frame q1  | 1 |

Continues on next page

3.4.2 Track motion IRT 710 OmniCore layout Continued

| ROBOT (Robot)  | Value | SINGLE (Track) |   |
|----------------|-------|----------------|---|
| Base Frame q2  | 0     | Base Frame q2  | 0 |
| Base Frame q3  | 0     | Base Frame q3  | 0 |
| Base Frame q4  | 0     | Base Frame q4  | 0 |
| Gamma Rotation | 0     |                |   |

#### Standard carriage, Robot in line 45°

In World positive travel direction, x Positive track transmission (JOINT track1)

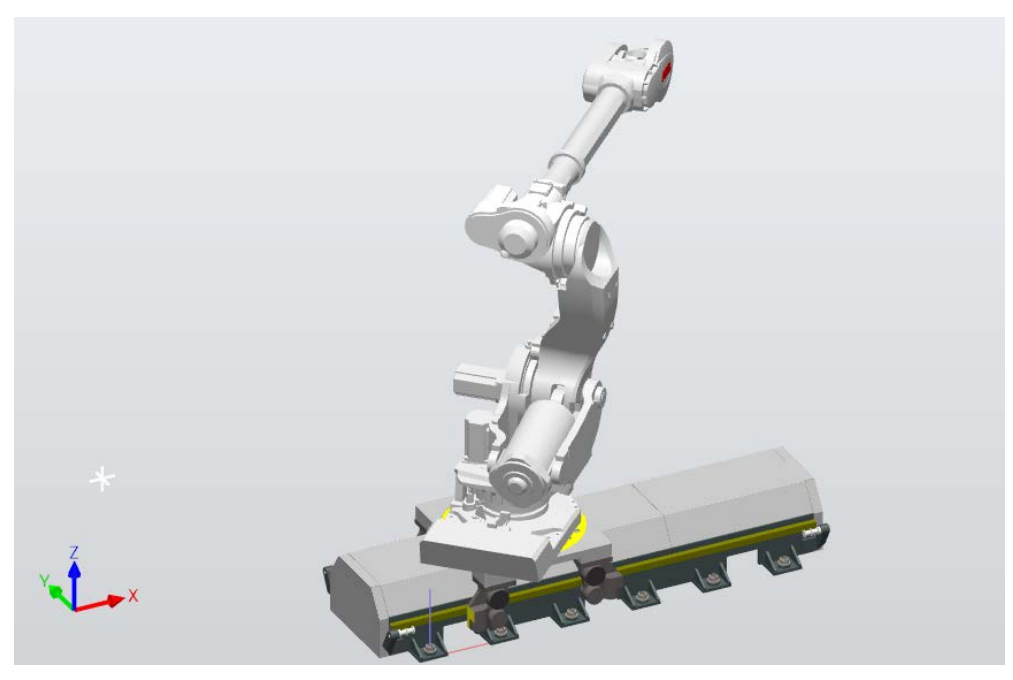

| ROBOT (Robot)  | Value    | SINGLE (Track) |   |
|----------------|----------|----------------|---|
| Base Frame q1  | 0.92388  | Base Frame q1  | 1 |
| Base Frame q2  | 0        | Base Frame q2  | 0 |
| Base Frame q3  | 0        | Base Frame q3  | 0 |
| Base Frame q4  | 0.38268  | Base Frame q4  | 0 |
| Gamma Rotation | 0.785398 |                |   |

3.4.2 Track motion IRT 710 OmniCore layout *Continued* 

# Standard carriage, Robot in line 90 $^{\circ}$

In World positive travel direction, x Positive track transmission (JOINT track1)

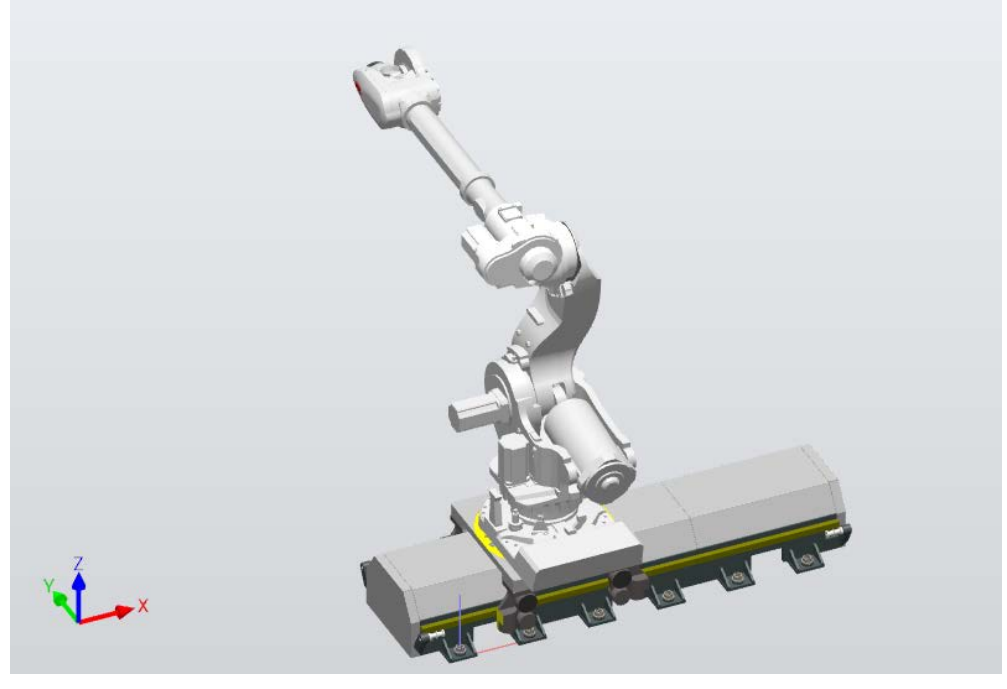

xx2400001330

| ROBOT (Robot)  | Value    | SINGLE (Track) |   |
|----------------|----------|----------------|---|
| Base Frame q1  | 0.707107 | Base Frame q1  | 1 |
| Base Frame q2  | 0        | Base Frame q2  | 0 |
| Base Frame q3  | 0        | Base Frame q3  | 0 |
| Base Frame q4  | 0.707107 | Base Frame q4  | 0 |
| Gamma Rotation | 1.5708   |                |   |

3.4.2 Track motion IRT 710 OmniCore layout Continued

Standard carriage, Robot in line 135°

In World positive travel direction, x Positive track transmission (JOINT track1)

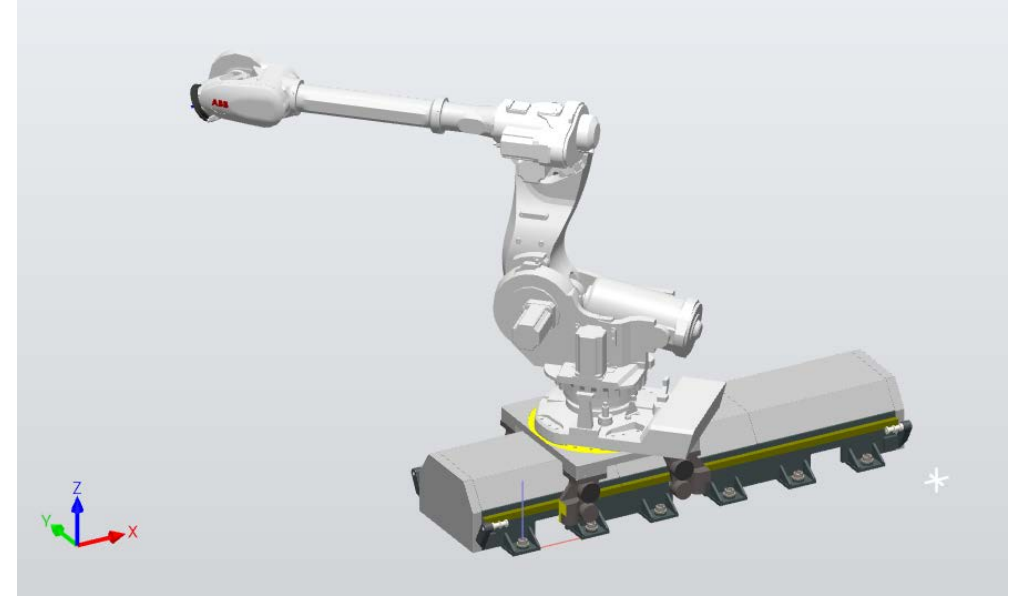

xx2400001331

| ROBOT (Robot)  | Value   | SINGLE (Track) |   |
|----------------|---------|----------------|---|
| Base Frame q1  | 0.38268 | Base Frame q1  | 1 |
| Base Frame q2  | 0       | Base Frame q2  | 0 |
| Base Frame q3  | 0       | Base Frame q3  | 0 |
| Base Frame q4  | 0.92388 | Base Frame q4  | 0 |
| Gamma Rotation | 2.35619 |                |   |

#### Standard carriage, Robot in line 180°

In World positive travel direction, x Positive track transmission (JOINT track1)

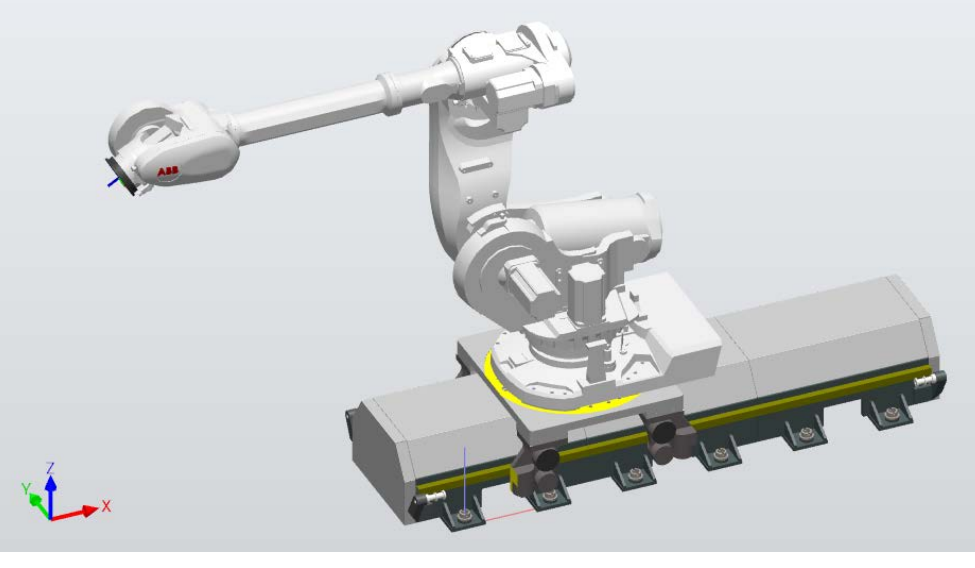

xx2400001332

85

# 3.4.2 Track motion IRT 710 OmniCore layout *Continued*

| ROBOT (Robot)  | Value   | SINGLE (Track) |   |
|----------------|---------|----------------|---|
| Base Frame q1  | 0       | Base Frame q1  | 1 |
| Base Frame q2  | 0       | Base Frame q2  | 0 |
| Base Frame q3  | 0       | Base Frame q3  | 0 |
| Base Frame q4  | 1       | Base Frame q4  | 0 |
| Gamma Rotation | 3.14159 |                |   |

### Standard carriage, Robot in line 225°

In World positive travel direction, x Positive track transmission (JOINT track1)

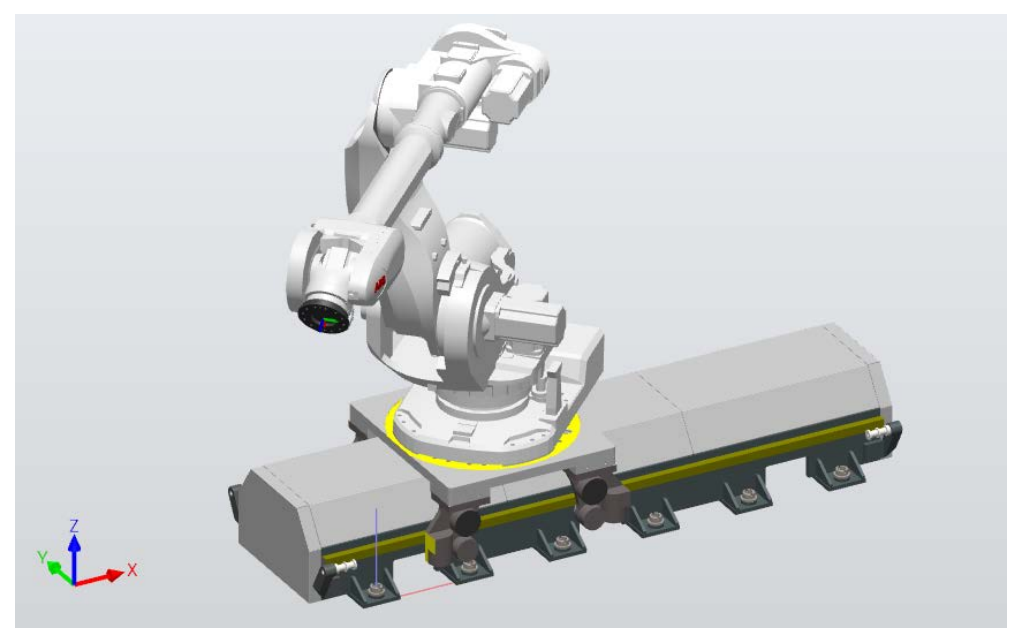

| ROBOT (Robot)  | Value    | SINGLE (Track) |   |
|----------------|----------|----------------|---|
| Base Frame q1  | 0.38268  | Base Frame q1  | 1 |
| Base Frame q2  | 0        | Base Frame q2  | 0 |
| Base Frame q3  | 0        | Base Frame q3  | 0 |
| Base Frame q4  | -0.92388 | Base Frame q4  | 0 |
| Gamma Rotation | 3.92699  |                |   |

3.4.2 Track motion IRT 710 OmniCore layout Continued

#### Standard carriage, Robot in line 270°

In World positive travel direction, x Positive track transmission (JOINT track1)

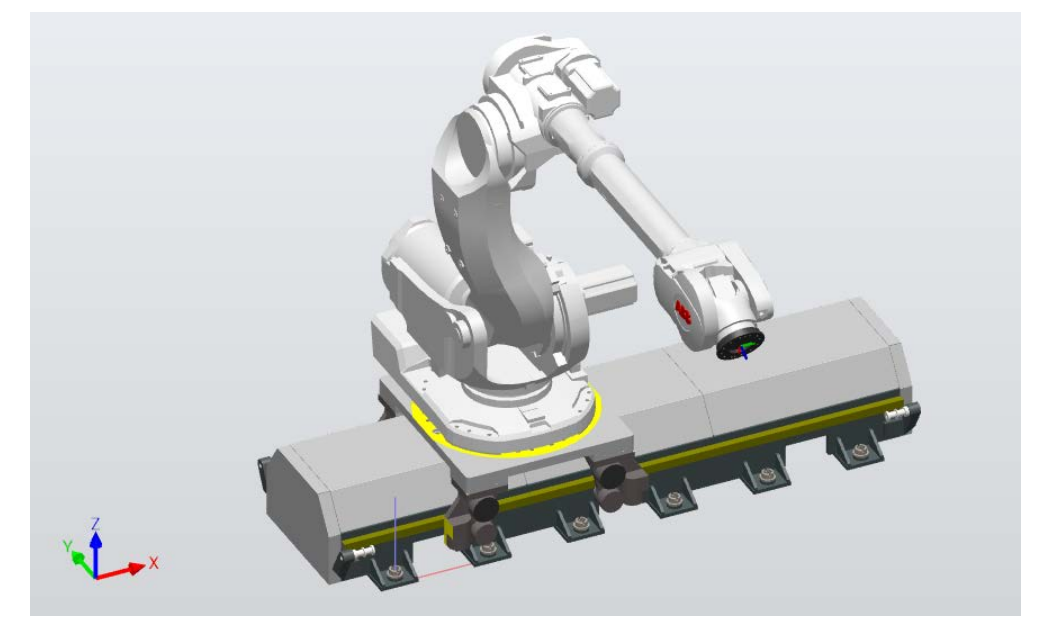

| ROBOT (Robot)  | Value     | SINGLE (Track) |   |
|----------------|-----------|----------------|---|
| Base Frame q1  | 0.707107  | Base Frame q1  | 1 |
| Base Frame q2  | 0         | Base Frame q2  | 0 |
| Base Frame q3  | 0         | Base Frame q3  | 0 |
| Base Frame q4  | -0.707107 | Base Frame q4  | 0 |
| Gamma Rotation | 4.71239   |                |   |

3.4.2 Track motion IRT 710 OmniCore layout *Continued* 

# Standard carriage, Robot in line 315 $^{\circ}$

In World positive travel direction, x Positive track transmission (JOINT track1)

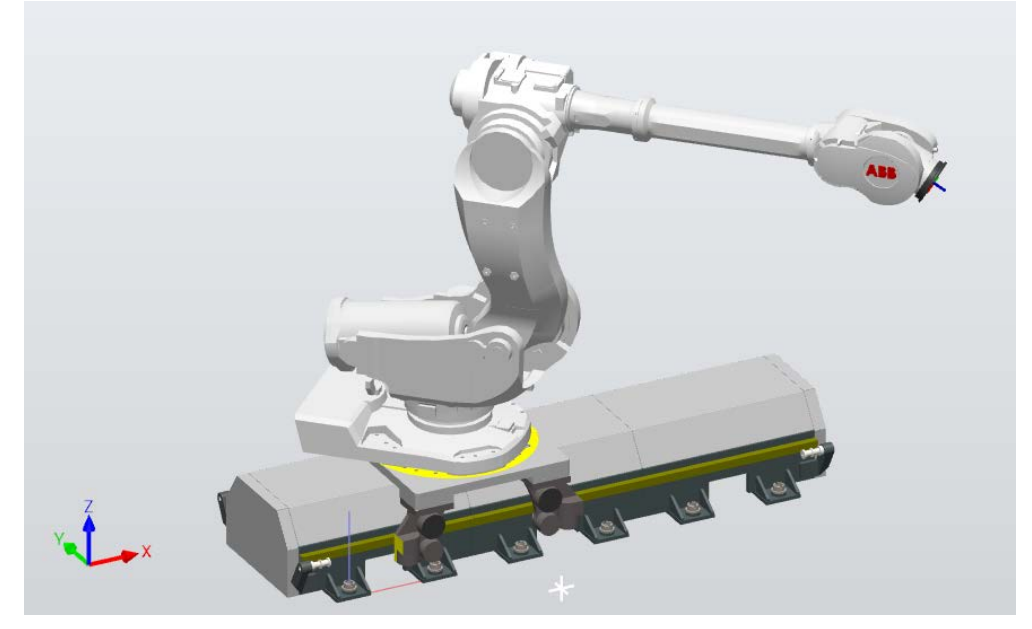

| ROBOT (Robot)  | Value    | SINGLE (Track) |   |
|----------------|----------|----------------|---|
| Base Frame q1  | 0.92388  | Base Frame q1  | 1 |
| Base Frame q2  | 0        | Base Frame q2  | 0 |
| Base Frame q3  | 0        | Base Frame q3  | 0 |
| Base Frame q4  | -0.38268 | Base Frame q4  | 0 |
| Gamma Rotation | 5.49779  |                |   |

3.4.2 Track motion IRT 710 OmniCore layout *Continued* 

#### Mirrored carriage, Robot in line 0°

In World positive travel direction, x Negative track transmission (JOINT track1)

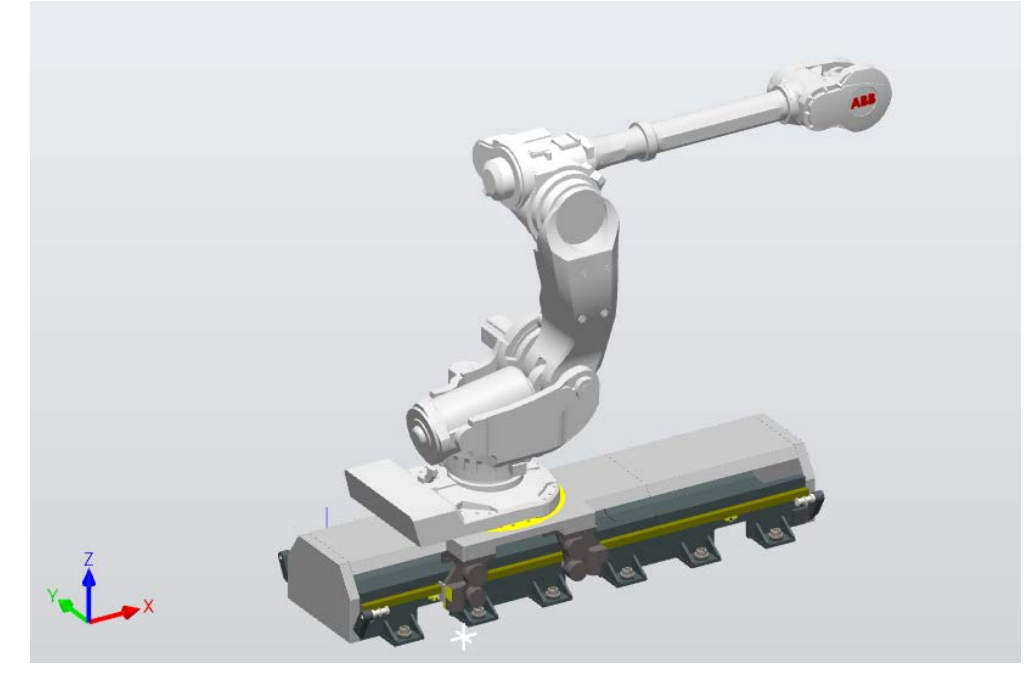

| ROBOT (Robot)  | Value | SINGLE (Track) |   |
|----------------|-------|----------------|---|
| Base Frame q1  | 1     | Base Frame q1  | 1 |
| Base Frame q2  | 0     | Base Frame q2  | 0 |
| Base Frame q3  | 0     | Base Frame q3  | 0 |
| Base Frame q4  | 0     | Base Frame q4  | 0 |
| Gamma Rotation | 0     |                |   |

3.4.2 Track motion IRT 710 OmniCore layout *Continued* 

# Mirrored carriage, Robot in line 45°

In World positive travel direction, x Negative track transmission (JOINT track1)

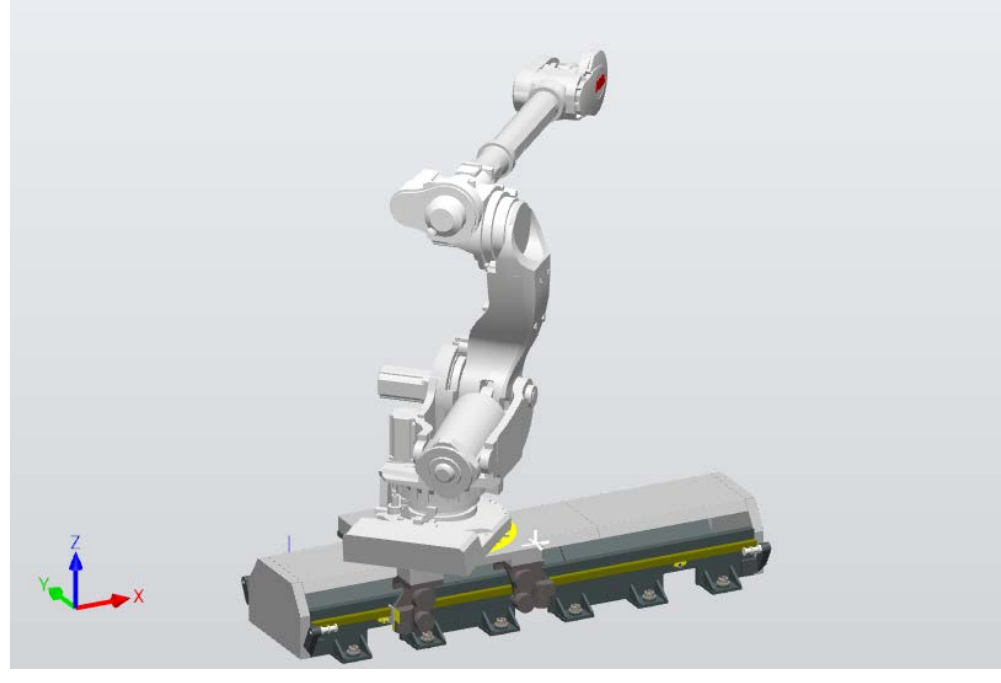

| ROBOT (Robot)   | Value    | SINGLE (Track) |   |
|-----------------|----------|----------------|---|
| Base Frame q1   | 0.92388  | Base Frame q1  | 1 |
| Base Frame q2   | 0        | Base Frame q2  | 0 |
| Base Frame q3 0 |          | Base Frame q3  | 0 |
| Base Frame q4   | 0.38268  | Base Frame q4  | 0 |
| Gamma Rotation  | 0.785398 |                |   |

3.4.2 Track motion IRT 710 OmniCore layout Continued

Mirrored carriage, Robot in line 90°

In World positive travel direction, x Negative track transmission (JOINT track1)

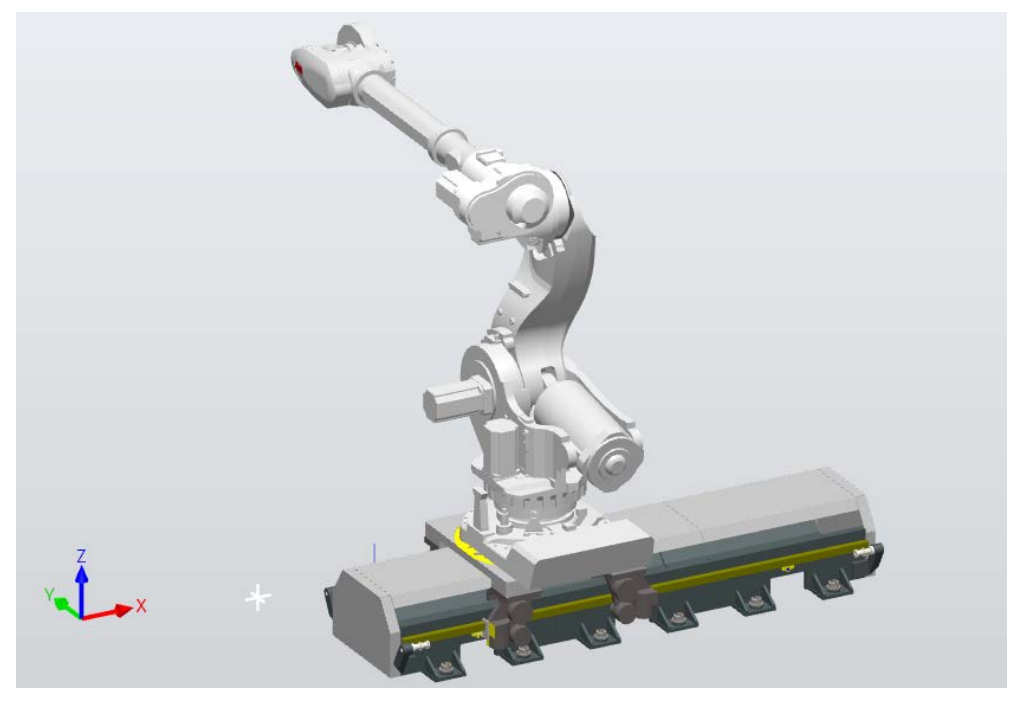

| ROBOT (Robot)  | Value    | SINGLE (Track) |   |
|----------------|----------|----------------|---|
| Base Frame q1  | 0.707107 | Base Frame q1  | 1 |
| Base Frame q2  | 0        | Base Frame q2  | 0 |
| Base Frame q3  | 0        | Base Frame q3  | 0 |
| Base Frame q4  | 0.707107 | Base Frame q4  | 0 |
| Gamma Rotation | 1.5708   |                |   |

3.4.2 Track motion IRT 710 OmniCore layout *Continued* 

# Mirrored carriage, Robot in line 135°

In World positive travel direction, x Negative track transmission (JOINT track1)

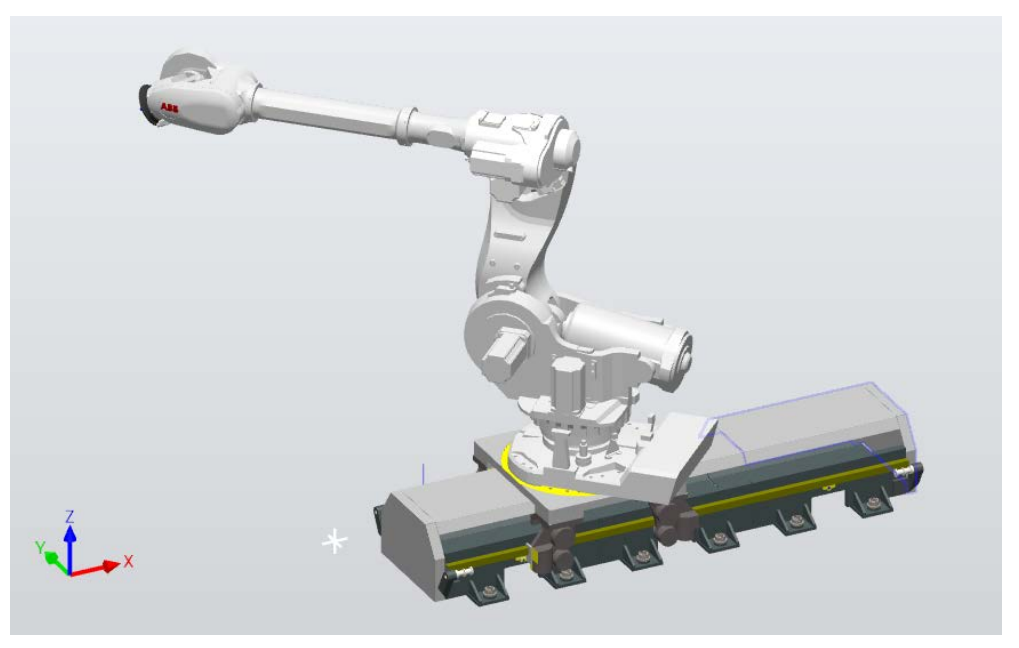

| ROBOT (Robot)  | Value SINGLE (Track) |               |   |
|----------------|----------------------|---------------|---|
| Base Frame q1  | 0.38268              | Base Frame q1 | 1 |
| Base Frame q2  | 0                    | Base Frame q2 | 0 |
| Base Frame q3  | 0                    | Base Frame q3 | 0 |
| Base Frame q4  | 0.92388              | Base Frame q4 | 0 |
| Gamma Rotation | 2.35619              |               |   |

3.4.2 Track motion IRT 710 OmniCore layout Continued

Mirrored carriage, Robot in line 180°

In World positive travel direction, x Negative track transmission (JOINT track1)

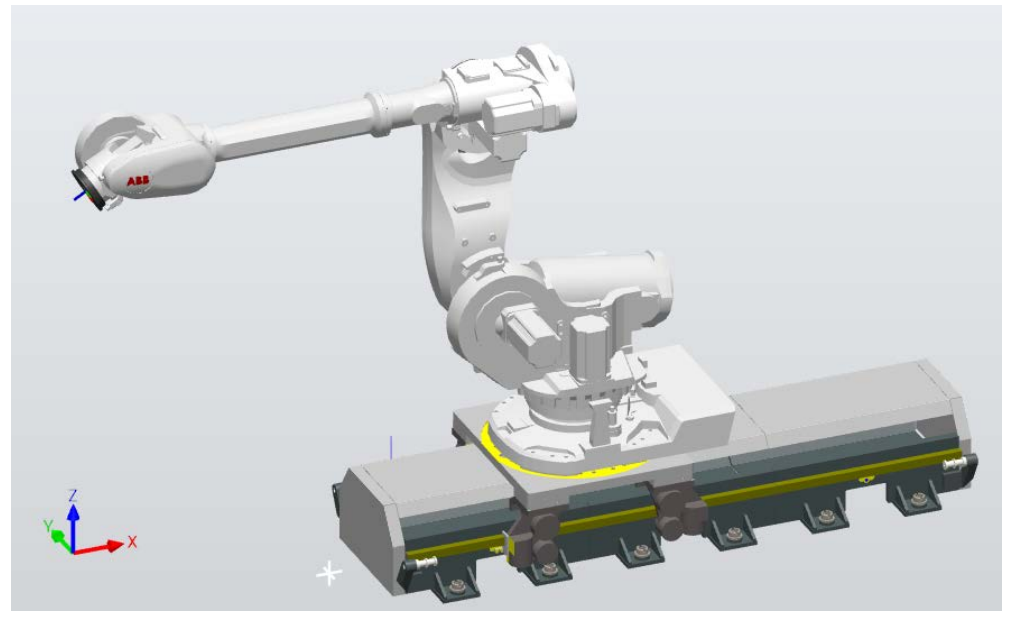

| ROBOT (Robot)  | Value   | SINGLE (Track) |   |
|----------------|---------|----------------|---|
| Base Frame q1  | 0       | Base Frame q1  | 1 |
| Base Frame q2  | 0       | Base Frame q2  | 0 |
| Base Frame q3  | 0       | Base Frame q3  | 0 |
| Base Frame q4  | 1       | Base Frame q4  | 0 |
| Gamma Rotation | 3.14159 |                |   |

3.4.2 Track motion IRT 710 OmniCore layout *Continued* 

# Mirrored carriage, Robot in line 225°

In World positive travel direction, x Negative track transmission (JOINT track1)

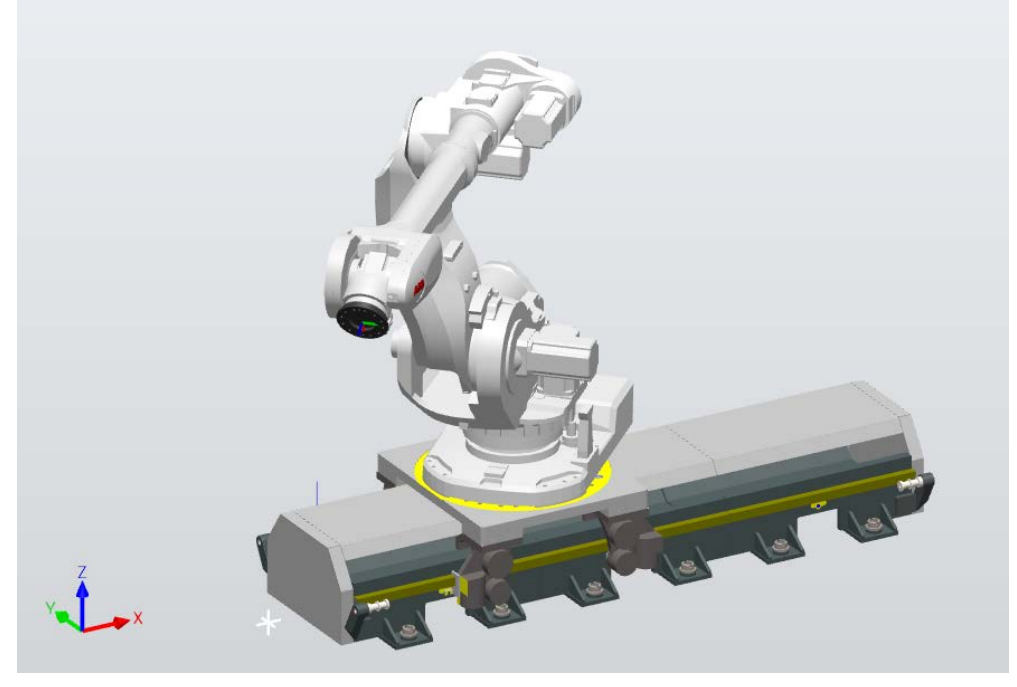

| ROBOT (Robot)  | Value    | SINGLE (Track) |   |
|----------------|----------|----------------|---|
| Base Frame q1  | 0.38268  | Base Frame q1  | 1 |
| Base Frame q2  | 0        | Base Frame q2  | 0 |
| Base Frame q3  | 0        | Base Frame q3  | 0 |
| Base Frame q4  | -0.92388 | Base Frame q4  | 0 |
| Gamma Rotation | 3.92699  |                |   |

3.4.2 Track motion IRT 710 OmniCore layout Continued

Mirrored carriage, Robot in line 270°

In World positive travel direction, x Negative track transmission (JOINT track1)

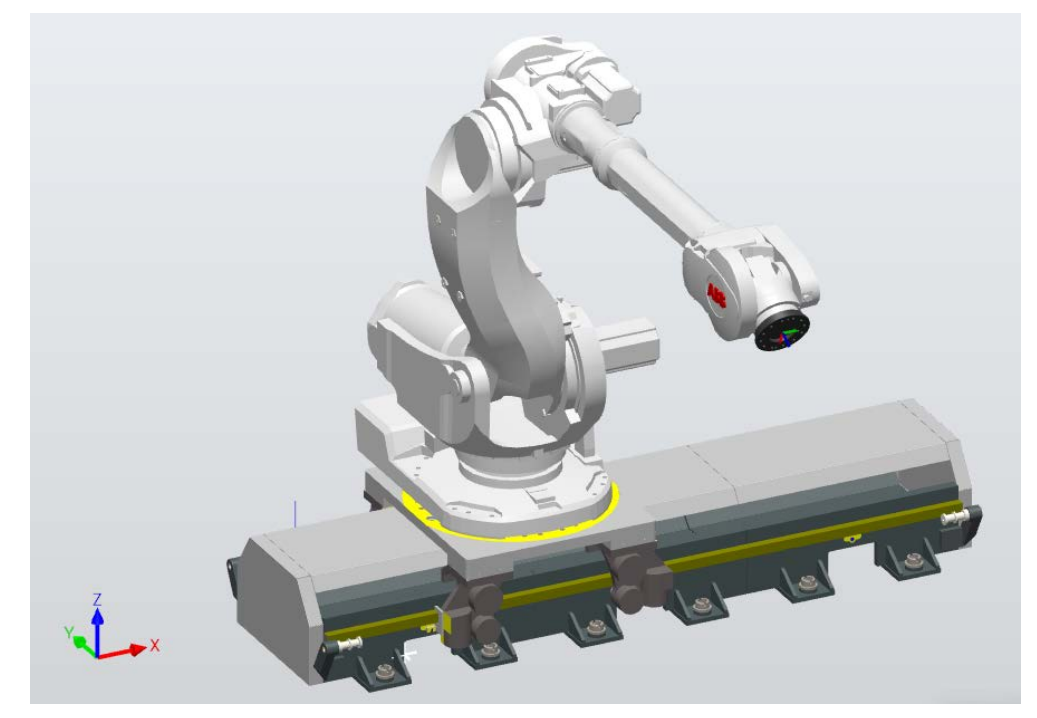

| ROBOT (Robot)  | Value     | SINGLE (Track) |   |
|----------------|-----------|----------------|---|
| Base Frame q1  | 0.707107  | Base Frame q1  | 1 |
| Base Frame q2  | 0         | Base Frame q2  | 0 |
| Base Frame q3  | 0         | Base Frame q3  | 0 |
| Base Frame q4  | -0.707107 | Base Frame q4  | 0 |
| Gamma Rotation | 4.71239   |                |   |

3.4.2 Track motion IRT 710 OmniCore layout *Continued* 

#### Mirrored carriage, Robot in line 315°

In World positive travel direction, x Negative track transmission (JOINT track1)

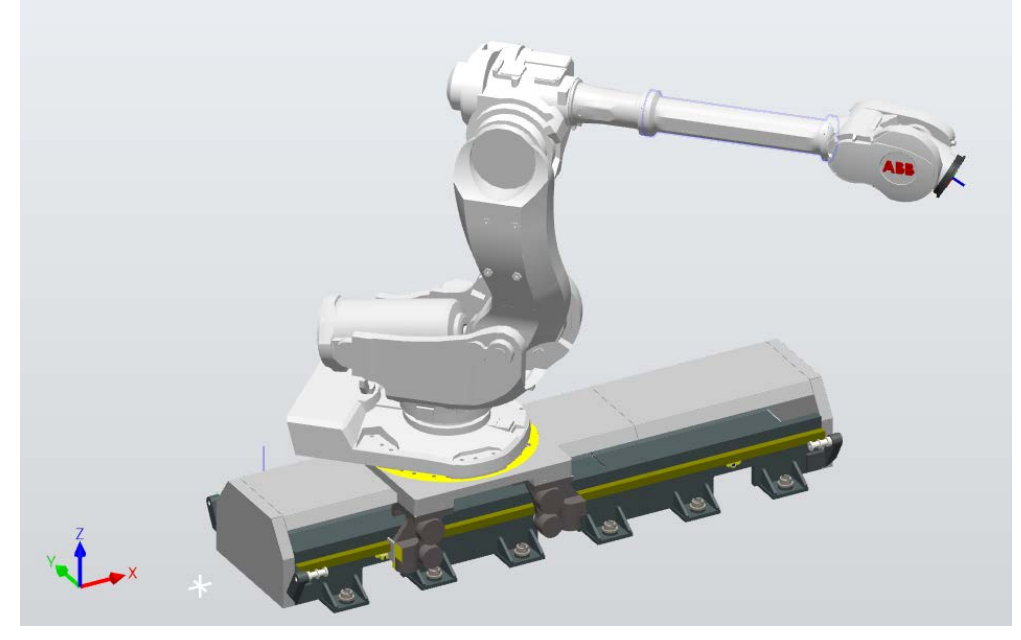

| ROBOT (Robot)  | Value SINGLE (Track) |               |   |
|----------------|----------------------|---------------|---|
| Base Frame q1  | 0.92388              | Base Frame q1 | 1 |
| Base Frame q2  | 0                    | Base Frame q2 | 0 |
| Base Frame q3  | 0                    | Base Frame q3 | 0 |
| Base Frame q4  | -0.38268             | Base Frame q4 | 0 |
| Gamma Rotation | 5.49779              |               |   |

3.4.3 Required installation space

# 3.4.3 Required installation space

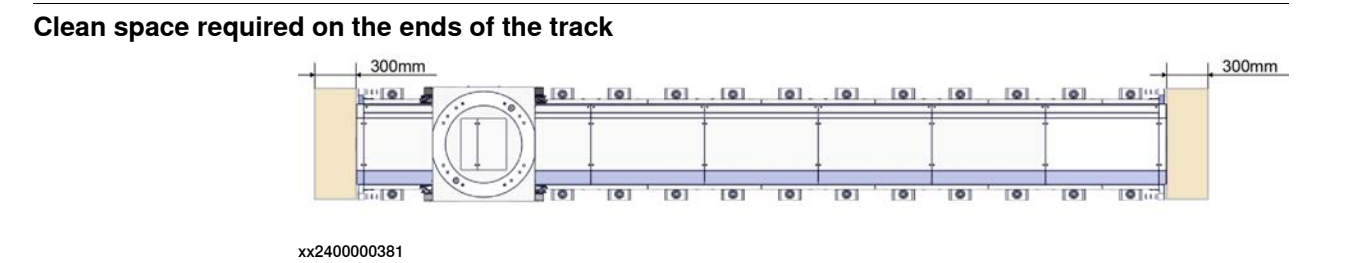

#### Clean space for the carriage cabling(Track without external cable chain)

Clean space around the track is required when installing the track due to the cable from internal cable chain to robot base on the carriage.

The clean space is different when the robot is installed in different angle on the track.

In line with the track, 0° or 180°

When the robot is installed in line with the track, the clean space is as the following illustration.

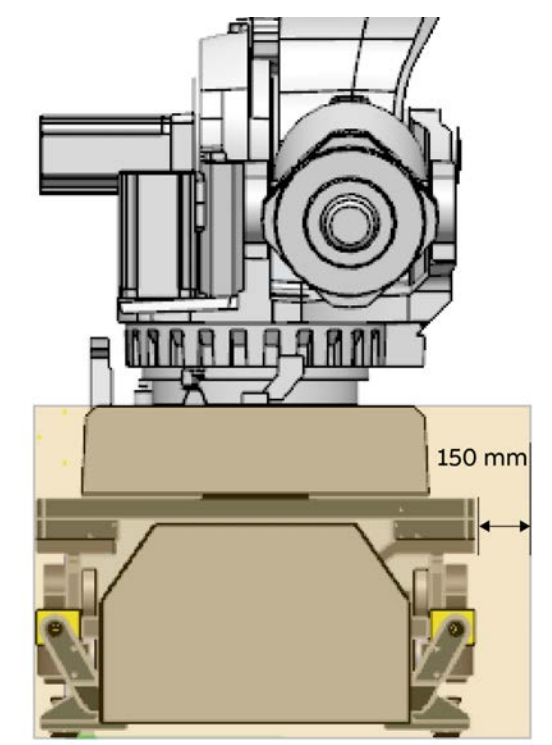

3.4.3 Required installation space *Continued* 

Standard 45° , 90°,, 135° or Mirrored 225° , 270°,, 315°

When the robot is installed on the track between  $0^{\circ}$  to  $180^{\circ}$ , the clean space is as the following illustration.

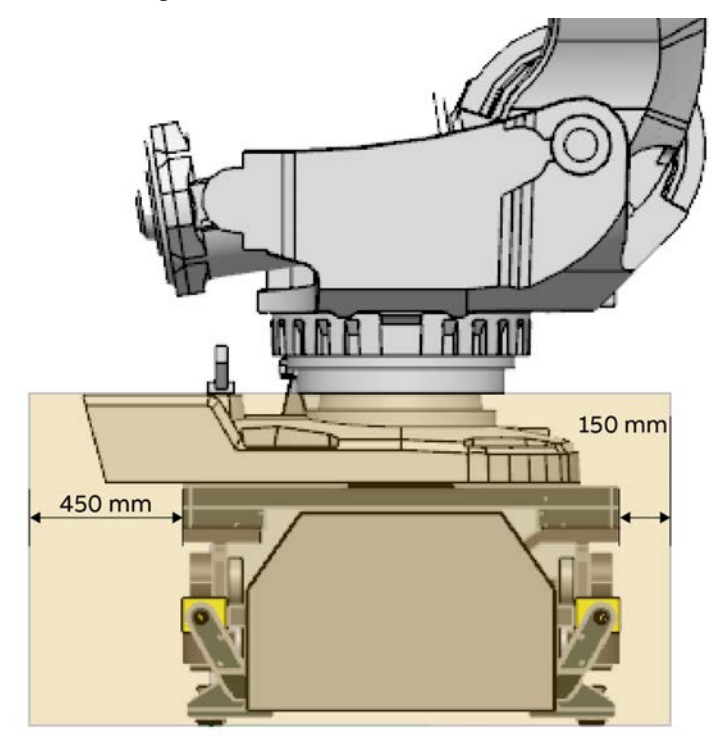

3.4.3 Required installation space *Continued* 

Standard 225° , 270°,, 315°4 or Mirrored 45° , 90°,, 135°

When the robot is installed on the track between  $180^{\circ}$  to  $360^{\circ}$ , the clean space is as the following illustration.

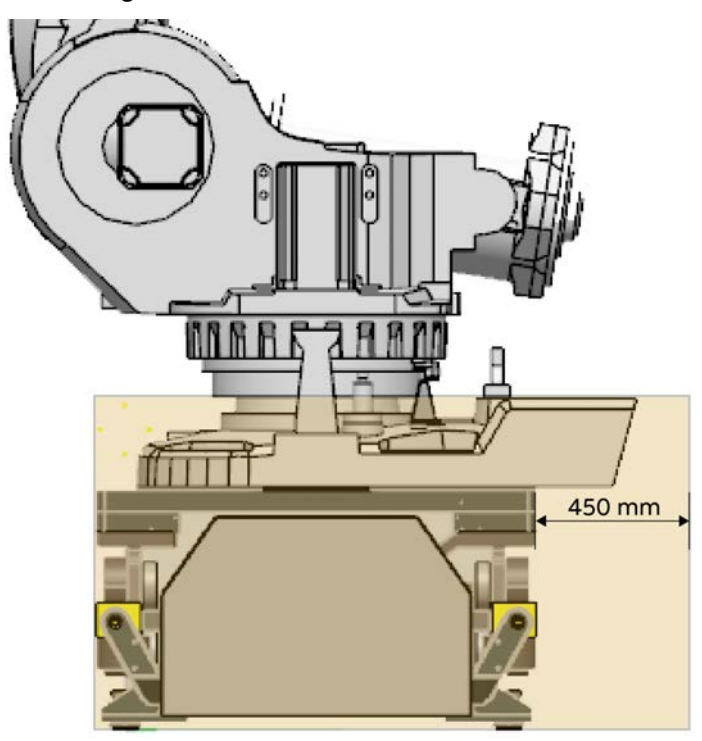

3.4.4.1 Lifting and moving track motion IRT 710 OmniCore

# 3.4.4 Lifting with lifting accessories

# 3.4.4.1 Lifting and moving track motion IRT 710 OmniCore

#### Actions before lifting

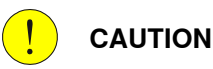

Read through the safety instructions carefully, before the track motion IRT 710 OmniCore is unpacked and installed.

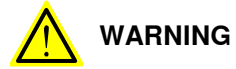

Never lift the track motion IRT 710 OmniCore in sections longer than 6.5 meters.

To prevent damage only use the lifting position according to the tables in *Lifting zones on page 100*, *Lifting position on page 101* and *Lifting weight on page 109*.

#### **Required equipment**

| Equipment                                              | Article number | Note                  |
|--------------------------------------------------------|----------------|-----------------------|
| Overhead crane                                         | -              |                       |
| Lifting chain(including two short belts)/ lifting belt | -              | > 5,000 kg (capacity) |

#### Lifting zones

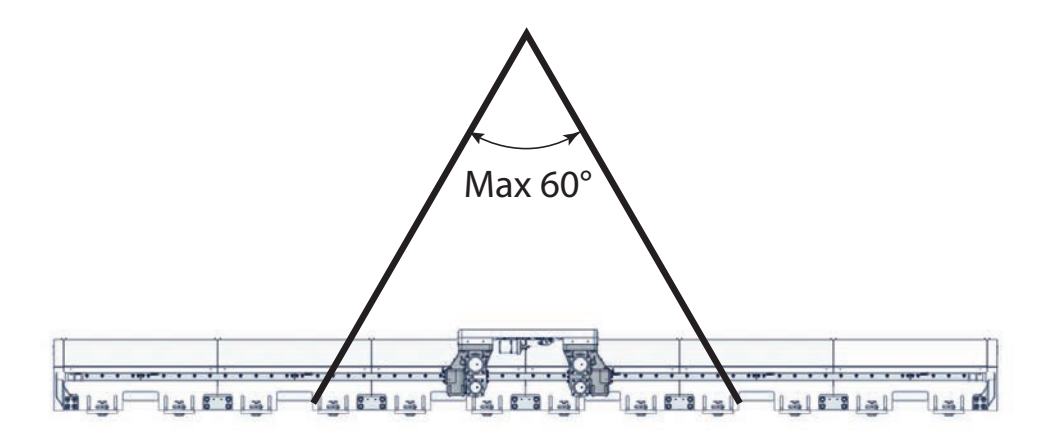

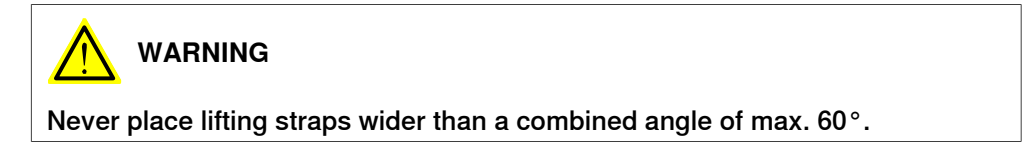

### 3.4.4.1 Lifting and moving track motion IRT 710 OmniCore Continued

#### Lifting position

The illustration shows the lifting position on the track motion IRT 710 OmniCore where the lifting straps should be placed.

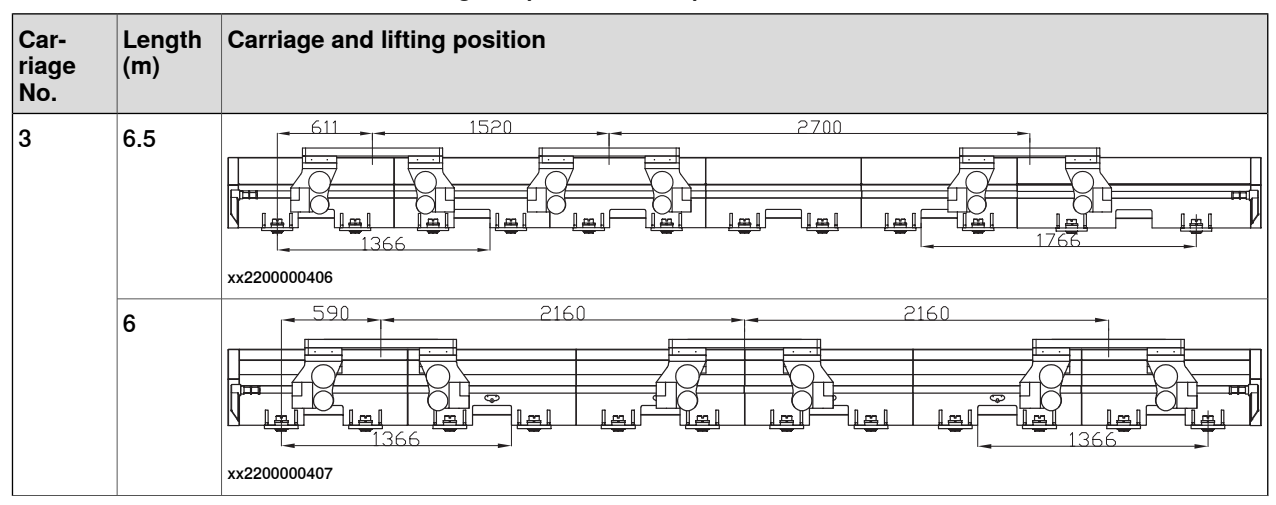

# 3.4.4.1 Lifting and moving track motion IRT 710 OmniCore *Continued*

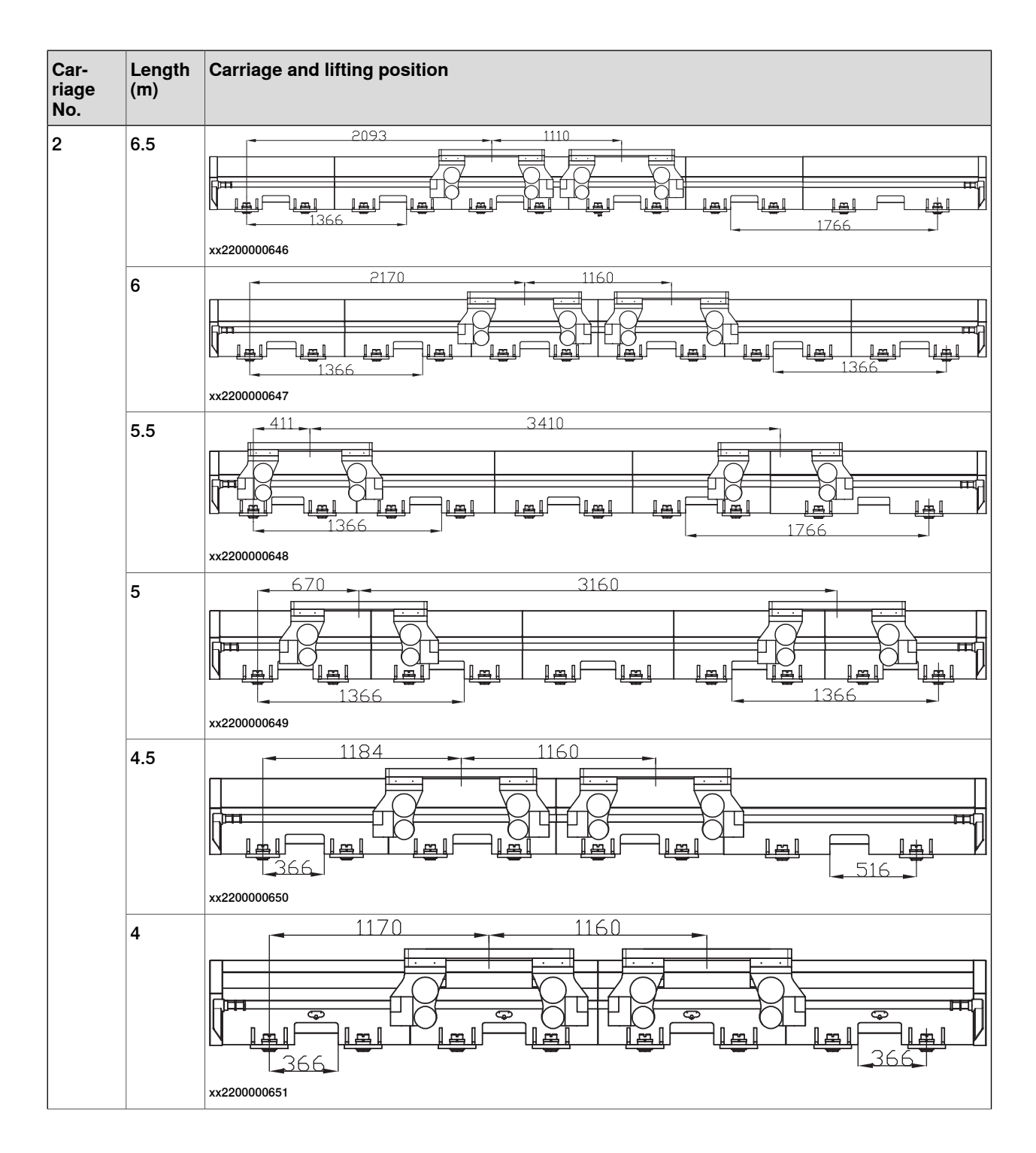

## 3.4.4.1 Lifting and moving track motion IRT 710 OmniCore Continued

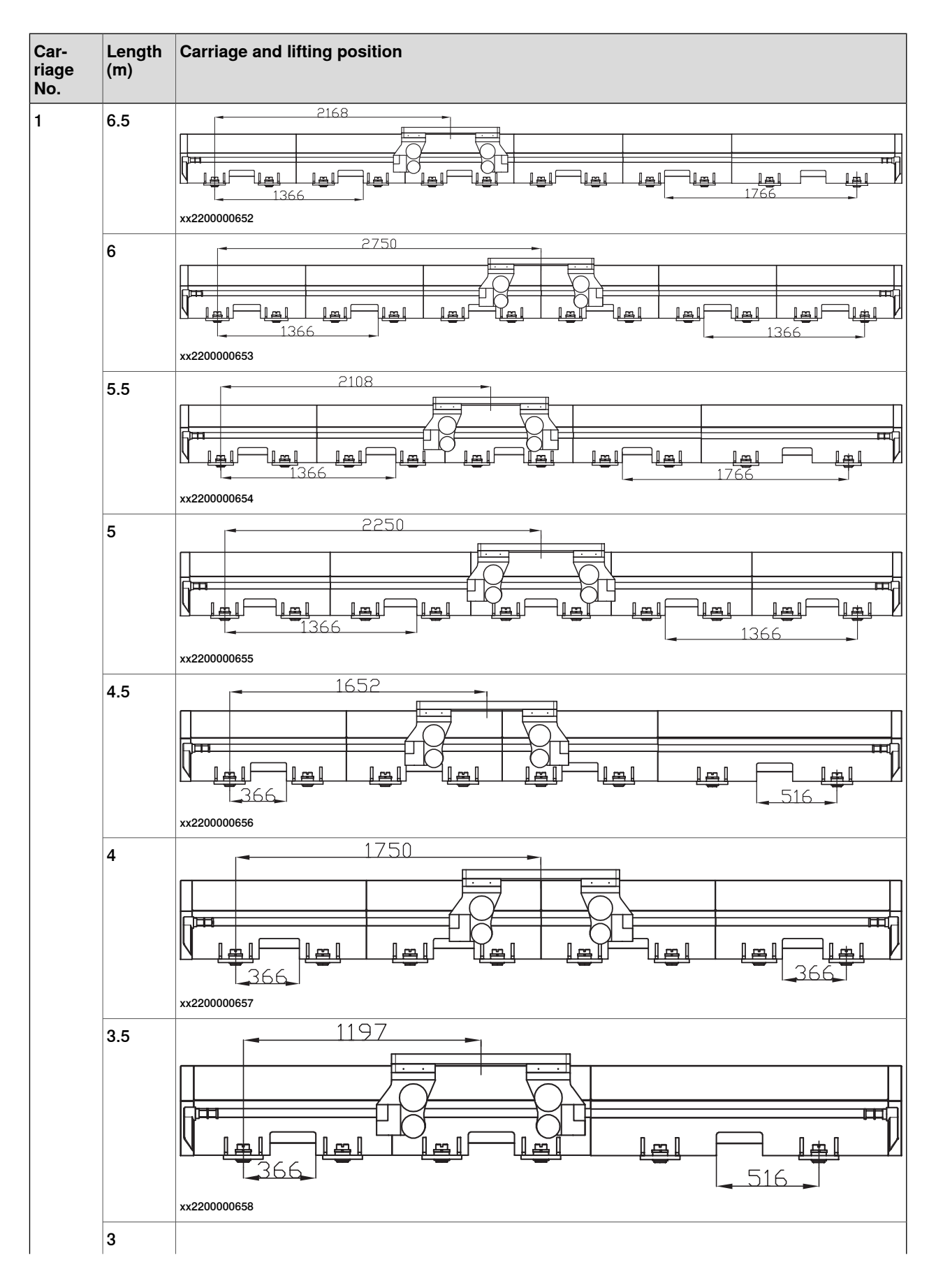

# 3.4.4.1 Lifting and moving track motion IRT 710 OmniCore *Continued*

| Car-<br>riage<br>No. | Length<br>(m) | Carriage and lifting position |
|----------------------|---------------|-------------------------------|
|                      |               |                               |

#### Lifting using fork lift

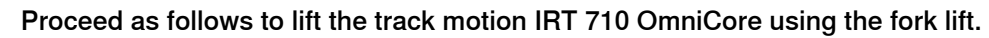

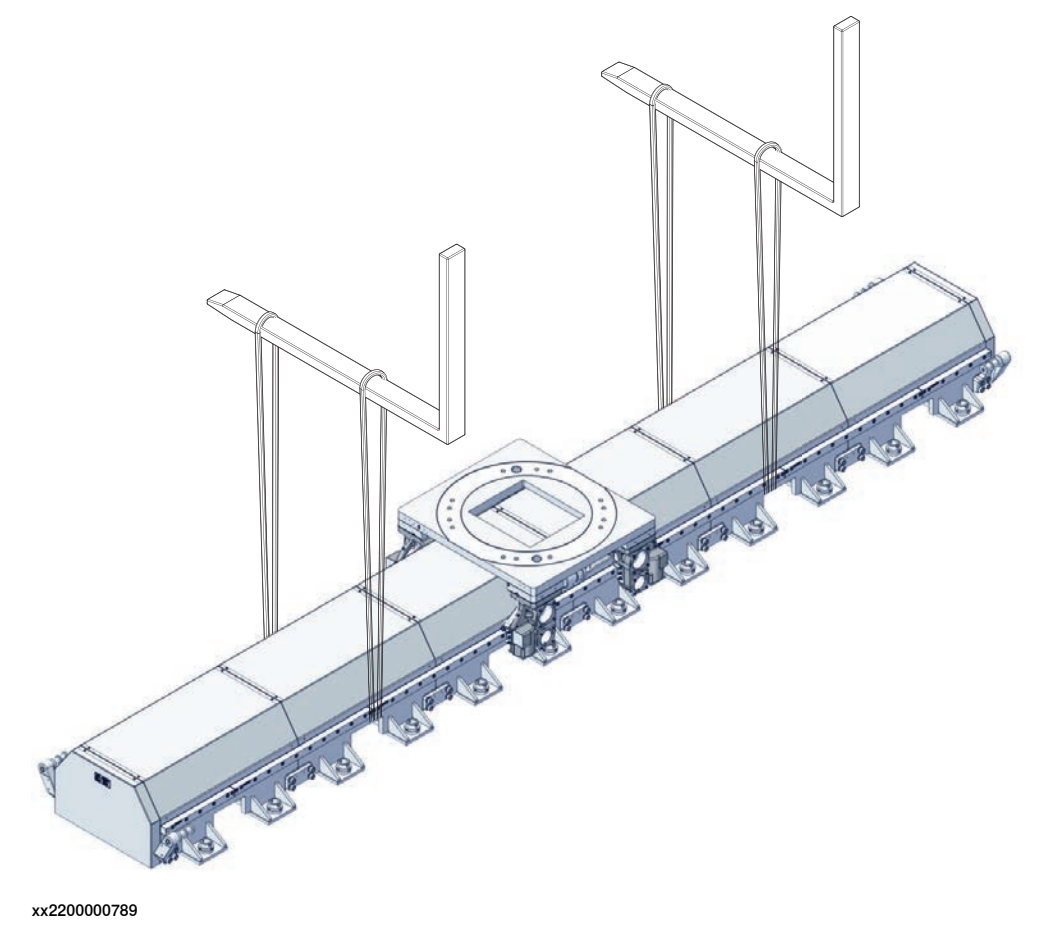

3.4.4.1 Lifting and moving track motion IRT 710 OmniCore Continued

## Lifting using an overhead crane

Proceed as follows to lift the track motion IRT 710 OmniCore using an overhead crane.

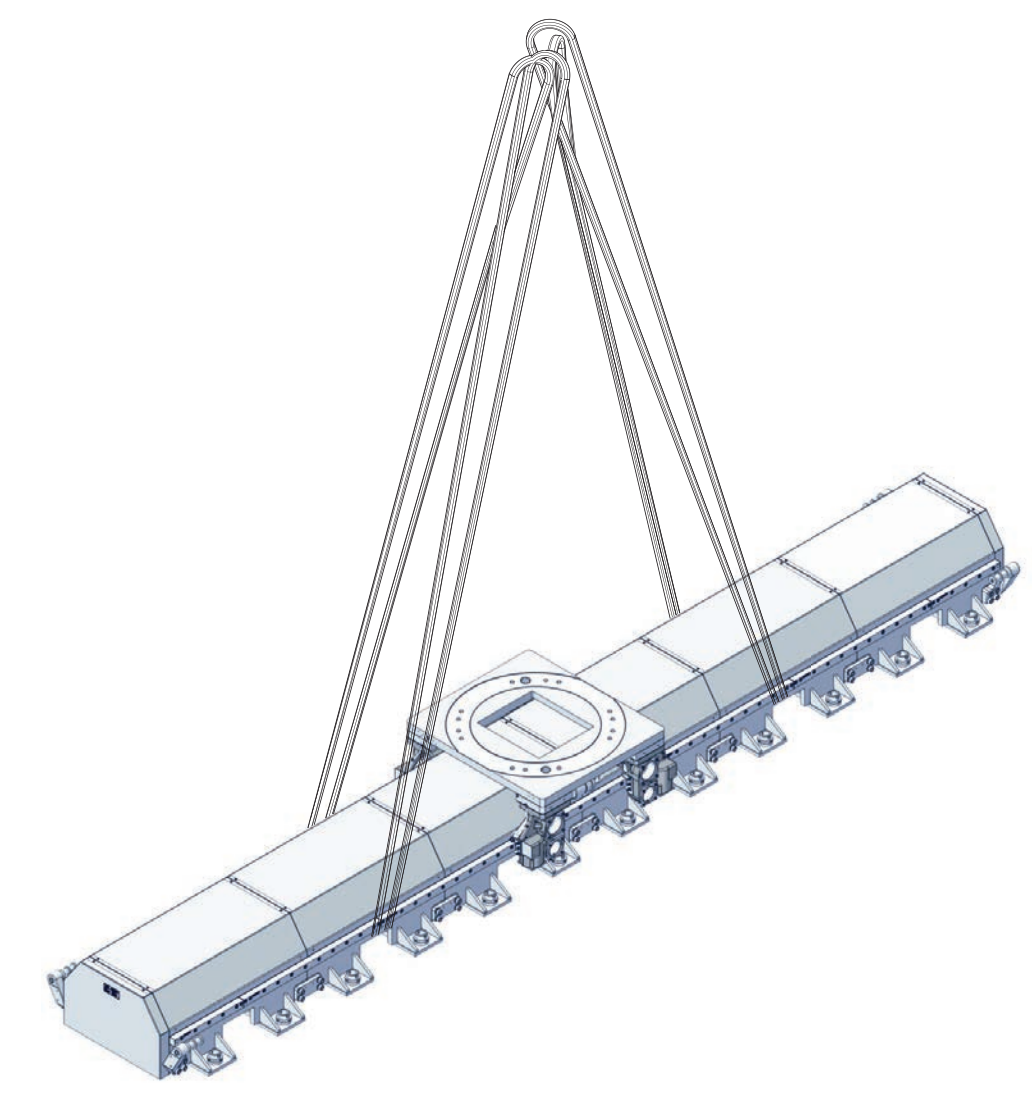

3.4.4.1 Lifting and moving track motion IRT 710 OmniCore *Continued* 

#### Moving the track motion using roller dollies

Lift the IRT 710 OmniCore according to lifting instructions, and place roller dollies under the stand's ground plates. Depending on the lenght of the track motion, the number of roller dollies varies. See table for information.

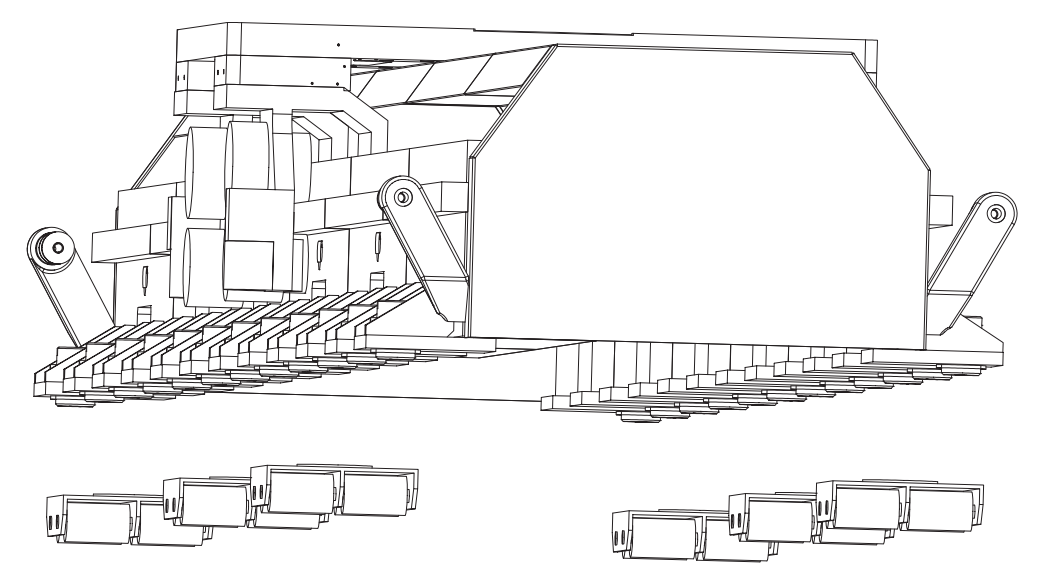

3.4.4.1 Lifting and moving track motion IRT 710 OmniCore Continued

The type of roller dolly and the placement of the two types is shown in the following illustration and table.

3.4.4.1 Lifting and moving track motion IRT 710 OmniCore *Continued* 

|               |   |            |       |            |        |               |              |   |   | [ | <b>0</b> ] #4 |
|---------------|---|------------|-------|------------|--------|---------------|--------------|---|---|---|---------------|
|               |   |            |       |            |        |               |              |   |   |   |               |
| )<br>H        |   |            |       |            |        |               |              |   |   | l | <b>0</b> #1   |
|               |   | $\bigcirc$ |       | $\bigcirc$ |        |               |              |   |   |   |               |
| ₩[ <b>@</b> ] |   |            |       |            |        |               |              |   |   |   |               |
|               |   |            |       |            |        |               |              |   |   |   |               |
| m O           |   |            |       |            | _ 0    |               |              |   |   |   |               |
|               |   |            |       |            |        |               |              | Г |   |   |               |
|               |   |            |       |            |        |               |              |   |   |   |               |
|               |   |            |       |            |        |               |              |   |   |   |               |
| ₽             |   |            |       |            |        |               |              |   |   |   |               |
| HIAI          |   |            |       |            |        |               |              |   |   |   |               |
|               |   |            |       |            |        |               |              |   |   |   |               |
|               |   |            |       |            |        |               |              |   |   |   |               |
| ₽             |   |            |       |            |        |               |              |   | 8 |   |               |
| # <b>[]</b>   |   |            |       |            |        |               | <b>6</b> #   | 8 |   |   |               |
|               |   |            |       |            |        |               |              |   |   |   |               |
| m 💽           |   |            |       |            |        |               | <b>(0)</b> # |   |   |   |               |
|               |   | $\bigcirc$ |       | $\bigcirc$ |        |               |              |   |   |   |               |
|               |   |            |       |            |        |               |              |   |   |   |               |
|               |   |            |       |            |        |               |              |   |   |   |               |
| ⊨             | 0 |            | _ @   |            | 0      | l <b>®</b> ]# | J            |   |   |   |               |
| Ħ.            |   |            |       | )          |        | l             |              |   |   |   |               |
|               |   |            |       |            |        |               |              |   |   |   |               |
|               |   |            |       | )          |        | ]             |              |   |   |   |               |
|               |   | _          | <br>- |            |        |               |              |   |   |   |               |
|               |   |            |       |            |        |               |              |   |   |   |               |
|               |   |            |       |            |        |               |              |   |   |   |               |
|               |   |            |       |            | T<br>H |               |              |   |   |   |               |
## 3.4.4.1 Lifting and moving track motion IRT 710 OmniCore Continued

#### xx2200000677

| Track motion length | Roller dollies with steering | Fixed roller dollies |
|---------------------|------------------------------|----------------------|
| 6 sections          | 4 pcs                        | 2 pcs                |
| 5 sections          | 4 pcs                        | 2 pcs                |
| 4 sections          | 4 pcs                        | -                    |
| 3 sections          | 4 pcs                        | -                    |

#### Lifting weight

For accurate weight, read the identification plates on the track motion IRT 710 OmniCore. The position of the identification plates are described in *Identification plate on page 73*.

The weight of the IRT 710 OmniCore depends on its type, length, and number of carriages. The total weight can be determined with the following formulas:

W = Weight, robot on page 59 + Weight, pedestal on page 59 + Weight, track motion excluding harness and pedestal on page 59

#### Lifting the IRT 710 OmniCore

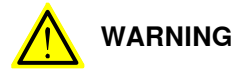

The transportation brackets cannot be removed until the product is secured to the foundation.

#### Use this procedure to lift the IRT 710 OmniCore.

|   | Action                                                                                                    | Note                                                                                           |
|---|----------------------------------------------------------------------------------------------------|------------------------------------------------------------------------------------------------|
| 1 | Move the product to the appropriate lifting po-<br>sition.                                                                                                    |                                                                                                |
| 2 |                                                                                                    |                                                                                                |
|   | The weight of the IRT 710 OmniCore is in <i>Lifting weight on page 109</i> .                                                                                                    |                                                                                                |
|   | All lifting accessories used must be sized ac-<br>cordingly.                                                                                                    |                                                                                                |
| 3 |                                                                                                    |                                                                                                |
|   | Personnel must not, under any circumstances, be present under the suspended load.                                                                                                    |                                                                                                |
| 4 | Attach the lifting roundslings to the product.                                                                                                    | Lifting capacity for the lifting chain is specified in <i>Required equipment on page 100</i> . |
| 5 | Carefully stretch the roundslings by lifting the crane slowly.                                                                                                    |                                                                                                |
|   | This prevents the product from falling down<br>when it is unfastened. Do not overstretch the<br>roundslings if the product is fastened because<br>there is a risk of the product being damaged. |                                                                                                |

109

# 3.4.4.1 Lifting and moving track motion IRT 710 OmniCore *Continued*

|   | Action                                                        | Note |
|---|---------------------------------------------------------------|------|
| 6 | Remove the bundled packing tape (if the product is fastened). |      |
| 7 | Raise the overhead crane to lift the product.                 |      |

3.4.5 Foundation

## 3.4.5 Foundation

#### Robustness

The foundation must with stand the static loads caused by the weight of the equipment and the dynamic loads generated by the movement of the carriage and the manipulator. The minimum thickness of the concrete floor is 160 mm.

The concrete quality class must be at least C20/25 (or B25) to insure a good resistance of the anchor. Class C30/37 (or B35) is advisable.

The concrete compressive strength can be tested according to the European norm EN 206-1.

When IRT 710 OmniCore is mounted on the steel platform, M16 class 12.9 screws are required. Depth of thread must be min. 30 mm.

#### **Inclination and flatness**

The levelling of the track is done by screwing / unscrewing the M60 screws. However, in order to insure a good levelling, the concrete floor inclination must not exceed 1mm / meter in the translation direction, and 0.5mm / meter cross section. The levelling screws can also compensate a poor flatness of the slab and small bumps up to 20 mm. However, the surface under the levelling screw must be flat. A concrete surfacing grinder should be used to correct the flatness locally if necessary.

#### Forces

Maximum floor loads in relation to the base coordination system and indicated per each stand of the section of the track, see figure below.

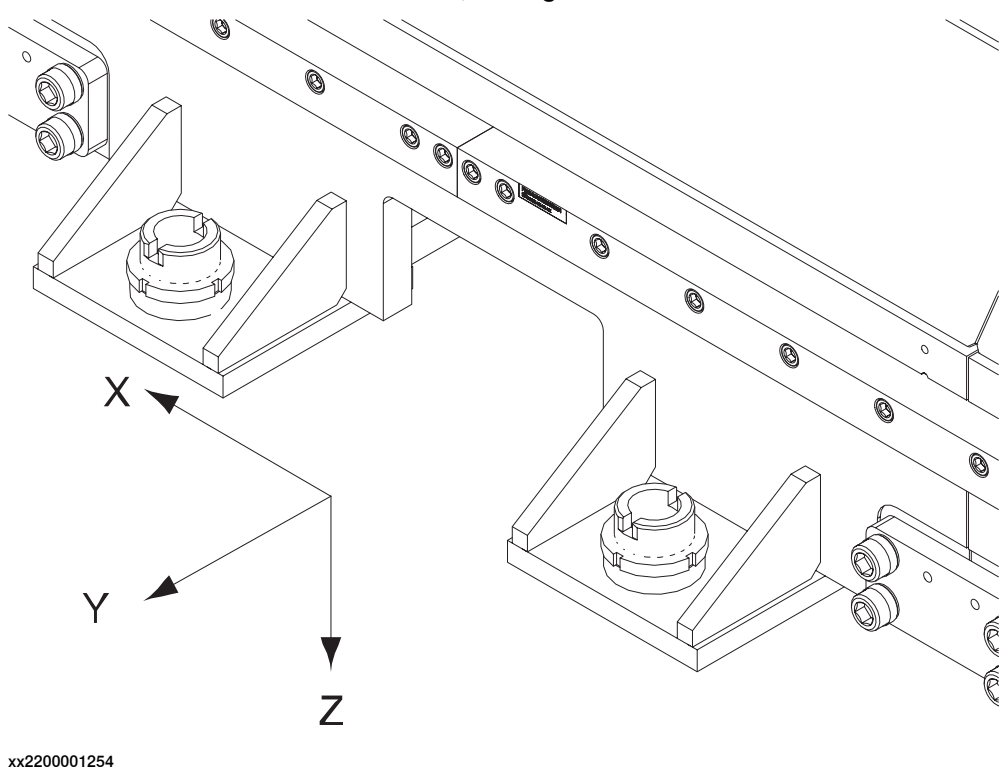

111

| Robot       | max. load | at normal c | peration (KN) | max. load at emergency stop (KN) |        |        |  |  |
|-------------|-----------|-------------|---------------|----------------------------------|--------|--------|--|--|
|             | Fxy max   | Fz min      | Fz max        | Fxy max                          | Fz min | Fz max |  |  |
| 4400        | 3.4       | -4.3        | 10            | 4.7                              | -6.8   | 14     |  |  |
| 4400+riser  | 3.8       | -4.8        | 12            | 5.1                              | -7.3   | 15     |  |  |
| 4600        | 2.2       | -1.7        | 6.2           | 4.5                              | -7.3   | 13     |  |  |
| 4600+riser  | 2.8       | -2.1        | 7.7           | 5.0                              | -8.1   | 14     |  |  |
| 5710        | 3.2       | -4.9        | 11            | 5.9                              | -12    | 20     |  |  |
| 5710+riser  | 3.2       | -4.9        | 11            | 6.2                              | -12    | 20     |  |  |
| 5720        | 3.6       | -4.9        | 12            | 7.9                              | -17    | 28     |  |  |
| 5720+riser  | 3.8       | -5.2        | 12            | 8.3                              | -17    | 30     |  |  |
| 6650S       | 7.2       | -10         | 26            | 10                               | -17    | 31     |  |  |
| 6650S+riser | 7.4       | -10         | 26            | 11                               | -18    | 33     |  |  |
| 6700        | 5.2       | -5.4        | 15            | 9.3                              | -16    | 27     |  |  |
| 6700+riser  | 5.6       | -5.8        | 16            | 10                               | -18    | 30     |  |  |
| 6710        | 3.6       | -4.9        | 12            | 7.8                              | -17    | 28     |  |  |
| 6710+riser  | 3.8       | -5.2        | 12            | 8.2                              | -17    | 30     |  |  |
| 6720        | 3.8       | -5.1        | 12            | 8.1                              | -17    | 29     |  |  |
| 6720+riser  | 3.9       | -5.4        | 13            | 8.6                              | -18    | 31     |  |  |
| 6730        | 3.9       | -5.3        | 13            | 8.5                              | -18    | 30     |  |  |
| 6730+riser  | 4.1       | -5.6        | 13            | 8.9                              | -19    | 32     |  |  |
| 6740        | 4.1       | -5.5        | 13            | 8.8                              | -19    | 32     |  |  |
| 6740+riser  | 4.3       | -5.8        | 14            | 9.3                              | -20    | 33     |  |  |
| 660         | 7.7       | -8.4        | 21            | 8.6                              | -12    | 25     |  |  |
| 660+riser   | 7.8       | -8.6        | 21            | 8.9                              | -12    | 26     |  |  |
| 760         | 6.9       | -8.8        | 23            | 13                               | -14    | 31     |  |  |
| 760+riser   | 6.9       | -8.8        | 23            | 13                               | -14    | 31     |  |  |
| 460         | 4.4       | -3.6        | 12            | 6.2                              | -8.1   | 17     |  |  |
| 460+riser   | 4.7       | -3.8        | 12            | 6.5                              | -8.4   | 17     |  |  |
| 7600        | 7.6       | -12         | 26            | 14                               | -28    | 47     |  |  |
| 7600+riser  | 7.6       | -12         | 26            | 15                               | -29    | 49     |  |  |

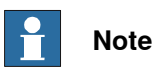

If doing fatigue calculations with combined tension (Fz) and shear loads (Fxy), the shear loads (Fxy) are allowed to be reduced with a factor 0.7.

#### Floor plate

For these robots application, it is recommended to not put track on ground straightly, put one plate as interface surface to make it more stable. This is not a standard option in list, any request can reach the sales office for help.

| Continues | on | next | page |
|-----------|----|------|------|
|-----------|----|------|------|

The following images show the two types base plate of the IRT 710 OmniCore.

For general condition 1

This type base plate is used for better floor quality with lower cost.

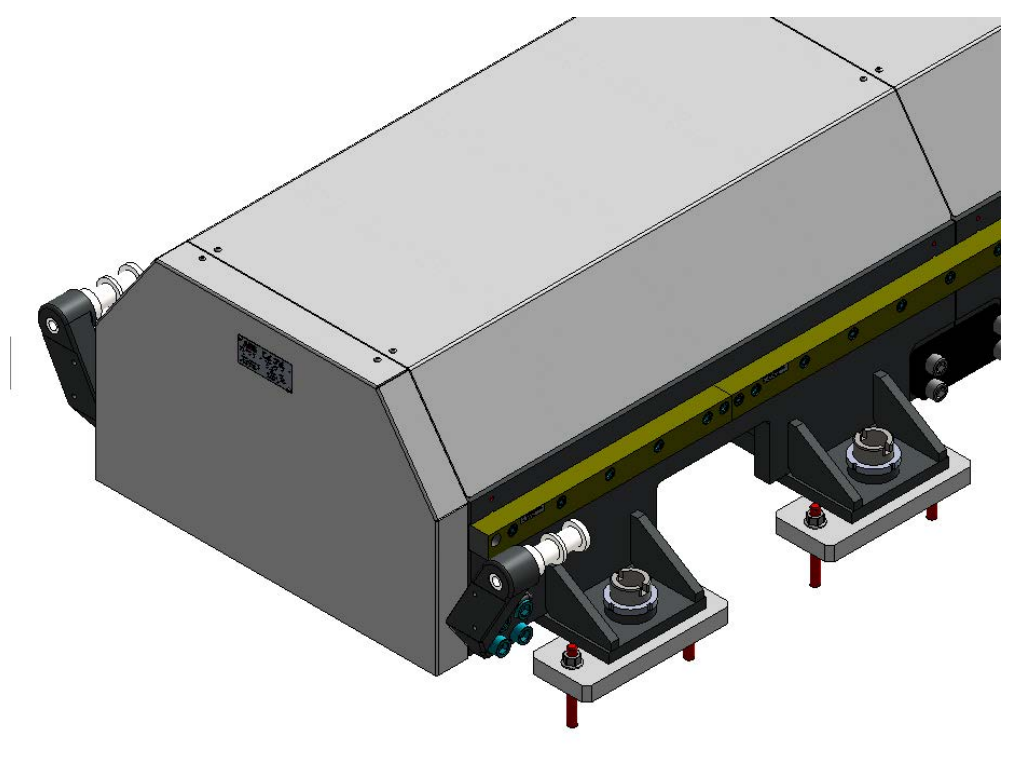

xx2200001199

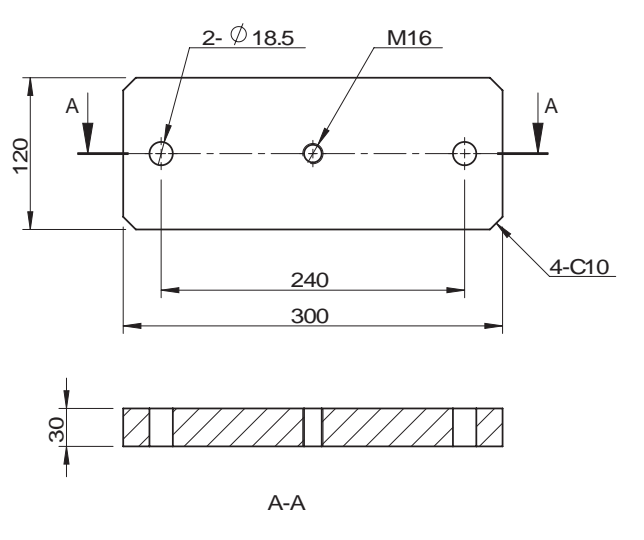

xx2200001282

0

0

0

For general condition 2

This type base plate is used for worse floor quality but easier for adjustment onsite.

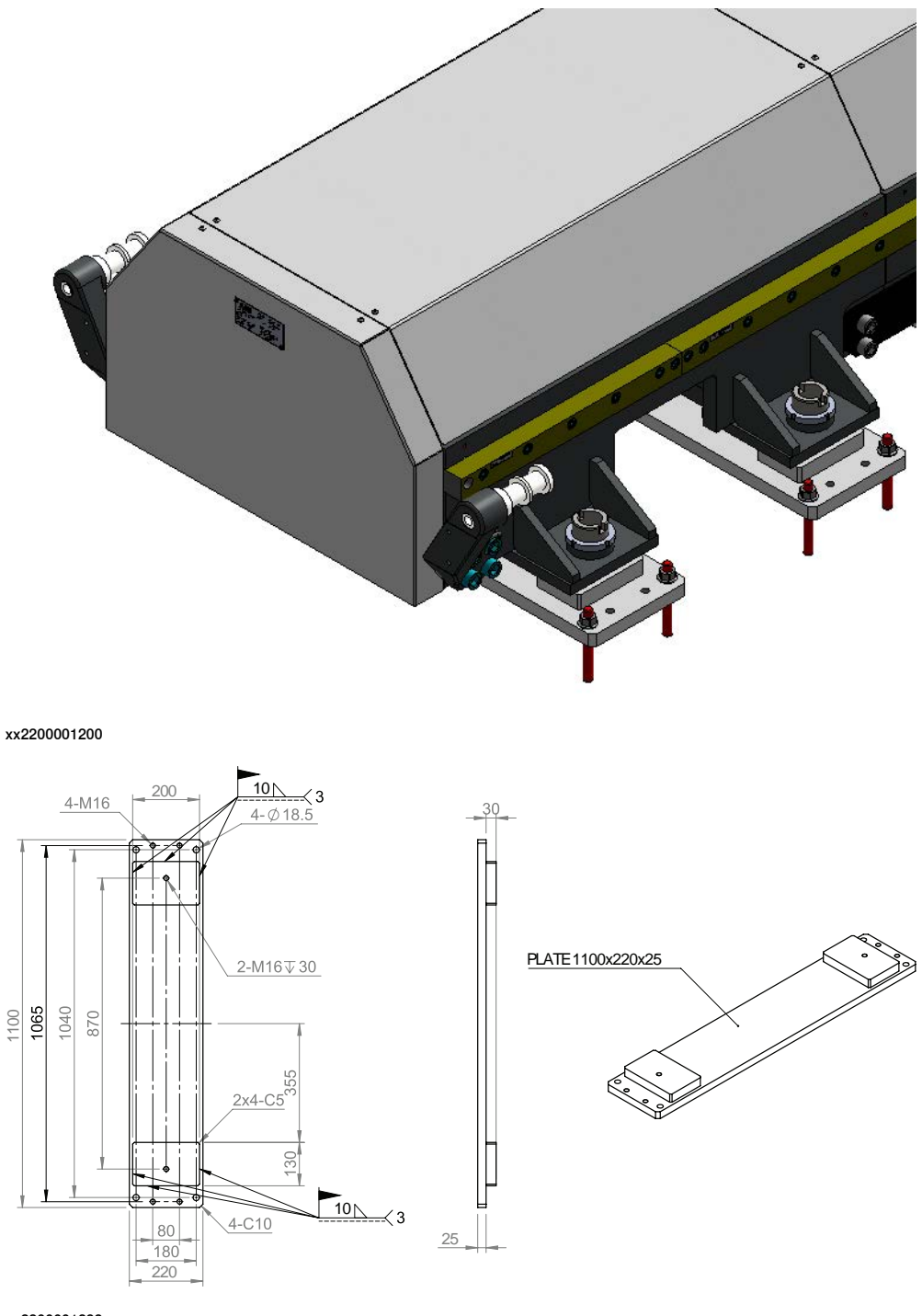

xx2200001283

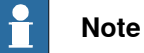

The small plate and large plate only could be welded during the geometric alignment of track. Welding them together in advance will result in the geometric alignment failure.

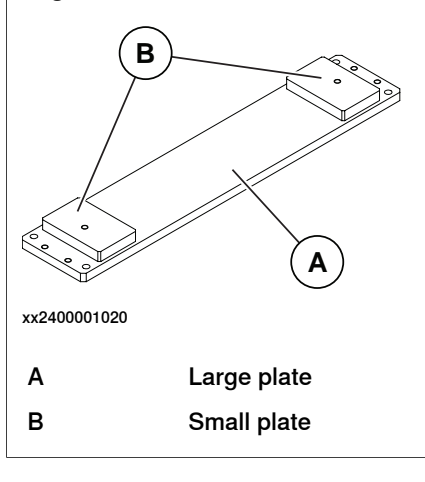

## Robot compatible with floor plate

| Robot compat-<br>ible  | IRB<br>7600  | IRB<br>760   | IRB<br>6740  | IRB<br>6730  | IRB<br>6720  | IRB<br>6710  | IRB<br>6700  | IRB<br>6650S | IRB<br>660   | IRB<br>5720  | IRB<br>5710  | IRB<br>4600  | IRB<br>4400  | IRB<br>460   |
|------------------------|--------------|--------------|--------------|--------------|--------------|--------------|--------------|--------------|--------------|--------------|--------------|--------------|--------------|--------------|
| Without floor<br>plate |              |              |              |              |              |              |              |              |              |              |              | $\checkmark$ | $\checkmark$ |              |
| With floor plate       | $\checkmark$ | $\checkmark$ | $\checkmark$ | $\checkmark$ | $\checkmark$ | $\checkmark$ | $\checkmark$ | $\checkmark$ | $\checkmark$ | $\checkmark$ | $\checkmark$ |              |              | $\checkmark$ |

### **Robot capabilities**

The following table shows the robot capabilities of the IRT 710 OmniCore.

Standard pedestals are generally allowed between the robot but their height is limited and dependent on the type of robot.

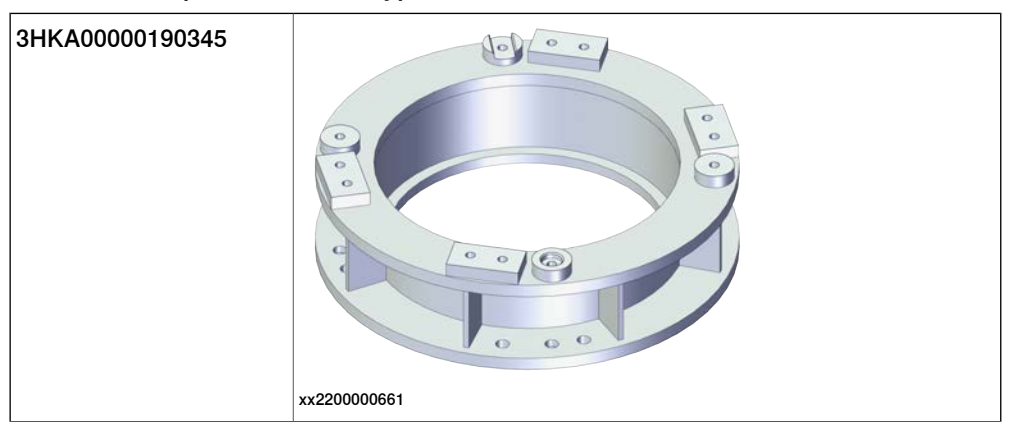

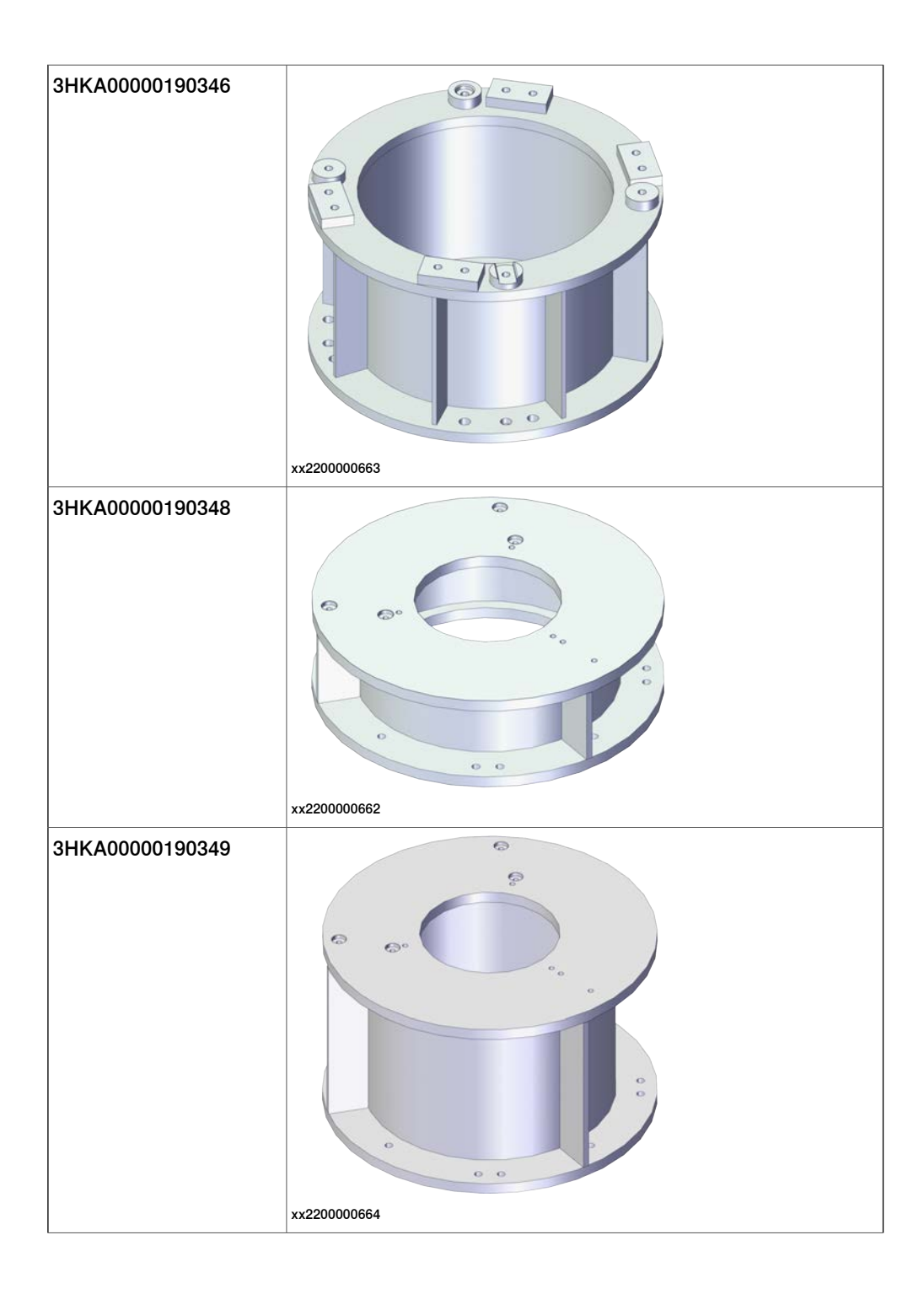

3.4.5 Foundation Continued

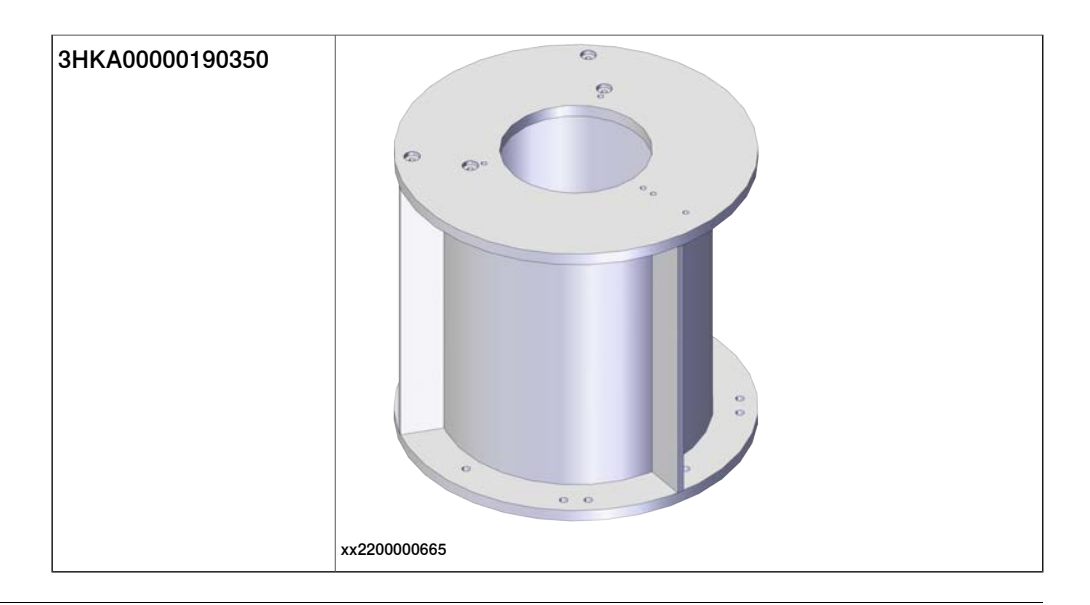

| Weight, pedestal |        |        |              |              |              |              |              |              |              |              |              |              |              |              |              |              |
|------------------|--------|--------|--------------|--------------|--------------|--------------|--------------|--------------|--------------|--------------|--------------|--------------|--------------|--------------|--------------|--------------|
| Robot Pedestal   | Height | Weight | IRB<br>7600  | IRB<br>760   | IRB<br>6740  | IRB<br>6730  | IRB<br>6720  | IRB<br>6710  | IRB<br>6700  | IRB<br>6650S | IRB<br>660   | IRB<br>5720  | IRB<br>5710  | IRB<br>4600  | IRB<br>4400  | IRB<br>460   |
| 3HKA00000190345  | 250 mm | 213 kg | $\checkmark$ | $\checkmark$ | $\checkmark$ | $\checkmark$ | $\checkmark$ | $\checkmark$ | $\checkmark$ | $\checkmark$ | $\checkmark$ | $\checkmark$ | $\checkmark$ |              |              | $\checkmark$ |
| 3HKA00000190346  | 500 mm | 288 kg |              |              |              | $\checkmark$ | $\checkmark$ | $\checkmark$ | $\checkmark$ |              | $\checkmark$ | $\checkmark$ | $\checkmark$ |              |              | $\checkmark$ |
| 3HKA00000190348  | 250 mm | 220 kg |              |              |              |              |              |              |              |              |              |              |              | $\checkmark$ | $\checkmark$ |              |
| 3HKA00000190349  | 500 mm | 276 kg |              |              |              |              |              |              |              |              |              |              |              | $\checkmark$ | $\checkmark$ |              |
| 3HKA00000190350  | 750 mm | 331 kg |              |              |              |              |              |              |              |              |              |              |              | $\checkmark$ |              |              |

## 3.4.6 Screw joints

## 3.4.6 Screw joints

| General           |                                                                                                    |
|-------------------|----------------------------------------------------------------------------------------------------|
|                   | This section details how to tighten the various types of screw joints on the robot and the IRT 710 OmniCore.                                                                                                    |
|                   | The instructions and torque values are valid for screw joints comprised of metallic materials and do not apply to soft or brittle materials.                                                                                                    |
| Screw class       |                                                                                                    |
|                   | Class 12.9 screw is recommended by ABB for certain screw joints. These screws<br>are high grade quality and extremely resistant to fatigue. Whenever used, this is<br>specified in the instructions, and in such cases, no other type of replacement screw<br>is allowed! Using other types of screws will void any warranty and may potentially<br>cause serious damage or injury! |
| Loctite 243       |                                                                                                    |
|                   | A thread lock should be used on all screws that have a specified torque and only<br>where stated. This is required to prevent the risk of the screw loosening due to<br>vibrations over the lifetime of the product. Loctite 243 is the recommended thread<br>lock and should be applied to the screws before assembly and tightening to their<br>recommend torque.                 |
| Tightening torque | Before tightening any screw, note the following:                                                                                                    |
|                   | <ul> <li>Determine whether a standard tightening torque or special torque is to be<br/>applied. The standard torques is specified in the tables below. Any special<br/>torques is specified in the <i>Repair on page 237</i>, <i>Maintenance on page 199</i> or<br/>Installation procedure description. Any special torque specified overrides<br/>the standard value.</li> </ul>   |
|                   | • Use the correct tightening torque for each type of screw joint.                                                                                                    |
|                   | <ul> <li>Only use correctly calibrated torque keys.</li> </ul>                                                                                                    |
|                   | <ul> <li>Always tighten the joint by hand, and never use pneumatic tools.</li> </ul>                                                                                                    |
|                   | Use the <i>correct tightening technique</i> , i.e. do not jerk. Tighten the screw in a slow,                                                                                                    |
|                   | flowing motion.                                                                                                    |

3.4.7 Moving the carriage manually

## 3.4.7 Moving the carriage manually

# 

The carriage must never be moved manually if the motor or the drive unit are removed from the track motion.

#### **Releasing the brake**

The carriage can be moved manually by connecting the power cable to the controller and then releasing the brake.

It is recommended that the carriage is manually pushed along its complete stroke after being installed and before running the track using the controller. This is to ensure that there is no risk of collision other equipment in the vicinity of the track.

If there is no voltage to the motor, 24 V can be connected directly to the motor as described in *Release the brake (external 24V DC) on page 120*.

|   | Action                                                                                                    | Note/Illustration                                                                                                    |
|---|----------------------------------------------------------------------------------------------------|----------------------------------------------------------------------------------------------------|
| 1 | Connect all cables to the controller as described in <i>Cables connections on page 179</i> .                                                                                               |                                                                                                    |
| 2 | Start up the controller as described in <i>Connectors</i> on <i>OmniCore controller on page 172</i> on page.                                                                               |                                                                                                    |
| 3 | With MCB, press in the brake release button EN<br>and the corresponding axis button shows in the<br>figure.<br>Without MCB, press the two buttons shows in the<br>figure at the same time. | With MCB     Image: with the static harness     With Power static harness     Image: with the static harness     Image: with the static harnes     Image: with the static harnes     Image: with the st |
| 4 | Push the carriage by hand to the desired location.                                                                                                    |                                                                                                    |

3.4.7 Moving the carriage manually *Continued* 

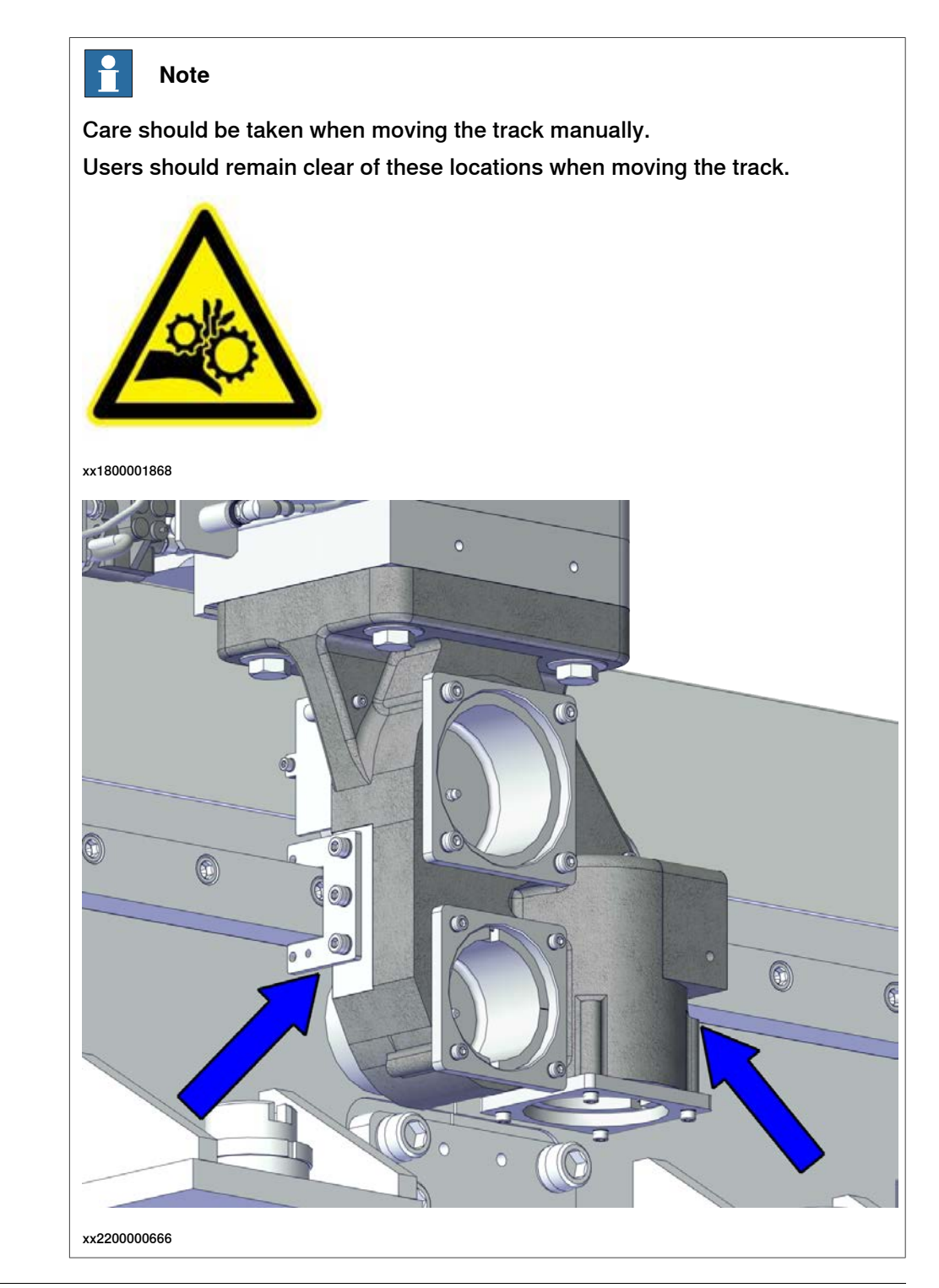

#### Release the brake (external 24V DC)

If there is no voltage to the motor, 24V DC can be connected directly to the motor or motor power movement cable.

|   | Action                                                                                                  |
|---|----------------------------------------------------------------------------------------------------|
| 1 | Unplug the Motor power cable from the MCB/Power static harness that runs to the IRT 710 OmniCore motor. |
| 2 | Using pins, connect the +24VCC to the A pin (see figure).                                               |

Continues on next page

3.4.7 Moving the carriage manually *Continued* 

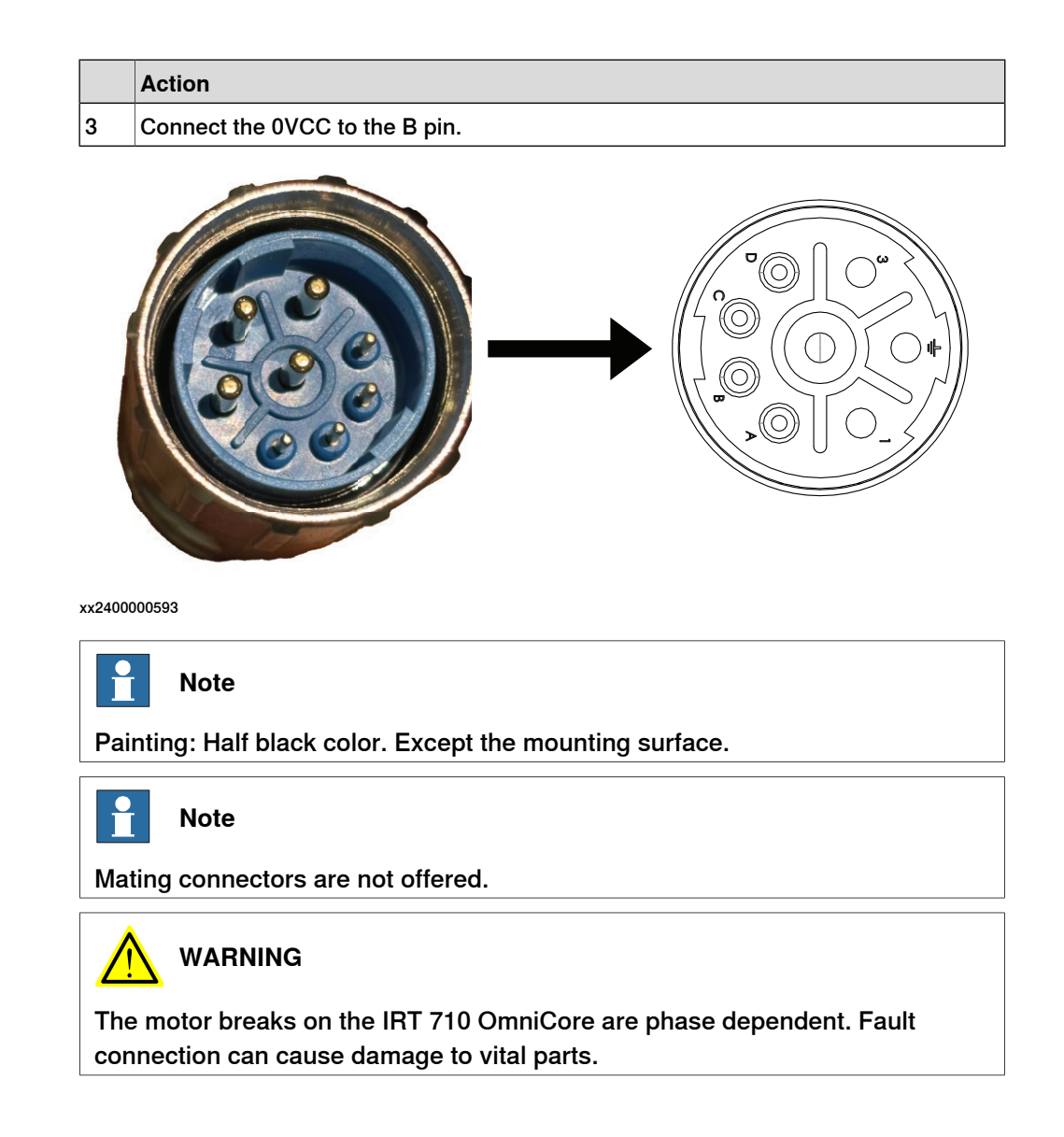

3.4.8.1 Assembling the sections

## 3.4.8 Assembling the track motion IRT 710 OmniCore

## 3.4.8.1 Assembling the sections

### General

When the track sections number is seven or more, it's always speared as several shot track for lifting and transportation during delivering. The track needs to be combined on site well before alignment and levelling.

The IRT 710 OmniCore should be assembled as set out in the procedure below. Detailed descriptions of each stage can be found in the following sections.

#### **Required spare parts**

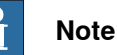

The spare part numbers that are listed in the table can be out of date. See the latest spare parts of the IRT 710 OmniCore via myABB Business Portal, *www.abb.com/myABB*.

| Spare part                                | Article number   | Note                |
|-------------------------------------------|------------------|---------------------|
| Track cover L=1M (graphite white color)   | 3HKA00000186234A |                     |
| Track cover L=1M (orange color)           | 3HKA00000186234B |                     |
| Track cover L=1.5M (graphite white color) | 3HKA00000186240A |                     |
| Track cover L=1.5M (orange color)         | 3HKA00000186240B |                     |
| Rack cover L=1M (graphite white color)    | 3HKA00000186236A |                     |
| Rack cover L=1M (orange color)            | 3HKA00000186236B |                     |
| Rack cover L=1.5M (graphite white color)  | 3HKA00000186243A |                     |
| Rack cover L=1.5M (orange color)          | 3HKA00000186243B |                     |
| Retangular rail L=0.5M kit                | 3HKA00000190206  |                     |
| Retangular rail L=1M kit                  | 3HKA00000190201  |                     |
| Rack L=0.5M                               | 3HKA00000186246  | ZST 300-221-500-R1  |
| Rack L=1M                                 | 3HKA00000186248  | ZST 300-221-1000-R1 |

#### **Required equipment**

| Qty | Tool                                                         |
|-----|--------------------------------------------------------------|
| 1   | Inner Hexagon Spanner 3 mm, 4 mm, 5 mm, 6 mm, 8 mm and 10 mm |
| 1   | Torque wrench 10 Nm -140 Nm                                  |
| 1   | Adjustable wrench                                            |
| 1   | Loctite 243                                                  |

| Qty             | Tool                   | Article number                                                       | Picture                     |
|-----------------|------------------------|----------------------------------------------------------------------|-----------------------------|
| 6 (3 A+<br>3 B) | Rail tool              | A:Non-rack side<br>3HKA00000189982<br>B:Rack side<br>3HKA00000189983 | B<br>A<br>A<br>XX2200001179 |
| 4               | Rack clamp             | 3HAW107700357                                                        | xx2200001171                |
| 2               | Rack mounting block    | 3HAWL000011                                                          | xx2200001170                |
| 1               | Calibration pin        | 3HKA00000190563                                                      | xx2200000667                |
| 1               | Calibration tool 12 mm | 3HAC055412-001                                                       | xx2200001173                |

| Qty | Tool                                                                                                   | Article number                     | Picture      |
|-----|----------------------------------------------------------------------------------------------------|------------------------------------|--------------|
| 1   | Levelling tool                                                                                         | 3HAW107700360                      | xx220001172  |
| 1   | Tool for levelling screw nut tight-<br>ening                                                           | 3HKA00000216892                    |              |
| -   | Axis Y adjusting tool<br>For the drawing, see <i>Axis Y adjust-<br/>ing tool drawing on page 125</i> . | 3HKA00000192738                    | xx2200001189 |
| -   | Tooling bolt M16x35<br>For the drawing, see <i>Tooling bolt</i><br><i>M16x35 drawing on page 125</i> . | 3HKA00000216860                    | xx240000729  |
| -   | Assisted tool set<br>For the drawing, see <i>Assisted tool</i><br><i>set drawing on page 126</i> .     | 3HKA00000216893<br>3HKA00000216894 | xx2400001324 |

3.4.8.1 Assembling the sections Continued

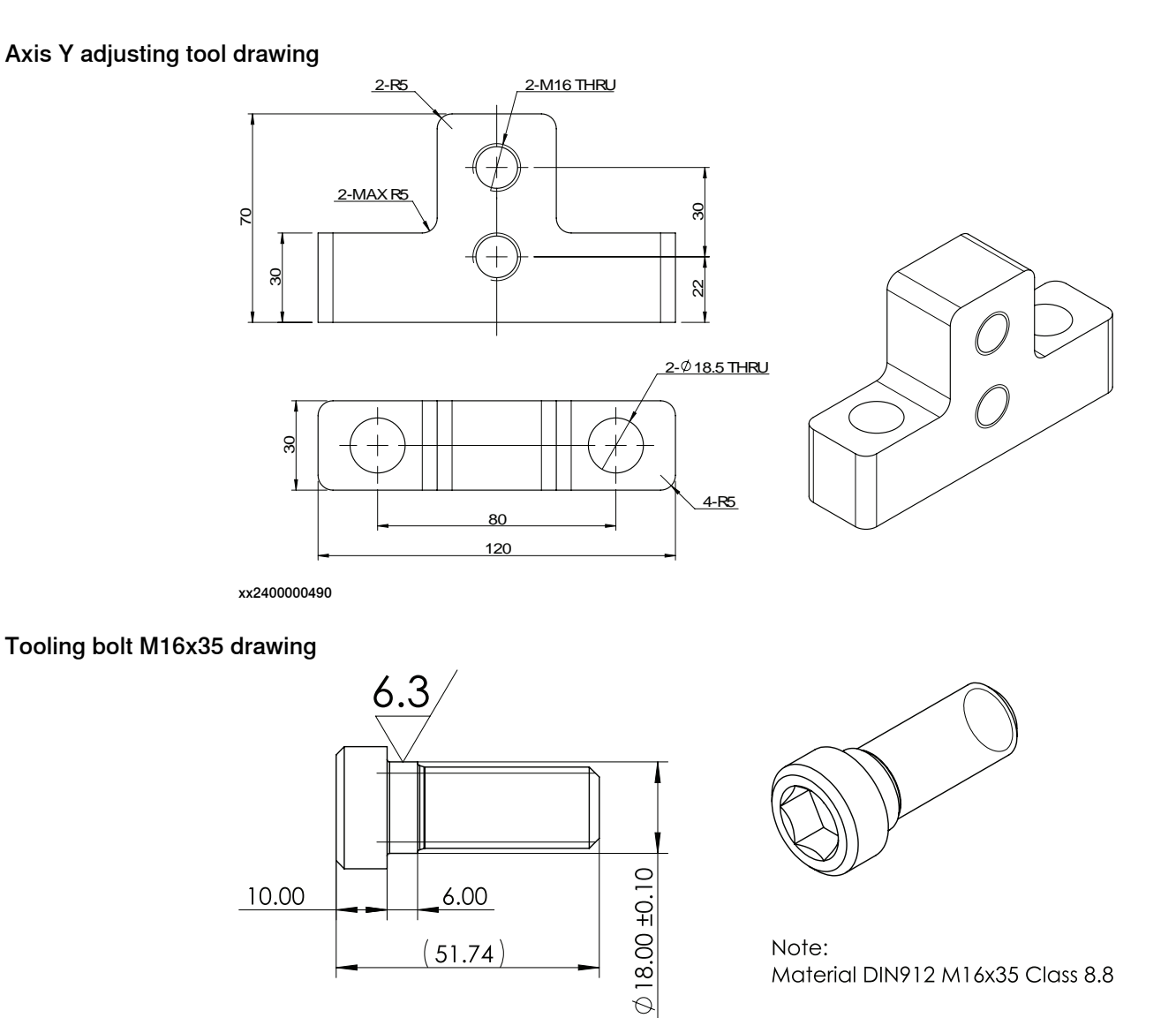

xx2400000489

3.4.8.1 Assembling the sections *Continued* 

### Assisted tool set drawing

3HKA00000216893

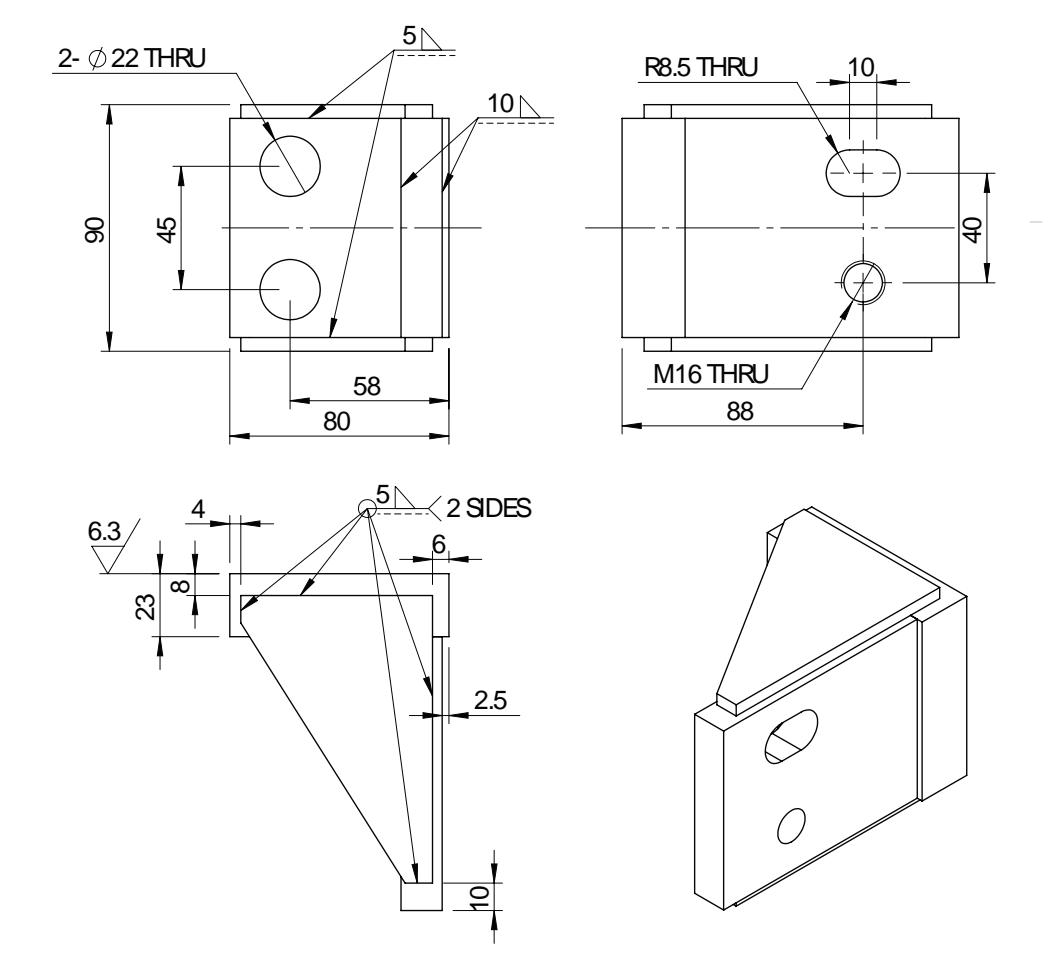

xx2400001321

3.4.8.1 Assembling the sections Continued

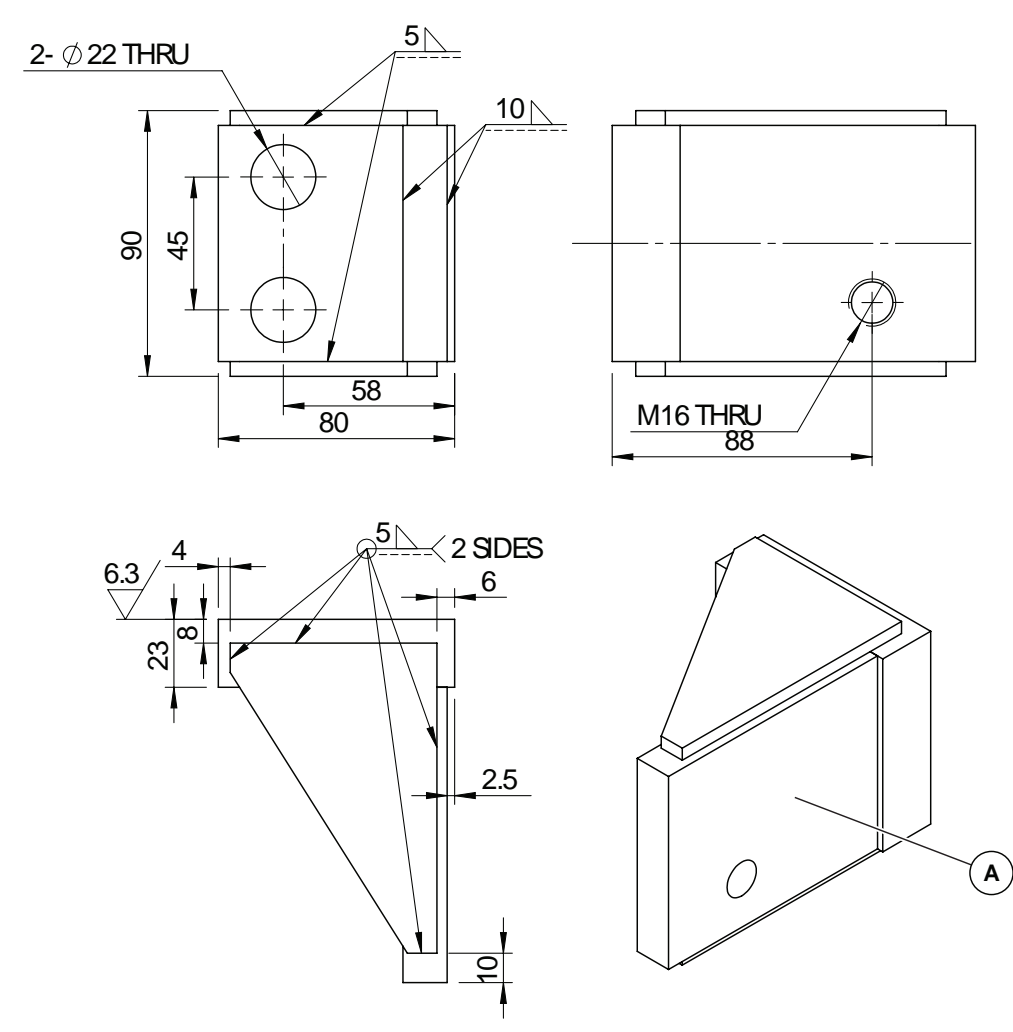

xx2400001322

3HKA00000216894

A Hardening, HRC48 + 4, H >= 0.5 mm

Product manual - IRT 710 OmniCore 3HKA00000213430-001 Revision: B

3.4.8.1 Assembling the sections *Continued* 

## **Track combination**

Before assembling the track sections, it is better to locate the corresponding position of track motion position in factory or workstation coordinate system.

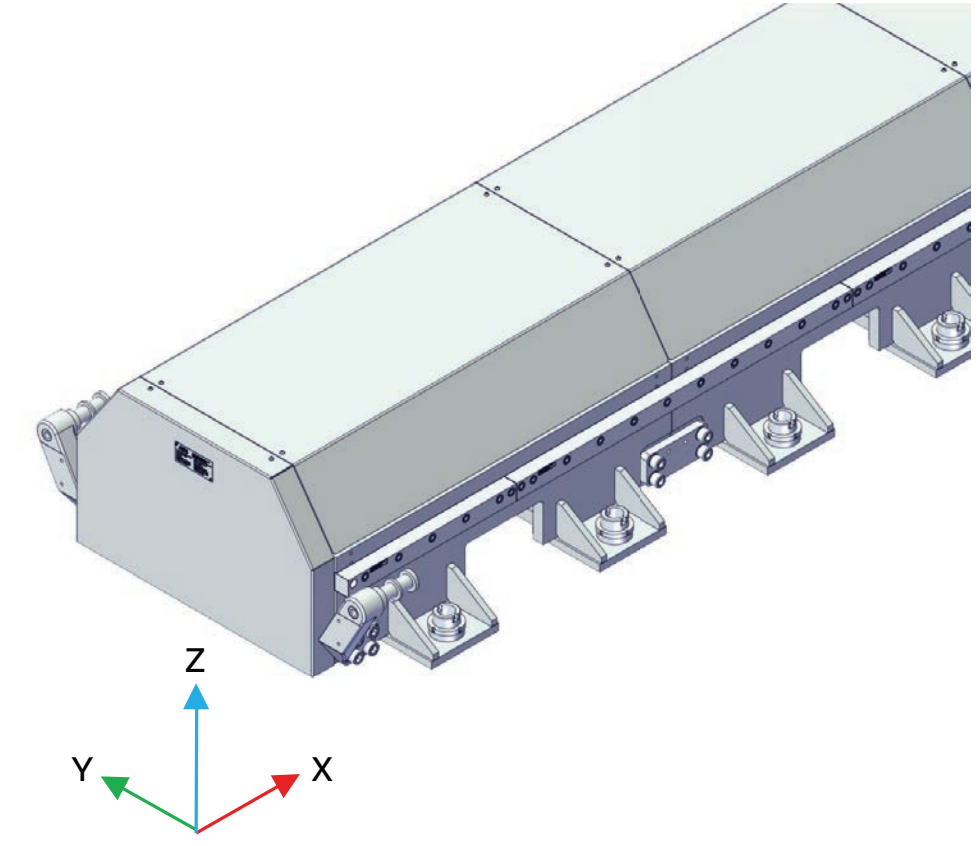

xx2400000877

|   | Description                                             | Alignment calibrating panel on the track |
|---|---------------------------------------------------------|------------------------------------------|
| Y | The side plane of the rectangular rail on the rack side |                                          |
|   |                                                         | xx2400000878                             |

3.4.8.1 Assembling the sections Continued

|   | Description                                        | Alignment calibrating panel on the track |
|---|----------------------------------------------------|------------------------------------------|
| Z | The plane of the rectangular rail upper<br>surface |                                          |
|   |                                                    | xx2400000879                             |

### **Recommended segmental sections reference feet**

Before the assembling, the sections should be aligned on the reference feet to ensure that the rail and rack can be installed to the track. The following is the recommended reference feet and measurement position for segmental sections assembly.

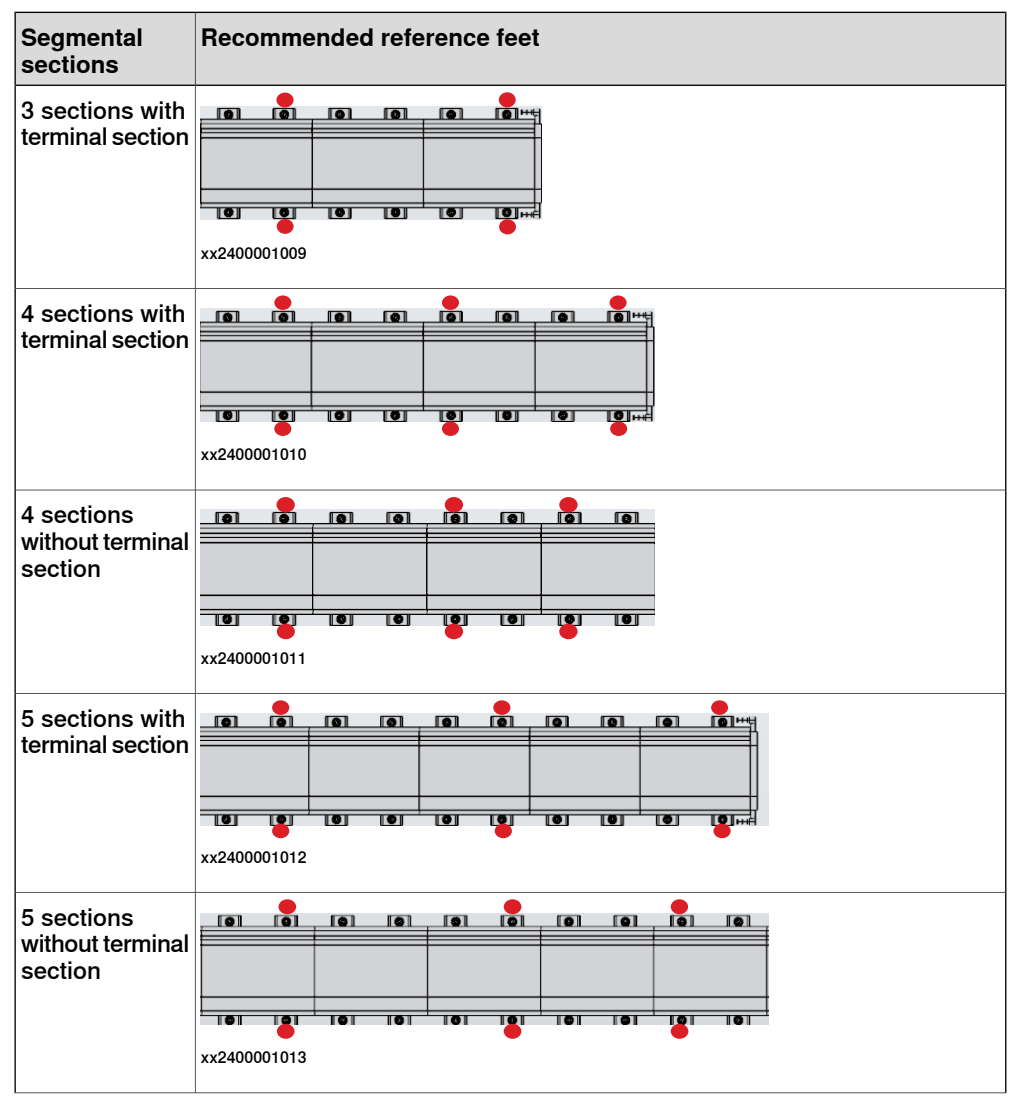

3.4.8.1 Assembling the sections *Continued* 

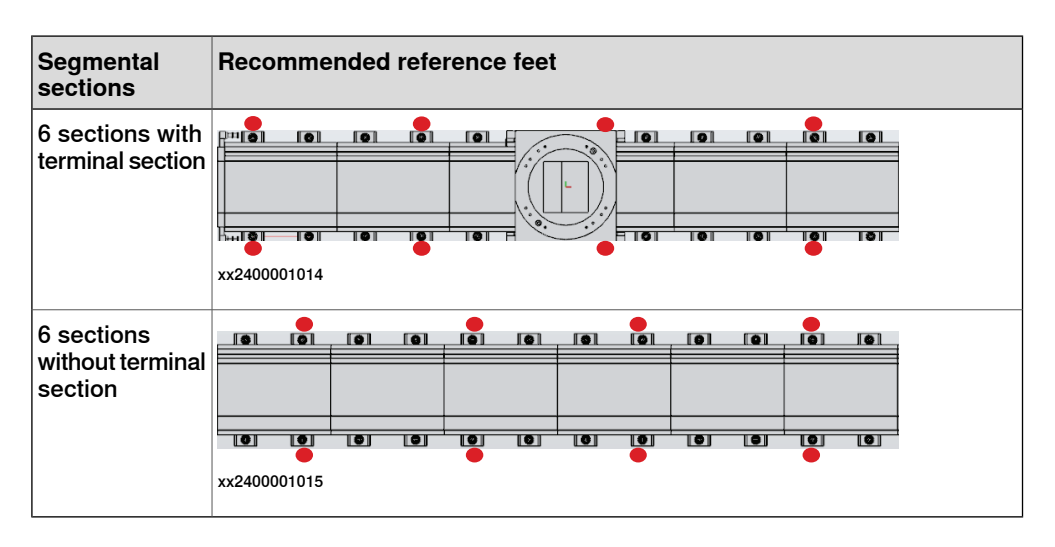

### Assembling procedure

The following table describes all necessary steps to achieve a correct assembly of the IRT 710 OmniCore track:

|   | Action                                                                                                    | Note/Illustration                                                                                      |
|---|----------------------------------------------------------------------------------------------------|----------------------------------------------------------------------------------------------------|
| 1 | Markup on a clean floor for the IRT 710 OmniCore.<br>Markup also the position of each section.                                                                                                    |                                                                                                    |
| 2 | Place the floor plate large plate (A) according field marking.                                                                                                    | B     0       0     0       0     0       xx2400001020       A     Large plate       B     Small plate |
| 3 | Install the chemical anchor according to <i>Installa-</i><br>tion of chemical anchors on page 141.                                                                                                    |                                                                                                    |
| 4 | Position the preassembled carriage & track sec-<br>tion on the large plate at the predetermined posi-<br>tion.                                                                                                    |                                                                                                    |
| 5 | Place the small plate (B) under the track feet with the tooling bolts M16x35.                                                                                                    |                                                                                                    |
| 6 | Lift the segmental sections with the M60 levelling<br>screws and stand on the segmental sections ref-<br>erence feet.<br>For more information about segmental sections<br>reference feet, see <i>Recommended segmental</i><br><i>sections reference feet on page 129</i> . | Reference feet<br>xx2400001022                                                                         |

3.4.8.1 Assembling the sections Continued

|    | Action                                                                                                    | Note/Illustration                                                                                               |
|----|----------------------------------------------------------------------------------------------------|----------------------------------------------------------------------------------------------------|
| 7  | Install the axis Y adjusting tools to the alignment<br>reference feet.<br>For more information on the alignment reference<br>feet, see <i>Recommended alignment reference feet</i>                                                                                                    |                                                                                                    |
| 8  | on page 146.<br>Connect the preassembled sections with screws<br>not mounted.                                                                                                    | x220000668                                                                                                    |
| 9  | Level the track with the M60 screws to ensure that<br>the shoulders of 2 sections can be aligned as the<br>illustration.<br>Note<br>Ensure the geometric alignment of the IRT 710<br>OmniCore with an optical level or a laser tracker.<br>According timely measurement result,<br>• the deviation on Z direction should be<br>within +/- 0.1mm/m. Close to 0 is the best. | xx2400001050                                                                                                    |
| 10 | Install the connecting plate and secure without<br>fully tighten the screws.<br>Install the joint plate to do a rough alignment on<br>Y direction.                                                                                                    | xx2200000670<br>Screws: ISO 4762 M20x45 Class<br>8.8<br>Washers: BN 792 M20 Washer<br>Tightening torque: 150 Nm |
| 11 | Prepare the shims which thickness is same as<br>indicated rail joint gap value under the rails joint<br>on the side of the rail on the rack side that is near<br>to the first foot.                                                                                                    | xx2400000870                                                                                                    |

Continues on next page

|    | Action                                                                                            | Note/Illustration                                                                     |
|----|---------------------------------------------------------------------------------------------------|---------------------------------------------------------------------------------------|
| 12 | Apply Loctite 243 on the thread of the screws and bolts before the assembling.                    |                                                                                       |
| 13 | Assemble the rails to the sections without fully tightened.                                       | xx2400000884<br>Screws: ISO 4762 M12x55<br>Class12.9                                  |
| 14 | Install the rail pressing tool to the side of the rail which will be tightened first.             | · · · · · · · · · · · · · · · · · · ·                                                 |
| 15 | Put the shims into the rail joint position and push<br>the rail by hand from the other direction. | rx240000885                                                                           |
| 16 | Pull the shims out to check that the shims can move under the squeezing force in the joint.       |                                                                                       |
| 17 | Tighten the rail pressing tool to push the rail to the section tightly.                           |                                                                                       |
| 18 | Tighten with the mounting bolts on the half of the rail which has been checked with the shims.    | xx2400000886<br>Screws: ISO 4762 M12x55<br>Class12.9<br>Tightening torque: 128 Nm ±3% |
| 19 | Remove the rail pressing tool.                                                                    |                                                                                       |

|    | Action                                                                                                    | Note/Illustration                                              |
|----|----------------------------------------------------------------------------------------------------|----------------------------------------------------------------|
| 20 | Repeat the steps to install the same side of the rail on the non-rack side.                                                                                                    | rx240000887                                                    |
| 21 | Install the rack to the section with the rack<br>mounting block and the rack clamps.<br>Note<br>There should be no gap between the rack<br>mounting surface and the section mounting sur-<br>face.<br>Note<br>Use the clamping and mounting racks at the ends<br>of the rack section to make sure that the racks<br>are pushed against the section mounting surface<br>and perfectly aligned with each other. | xx240000912                                                    |
|    |                                                                                                    | xx2200001170<br>Screws: ISO 4762 M8x40 Class12.9               |
| 22 | Secure the rack with screws as illustrated.                                                                                                    | Tighten the screws<br>xx2400000913<br>Tightening torque: 43 Nm |
| 23 | Remove the rack mounting block and the rack clamps after the securing the half part of the rack.                                                                                                    |                                                                |
| 24 | Remove the connecting plate.                                                                                                    |                                                                |

|    | Action                                                                                                    | Note/Illustration                                                                                                    |
|----|----------------------------------------------------------------------------------------------------|----------------------------------------------------------------------------------------------------|
| 25 | Install the assisted tool to make that the sections could to mini-move in track direction.                                                                                    | xx2400000872<br>Screws: ISO 4762 M20x45 Class<br>8.8<br>Washers: BN 792 M20 Washer<br>Tightoning torque: 150 Mm                                                                                                    |
|    | <b>2</b>                                                                                                    |                                                                                                    |
| 26 | Connect the assisted tool with two M16X50mm screws.                                                                                                    | xx2400001324                                                                                                    |
| 27 | Reassembly the rack mounting block and the rack                                                                                                    | and the second second s |
|    | Tip<br>Do not tighten the rack clamps too much. This<br>may make the adjusting more difficult.                                                                                | xx240000914                                                                                                    |
| 28 | Use crowbars to mini lift the sections on both side<br>around the center of gravity.<br>This will make the track leave the floor to decrease<br>the friction during movement. | xx2400001051                                                                                                    |
|    | Тір                                                                                                    |                                                                                                    |
|    | The center of gravity should be at the center of the two lifting positions.                                                                                                   |                                                                                                    |

3.4.8.1 Assembling the sections Continued

|    | Action                                                                                                    | Note/Illustration                                                                                            |
|----|----------------------------------------------------------------------------------------------------|----------------------------------------------------------------------------------------------------|
| 29 | Ensure that there is a gap between the racks be-<br>fore the adjusting.                                          | xx240000915                                                                                                  |
| 30 | Adjust the assisted tool with tightening the screws<br>until there is not gap between the rack and rack<br>tool. | xx240000873                                                                                                  |
| 31 | Tighten the rack clamps.                                                                                         |                                                                                                    |
| 32 | Secure the rack with the remained screws.                                                                        | Secure the screws<br>Secure the screws<br>Fight and the screws<br>xx2400000888<br>Tight apping torque: 43 Nm |
| 33 | Remove the rack mounting block and the rack                                                                      | rightening torque. 43 Mil                                                                                    |
| 34 | Install the rail pressing tool to the same side of the rail on the rack side.                                    |                                                                                                    |
| 35 | Secure the rail on the rack side with the remained mounting bolts.                                               | xx2400000917<br>Tightening torgue: 128 Nm ±3%                                                                |

Continues on next page

|    | Action                                                                                                    | Note/Illustration                                                     |
|----|----------------------------------------------------------------------------------------------------|-----------------------------------------------------------------------|
| 36 | Use the shims to check how much gap remained<br>between rail joint on this side of the rack.<br>The gap should be less than 0.2 mm.<br>Check the difference and record the value. | xx240000916                                                           |
| 37 | Remove the rail pressing tool.                                                                                                    |                                                                       |
| 38 | Prepare the shims which thickness is same as<br>indicated rail joint gap value under the rails joint<br>on the same side of the rail on the non rack side.                        | xx2400001073                                                          |
| 39 | Install the rail pressing tool to the same side of the rail on the non-rack side.                                                                                                 | Insert shims                                                          |
| 40 | Put the shims in rail joint position.                                                                                                    | Tighten the bolts                                                     |
| 41 | Use a crowbar to mini lift the sections in the center<br>position.<br>This will make the track leave the floor to decrease<br>the friction during movement.                       |                                                                       |
| 42 | Adjust the joint gap with the assisted tool accord-<br>ing to the gap value.                                                                                                    | BI                                                                    |
| 43 | Check that the shims can move under the squeezing force in the joint.                                                                                                    | xx2400000918                                                          |
| 44 | Tighten the rail pressing tool to push the rail to the section tightly.                                                                                                    | Screws: ISO 4762 M12x55<br>Class12.9<br>Tightening torque: 128 Nm +3% |
| 45 | Tighten the rail with the remained mounting bolts.NoteNoteThere should be no gap between the rail mounting surface and the section mounting surface.                              |                                                                       |
| 46 | Remove the shims and rail pressing tools.                                                                                                    |                                                                       |
| 47 | Make marks on the bolts.                                                                                                    |                                                                       |
| 48 | Remove the assisted tool.                                                                                                    |                                                                       |

|    | Action                                                                                                    | Note/Illustration                                                                                               |
|----|----------------------------------------------------------------------------------------------------|----------------------------------------------------------------------------------------------------|
| 49 | Install the connecting plates and secure with fully<br>tightening the screws after applying Loctite 243<br>on their thread.                                                                       | xx2200000670<br>Screws: ISO 4762 M20x45 Class<br>8.8<br>Washers: BN 792 M20 Washer<br>Tightening torque: 290 Nm |
| 50 | Do the geometric alignment of the IRT 710 Omni-<br>Core as described in <i>Geometric alignment of track</i><br><i>motion IRT 710 OmniCore on page 144</i> .                                       |                                                                                                    |
| 51 | Release the carriage brake and push the carriage<br>manually to check the rails alignment: if the rails<br>are correctly aligned, you should sense no "step"<br>while passing the rails junction. |                                                                                                    |
|    | Tip                                                                                                    |                                                                                                    |
|    | For more information on moving carriage manu-<br>ally, see <i>Moving the carriage manually on page 119</i> .                                                                                      |                                                                                                    |
| 52 | Use a brush to lubricate the rails and racks.                                                                                                    |                                                                                                    |
| 53 | Secure the cover bracket at the joints with two screws(A) .                                                                                                    | B<br>A<br>A                                                                                                    |
|    |                                                                                                    | xx2200001323<br>A Screw ISO 4762 M8x25                                                                          |
|    |                                                                                                    | Class 8.8<br>B Screw ISO 4762 M8x30<br>Class 12 9                                                               |
|    |                                                                                                    | Screws: ISO 4762 M8x25 Class 8.8<br>(2 pcs)                                                                     |
|    |                                                                                                    | Washers: BN 792 M8 Washer (2<br>pcs)                                                                            |
|    |                                                                                                    | Tightening torque: 25 Nm                                                                                        |

|    | Action                                                                                                    | Note/Illustration                                                                                     |
|----|----------------------------------------------------------------------------------------------------|----------------------------------------------------------------------------------------------------|
| 54 | Refit the screw(B) and nut manually and stop when the screw touches the section.                                                                                                    | Screws: ISO 4762 M8x30 Class<br>12.9 (1 pcs)                                                          |
| 55 | Tighten the nut.                                                                                                    | Nut: ISO 4032 M8 Class 8.8 (1 pcs)<br>Washers: BN 792 M8 Washer (1<br>pcs)<br>Tightening torque: 3 Nm |
|    |                                                                                                    | Nut tightening torque: 25 Nm                                                                          |
| 56 | Install the rack covers.                                                                                                    |                                                                                                    |
|    |                                                                                                    | xx2200000830                                                                                          |
|    |                                                                                                    | Screws: ISO 7380-2 M6x12 Class<br>10.9 (2 pcs)                                                        |
|    |                                                                                                    | Tightening torque: 8 Nm                                                                               |
| 57 | Install the rail covers on the cover brackets.                                                                                                    | xx2200000616<br>Screws: ISO 7380-2 M6x12 Class<br>10.9 (4 pcs)<br>Tightening torque: 8 Nm             |
| 58 |                                                                                                    |                                                                                                    |
|    | Once again, release the carriage brake and push<br>the carriage manually along the length of its<br>stroke. Check that there is no interference<br>between the covers and the carriage. |                                                                                                    |

3.4.8.2 Recommendations for floor mounting

## 3.4.8.2 Recommendations for floor mounting

#### Mounting bolts

Chemical anchor bolts are recommended to secure the track motion IRT 710 OmniCore to the floor. However, the mounting bolts are not supplied since they must be selected on the basis of the material the foundation is made of.

Choose mounting bolts so that they:

- Are suitable for the foundation.
- Can bear the dynamic loads.
- Are able to bear the combined dynamic loads that can occur when the manipulator and carriage move.
- Fit in the holes in the stand, Ø 18.5 mm.

### Section view of the IRT 710 OmniCore anchor

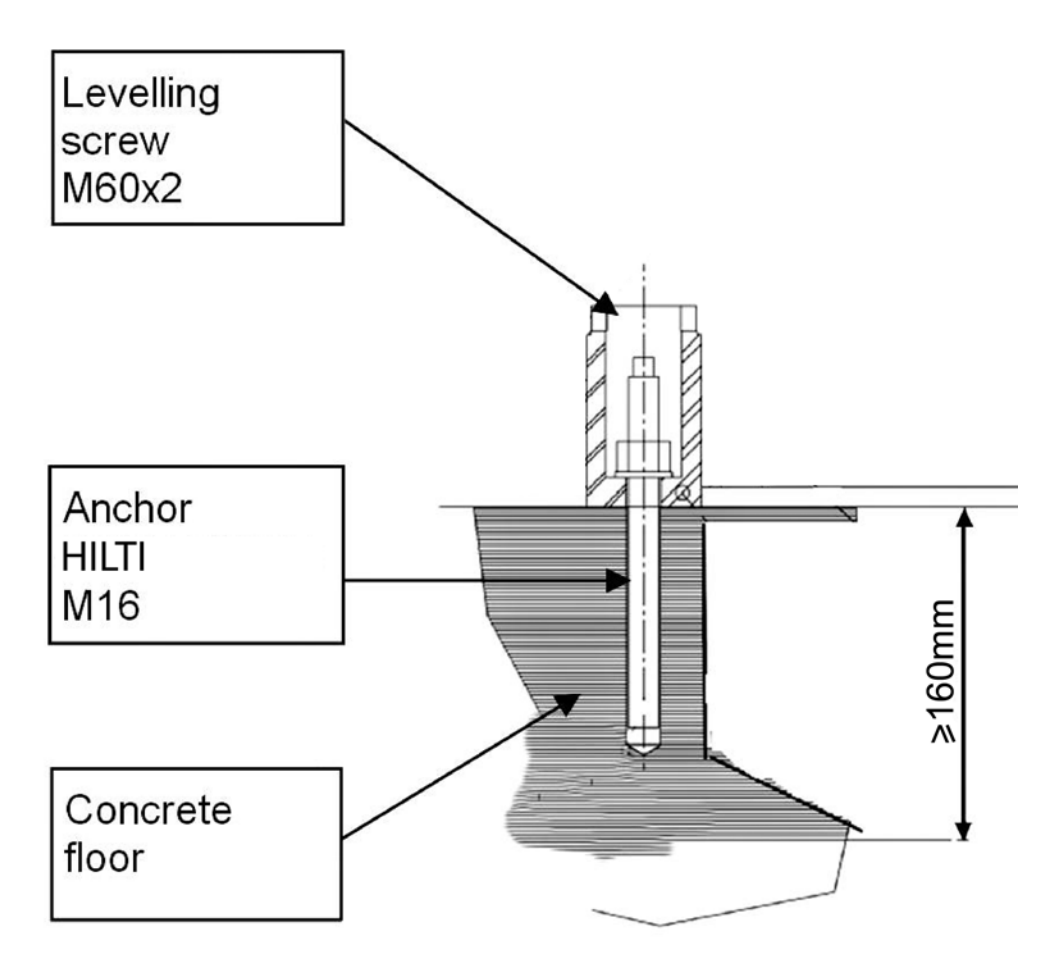

xx2200001274

Anchor length 190 mm is recommended.

# 3.4.8.2 Recommendations for floor mounting *Continued*

## Securing the assembled track to the floor

|   | Action                                                                                                    |
|---|----------------------------------------------------------------------------------------------------|
| 1 | After assembly, all the levelling screws should touch the floor. Adjust if necessary and tighten the locking nut.                                                                                                    |
| 2 | Move the carriage all along the track way, and check the levelling with a levelling device or a laser tracker. The levelness of the top plate must be satisfying in the translational direction, but also cross section. If you have moved the carriage manually, you probably need to initialize the resolver position, see <i>Updating revolution counters</i> on page 363. |
| 3 | Drill the holes in the floor through the levelling screws opening, see the following section.                                                                                                    |
| 4 | Install the anchors and secure the cross members to the floor.                                                                                                    |

### Securing a section

|   | Action                                                                         | Note/Illustration |
|---|--------------------------------------------------------------------------------|-------------------|
| 1 | Position the sections on the floor.                                            | xx220000669       |
| 2 | Adjust the horizontality of the IRT 710 OmniCore with the M60 levelling screw. |                   |
| 3 | Check that all the levelling screws are touching the floor.                    |                   |
| 4 | Tighten the M60 nuts.                                                          |                   |

3.4.8.2 Recommendations for floor mounting *Continued* 

## Installation of chemical anchors

Please respect the following procedure for chemical anchors installation. No mechanical anchors allowed. Chemical anchors used in IRT 710 OmniCore is HILTI M16x125 anchors.

|   | Action                                                                                                    | Note                    |
|---|----------------------------------------------------------------------------------------------------|-------------------------|
| 1 | Drill the hole with rotary hammer and set the depth<br>gauge to the correct drilling depth.<br>Diamond coring: Mark the correct drilling depth<br>on the height adjustment mechanism.                                                                                                    | xx1700001666            |
| 2 | Clean the hole immediately before setting the<br>anchor. Remove drilling dust and standing water<br>from the base of the hole by blowing out well with<br>at least 4 strokes of the blow-out pump, or using<br>compressed air or an industrial vacuum cleaner.<br>The anchor holes must be free of dust, water, ice,<br>oil, bitumen, chemicals or any other foreign matter<br>or contaminants. Poorly-cleaned holes leads to<br>poor hold. | 2<br>4x<br>xx1700001667 |
| 3 | Ensure that the specified setting depth is marked<br>on the anchor rod. If not, add an embedment<br>mark, for example with tape or marker.                                                                                                    |                         |

# 3.4.8.2 Recommendations for floor mounting *Continued*

|   | Action                                                                                                    | Note                                                                                                    |
|---|----------------------------------------------------------------------------------------------------|----------------------------------------------------------------------------------------------------|
| 4 | Check that the hole is drilled to the correct depth<br>before setting the anchor, hole depth is correct<br>when the anchor rod contacts the base of the hole<br>and the setting depth mark coincides with the<br>concrete surface.                                                                                                    | 4<br>4<br>4<br>4<br>4<br>4<br>4<br>4<br>4<br>4<br>4<br>4<br>4<br>4<br>4<br>4<br>4<br>4<br>4                                                                                                    |
| 5 | Push the anchor rod into the drilled hole.                                                                                                    | 5<br>HVU<br>xx1700001670                                                                                                    |
| 6 | Use the setting tool at a speed of 250-1000 r.p.m<br>to drive the anchor rod into the hole, applying<br>moderate pressure and with the hammering action<br>switched on.                                                                                                    | 6<br>HAS<br>HIS<br>Rebar<br>4<br>****                                                                                                    |
| 7 | Switch off the rotary hammer drill immediately<br>when the specified setting depth is reached (refer<br>to mark on the anchor rod). After setting, adhesive<br>mortar must fill the annular gap completely right<br>up to the concrete surface.<br>CAUTION<br>Prolonged rotary action may cause mortar to be<br>forced out of the hole. resulting in reduced anchor<br>loading capacity. | 7<br>7<br>7<br>7<br>7<br>7<br>7<br>7<br>7<br>7<br>7<br>7<br>7<br>7                                                                                                    |
| 8 | The working time 't <sub>rel</sub> ' which depends on base<br>material temperature, must be observed. The<br>screwed-on setting tool may be removed only<br>after the time 't <sub>rel</sub> ' has elapsed.                                                                                                    | 8<br>() trel<br>() trel |

# 3.4.8.2 Recommendations for floor mounting *Continued*

|    | Action                                                                                                    | Note                                                                                             |                                            |
|----|----------------------------------------------------------------------------------------------------|--------------------------------------------------------------------------------------------------|--------------------------------------------|
| 9  | After reaching the end of the working time 't <sub>rel</sub> ' do<br>not manipulate or disturb the anchor rod in any<br>way until the curing time 't <sub>cure</sub> ' has elapsed. | 9<br>9<br>1<br>1<br>1<br>1<br>1<br>1<br>1<br>1<br>1<br>1<br>1<br>1<br>1<br>1<br>1<br>1<br>1<br>1 | ∂ t <sub>cure</sub>                        |
| 10 | A load may be applied to the anchor only after the<br>curing time 't <sub>cure</sub> ' has elapsed.<br>Torque: 80 Nm                                                                | 10<br>10<br>10<br>10<br>10<br>10<br>10<br>10<br>10<br>10<br>10<br>10<br>10<br>1                  | Tinst.<br>€<br>■<br>■<br>■                 |
| 11 | Curing time 't <sub>cure</sub> ' which depend on base material temperature must be observed!                                                                                        | Curing time (Based on ETA-<br>05/0255)                                                           |                                            |
|    |                                                                                                    | Temperature of the base material                                                                 | Minimum cur-<br>ing time t <sub>cure</sub> |
|    |                                                                                                    | 20°C to 40°C                                                                                     | 20 mins                                    |
|    |                                                                                                    | 10℃ to 19℃                                                                                       | 30 mins                                    |
|    |                                                                                                    | 0℃ to 9℃                                                                                         | 1 hour                                     |
|    |                                                                                                    | -5℃ to -1℃                                                                                       | 5 hours                                    |
| 12 | Check whether the floor plate is well touched with<br>the floor concrete. If not, it's recommended to fill<br>the epoxy resin to the gap.                                           |                                                                                                  |                                            |

## 

It is of the utmost importance that all screw joints be tightened with the correct torque. Failure to do so may result in damage to the equipment or personal.

3.4.8.3 Geometric alignment of track motion IRT 710 OmniCore

## 3.4.8.3 Geometric alignment of track motion IRT 710 OmniCore

#### Instruction

The geometric alignment of the IRT 710 OmniCore should be done based on the position of the linear rails. This section details how to adjust the IRT 710 OmniCore using a laser tracker.

## **Tool list**

| Tool                                                                                                    | Illustration |
|----------------------------------------------------------------------------------------------------|--------------|
| Absolute Tracker.<br>Reading must allow estimating 0.1<br>mm.<br>Example: Leica AT960 Absolute<br>Tracker | <image/>     |
| Reflector<br>Example: Leica Reflector                                                                     | x180001906   |
| Magnetic block<br>Example: Leica Magnetic block                                                           | xx1800001907 |
| ABB levelling tool<br>(3HAW107700360)                                                                     |              |

Continues on next page
| 3.4.8.3 | Geometric alignment of track motion IRT | 710 OmniCore |
|---------|-----------------------------------------|--------------|
|         |                                         | Continued    |

Track alignment in Z and Y

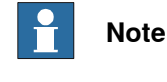

The origin of coordinates is located in the manipulator's base zero.

#### Alignment in Z direction

The figure shows the possible variation along the Z-axis.

The track should be laser aligned to within 0.1 mm/m from the origin per meter, along the entire X-axis.

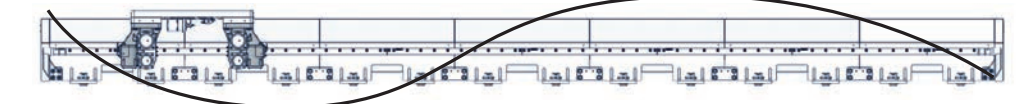

xx2200000787

#### Alignment in Y direction

The figure shows the possible variation along the Y-axis.

The track should be laser aligned to within 0.2 mm/m from the origin per meter on the rack side, along the entire X-axis.

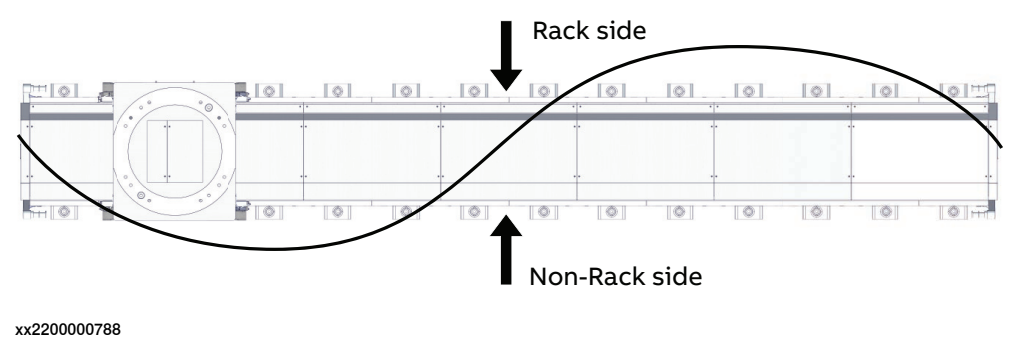

#### Alignment reference feet

During the assembling, the track will be aligned for several times. Except the fine alignment, all other alignment should be done on the reference feet to speed up the alignment procedure.

The rules for selecting alignment reference feet:

- Starts from the terminal section of the track (L1 L5, R1 R5 in the example).
- The quantity of screws between the chosen feet should be 1 or 2 (2 is Recommended)

## 3.4.8.3 Geometric alignment of track motion IRT 710 OmniCore *Continued*

For example:

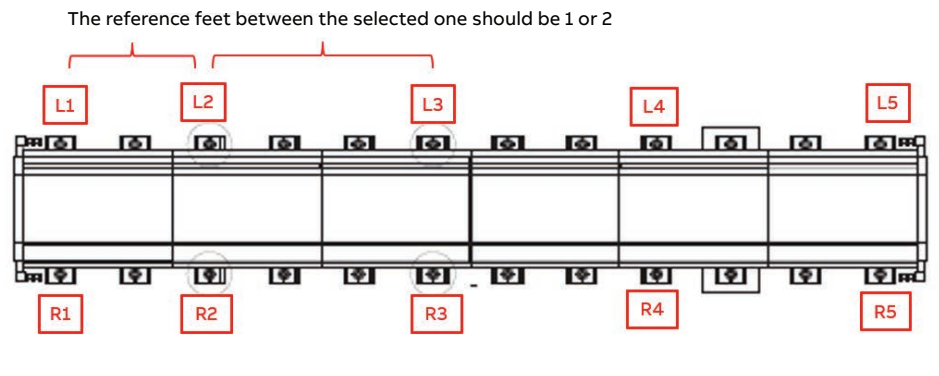

xx2400001025

#### Recommended alignment reference feet

The following is the recommended reference feet and measurement position for rough alignment.

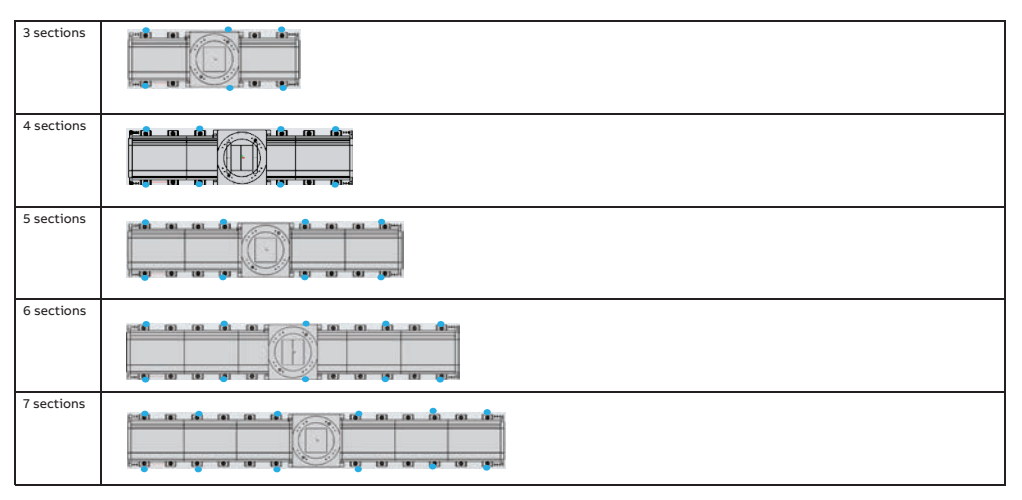

xx2400001016

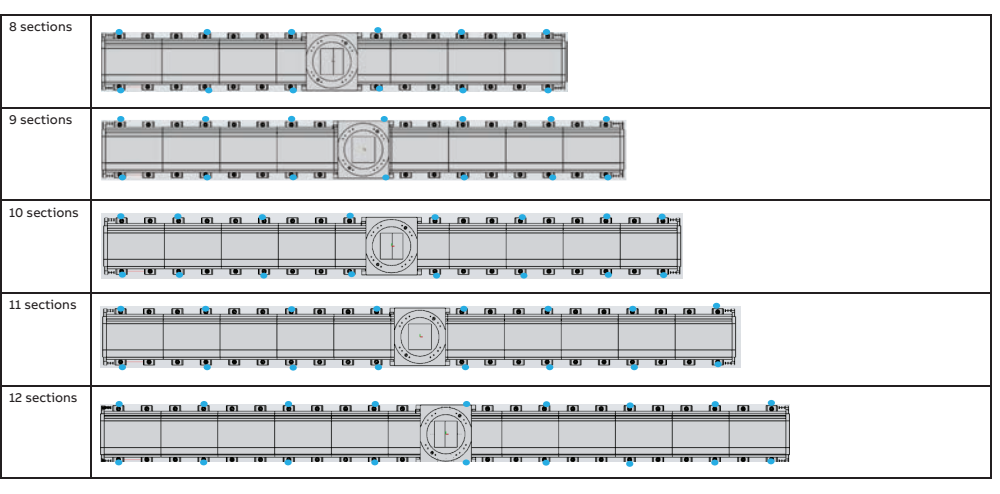

xx2400001017

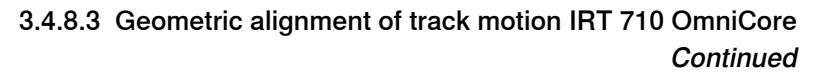

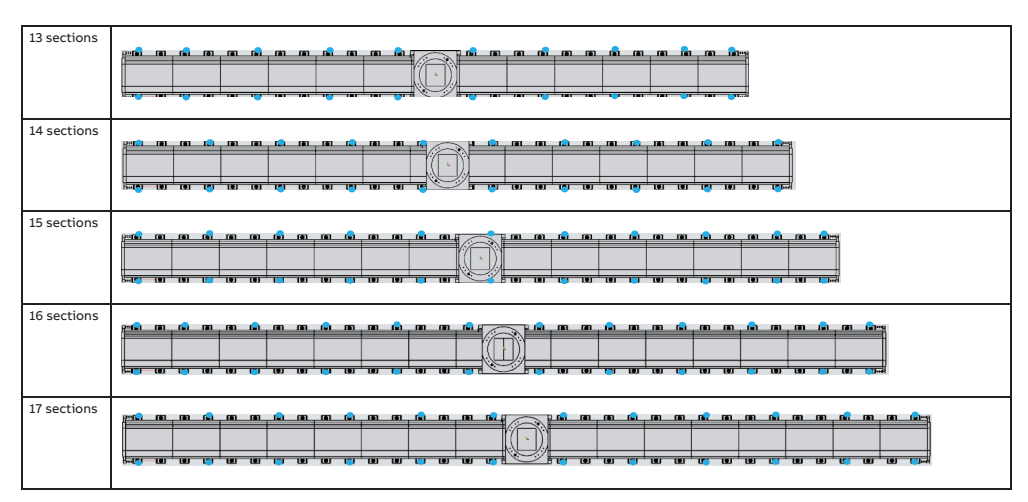

xx2400001018

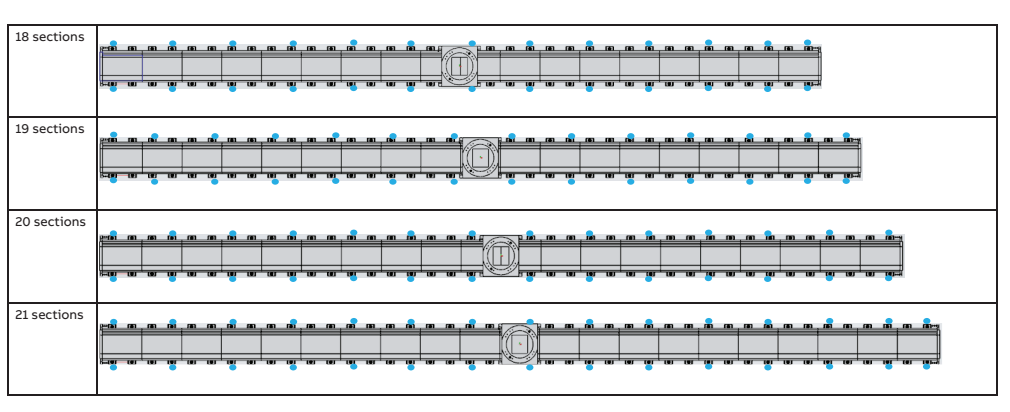

xx2400001019

#### Procedure

|   | Action                                                                                                    | Note/Illustration |
|---|----------------------------------------------------------------------------------------------------|-------------------|
| 1 | Place the absolute tracker at a position where could be able to measure the reflector position on the linear rails.                          |                   |
| 2 | Make sure that the absolute tracker is parallel to the sea level or the factory coordinated system.                                          |                   |
| 3 | Rotate the levelling screw to make small plate a little separated to large plate (gap > 3 mm is re-<br>commended) on the non-reference feet. |                   |
|   | For more information on the alignment reference feet, see <i>Recommended alignment reference feet</i> on page 146.                           |                   |

|   | Action                                                                                                    | Note/Illustration                                                                                                    |
|---|----------------------------------------------------------------------------------------------------|----------------------------------------------------------------------------------------------------|
| 4 | Do the rough alignment on the alignment refer-<br>ence feet.<br>Measure the level of the IRT 710 OmniCore linear<br>rails at different locations of the IRT 710 Omni-<br>Core. Measurements should be made on both<br>sides of the alignment reference feet. | xx2400000919<br>The magnetic base attached to the<br>reflector must be in contact with<br>the rail upper surface or side sur-<br>face.<br>See the contact surfaces in red on<br>the picture below:<br>Non-rack side<br>Rack side<br>Rack side<br>Rack side<br>Rack side<br>Rack side<br>Rack side<br>C L evelling Screw |
|   |                                                                                                    | -                                                                                                    |

| Action                                                                                                    | Note/Illustration |
|----------------------------------------------------------------------------------------------------|-------------------|
| Тір                                                                                                    |                   |
| The axis Y adjusting tool (3HKA00000192738<br>which working with three M16 x 55 screws) are<br>used in adjusting the linear rails on linear move-<br>ment direction. |                   |
| For track without base plate:                                                                                                    |                   |
|                                                                                                    |                   |
| xx2200001201                                                                                                    |                   |
| For track with base plate:                                                                                                    |                   |
|                                                                                                    |                   |
|                                                                                                    |                   |
| xx2200001202                                                                                                    |                   |
|                                                                                                    |                   |
|                                                                                                    |                   |
| <b>B</b> B CPC                                                                                                    |                   |
|                                                                                                    |                   |

|   | Action                                                                                                    | Note/Illustration                                                                                                    |
|---|----------------------------------------------------------------------------------------------------|----------------------------------------------------------------------------------------------------|
| 5 | <ul> <li>Use the ABB levelling tool 3HAW107700360 to adjust the levelling screws until all the measured points, on both sides of the IRT 710 OmniCore, are at the same level.</li> <li>According timely measurement result, <ul> <li>the deviation on Z direction should be within +/- 0.1mm/m. Close to 0 is the best.</li> <li>the deviation on Y direction should be within +/- 0.2mm/m. Close to 0 is the best.</li> </ul> </li> </ul> | It is recommended to use one of<br>the highest points of the IRT 710<br>OmniCore as reference: It is easier<br>to bring the crossmember to a<br>higher level rather than to bring it<br>to a lower level. |
| 6 | Rotate the levelling screws (non-reference feet)<br>to make that small plate under the non-reference<br>feet touch the large plate.                                                                                                    |                                                                                                    |
| 7 | If the condition 2 base plate is used under the track, weld the small plate to the large plate.                                                                                                    | xx2200001205                                                                                                    |
| 8 | Replace the temporary M16x35 mm tool bolts by<br>standard DIN 912 M16x45 mm Class12.9 bolts<br>with glue and washers (DIN 6796 M16).                                                                                                    |                                                                                                    |
|   | Make sure that all temporary M16x35 mm tool<br>bolts are replaced by standard DIN 912 M16x45<br>mm Class12.9 bolts.                                                                                                    | xx2400001024                                                                                                    |

|    | Action                                                                                                    | Note/Illustration              |
|----|----------------------------------------------------------------------------------------------------|--------------------------------|
| 9  | Rotate the levelling screw (non-reference feet) to make levelling screw a little separated to small plate.                                                                                                    |                                |
|    | For more information on the alignment reference feet, see <i>Recommended alignment reference feet</i> on page 146.                                                                                                    |                                |
| 10 | Do the rough alignment on the reference feet once again.                                                                                                    |                                |
|    | <ul> <li>According timely measurement result,</li> <li>the deviation on Z direction should be<br/>within +/- 0.075mm/m on both sides. Close<br/>to 0 is the best.</li> </ul>                                                            |                                |
|    | <ul> <li>the deviation on Y direction should be<br/>within +/- 0.15mm/m on rack side. Close to<br/>0 is the best.</li> </ul>                                                                                                    |                                |
|    | Тір                                                                                                    |                                |
|    | At some potions where the levelling screw cannot<br>be adjusted any more, but the measured z-value<br>is still higher than the desired value, tight the DIN<br>912 M16x45 mm Class12.9 bolts to pull down the<br>rail at this position. |                                |
| 11 | Rotate all the levelling screw to make them touch the small plate.                                                                                                    |                                |
| 12 | Do a fine alignment of the linear rails on all feet<br>with the levelling screws on Z direction and axis<br>Y adjustment tool on the Y direction.                                                                                       |                                |
|    | <ul> <li>According timely measurement result,</li> <li>the deviation on Z direction should be<br/>within +/- 0.075mm/m. Close to 0 is the<br/>best</li> </ul>                                                                           | S                              |
|    | <ul> <li>the deviation on Y direction should be<br/>within +/- 0.15mm/m. Close to 0 is the best.</li> </ul>                                                                                                    | A                              |
|    |                                                                                                    | xx2200001206                   |
|    |                                                                                                    | A Axis Y fine adjustment screw |
| 13 | Tighten the M60x2 lock nut with the tool for level-<br>ling screw nut tightening.<br>(Tightening torque: 150 Nm)                                                                                                    |                                |
|    |                                                                                                    | xx2200001189                   |

|    | Action                                                                                                    | Note/Illustration |
|----|----------------------------------------------------------------------------------------------------|-------------------|
| 14 | Tighten the DIN 912 M16x45 mm Class12.9 bolts<br>which in levelling screws.<br>(Tightening torque: 150 Nm)                                                                                                    |                   |
| 15 | Check the rails alignment according to <i>Track</i><br>alignment in Z and Y on page 145.<br>Tip<br>If only one discontinuous position is within 0.15<br>mm/m on Z direction and 0.3 mm/m on Y direction,<br>this is acceptable. |                   |
| 16 | Adjust on the feet which cannot reach the accuracy target.                                                                                                    |                   |
| 17 | Tighten the DIN 912 M16x45 mm Class12.9 bolts<br>which in levelling screws.<br>(Tightening torque: 280 Nm)                                                                                                    |                   |
| 18 | Do a final measurement to verify and record measurement data.                                                                                                    |                   |
| 19 | Use a brush to lubricate the linear rails.                                                                                                    |                   |

3.4.9 Assembling the pedestal (option)

## 3.4.9 Assembling the pedestal (option)

#### Overview

The pedestal, if ordered, is not mounted to the track motion at delivery. Install the pedestal to the track motion according to this section.

#### **Required equipment**

| Equipment        | Pedestal                                              | Article number | Note                                                                      |
|------------------|-------------------------------------------------------|----------------|---------------------------------------------------------------------------|
| Lifting eye, M24 | 3HKA00000190345<br>3HKA00000190346                    | -              | 4 pcs                                                                     |
| Lifting eye, M16 | 3HKA00000190348<br>3HKA00000190349<br>3HKA00000190350 | -              | 3 pcs                                                                     |
| Lifting slings   | All                                                   | -              | Lifting capacity accord-<br>ing to <i>Weight, pedestal</i><br>on page 59. |

#### Assembling the pedestal

|   | Action                                                                    | Note                                                         |
|---|---------------------------------------------------------------------------|--------------------------------------------------------------|
| 1 | Verify that the guide sleeves are installed in the track motion carriage. |                                                              |
| 2 | Fit lifting eyes to the pedestal.                                         | Lifting eye, M24 (4 pcs)                                     |
|   |                                                                           | xx220000799<br>Lifting eye, M16 (3 pcs)                      |
| 3 | Lift the pedestal to the mounting position using lifting slings.          | Weight is specified in <i>Weight, ped-estal on page 59</i> . |

3.4.9 Assembling the pedestal (option) *Continued* 

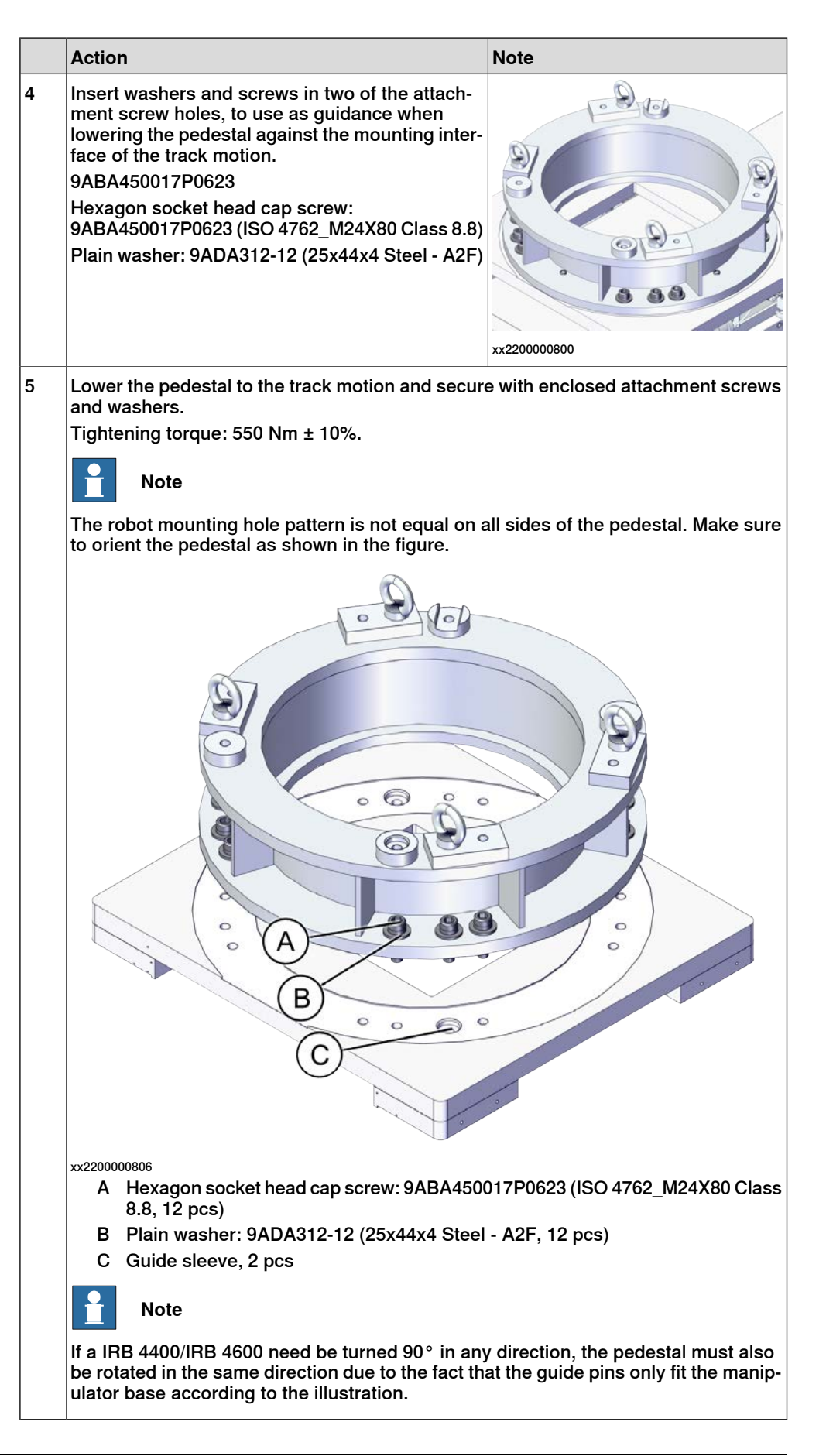

3.4.10 Assembly of the manipulator

## 3.4.10 Assembly of the manipulator

#### Overview

When the IRT 710 OmniCore is carrying an IRB robot it behaves like an integrated 7th axis. The robot should be ordered with an additional drive unit (907-1) for the IRT 710 OmniCore motor, and optionally a resolver connection for 7th axis on the robot base (864-1).

The IRT 710 OmniCore unit is designed to be controlled with ABB OmniCore controller. For compatibility with other control systems please contact ABB.

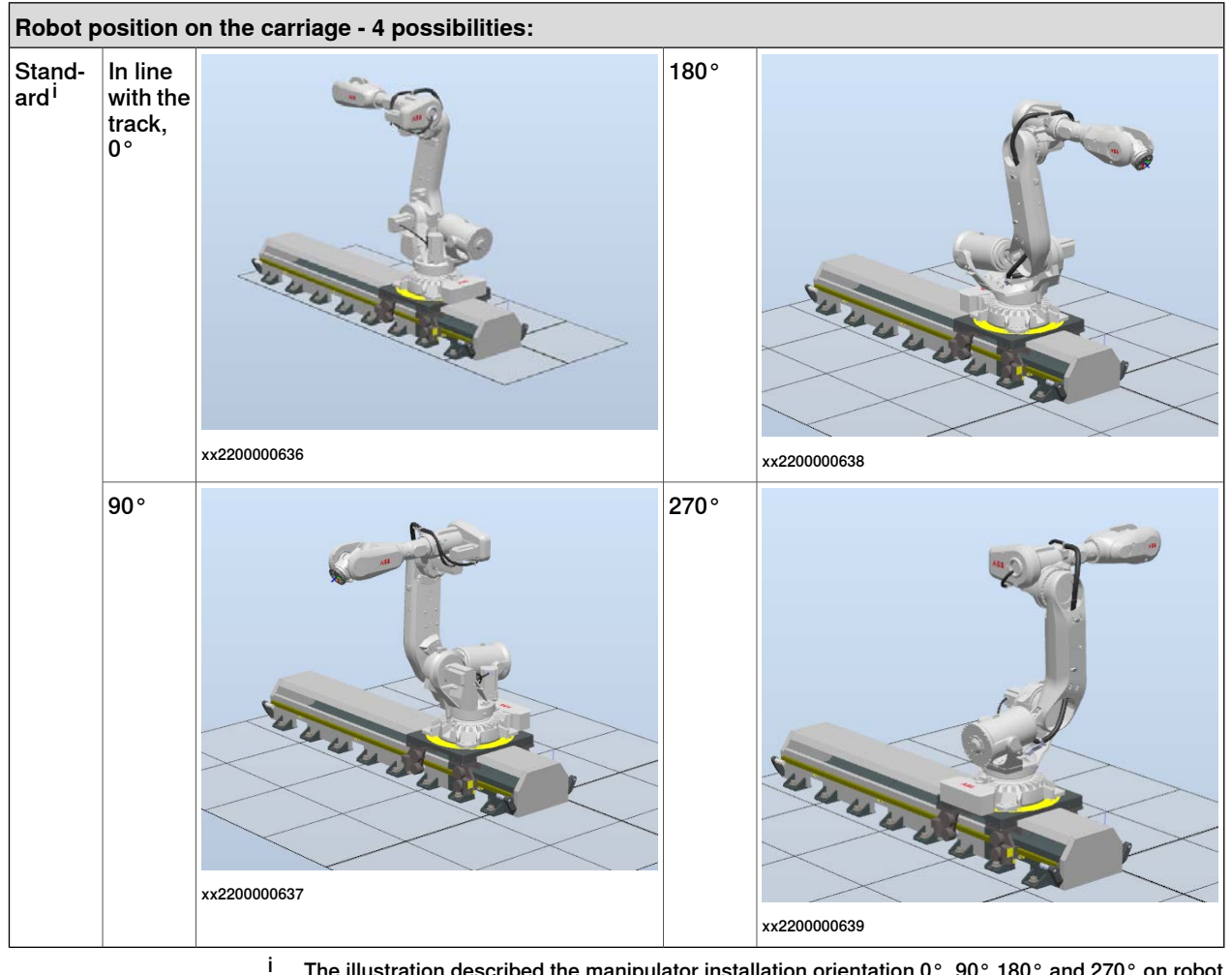

The illustration described the manipulator installation orientation 0°, 90°,180° and 270° on robot base and it deduced the manipulator installation orientation 45°, 135°,225° and 315° from this.

# 3.4.10 Assembly of the manipulator *Continued*

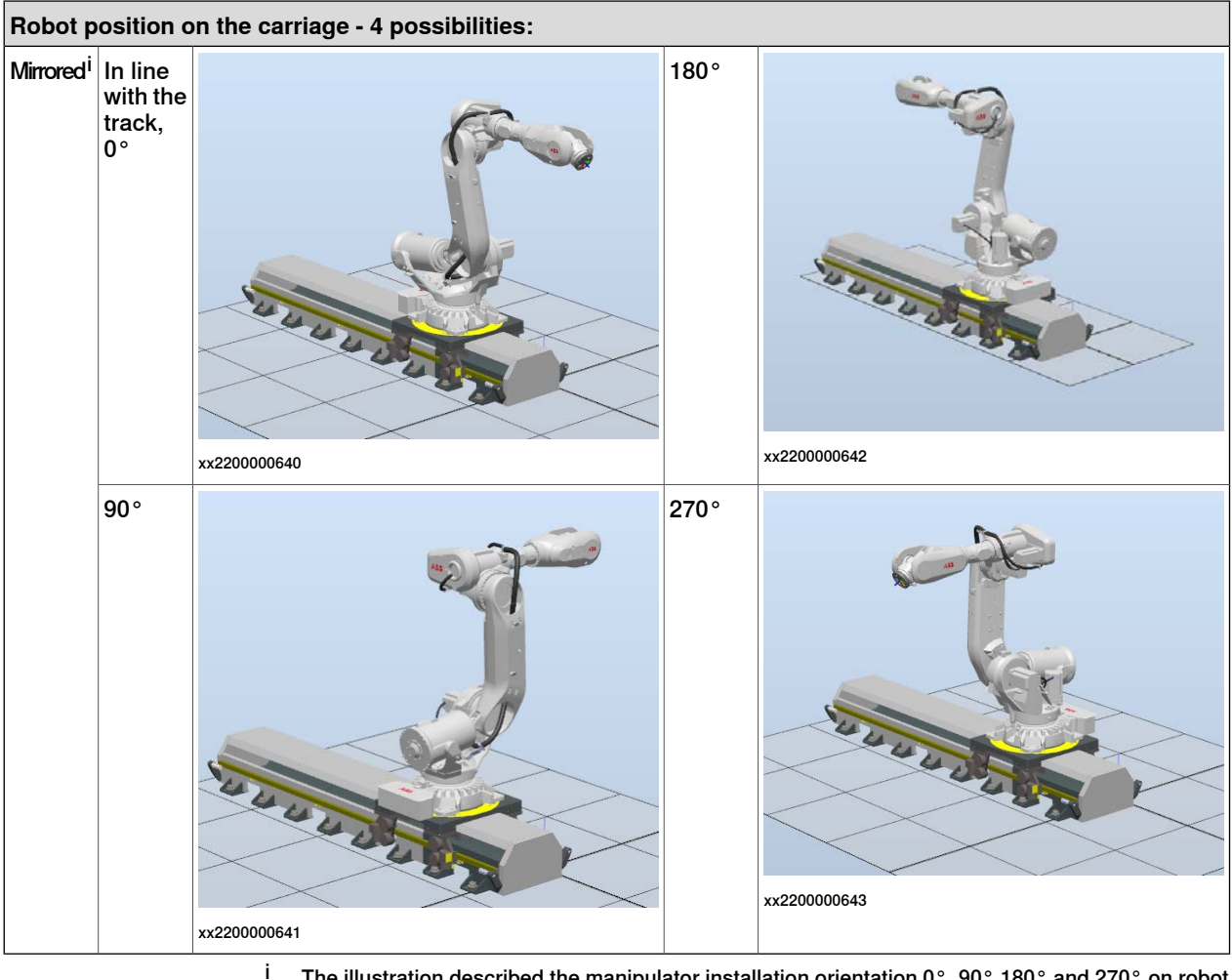

The illustration described the manipulator installation orientation 0°, 90°,180° and 270° on robot base and it deduced the manipulator installation orientation 45°, 135°,225° and 315° from this.

#### Cable bracket for routing robot cables

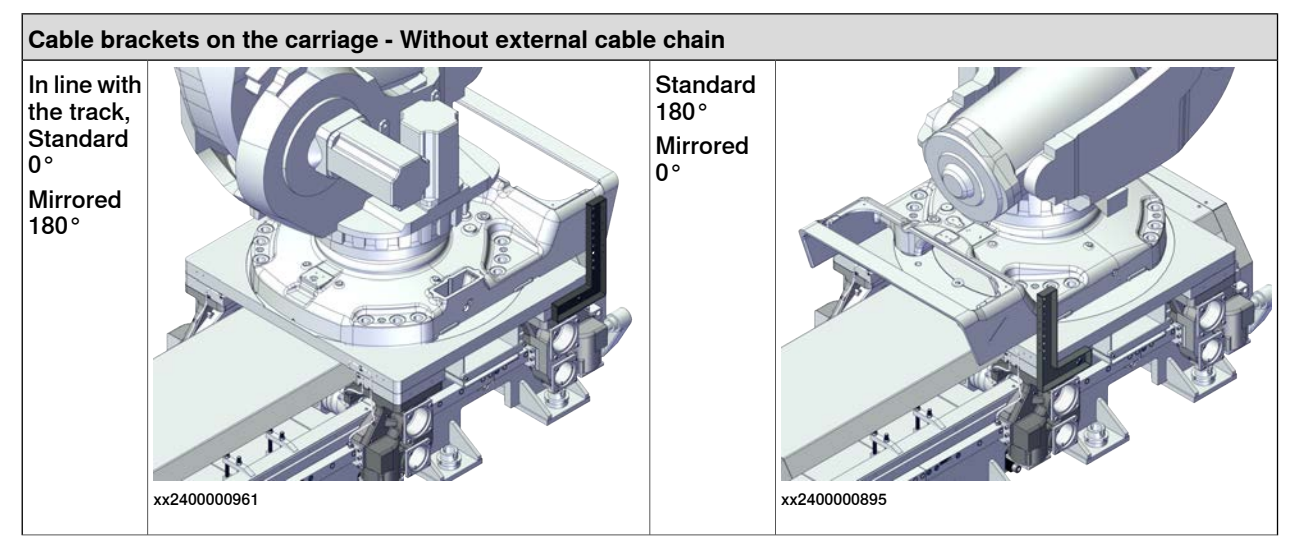

3.4.10 Assembly of the manipulator *Continued* 

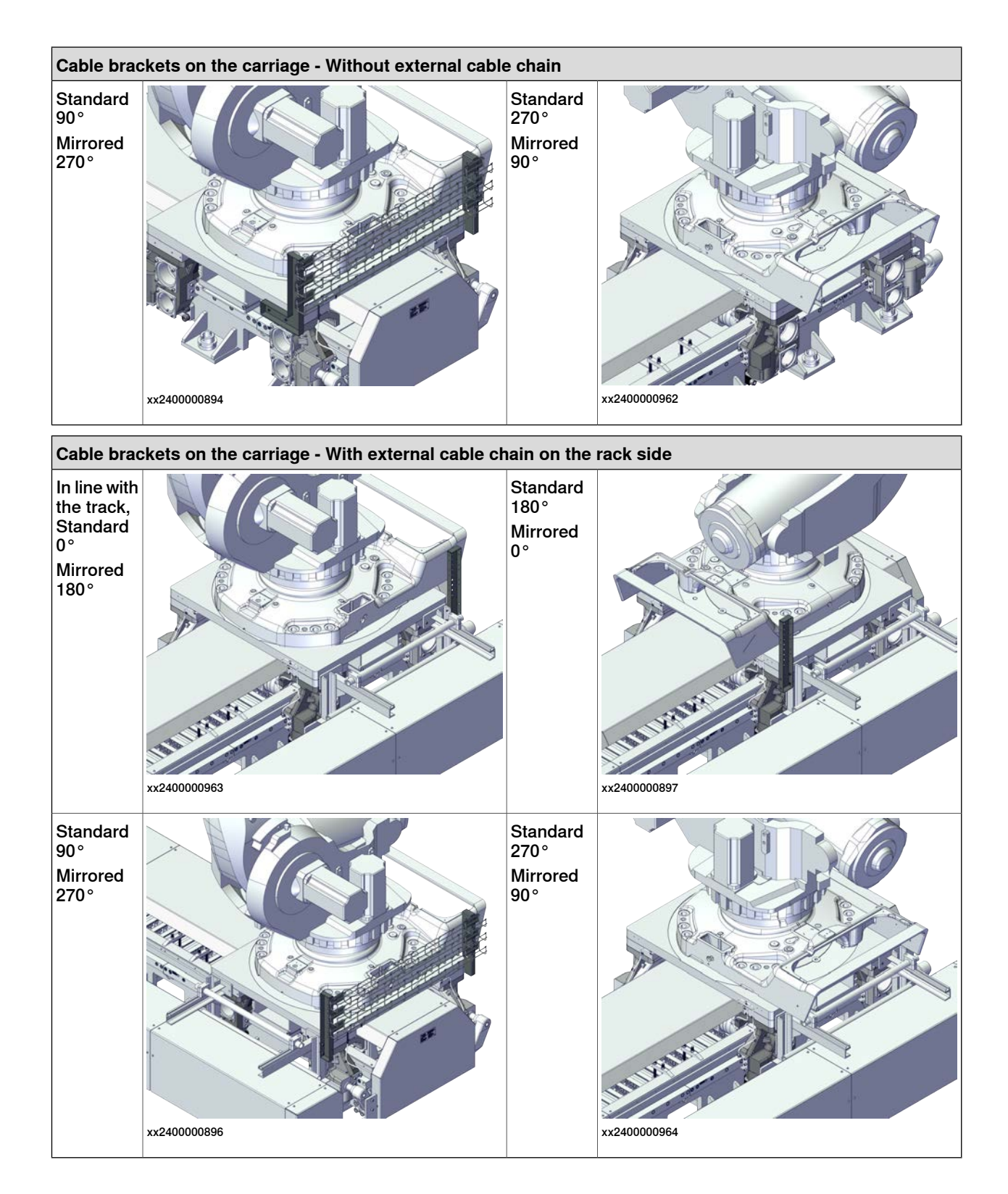

## 3.4.10 Assembly of the manipulator *Continued*

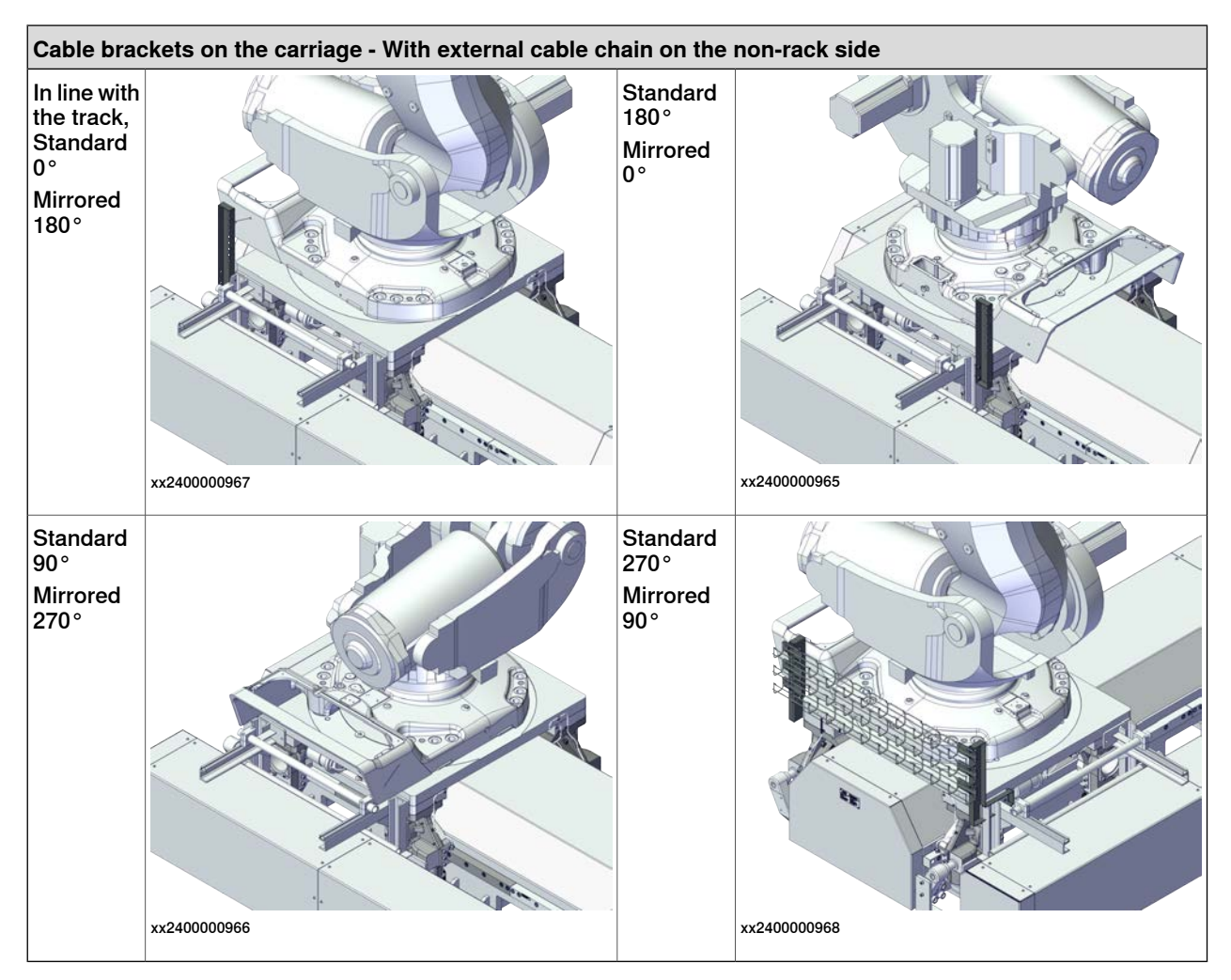

#### Drawing

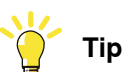

The bracket left and bracket right are installed on the carriage. The straight cable bracket is installed on the external cable chain bracket.

3.4.10 Assembly of the manipulator *Continued* 

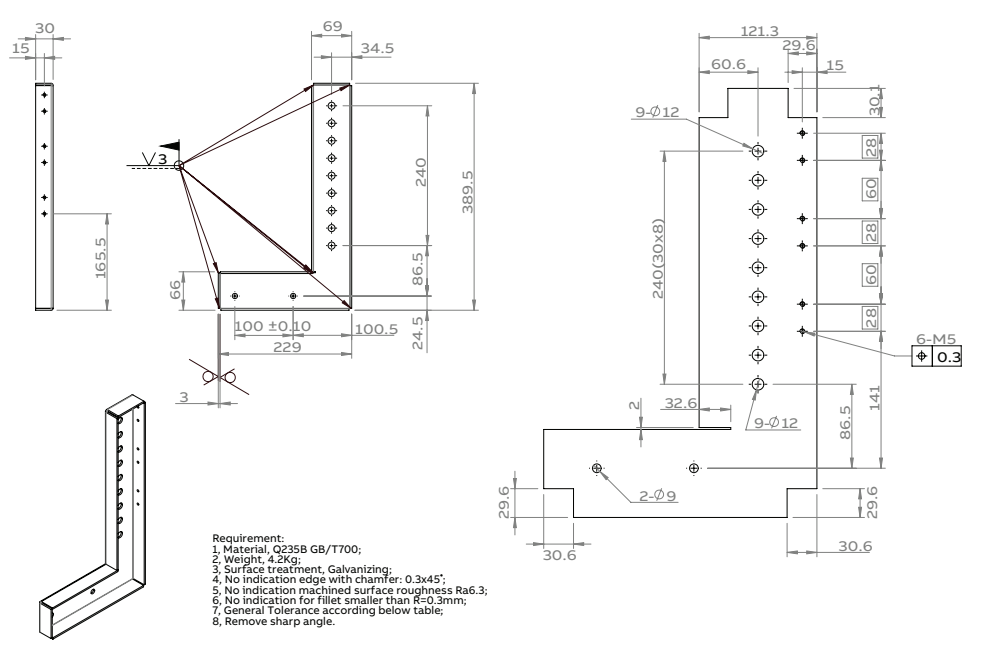

xx2400000866

Figure 3.1: Cable bracket left

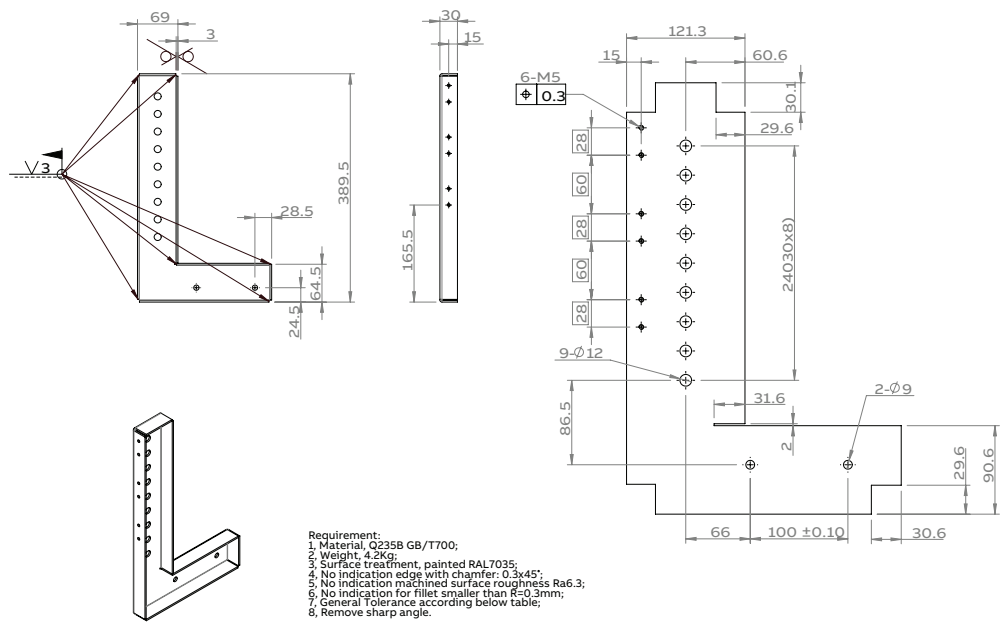

xx2400000867

Figure 3.2: Cable bracket right

## 3.4.10 Assembly of the manipulator *Continued*

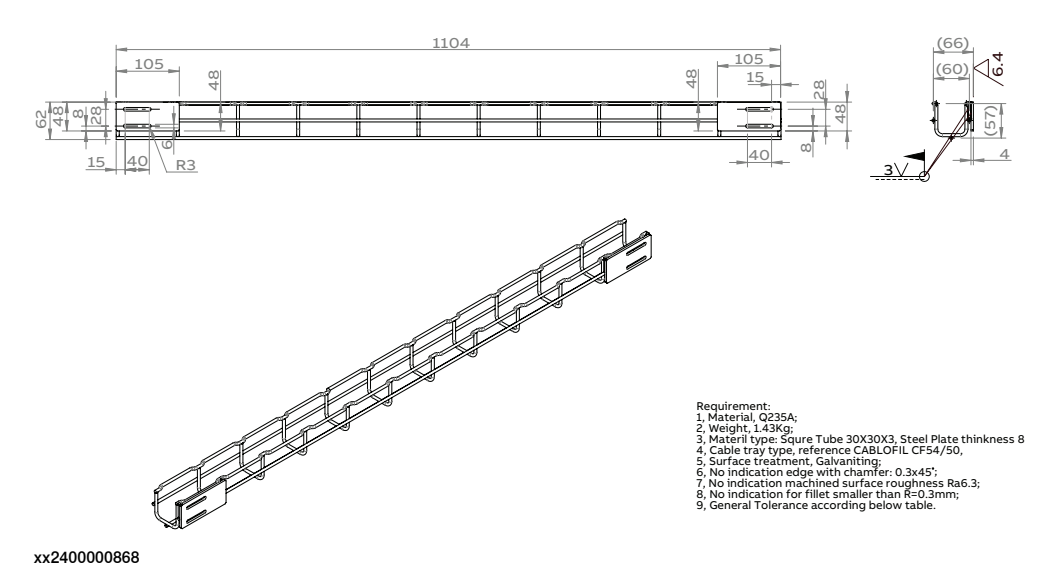

Figure 3.3: Cable bridge

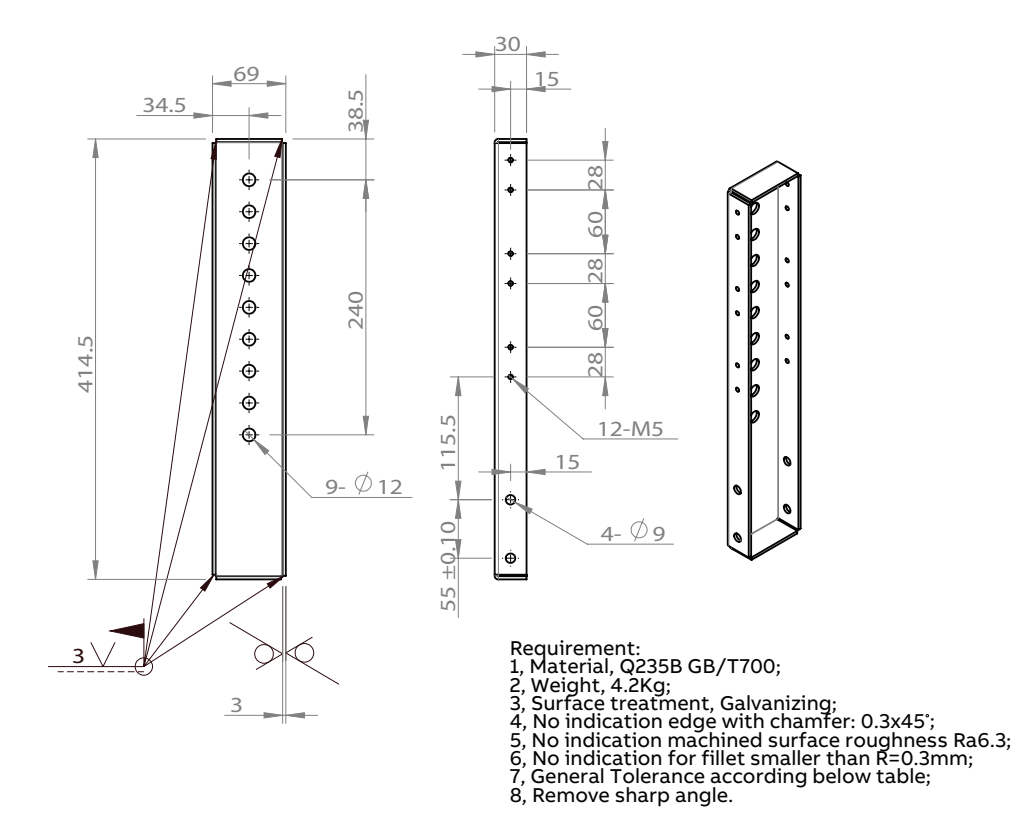

xx2400000869

Figure 3.4: Straight cable bracket

## 3.5 Electrical installation

### 3.5.1 Cabling of the IRT 710 OmniCore

#### Description

The IRT 710 OmniCore has an internal cable chain which carries flexible movement cables. The IRT 710 OmniCore motor can be controlled through a MCB, external SMB box, or through the integrated SMB card of a manipulator.

Static cables connect to the controller.

The maximum allowed resolver cable length is 30 m, from the resolver to the serial measurement board (SMB)/ motion control board (MCB).

The total length for all resolver cables using the same excitation must not exceed 70 m.

#### Schema

The schema below shows the typical control architecture of IRT 710 OmniCore:

Track with robot (except IRB 4400 and IRB 460)

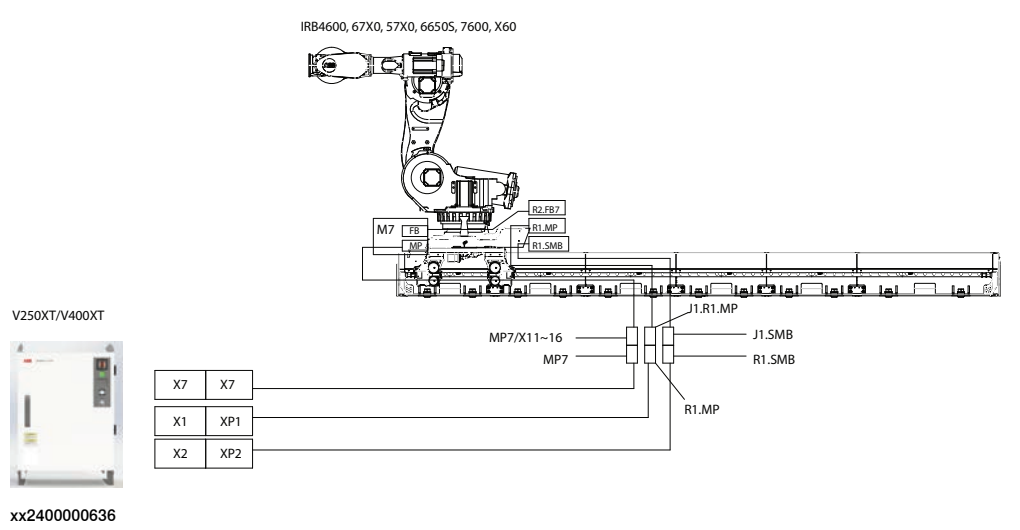

3.5.1 Cabling of the IRT 710 OmniCore *Continued* 

#### Track with IRB 4400 and IRB 460

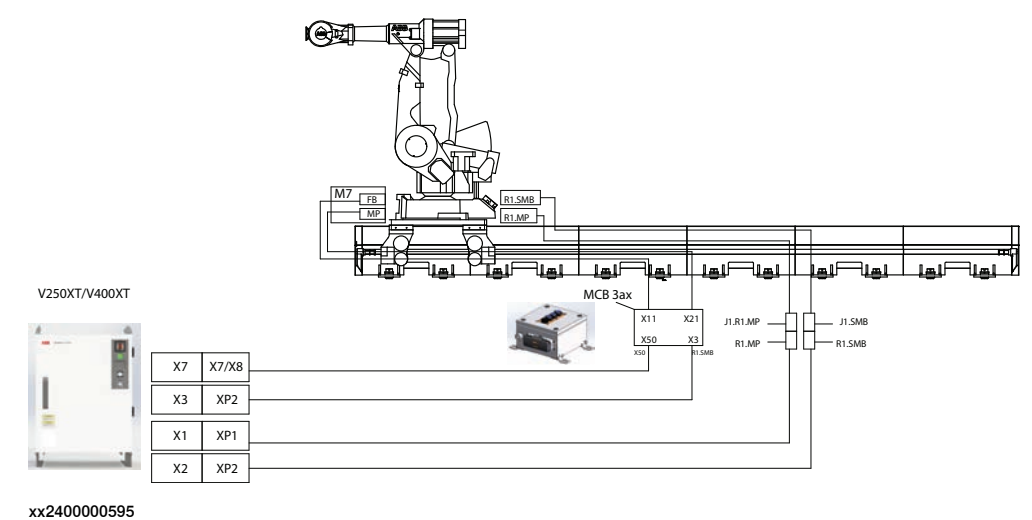

#### Track with spot welding

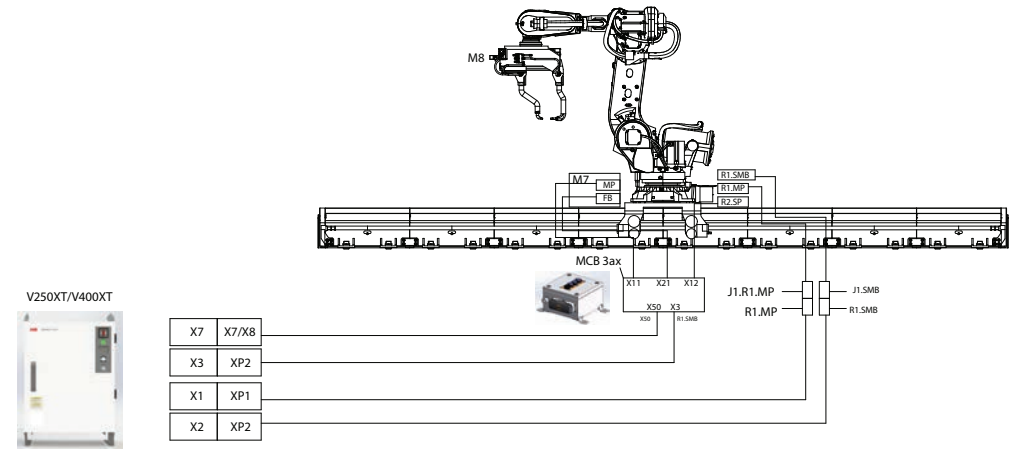

xx2400000594

The flexible movement cables exit the track at the middle of the stroke of the carriage and are selected from standard lengths based on the travel length of the carriage based on the total stroke of the carriage.

#### IRT 710 OmniCore cables lengths

For more details on the cable lengths, see Spare parts on page 399.

#### **Robot cables**

If the IRT 710 OmniCore is ordered prepared for a manipulator, the cable chain should contain the suitable flexible movement cables for the robot. Robot floor cables should be ordered with the robot.

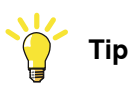

It is important to indicate the robot mounting orientation in the order form in order to get the correct robot cable length.

#### Continues on next page

3.5.1 Cabling of the IRT 710 OmniCore Continued

#### Bending radius for static floor cables

The minimum bending radius is 10 times the cable diameter for static floor cables.

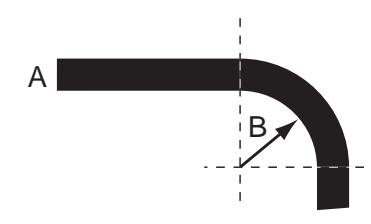

xx1600002016

| Α | Diameter     |
|---|--------------|
| В | Diameter x10 |

3.5.2 Specifications of the movement cables

### 3.5.2 Specifications of the movement cables

#### Movement cables diameter and weight

The internal cable chain usually contains the IRT 710 OmniCore motor power and resolver cables. When additional cables are used, it is important to ensure that they can all fit in. In particular, if a number n of cables are used, you must make sure that:

- The total width of all the cables added together, as well as the width of n-1 separators (5 mm each), does not exceed the internal width of the cable chain (250 mm).
- The total weight of all cables does not exceed 6.5 kg/m.

3.5.3 Installation of the cable chain

## 3.5.3 Installation of the cable chain

## 

The IRT 710 OmniCore cable chain is delivered assembled in the IRT 710 OmniCore. If the cable chain and/or its content must be modified upon installation, make sure that the following recommendations are strictly followed. Improper installation of the cable chain will result in premature wear or damages of the chain and the flexible cables.

#### Checklist

|   | Action                                                                                                    | Note/Illustration                                             |
|---|----------------------------------------------------------------------------------------------------|---------------------------------------------------------------|
| 1 | An opening should be made in the internal cable<br>tray to let all the cables exit the IRT 710 Omni-<br>Core. All cables should exit the IRT 710 OmniCore<br>immediately at the end of the chain.<br>An opening should be made in the external cable<br>tray to let all the cables exit the IRT 710 Omni-<br>Core. All cables should exit the IRT 710 Omni-<br>Core all cables should exit the IRT 710 OmniCore<br>immediately at the end of the chain.<br>If necessary, the edges of the cut tray area should<br>be covered with rubber seal strip. | For internal cable tray (Make the opening at proper position) |
|   |                                                                                                    | xx2200000807                                                  |
|   |                                                                                                    | For external cable tray                                       |
|   |                                                                                                    | xx2200000808                                                  |
| 2 | The cable tray should be absolutely free of any<br>object (cable, screw, etc.). The bottom of the cable<br>tray must be perfectly flat, without bump.                                                                                                    | xx220000809                                                   |

3.5.3 Installation of the cable chain *Continued* 

|   | Action                                                                                                    | Note/Illustration                                                                                                    |
|---|----------------------------------------------------------------------------------------------------|----------------------------------------------------------------------------------------------------|
| 3 | In the cable chain, the cables should be separated<br>by the "separators", at least every 4 links.<br>That the mass of the cables and pipes inside the<br>chain should be balanced. Having all heavy cables<br>on the same side of the chain could cause prema-<br>ture wear. | (859)         (879)           (859)         (879)           (859)         (879)           (859)         (879)           (859)         (879)           (859)         (879)           (859)         (879)           (859)         (879)           (859)         (879)           (879)         (879)           (879)         (879)           (879)         (879)           (879)         (879)           (879)         (879)           (879)         (879)           (879)         (879)           (879)         (879)           (879)         (879)           (879)         (879)           (879)         (879)           (879)         (879)           (879)         (879)           (879)         (879)           (879)         (879)           (879)         (879)           (879)         (879)           (879)         (879)           (879)         (879)           (879)         (879)           (879)         (879)           (879)         (879)           (879) </td |
| 4 | The cables should be firmly attached on the tie-<br>wrap plate at the end of the cable chain on the<br>carriage side.                                                                                                    | x<220000877                                                                                                    |

3.5.3 Installation of the cable chain *Continued* 

|   | Action                                                                                                    | Note/Illustration |
|---|----------------------------------------------------------------------------------------------------|-------------------|
| 5 | The cable chain should be perfectly aligned with<br>the IRT 710 OmniCore chain tray. In order to<br>achieve a correct alignment, it is recommended<br>to fix both ends of the chain when the carriage is<br>at the end of its stroke, and the chain is entirely<br>unrolled in the duct.                                                                                                    |                   |
|   |                                                                                                    | xx2200001257      |
|   |                                                                                                    |                   |
|   |                                                                                                    | xx2200001258      |
|   |                                                                                                    | xx2200001287      |
| 6 | <ul> <li>For very long chains, a ramp should be used to prevent the chain from running on the cables exiting the cable chain. If the cable chain appears to be rubbing the cables and no ramp is installed, please order the following from ABB: <ul> <li>The internal cable tray ramp up: 1pc 3HAW107700646 and 1pc 3HAW107700647.</li> <li>The external cable tray ramp up: 1pc 3HAW107700646.</li> </ul> </li> </ul> | xx2200001259      |

3.5.3 Installation of the cable chain *Continued* 

|   | Action                                                                                                    | Note/Illustration |
|---|----------------------------------------------------------------------------------------------------|-------------------|
| 7 | Verify that there is a clearance of approximately<br>6 mm between the rack covers and the rack (see<br>figure).<br>If not, unscrew the cover screws and push the<br>cover away from the rack. Tighten the cover<br>screws.                                                                                                    | xx2200001260      |
| 8 | Move the carriage to both ends in manual mode<br>at low speed. Verify that the cable chain is not<br>rubbing on the covers during the carriage move-<br>ment, and that no moving part shows abnormal<br>wear. Check also that the stationary cables are<br>not interfering with moving elements.                                                                                              |                   |
| 9 | Check that the cable chain is long enough to reach<br>the ends of the stroke without damage. At least 1<br>chain link should remain horizontal to avoid unne-<br>cessary pulling on the chain fixing element. Verify<br>again that the chain is parallel with the cable tray<br>when unwind. If not, adjust the orientation of the<br>fixed point of the chain as described in <i>step5</i> . |                   |

3.5.4 MCB

## 3.5.4 MCB

#### Description

The IRT 710 OmniCore motor is controlled by controller through an ABB Serial Measurement Board. For IRT 710 OmniCore used to move a manipulator, it is possible to connect the motor resolver to FB7 on the manipulator or MCB. **3-axis MCB** 

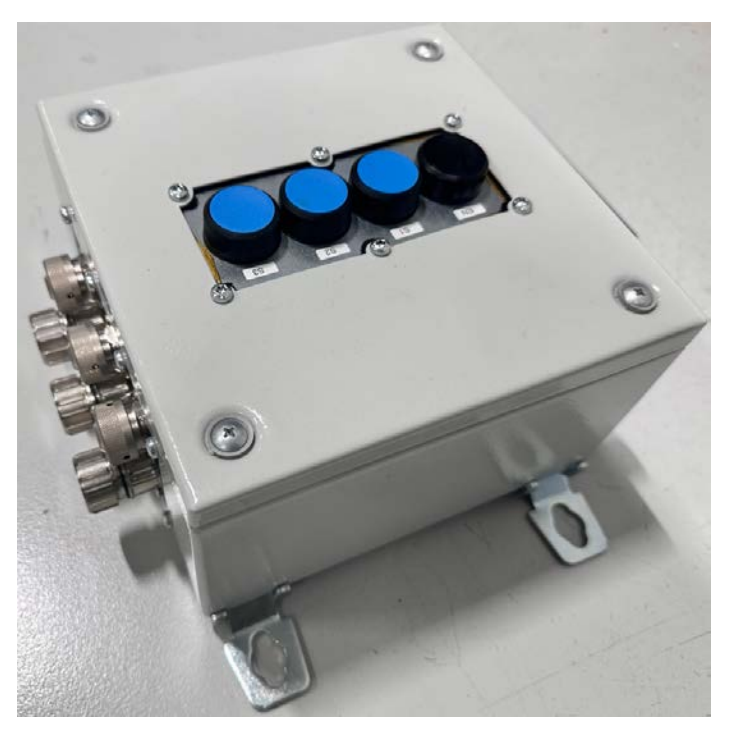

xx2400000383

#### 3.5.5 Installing the motor connection box

## 3.5.5 Installing the motor connection box

#### Location

The motor connection box location is decided by the customer.

#### Installing the motor connection box

|   | Action                                                                                                    | Note/Illustration                                                                                                    |
|---|----------------------------------------------------------------------------------------------------|----------------------------------------------------------------------------------------------------|
| 1 | <b>DANGER</b><br>Before doing any work inside the cabinet,<br>disconnect the mains power. For more<br>information, see <i>Electrical safety on</i><br><i>page 47</i> . |                                                                                                    |
| 2 | Fit the motor connection box in its loca-<br>tion. Secure with screws.                                                                                                 | <b>Note</b><br>Due to the stiffness of the floor cables, the<br>minimum required space beside the motor<br>connection box is 330 on the left side and<br>180 on the right side. |
| 3 | If third party motors are to be connected, install a quenching circuit.                                                                                                |                                                                                                    |
| 4 | Connect the motor cable to the motor connection box.                                                                                                    |                                                                                                    |
|   |                                                                                                    | xx2300001746                                                                                                    |

3.5.5 Installing the motor connection box *Continued* 

|   | Action                                                                                                    | Note/Illustration |
|---|----------------------------------------------------------------------------------------------------|-------------------|
| 5 | Connect the cables from the motor con-<br>nection box to the connectors for ADU<br>1-3 (A) and ADU 4-6 (B) on the cabinet. | xx2300001919      |
| 6 | Connect the SMB cable to the SMB con-<br>nector for ADU 1-6 (C) on the cabinet.                                            |                   |
| 7 | Connect the SMB cable to the motor connection box.                                                                         | <image/> <image/> |
| 8 | Connect motor cables and resolver cables to the auxiliary equipment motor.                                                 |                   |
| 9 | Connect motor cables and resolver<br>cables to the motor connection box.                                                   | xx2300001850      |

3.5.6 Connectors on OmniCore controller

### 3.5.6 Connectors on OmniCore controller

#### General

The following section describes the connectors on the IRT 710 OmniCore controller.

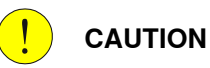

Always inspect the connector for dirt or damage before connecting it to the controller. Clean or replace any damaged parts.

#### Connectors

The following details the connection interface on the IRT 710 OmniCore controller.

#### V250XT TypeA

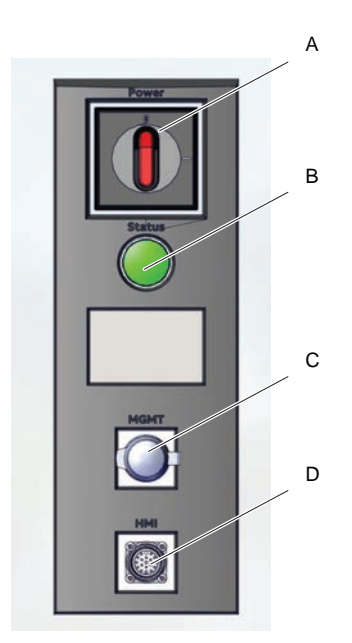

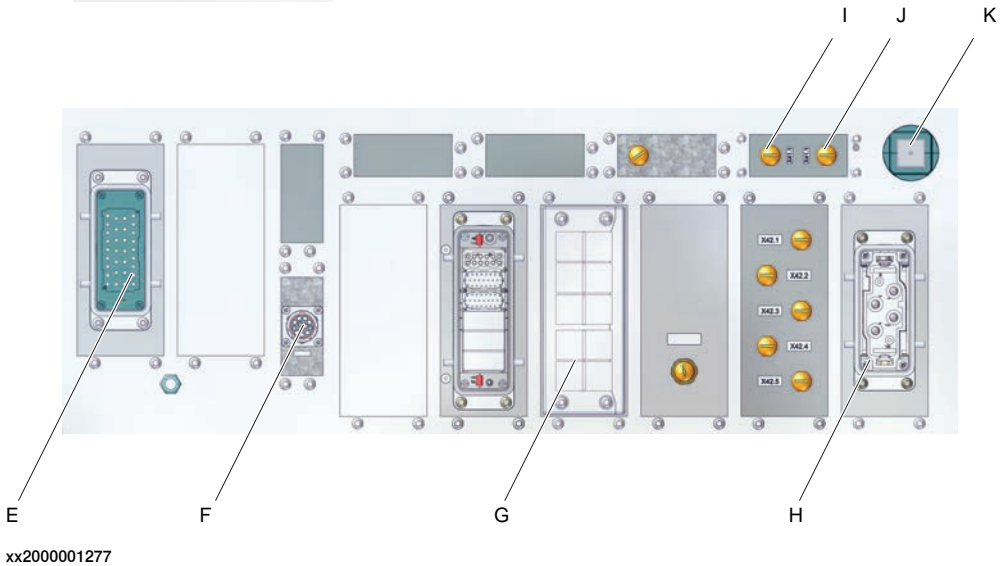

Continues on next page

3.5.6 Connectors on OmniCore controller Continued

|   | Description                                    |
|---|------------------------------------------------|
| A | Incoming mains switch                          |
| в | Motors on lamp                                 |
| С | Ethernet outlet connector, MGMT (Management)   |
| D | FlexPendant connector (HMI)                    |
| E | Motor connector                                |
| F | Manipulator signal connector (SMB)             |
| G | Cable grommet assembly                         |
| н | Incoming mains connector                       |
| I | Ethernet outlet connector, LAN3                |
| J | Ethernet outlet connector, WAN                 |
| К | Connected Services antenna connector (3G/WiFi) |

3.5.6 Connectors on OmniCore controller *Continued* 

### V250XT TypeB

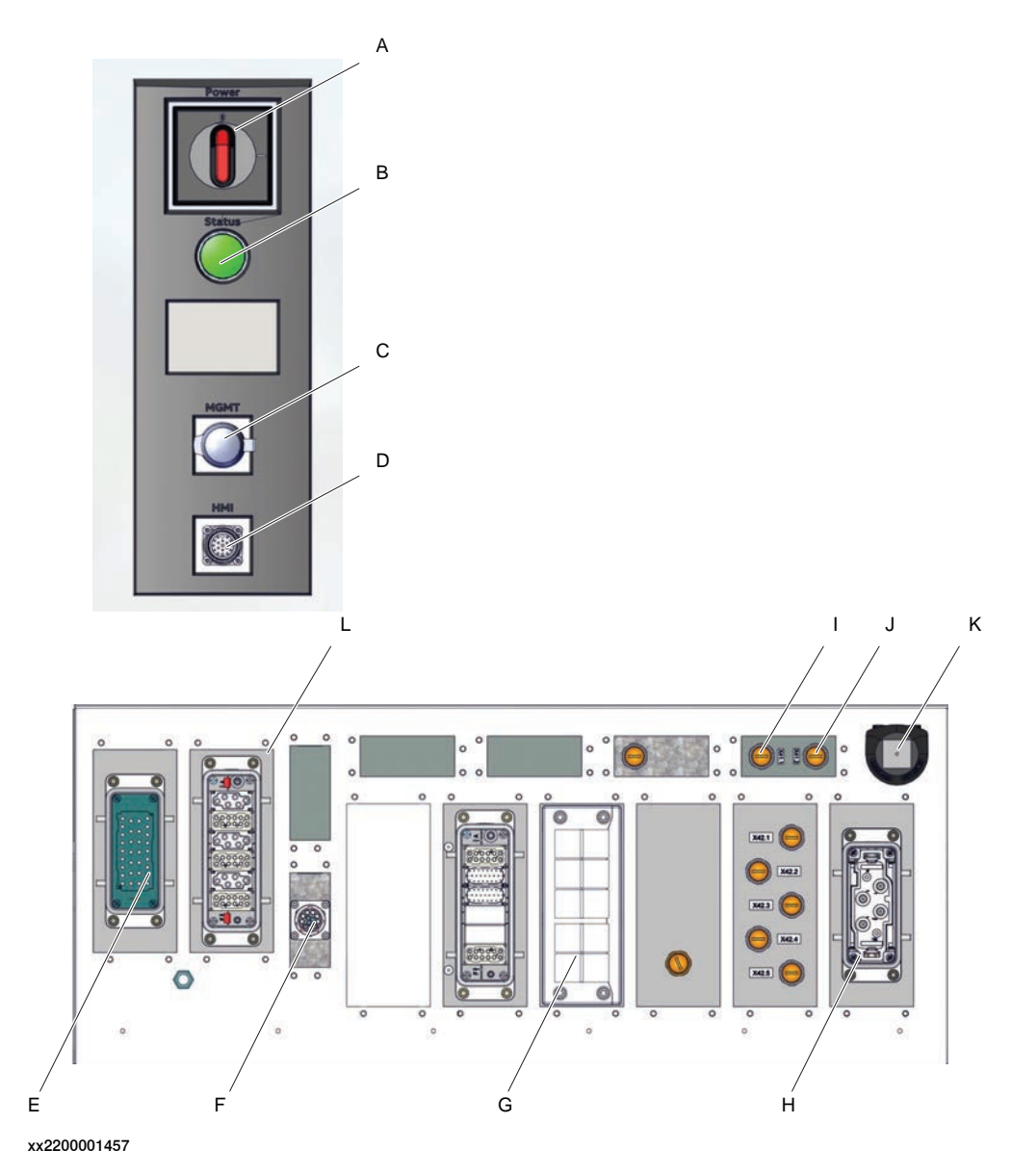

|   | Description                                  |
|---|----------------------------------------------|
| Α | Incoming mains switch                        |
| в | Motors on lamp                               |
| С | Ethernet outlet connector, MGMT (Management) |
| D | FlexPendant connector (HMI)                  |
| E | Motor connector                              |
| F | Manipulator signal connector (SMB)           |
| G | Cable grommet assembly                       |
| н | Incoming mains connector                     |
| I | Ethernet outlet connector, LAN3              |
| J | Ethernet outlet connector, WAN               |
| • |                                              |

## Continues on next page

3.5.6 Connectors on OmniCore controller Continued

|   | Description                                               |
|---|-----------------------------------------------------------|
| к | Cable grommet for Connected Services antenna (3G/4G/WiFi) |
| L | ADU (additional drive unit) connector                     |

V400XT

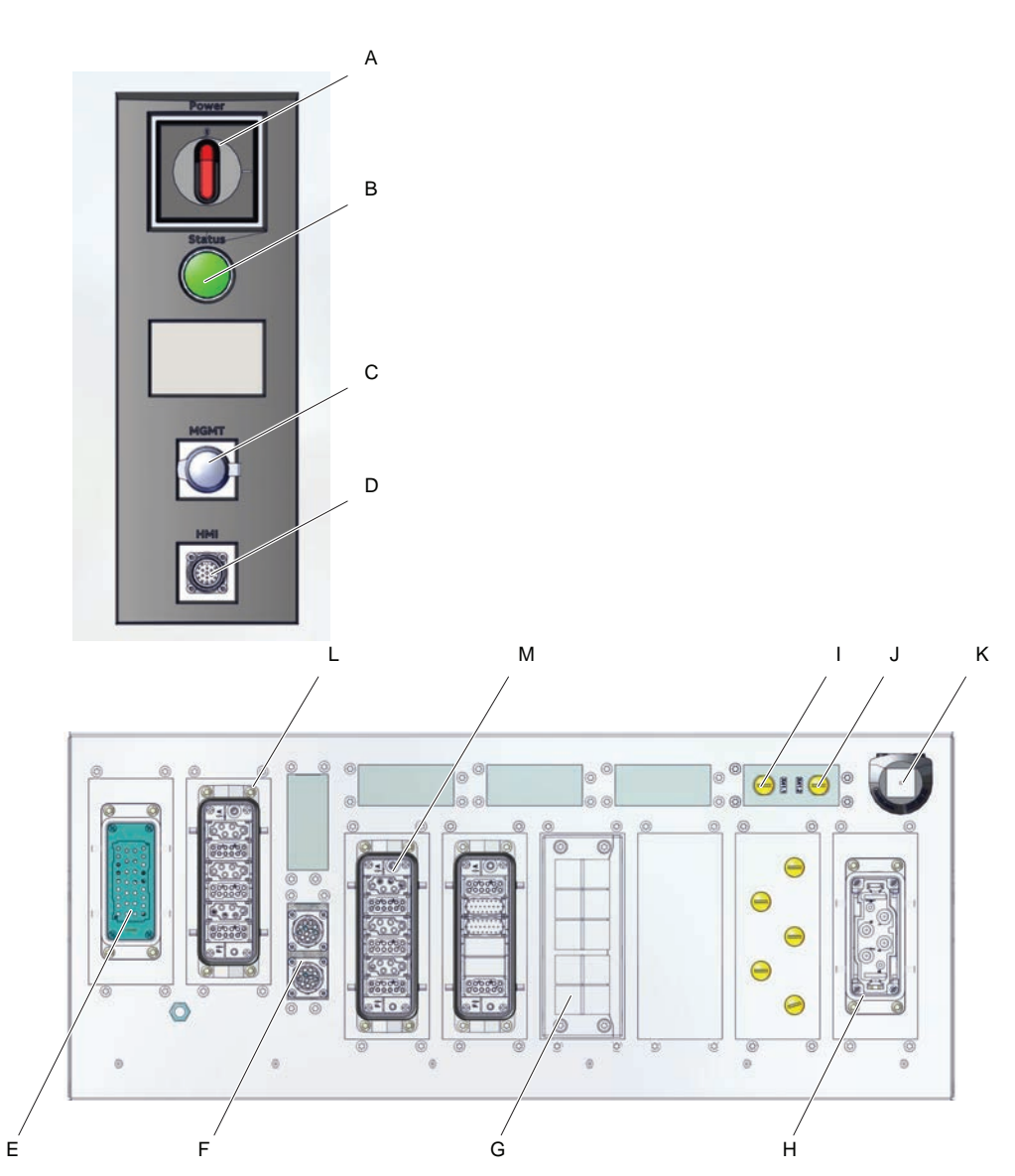

xx2300002001

|   | Description                                  |
|---|----------------------------------------------|
| A | Incoming mains switch                        |
| В | Motors on lamp                               |
| с | Ethernet outlet connector, MGMT (Management) |
| D | FlexPendant connector (HMI)                  |
| E | Motor connector                              |
| F | Manipulator signal connector (SMB)           |
| G | Cable grommet assembly                       |

Continues on next page

3.5.6 Connectors on OmniCore controller *Continued* 

|   | Description                                               |
|---|-----------------------------------------------------------|
| н | Incoming mains connector                                  |
| I | Ethernet outlet connector, LAN3                           |
| J | Ethernet outlet connector, WAN                            |
| к | Cable grommet for Connected Services antenna (3G/4G/WiFi) |
| L | ADU (additional drive unit) connector, 1-3                |
| М | ADU (additional drive unit) connector, 4-6                |

3.5.7 Grounding point

## 3.5.7 Grounding point

### Grounding and bonding point on track motion

There are two grounding/bonding points on both sides of the carriage. The grounding/bonding point is used for potential equalizing between control cabinet, track motion and any peripheral devices.

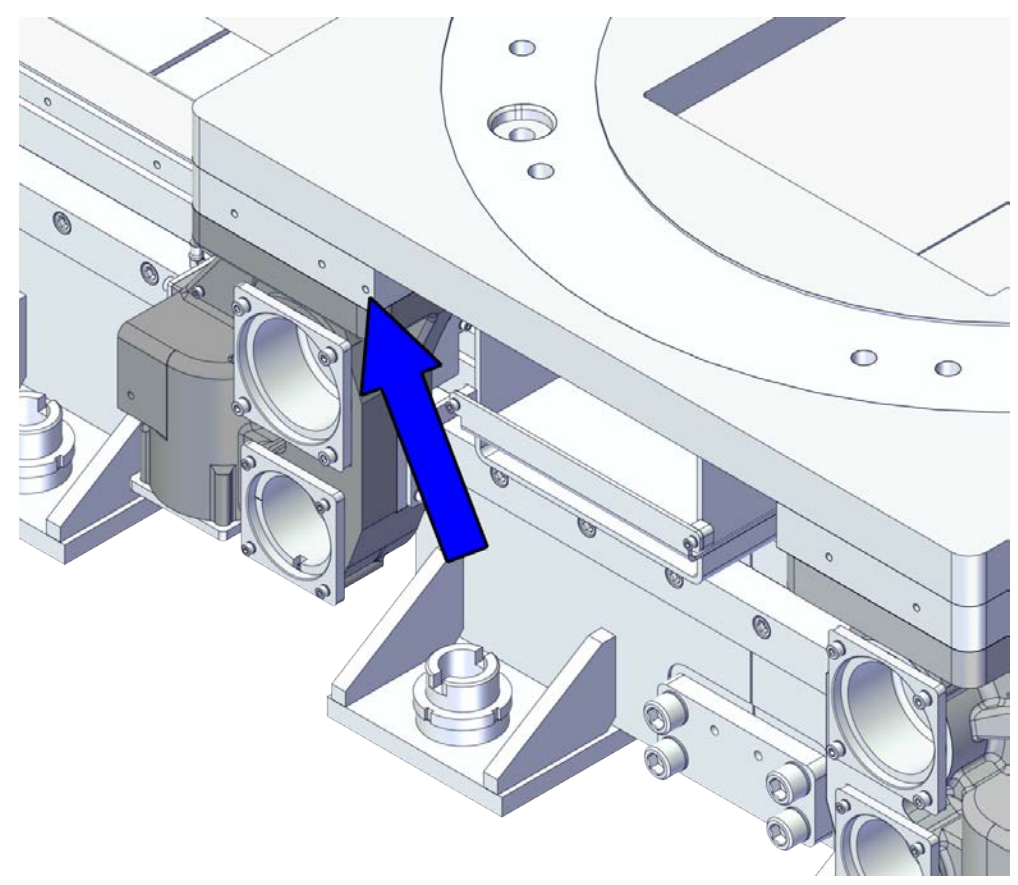

xx2200000678

3.5.7 Grounding point *Continued* 

Grounding point for track motion stand

There is also M8 grounding/bonding points for the track motion stand, located at the mechanical stop.

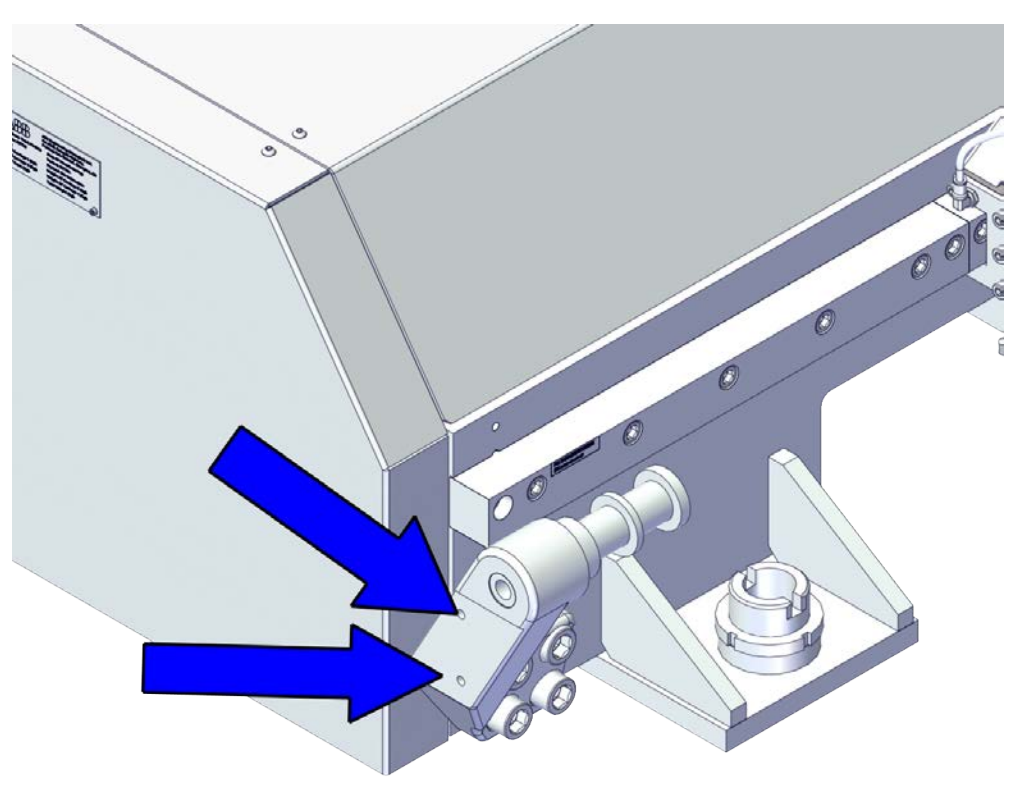

xx2200001186

3.5.8 Cables connections

#### 3.5.8 Cables connections

#### Instruction

If the IRT 710 OmniCore is controlled through a robot integrated SMB card, the IRT 710 OmniCore resolver cable (3HAC039602-0xx) should be connected from the motor resolver connector to the FB7 on the robot base, the IRT 710 OmniCore power moving cable (3HAC088222-0xx) should be connected from the motor power connector to the IRT 710 OmniCore power static harness (3HAC087425-0xx), and the IRT 710 OmniCore static power cable should be connected to the X7 socket on the OmniCore controller.

If the system is controlled through MCB, the connections should be made as shown below:

| Description                                                                                                    | Note/Illustration                                                     |
|----------------------------------------------------------------------------------------------------|-----------------------------------------------------------------------|
| Connect the static resolver cables<br>and static power cables from the<br>controller to the MCB.                                                         | For more information, see <i>OmniCore controller product manual</i> . |
| Connect the resolver cable<br>(3HAC039602-0xx) and power<br>moving cable (3HAC088222-0xx)<br>from the carriage to the MCB.                               | x240000704                                                            |
| With spot welding application or<br>other application required PTC, for<br>all power sockets on the MCB that<br>are unused, a PTC plug is re-<br>quired. | х240000700                                                            |

3.5.8 Cables connections *Continued* 

| Description                                                                  | Note/I   | lustration   |
|------------------------------------------------------------------------------|----------|--------------|
| Ensure that the movement cables<br>are properly connected to the mo-<br>tor. | xx240000 | <image/>     |
|                                                                              | Α        | Power cable  |
|                                                                              | В        | Signal cable |
|                                                                              |          |              |

The wiring diagrams are described in section *Circuit diagrams on page 401*.
3.5.9 Harness outlet

### 3.5.9 Harness outlet

#### Instruction

The exact situation will vary according to the numbers of the carriage and the sections to keep the stroke of the track.

The length of the cable from the fixed end of the cable chain to the joint position of the movement cable and the static cable should be within 2 to 4 meters.

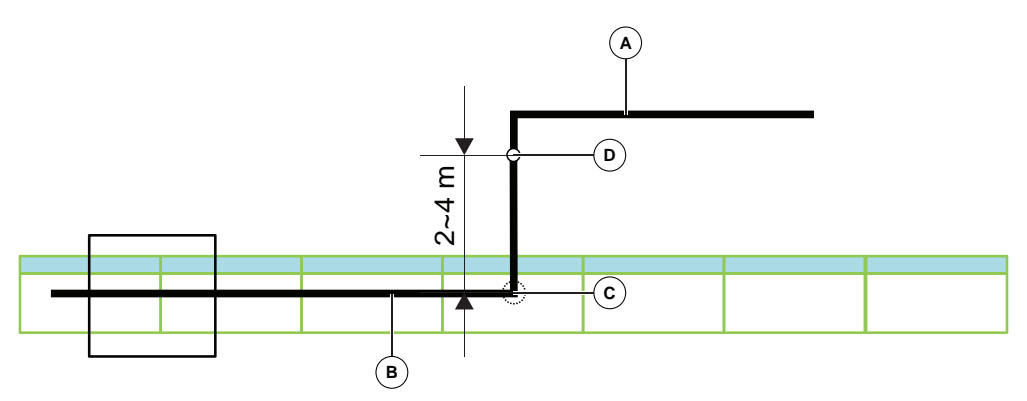

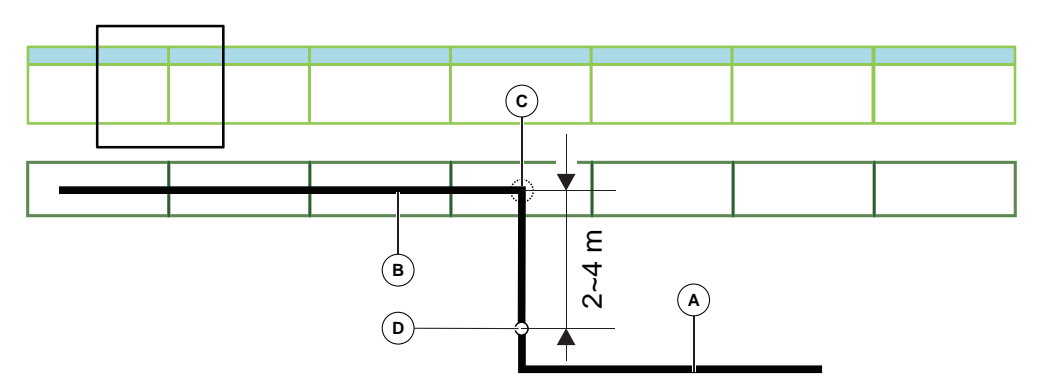

xx2400001097

| Item | Description                                               |
|------|-----------------------------------------------------------|
| Α    | Static cable                                              |
| В    | Movement cable to robot base                              |
| С    | Fixed end of the cable chain                              |
| D    | Joint position of the movement cable and the static cable |

# 3.5.9 Harness outlet *Continued*

#### Harness outlet - One carriage with odd sections

#### The harness should go out from the outlet on the central section of the track.

Without external cable chain

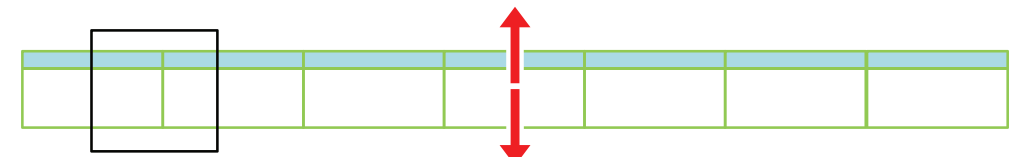

With external cable chain on the rack side of the track

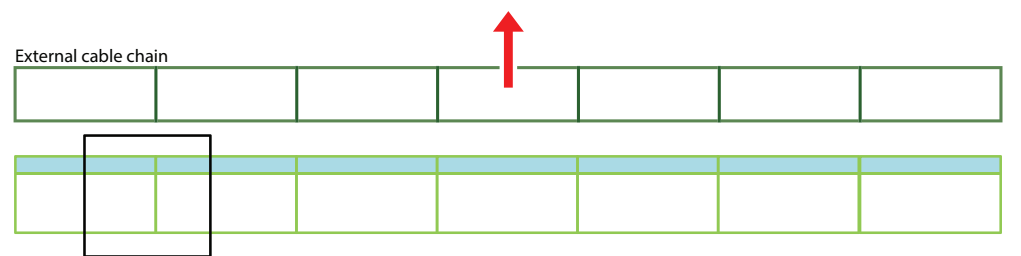

With external cable chain on the non-rack side of the track

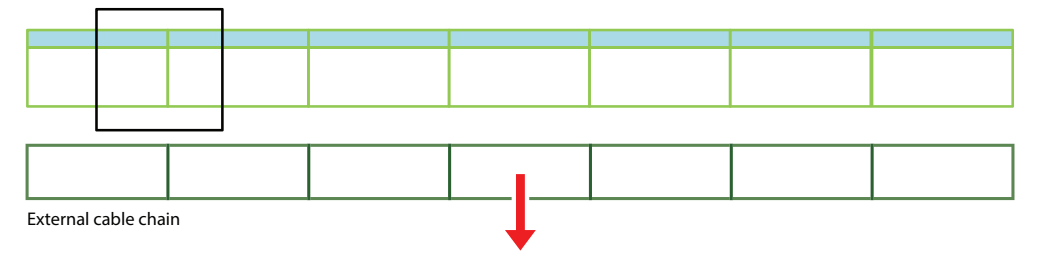

Harness outlet

3.5.9 Harness outlet Continued

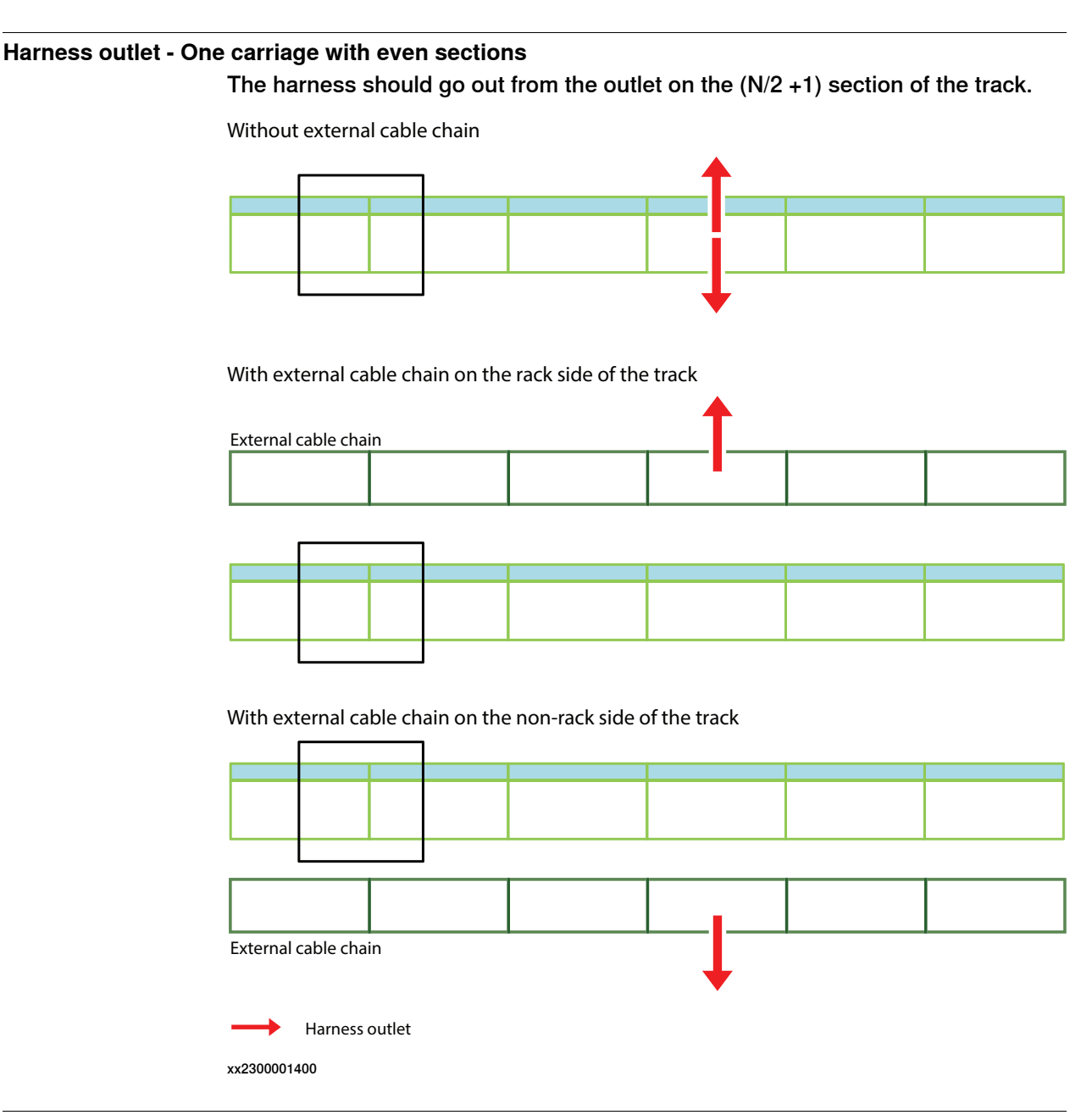

### Harness outlet - Two carriages with odd sections

The harness of both carriages should go out from the outlet on the central section of the track.

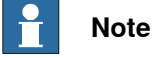

If the track is used for spot welding under this circumstance, it is recommended to thread the two carriages' cables from two different directions of the outlet.

Otherwise the replacement of the harness will be very difficult due to the constriction of the space.

### 3 Installation and commissioning

# 3.5.9 Harness outlet *Continued*

Without external cable chain

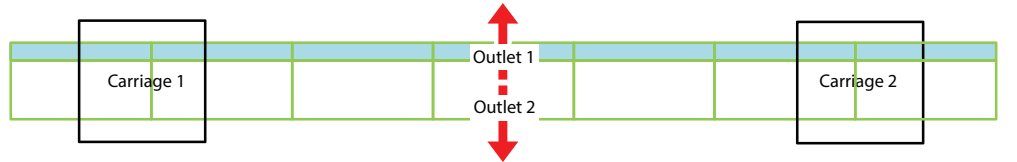

With external cable chain on the rack side of the track

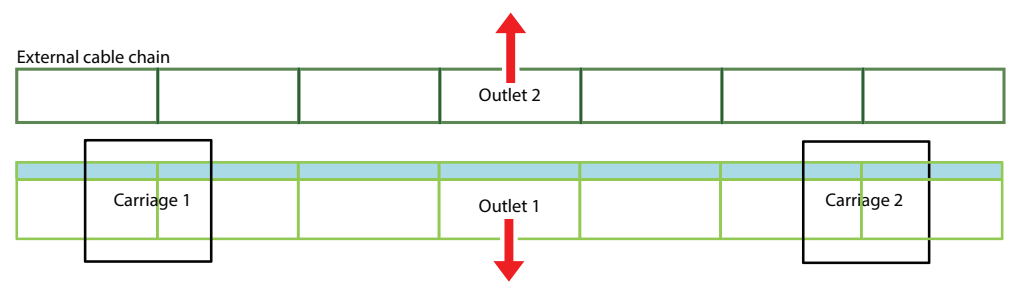

With external cable chain on the non-rack side of the track

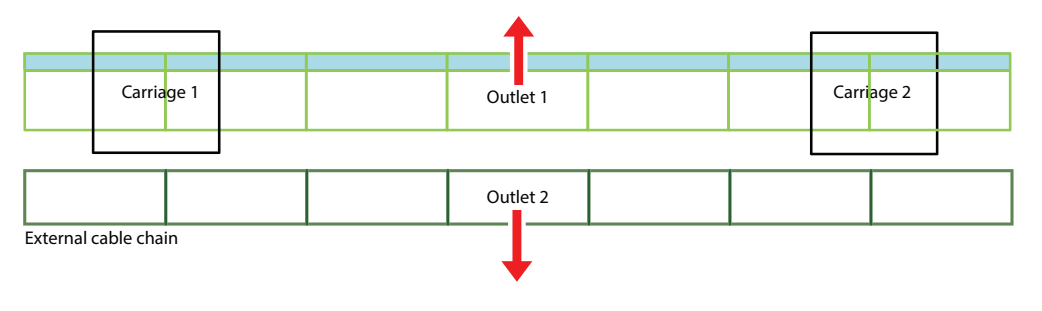

Harness outlet

xx2300001401

3.5.9 Harness outlet Continued

#### Harness outlet - Two carriages with even sections

The harness of the carriage 1 should go out from the outlet on the (N/2) section of the track.

The harness of the carriage 2 should go out from the outlet on the (N/2 + 1) section of the track.

Without external cable chain

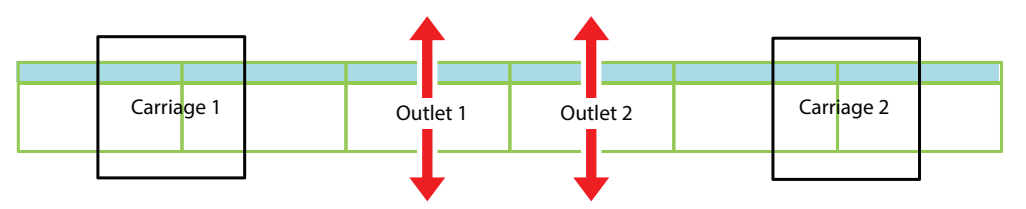

With external cable chain on the rack side of the track

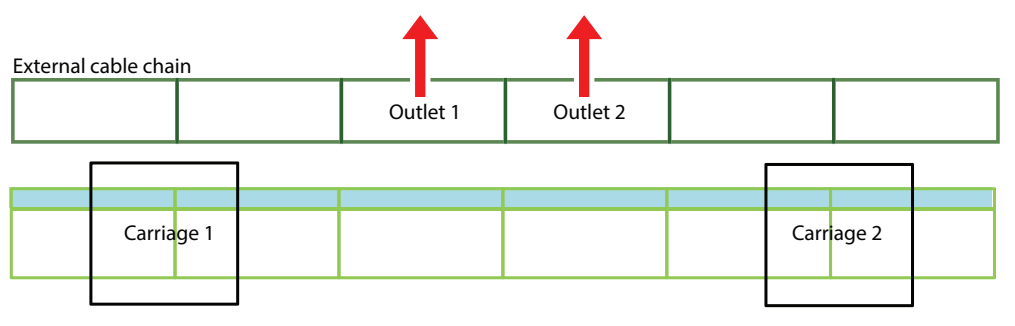

With external cable chain on the non-rack side of the track

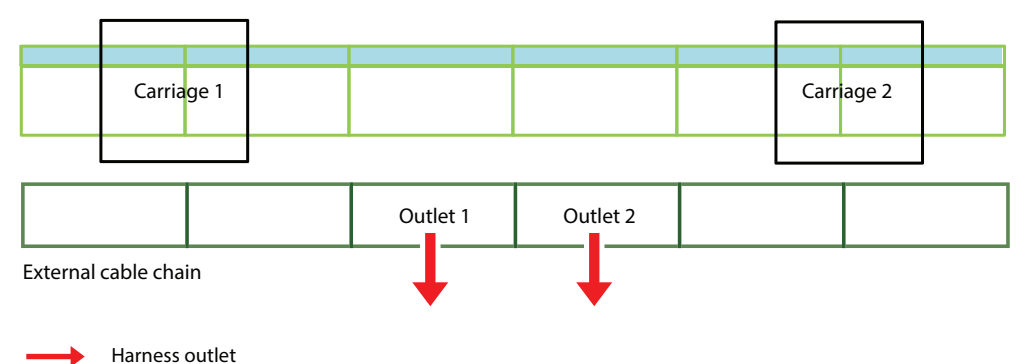

Harness o

xx2300001402

### 3 Installation and commissioning

3.5.10 Inspection points of cable chain prior to start-up

### 3.5.10 Inspection points of cable chain prior to start-up

#### Important inspection points prior to start-up of track

Please use the inspection sheet below to check that the installation of the cable chain is complete, before the track is commissioned.

#### **Inspection sheet**

#### **Cable inspection**

| Inspection                                                                         | Yes | No |
|------------------------------------------------------------------------------------|-----|----|
| All cables in the radius can be moved lengthways?                                  |     |    |
| Cable clearance in both end positions of the travel distance checked?              |     |    |
| Cable clearance in end positions after approximately 4 weeks of operation checked? |     |    |
| Strain relief present at moving end?                                               |     |    |
| Strain relief present at fixed end?                                                |     |    |

#### Cable chain inspection

| Inspection                                                                                         | Yes | No |
|----------------------------------------------------------------------------------------------------|-----|----|
| All covers closed?                                                                                 |     |    |
| Internal separators in place?                                                                      |     |    |
| Moving end aligned with guide channel?                                                             |     |    |
| Chain brackets tightened and secured using Nylock nuts on the moving end and Loctite on the fixed? |     |    |
| Support and strapping plate on carriage correctly arranged and tight?                              |     |    |

#### Cable tray inspection

| Inspection                                                                     | Yes | No |
|--------------------------------------------------------------------------------|-----|----|
| Cable tray free of foreign objects?                                            |     |    |
| Tray internal width > 2 mm and < 4 mm than chain outside width?                |     |    |
| Transition of glide rail to chain lower run at same height?                    |     |    |
| Tray joints arranged flush and unobstructed?                                   |     |    |
| Cable tray running parallel to the moving end guide?                           |     |    |
| Glide bars don't move. Screw holding glide bars at least one every two meters? |     |    |

### 3.6 Software installation

### 3.6.1 Creating and downloading a system

#### Introduction

The PC application RobotStudio is used for creating and downloading systems to the controller.

The procedure how to create and download a system is different depending on if the controller is installed with RobotWare 6.14 or later. RobotStudio 2022.3 or later supports both procedures.

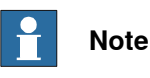

Use Installation Manager to create and modify systems with RobotWare 6.14 and later.

For more information, see Operating manual - RobotStudio.

#### Before modifying the system

Before modifying the system it is recommended to take a backup of the system and put all axes of the robot and any external axes are in their zero positions.

#### Creating a system for RobotWare 6

In RobotWare 6, the track motion is loaded as an Add-In. The track motion Add-In does not require a license.

Use this procedure to create and modify the system.

|   | Action                                                                                                    |
|---|----------------------------------------------------------------------------------------------------|
| 1 | Create a new system based on the existing system using the Installation Manager in RobotStudio.                                                                                               |
| 2 | In the <b>Products</b> tab, click <b>Add</b> and select the <i>RobotWare</i> and <i>TrackMotion</i> product manifests.                                                                        |
| 3 | In the Licenses tab, add the license for RobotWare. The track motion does not require a license.                                                                                              |
| 4 | In the <b>Options</b> tab, <b>Drive Modules</b> pane, add the additional drive unit (ADU) that controls your track motion.                                                                    |
| 5 | If the system has SMB box, the measurement link for track should be revised to 2; the board position for track should be revised to 1; the measurement node for track should be revised to 7. |
| 6 | In the <b>Options</b> tab, <b>Drive Modules</b> pane, select and modify the options that suits your track motion. For example motion type, robot orientation, pedestal, length etc.           |
| 7 | Complete the Installation Manager wizard.                                                                                                    |
| 8 | Apply the changes to the system and restart the controller.                                                                                                    |

3.6.1 Creating and downloading a system *Continued* 

|    | Action                                                                                                    |
|----|----------------------------------------------------------------------------------------------------|
| 9  | Load the necessary system parameters, system modules, and program modules from the backup and restart the controller.                                                                                                    |
|    | Note Note                                                                                                    |
|    | Do not restore the old motor configuration file <i>moc.cfg</i> , this will remove the track motion settings. Instead, use <b>Load parameters and replace duplicates</b> from the <b>Configuration</b> window on the FlexPendant <b>Control Panel</b> . |
| 10 | Update the revolution counters, see Updating the revolution counter on the track motion on page 191.                                                                                                    |
| 11 | Set the software limits for the track, see <i>Working range on page 62</i> . Note Note                                                                                                    |
|    | to be updated to the correct length.                                                                                                    |
| 12 | Verify that the selected robot orientation on the track motion matches the physical configuration, see <i>Direction of travel on page 81</i> .                                                                                                    |

For more detailed instructions on using the Installation Manager, see *Operating manual* - *RobotStudio*.

#### Creating a system for RobotWare 7

In RobotWare 7, the track motion is loaded as an Add-In. The track motion Add-In does not require a license.

Use this procedure to create and modify the system.

|    | Action                                                                                                    |
|----|----------------------------------------------------------------------------------------------------|
| 1  | Create a new Station in RobotStudio.                                                                                                    |
| 2  | In the Home tab, create a new virtual controller accordingly.                                                                                                    |
| 3  | In the <b>Controller</b> tab, modify the new system based on the existing system using the Modify Installation.                                                                                 |
| 4  | In the <b>Software</b> tab, click <b>Include</b> to add the <i>RobotWare</i> and <i>TrackMotion</i> product software in <b>Available</b> list.                                                  |
| 5  | In the Licenses under Options tab, click Edit remove the virtual license and add the license for RobotWare. The track motion does not require a license.                                        |
| 6  | In the <b>Options</b> tab, <b>Controller variant</b> pane, select the controller type and add the additional drive unit (ADU) that controls your track motion.                                  |
| 7  | If the system has SMB board, the measurement link for track should be revised to 2; the board position for track should be revised to 1; the measurement node for track should be revised to 7. |
| 8  | In the <b>Options</b> tab, select and modify the options that suits your track motion. For example motion type, robot orientation, pedestal, length etc.                                        |
| 9  | Click Apply to complete the Modify Installation wizard.                                                                                                    |
| 10 | Click Create Package to save the installation package to a destination folder.                                                                                                    |
| 11 | Copy the installation package to a U-disk.                                                                                                    |
| 12 | Insert the U-disk to the FlexPendant that connected to the controller.                                                                                                    |

3.6.1 Creating and downloading a system *Continued* 

|    | Action                                                                                                    |  |  |  |  |  |
|----|----------------------------------------------------------------------------------------------------|--|--|--|--|--|
| 13 | Click Setting -> Backup & Recovery-> RobotWare Installation Utilities -> Start Installer<br>-> Install RobotWare System to start the installation of the new system on the controller.                                                                 |  |  |  |  |  |
| 14 | Delete the old system before installing the new system.                                                                                                    |  |  |  |  |  |
|    | - o ×                                                                                                    |  |  |  |  |  |
|    | a hananan titika x +                                                                                                    |  |  |  |  |  |
|    | RobotWare Installation Utilities                                                                                                    |  |  |  |  |  |
|    | Start unles States (Ecosor) Comm USaud miller Lade                                                                                                    |  |  |  |  |  |
|    | Install RobotWare System                                                                                                    |  |  |  |  |  |
|    | An Installation Package will be needed to perform the installation.                                                                                                    |  |  |  |  |  |
|    | We have detected that a RobotWare System is already installed.                                                                                                    |  |  |  |  |  |
|    | Please delete the system before installing a new RobotWare system.                                                                                                    |  |  |  |  |  |
|    | Int and                                                                                                    |  |  |  |  |  |
|    |                                                                                                    |  |  |  |  |  |
|    |                                                                                                    |  |  |  |  |  |
|    | OmmilCome V400KT / 07 500358 / 07 500358                                                                                                    |  |  |  |  |  |
|    |                                                                                                    |  |  |  |  |  |
|    |                                                                                                    |  |  |  |  |  |
|    | xx2400000379                                                                                                    |  |  |  |  |  |
| 15 | Select the new system installation package from the U-disk and start the installation.                                                                                                    |  |  |  |  |  |
| 16 | Click <b>Done</b> to finish the installation of the new system.                                                                                                    |  |  |  |  |  |
| 17 | Click Start RobotWare System -> Start to restart the controller.                                                                                                    |  |  |  |  |  |
| 18 | Load the necessary system parameters, system modules, and program modules from the backup and restart the controller.                                                                                                    |  |  |  |  |  |
|    | Note                                                                                                    |  |  |  |  |  |
|    | Do not restore the old motor configuration file <i>moc.cfg</i> , this will remove the track motion settings. Instead, use <b>Load parameters and replace duplicates</b> from the <b>Configuration</b> window on the FlexPendant <b>Control Panel</b> . |  |  |  |  |  |
| 19 | Update the revolution counters, see Updating the revolution counter on the track motion on page 191.                                                                                                    |  |  |  |  |  |

3.6.1 Creating and downloading a system *Continued* 

|    | Action                                                                                                    |                                                                               |                                                                                                    |                                                                                                    |                 |                                                                                                |                                                                          |                                                                                                    |                                        |        |        |       |     |
|----|----------------------------------------------------------------------------------------------------|-------------------------------------------------------------------------------|----------------------------------------------------------------------------------------------------|----------------------------------------------------------------------------------------------------|-----------------|------------------------------------------------------------------------------------------------|--------------------------------------------------------------------------|----------------------------------------------------------------------------------------------------|----------------------------------------|--------|--------|-------|-----|
| 0  | Set the software limits for the track, see <i>Working range on page 62</i> .                                                                                                    |                                                                               |                                                                                                    |                                                                                                    |                 |                                                                                                |                                                                          |                                                                                                    |                                        |        |        |       |     |
|    | Note                                                                                                    |                                                                               |                                                                                                    |                                                                                                    |                 |                                                                                                |                                                                          |                                                                                                    |                                        |        |        |       |     |
|    | For safety reason                                                                                                    | s, the d                                                                      | efault                                                                                                    | leng                                                                                                    | th of           | the t                                                                                          | rack is                                                                  | set ve                                                                                                    | ry sh                                  | ort.   |        |       |     |
|    | Update the length correct value, see                                                                                                    | of the<br>Workii                                                              | track t<br>ng ran                                                                                                    | o the<br>ge ol                                                                                                    | e corr<br>n pag | ect v<br>ect v                                                                                 | alue. F                                                                  | or mo                                                                                                    | re inf                                 | format | ion al | bout  | the |
|    | ■ B10+0+Q+0+ +                                                                                                    |                                                                               | bata4                                                                                                    | Local) - RobotShi                                                                                                    | do do           |                                                                                                |                                                                          |                                                                                                    | C Dara -                               | σ×     |        |       |     |
|    | And Antipartic States and Antipartic States and Antipartic States | n Billione Monte<br>Trocke Billione Monte<br>Destet -<br>Eartste Lesi         | ing - and strange                                                                                                    |                                                                                                    |                 | Teconomic - Or<br>Teconomic - Orași<br>remi - Daliși<br>antigaratea                            | A Conveyor Teading<br>(P Integrated Vision<br>(S) Californ Residence - O | Contraction of the second second seco | n fantynster<br>Stat Frans<br>P Cyters |        |        |       |     |
|    | <pre>statute</pre>                                                                                                    | Conference Method & 1<br>500<br>200<br>200<br>200<br>200<br>200<br>200<br>200 | Res Laparet     det 3     det 3     det 4     det 4 | June         Upper June 50           1         415/2026           4         415/2026           5         415/2026           5         415/2026           5         415/2026           5         415/2026           5         415/2026           5         415/2026           5         415/2026           6         415/2026           6         415/2026           6         415/2026           6         415/2026           6         415/2026           6         415/2026           6         415/2026           6         415/2026           7         415/2026           8         415/2026           8         415/2026           8         415/2026           8         415/2026           8         415/2026           8         415/2026           8         415/2026           8         415/2026           8         415/2026           8         415/2026           8         415/2026           8         415/2026           8         415/2026 <td>ин (</td> <td>4 Telepander (ge<br/>NA<br/>NA<br/>NA<br/>NA<br/>NA<br/>NA<br/>NA<br/>NA<br/>NA<br/>NA<br/>NA<br/>NA<br/>NA</td> <td>e dant Touri<br/>50<br/>50<br/>60<br/>60<br/>60<br/>60<br/>60<br/>60<br/>50<br/>50</td> <td>Ame Jund Tool Calipania</td> <td>Parties Performan</td> <td>• • •</td> <td></td> <td></td> <td></td> | ин (            | 4 Telepander (ge<br>NA<br>NA<br>NA<br>NA<br>NA<br>NA<br>NA<br>NA<br>NA<br>NA<br>NA<br>NA<br>NA | e dant Touri<br>50<br>50<br>60<br>60<br>60<br>60<br>60<br>60<br>50<br>50 | Ame Jund Tool Calipania                                                                                                    | Parties Performan                      | • • •  |        |       |     |
| 21 | xx2400000378<br>Verify that the sel                                                                                                    | ected re                                                                      | obot o                                                                                                    | rient                                                                                                    | ation           | on tl                                                                                          | ne trac                                                                  | k motie                                                                                                    | on m                                   | atches | the    | physi | cal |

For more detailed instructions on using the Modify Installation, see *Operating manual* - *RobotStudio*.

3.6.2 Updating the revolution counter on the track motion

### 3.6.2 Updating the revolution counter on the track motion

General

For more details, see Calibration on page 357.

#### 3.7 Lubrication

### 3.7 Lubrication

#### Overview

This section is based on the MEMOLUB<sup>®</sup> installation instructions. It details how to configure the grease pump MEMOLUB<sup>®</sup>.

|                   | HPS                                                                                                    | EPS                                                                                                    |
|-------------------|----------------------------------------------------------------------------------------------------|----------------------------------------------------------------------------------------------------|
| Power sup-<br>ply | 4.5 V battery                                                                                                    | External 24 V power                                                                                                    |
| Control<br>method | After setting the use period, install the<br>time loop grease pump to work once,<br>and then work independently accord-<br>ing to the set use period until the<br>grease bag is used up.<br>The plastic ring white (Ø44 mm) is in-<br>stalled as default in HPS lubrication<br>system. | The same as the HPS time setting,<br>except that the battery power supply<br>is changed to an external power sup-<br>ply; but the grease pump works once<br>when it is powered on, and then works<br>according to the previously set time<br>period under the condition of uninter-<br>rupted power, so it can be synchron-<br>ized with the equipment (in shutdown<br>or the grease pump does not work<br>during maintenance) |

There are two types of automatic lubrication system can be used in IRT 710 OmniCore. One is HPS, and the other is EPS.

#### Configuration

The grease pump MEMOLUB<sup>®</sup> is set through combination of 3 plastic rings: black ( $\emptyset$ 50 mm), white ( $\emptyset$ 44 mm) and red ( $\emptyset$ 38 mm).

The table shows the frequency of strokes and the duration of a 240 mm cartridge at different combinations. Change the rings accordingly to your requirements. The three rings are all delivered to the customer in the ABB product.

| 50 mm | 44 mm<br>xx1600001021 | 38 mm<br>xx1600001022 | Frequency<br>hour(s) | Duration of a 240 mm<br>cartridge<br>month(s) |
|-------|-----------------------|-----------------------|----------------------|-----------------------------------------------|
| x     |                       |                       | 48                   | 24                                            |
|       | x                     |                       | 24                   | 12                                            |
| x     | x                     |                       | 16                   | 8                                             |
|       |                       | x                     | 12                   | 6                                             |
| x     |                       | x                     | 6                    | 3                                             |
|       | x                     | x                     | 2                    | 1                                             |
| x     | x                     | x                     | 1                    | 1/2                                           |

3.7 Lubrication Continued

Set of rings

### The figure shows the 3 rings disassembled from the grease pump MEMOLUB<sup>®</sup>.

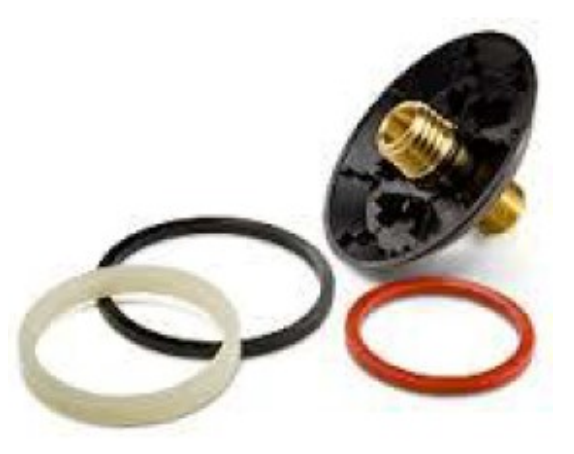

xx1600001023

### 3.7.1 HPS

### 3.7.1 HPS

#### Activating the automatic lubrication system

The HPS automatic lubrication system needs to be activated before using the IRT 710 OmniCore. Once the system has been activated, it delivers the exact quantity of grease to each port at required time interval (according to the configuration), during one year.

Follow the instructions below to activate the lubrication system:

|   | Action                                                                                                    | Note/Illustration |
|---|----------------------------------------------------------------------------------------------------|-------------------|
| 1 | Introduce the battery and the grease cartridge in<br>the pump.<br>The timer is activated once the battery is inserted.<br>See <i>Memolub manual on page 230</i> for instructions<br>about MEMOLUB. | xx2200001275      |
| 2 | The grease is pushed in the piping by the pump; a valve is sequencing the distribution to each port.                                                                                               |                   |

### 3.7.2 EPS

#### Activating the automatic lubrication system

The EPS automatic lubrication system needs to be activated before using the IRT 710 OmniCore. Once the system has been activated, it delivers the exact quantity of grease to each port for six times in one lubrication. The system should be activated every six days.

Follow the instructions below to activate the lubrication system:

|   | Action                                                                                               | Note/Illustration                    |
|---|----------------------------------------------------------------------------------------------------|--------------------------------------|
| 1 | Introduce the external 24 V power and the grease cartridge in the pump.                              |                                      |
|   | The timer is activated according to the program by the customers or integrators.                     |                                      |
|   | See <i>Memolub manual on page 230</i> for instructions about MEMOLUB.                                |                                      |
|   | Тір                                                                                                  |                                      |
|   | The 24 V power cable is black.                                                                       | Lee by Manuaka Manuakani Par - Faran |
|   |                                                                                                    | xx2000002593                         |
| 2 | The grease is pushed in the piping by the pump; a valve is sequencing the distribution to each port. |                                      |

#### Lubrication feedback (optional)

To check if the lubrication system works well, it is viable to take use of lubrication feedback system with IRT 710 OmniCore.

The lubrication feedback function can be used with OmniCore controllers.

The principle of Switch detection of lubrication:

- 1 The interval time of the lubrication system is recommended as six days when the system is activated.
- 2 When the oil is pumped for the first time, the lubrication system scans the sensor and records the status value.

The interval for each pumping is recommended as two minutes.

- 3 When the oil is pumped for the second time, the lubrication system scans the sensor and records the status value again.
- 4 If there is no change, the lubrication system continue scanning the sensor and recording the status value after the third time oil pumping.
- 5 If there is a change, the lubrication system stops scanning the sensor and recording the status value.
- 6 If no status value change is detected after the completion of six time pumping, it indicates that the lubrication system is abnormal. Please check the lubrication system and grease bag.

3.7.2 EPS Continued

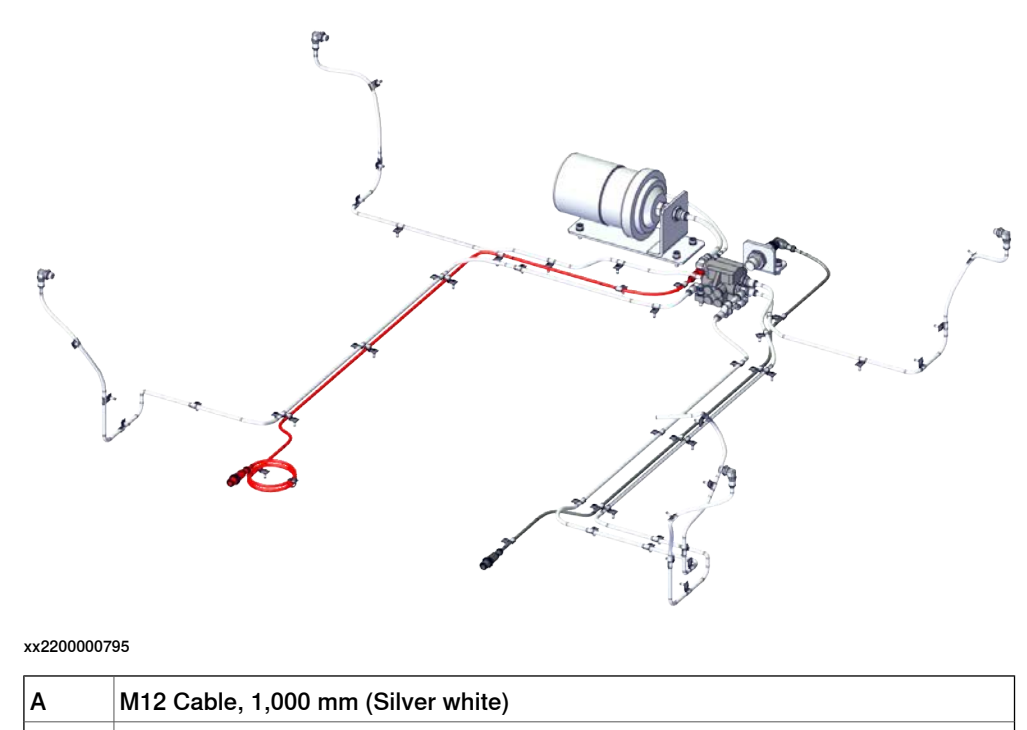

3.8 Zone division

### 3.8 Zone division

Division of the track

The purpose of the zone division is to divide the track into zones. Read about SafeMove in the controller manual. Document ID is specified in *References on page 10*.

This page is intentionally left blank

## 4 Maintenance

### 4.1 Introduction

#### Structure of this chapter

This chapter describes all the maintenance activities recommended for the IRT 710 OmniCore.

It is based on the maintenance schedule found at the beginning of the chapter. The schedule contains information about required maintenance activities including intervals, and refers to procedures for the activities.

Each procedure contains all the information required to perform the activity, including required tools and materials.

The procedures are gathered in different sections and divided according to the maintenance activity.

#### Safety information

Observe all safety information before conducting any service work.

There are general safety aspects that must be read through, as well as more specific safety information that describes the danger and safety risks when performing the procedures. Read the chapter Safety on page 15 before performing any service work.

The maintenance must be done by qualified personnel in accordance with the safety requirements set forth in the applicable national and regional standards and regulations.

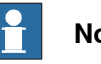

## Note

If the IRT 710 OmniCore is connected to power, always make sure that the IRT 710 OmniCore is connected to protective earth and a residual current device (RCD) before starting any maintenance work.

For more information see:

- Product manual OmniCore V400XT
- Grounding point on page 177.

### 4 Maintenance

4.2.1 Specification of maintenance intervals

### 4.2 Maintenance schedule and expected component life

### 4.2.1 Specification of maintenance intervals

#### Introduction

The intervals are specified in different ways depending on the type of maintenance activity to be carried out and the working conditions of the IRT 710 OmniCore:

- Calendar time: specified in months regardless of whether the system is running or not.
- Operating time: specified in operating hours. More frequent running means more frequent maintenance activities.

Robots with the functionality *Service Information System* activated can show active counters in the device browser in RobotStudio, or on the FlexPendant.

#### 4.2.2 Maintenance schedule

#### Scheduled and non-predictable maintenance

The product must be maintained regularly to ensure proper function. The maintenance activities and intervals are specified in the table below.

Non-predictable situations also give rise to inspections of the product. Any damage must be attended to immediately.

#### Life of each component

The inspection intervals *do not* specify the life of each component. Values for these are specified in the section *Expected component life on page 203* 

#### Maintenance schedule

| Maintenance activities                  | Regularly | Every 1 months | Every 6 months | Every 12 months | Every 36 months | Every 100 km | Reference                                                  |
|-----------------------------------------|-----------|----------------|----------------|-----------------|-----------------|--------------|------------------------------------------------------------|
| Cleaning the whole system               | x         |                |                |                 |                 |              | <i>Cleaning the IRT 710</i><br><i>OmniCore on page 222</i> |
| Inspecting the information labels       |           |                |                | x               |                 |              | Inspecting the information<br>labels on page 204           |
| Inspecting the lubrication system       |           | x              |                |                 |                 |              | Inspecting the lubrication system on page 206              |
| Inspecting the cable chain              |           |                | x              |                 |                 |              | Inspecting the cable chain on page 208                     |
| Inspecting the levelling screw          |           |                | x              |                 |                 |              | Inspecting the levelling screw<br>on page 210              |
| Inspecting the rectangular rails        |           |                | x              |                 |                 |              | Inspecting the rectangular rails on page 212               |
| Inspecting the cam roller               |           |                | x              |                 |                 |              | Inspecting the cam roller units on page 214                |
| Inspecting the felt wiper               |           | x              |                |                 |                 |              | Inspecting the felt wiper on page 216                      |
| Inspecting the cables and connectors    |           |                |                | x               |                 |              | Inspecting the cables and connectors on page 218           |
| Inspecting the mechanical stops         |           |                |                | x               |                 |              | Inspecting the mechanical stops on page 219                |
| Inspecting the gearbox, back lash       |           |                |                | x               |                 |              | Inspecting the gearbox, back<br>lash on page 220           |
| Cleaning and lubricating the gear racks |           |                |                | x               |                 |              | Cleaning and lubricating the gear racks on page 224        |

Continues on next page

### 4 Maintenance

# 4.2.2 Maintenance schedule *Continued*

| Maintenance activities                         | Regularly | Every 1 months | Every 6 months | Every 12 months | Every 36 months | Every 100 km | Reference                                                  |
|------------------------------------------------|-----------|----------------|----------------|-----------------|-----------------|--------------|------------------------------------------------------------|
| Cleaning the rectangular rails                 |           |                |                | x               |                 |              | Cleaning and lubricating the rectangular rails on page 225 |
| Measuring the levelling                        |           |                |                | x               |                 |              | Measuring the levelling on page 233                        |
| Automatic lubrication system                   |           |                | x              |                 |                 |              | Automatic lubrication system<br>on page 227                |
| Replacing the grease package and battery (HPS) |           |                | x <sup>i</sup> |                 |                 |              | Replacing the grease package<br>and battery on page 234    |
| Changing oil, cam roller unit                  |           |                | x              |                 |                 |              | Replenishing oil, cam roller<br>unit on page 235           |

i The battery is to be replaced at given maintenance interval or at battery low alert.

4.2.3 Expected component life

### 4.2.3 Expected component life

#### Expected life depends on usage

The expected life of a specific component of the product can vary greatly depending on how hard it is run.

The Track has been designed and validated to perform at least 1000000 cycles at full payload and maximum duty cycle without the need for replacing any component. However, the lifetime of individual components may vary in case of extreme working conditions, or if the recommended maintenance is not observed.

#### **Expected component life**

| Component       | Expected life                          | Note                                                                                                    |
|-----------------|----------------------------------------|----------------------------------------------------------------------------------------------------|
| Cable harness   | 1,000,000 cycles                       | The expected life can also<br>be affected by assemblage<br>of cabling other than stand-<br>ard options.                                                               |
| Cable chain     | 10,000,000 m                           | 1 Different working en-<br>vironment                                                                                                    |
|                 |                                        | ternal cables and<br>tubes                                                                                                    |
|                 |                                        | 3 the actual travel<br>length                                                                                                    |
|                 |                                        | 4 the speed and                                                                                                    |
| Cam roller unit | 1,000,000 cycles                       | The expected life is given<br>for the cam roller units of a<br>six-meter-longstroke track<br>(12 meters per cycle) operat-<br>ing 1,000 maximum load<br>cycles a day. |
| Gearboxes       | Over 20,000 hours                      |                                                                                                    |
| Rack            | Over 10 years                          |                                                                                                    |
| Rail            | 12 meters per cycle x 1,000,000 cycles |                                                                                                    |

4.3.1 Inspecting the information labels

### 4.3 Inspection activities

### 4.3.1 Inspecting the information labels

#### Required spare parts

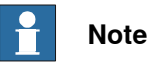

The spare part numbers that are listed in the table can be out of date. See the latest spare parts of the IRT 710 OmniCore via myABB Business Portal, *www.abb.com/myABB*.

The figures show the location of the information labels to be inspected. The symbols are described in section *Safety symbols on product labels on page 39*.

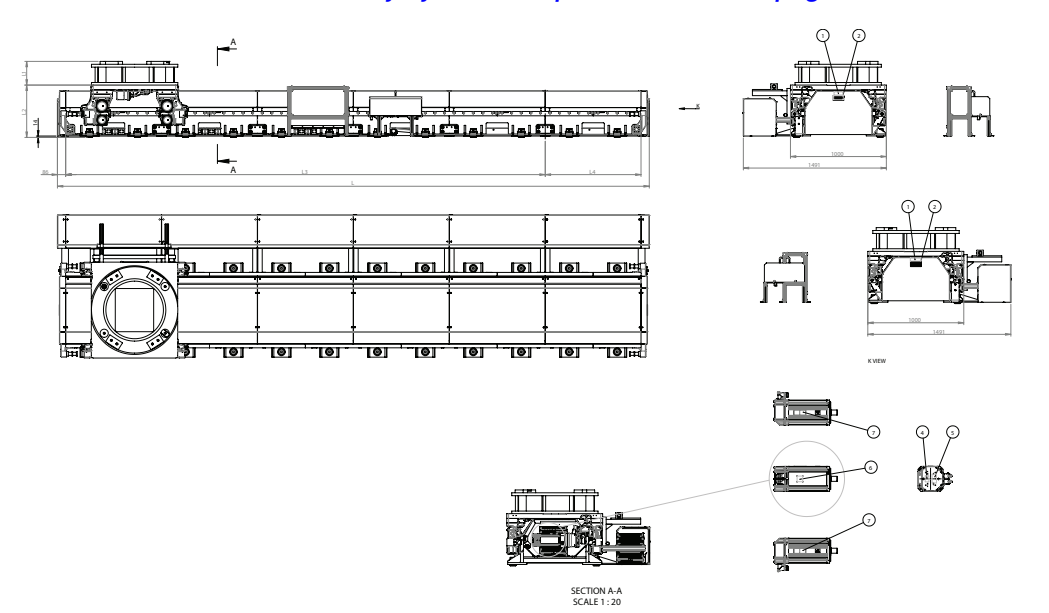

#### xx2400000638

| ltem | Description                    |
|------|--------------------------------|
| 1    | ABB Logo                       |
| 2    | Rating Label                   |
| 3    | Lifting Label                  |
| 4    | NO SHOCK Warning Label         |
| 5    | Instruction Plate              |
| 6    | Electric shock Warning Label   |
| 7    | High Temperature Warning Label |
| 8    | WEEE label                     |

#### **Required tools and equipment**

Visual inspection, no tools are required.

4.3.1 Inspecting the information labels *Continued* 

#### Inspecting, labels

|   | Action                                                | Note                                                                                                   |
|---|-------------------------------------------------------|----------------------------------------------------------------------------------------------------|
| 1 |                                                       |                                                                                                    |
|   | Turn off all:                                         |                                                                                                    |
|   | <ul> <li>hydraulic pressure supply</li> </ul>         |                                                                                                    |
|   | air pressure supply                                   |                                                                                                    |
|   | to the system, before entering the safeguarded space. |                                                                                                    |
| 2 | Inspect the labels, located as shown in the figures.  |                                                                                                    |
| 3 | Replace any missing or damaged labels.                | Article numbers for the labels and plate set is specified in <i>Required spare parts on page 204</i> . |

4.3.2 Inspecting the lubrication system

### 4.3.2 Inspecting the lubrication system

#### Overview

If the track motion is equipped with an automatic lubrication system the level of the lubricant should be checked according to the maintenance schedule (see *Maintenance schedule on page 201*), even if the system should apply the lubricant equally over a longer period. The timer is only active when the system is in Auto mode.

#### Location of lubrication system

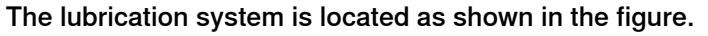

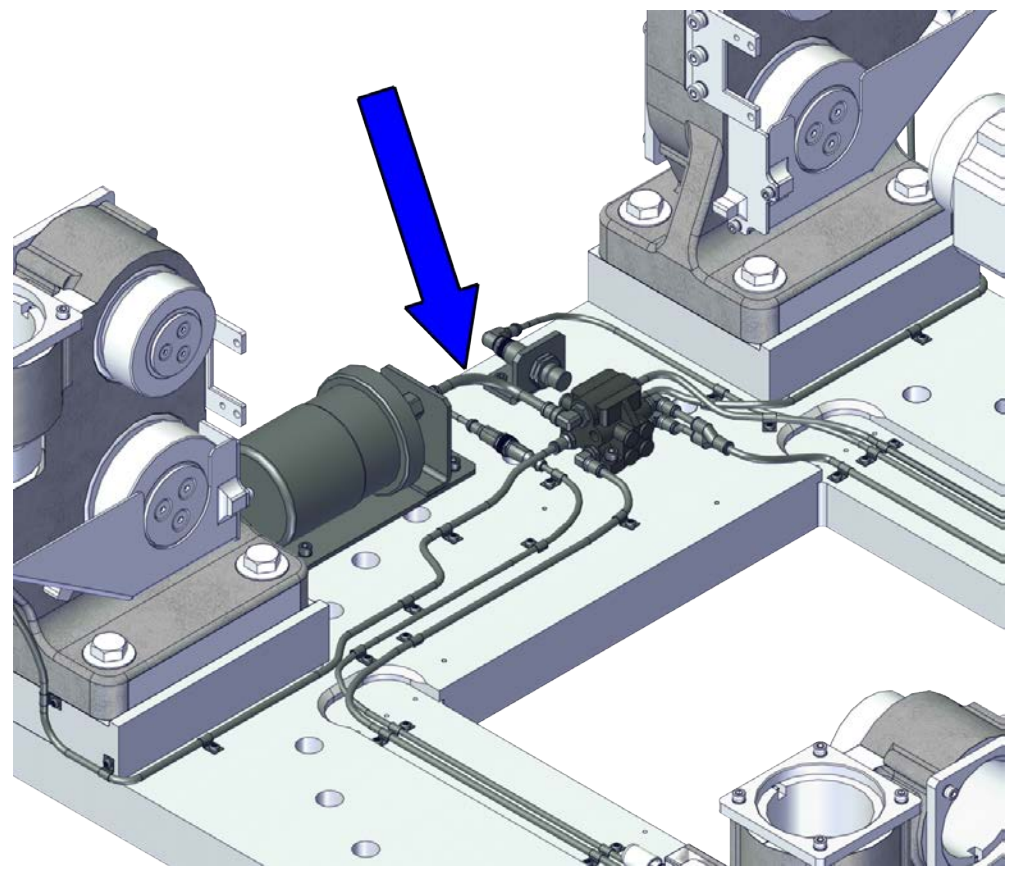

xx2200000633

#### **Required equipment**

| Equipment, etc.                                                                                                    | Art. no. | Note                                                            |
|----------------------------------------------------------------------------------------------------|----------|-----------------------------------------------------------------|
| Other tools and procedures<br>may be required. See refer-<br>ences to these procedures in<br>the step-by-step instructions<br>below. |          | These procedures include references to the tools re-<br>quired. |

4.3.2 Inspecting the lubrication system *Continued* 

#### Checking the lubrication system

Use this procedure to check the grease level of the lubrication system.

|   | Action                                                        | Note |
|---|---------------------------------------------------------------|------|
| 1 | Check that there is no oil leakage in the lubrication system. |      |
| 2 | Check that the oil pack in the pump is not used up.           |      |
| 3 | Check that the lubrication system is work-<br>ing normally.   |      |

4.3.3 Inspecting the cable chain

### 4.3.3 Inspecting the cable chain

#### Location of cable chain

The track motion cable chains are located as shown in figure.

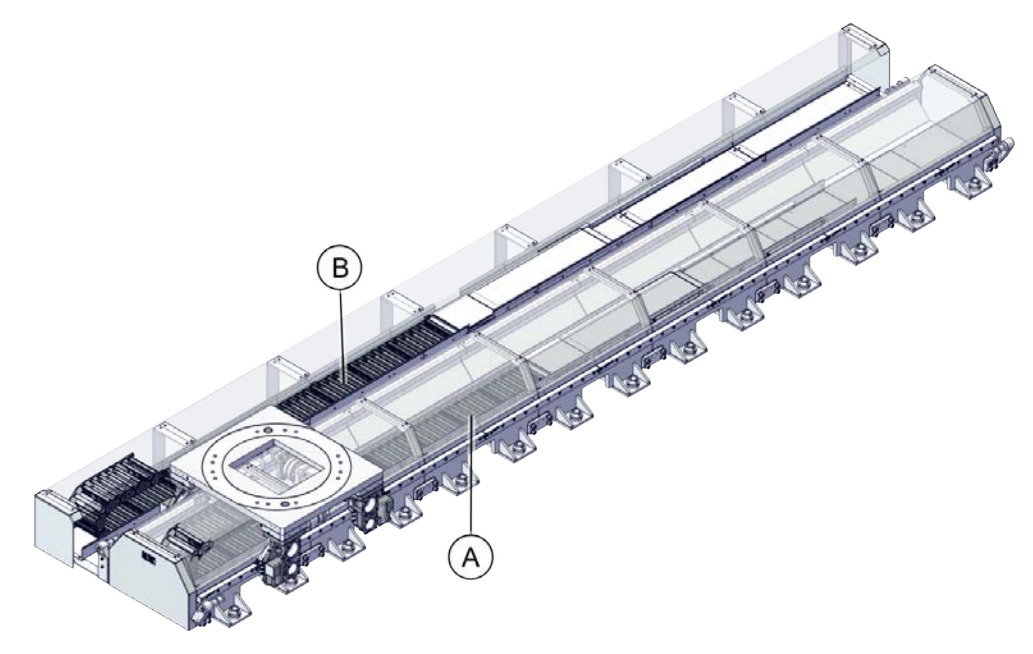

xx2200001198

| Item | Description               |
|------|---------------------------|
| Α    | Internal cable chain unit |
| В    | External cable chain unit |

#### **Required equipment**

| Equipment, etc.   | Art. no.   | Note                                                   |
|-------------------|------------|--------------------------------------------------------|
| Visual inspection | -          |                                                        |
| Cable ties        | 21662055-6 | Needed if the cable strapping needs to be improved.    |
|                   |            | Use heavy duty cable ties with minimum width: 7.6 mm.  |
| Locking liquid    | -          | Loctite 243<br>Used if loose screws are de-<br>tected. |

#### Checking the emergency stop

|   | Action                          | Note |
|---|---------------------------------|------|
| 1 | Allow the track motion to stop. |      |
| 2 | Press in the emergency stop.    |      |
| 3 | Try to start the track motion.  |      |

4.3.3 Inspecting the cable chain Continued

#### Inspecting the cable chain

#### Inspecting the cables

|   | Action                                                                                                    | Note         |
|---|----------------------------------------------------------------------------------------------------|--------------|
| 1 | Move the carriage to one end and open the covers on the outside bend.                                                                                                    |              |
| 2 | Check that the cables are in the neutral axis<br>(center line of the link) of the chain as shown in<br>the figure.<br>If cables are found to be too loose or too tight then<br>they need to be adjusted. | xx1200000518 |
| 3 | Repeat the check of the cables in the neutral axis with the carriage in the middle and at the other end.                                                                                                 |              |
| 4 | Make an overall inspection of the cables.                                                                                                    |              |
|   | If a cable is found to corkscrew it needs to be re-<br>placed immediately.                                                                                                    |              |
|   | If cables have worn through the outer cover they must be replaced.                                                                                                    |              |
|   | Some dust can be expected from the cables as they rub against the dividers in the chain.                                                                                                    |              |

#### Inspecting the strapping

|   | Action                                                                                                    | Note |
|---|----------------------------------------------------------------------------------------------------|------|
| 1 | Check that strapping is in place. Each cable is required to be individually strapped down, and not bunched together.                                                                    |      |
|   | If insufficient holes are available in the connection plates for indi-<br>vidual strapping with cable ties, the cables should be secured in<br>such a way that they cannot move.        |      |
|   | Only use heavy duty cable ties, specified in <i>Required equipment</i> on page 208. If strapping has been replaced ensure that a paint pen is used to mark both sides of the cable tie. |      |

### Inspecting the fasteners

|   | Action                                                                                                    | Note         |
|---|----------------------------------------------------------------------------------------------------|--------------|
| 1 | Check bolts and screws on the attaching plates<br>and brackets. If found to be loose they need to be<br>removed, have locking liquid applied to them and<br>then be refitted and tightened. | Loctite 243. |

4.3.4 Inspecting the levelling screw

### 4.3.4 Inspecting the levelling screw

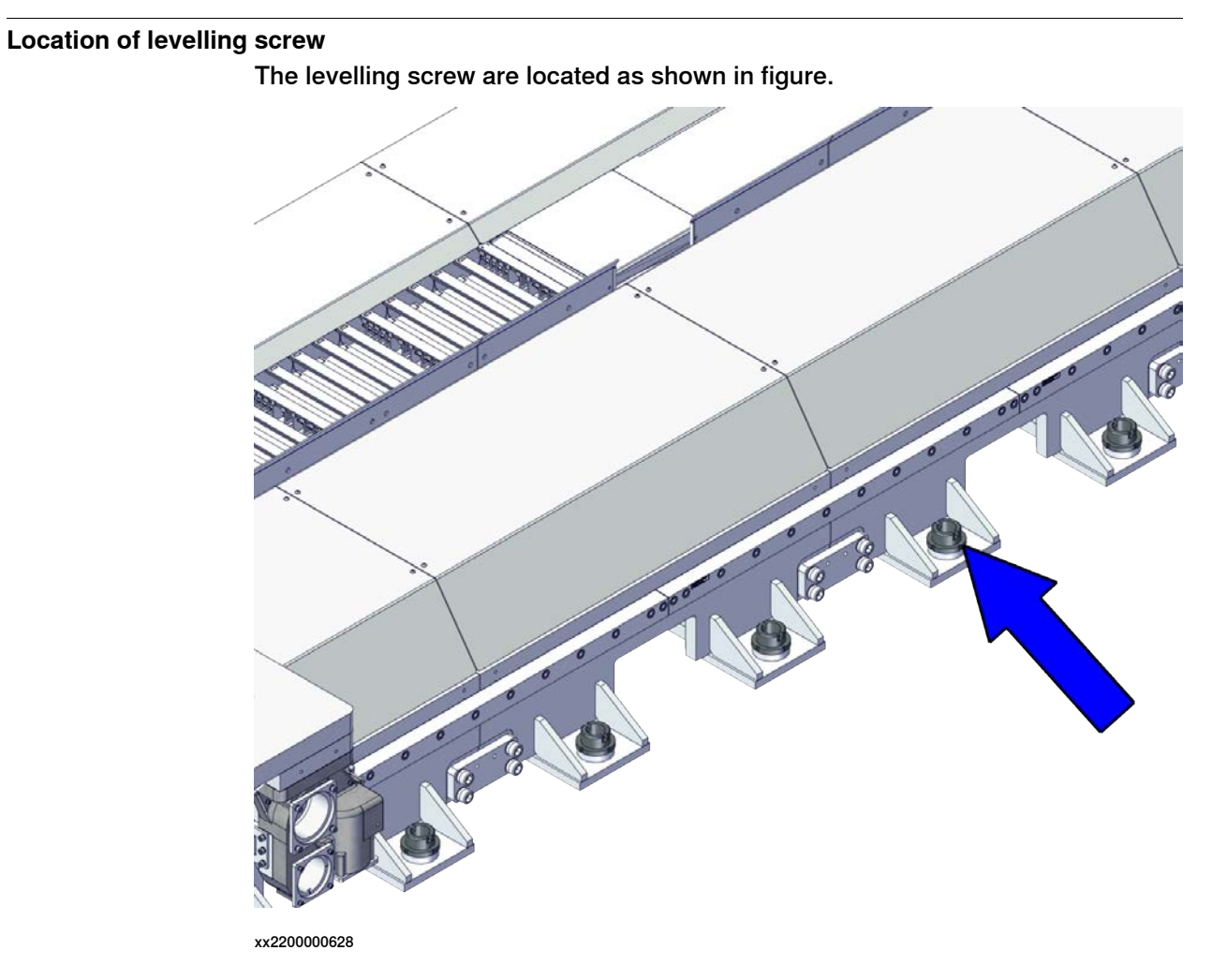

## **Required equipment**

| Equipment, etc.   | Article number | Note |
|-------------------|----------------|------|
| Visual inspection | -              |      |

#### Inspecting the levelling screw

Use this procedure to inspect the levelling screw.

|   | Action                                                                                                  | Note                                                                                                    |
|---|----------------------------------------------------------------------------------------------------|----------------------------------------------------------------------------------------------------|
| 1 | Check the M16 chemical anchor bolts for<br>any loosen.<br>• If any loosen is detected, retighten<br>it. | Tighten torque:<br>80 Nm (Chemical anchor bolts directly<br>connected to the foundation)<br>308 Nm (M16 bolts connected to the floor<br>plate) |

4.3.4 Inspecting the levelling screw Continued

|   | Action                                                                                                    | Note                                                                |
|---|----------------------------------------------------------------------------------------------------|---------------------------------------------------------------------|
| 2 | <ul> <li>Check the levelling screw nut marker for any position shifted.</li> <li>If marker position is shifted, check the level of the entire track in the height direction.</li> <li>If there is any problem, adjust it.</li> <li>If there is no problem, tighten the nut of the levelling screw.</li> </ul> | Geometric alignment of track motion IRT<br>710 OmniCore on page 144 |
| 3 | <ul> <li>Check the levelling screw for damages or missing.</li> <li>If visual wear is detected, replace with a new one.</li> <li>If levelling screw is missing, install a new one and align the track motion.</li> </ul>                                                                                      |                                                                     |

4.3.5 Inspecting the rectangular rails

### 4.3.5 Inspecting the rectangular rails

Location of rectangular rails

The rectangular rails are located as shown in figure.

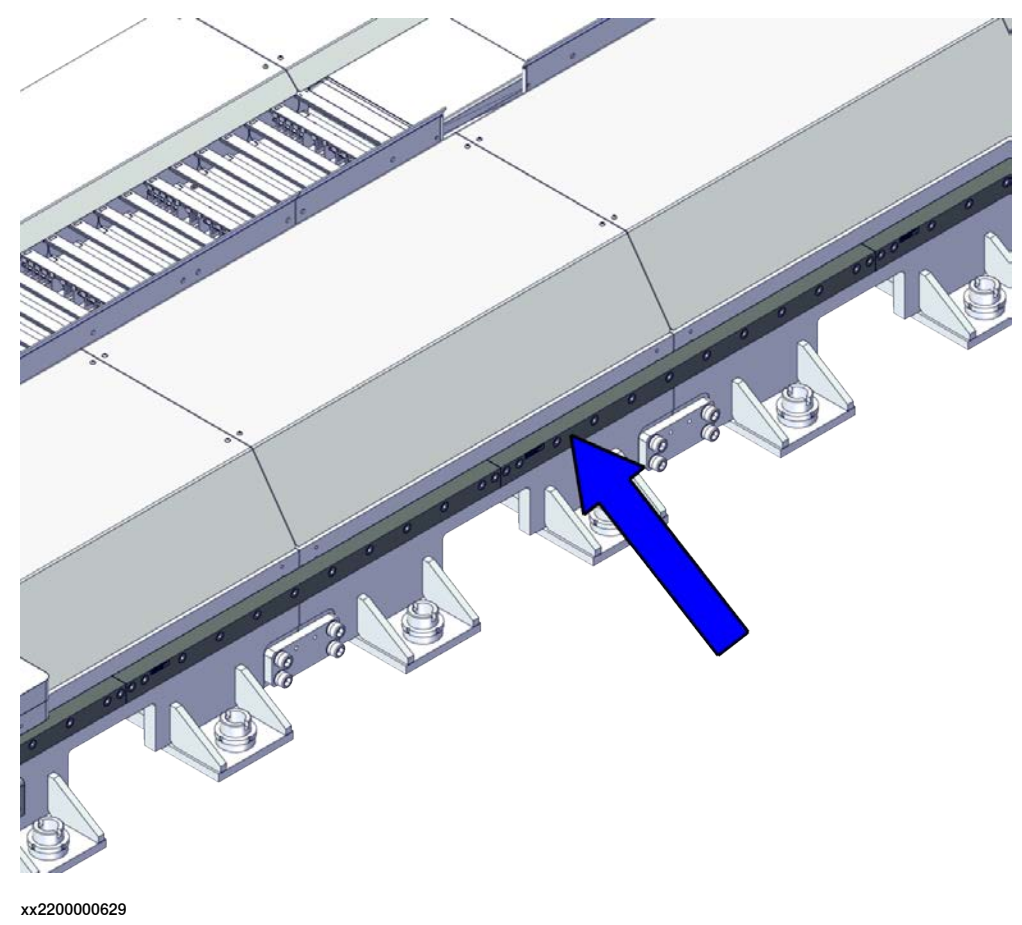

#### **Required equipment**

| Equipment, etc.                                       | Note                       |
|-------------------------------------------------------|----------------------------|
| Lint free cloth                                       | -                          |
| Lubricant <sup>i</sup>                                | CASTROL Tribol GR 100-0 PD |
|                                                       | Shell Gadus S2 V220 00     |
|                                                       | TOTAL Multis EP 0          |
| Lubrication gun (if no automatic lubrication system). |                            |

i Use one of the three lubricants.

4.3.5 Inspecting the rectangular rails *Continued* 

#### Inspecting the rectangular rails

Use this procedure to inspect the rectangular rails.

| 1 | Inspect the rectangular rails for contamina-<br>tion and clean if necessary.                                                                                                    | Use a lint free cloth. <ul> <li>Lubricate the rectangular rails after cleaning.</li> </ul> WARNING The grease used causes serious eye irrita-                                |
|---|----------------------------------------------------------------------------------------------------|----------------------------------------------------------------------------------------------------|
|   |                                                                                                    | tion and may cause an allergic skin reac-<br>tion.                                                                                                    |
| 2 | <ul> <li>Check the guide surface of the rectangular rails for damages or wear.</li> <li>If visual wear is detected, use a finger to feel the surface in the roller races.</li> <li>If roughness or uneven surfaces in the roller races are found, the rectangular rails needs to be replaced.</li> <li>Wear or uneven surfaces outside the roller races are not critical to achieve function.</li> <li>Worn out or damaged rails can be caused by the robot stopping occasionally with overload in the track axis.</li> </ul> | If wear or damage is detected, replace all rectangular rails on the concerned side. Always lubricate new rectangular rails. See Replacing the rectangular rails on page 285. |

4.3.6 Inspecting the cam roller units

### 4.3.6 Inspecting the cam roller units

#### Location of cam roller units

The cam roller units are located as shown in figure.

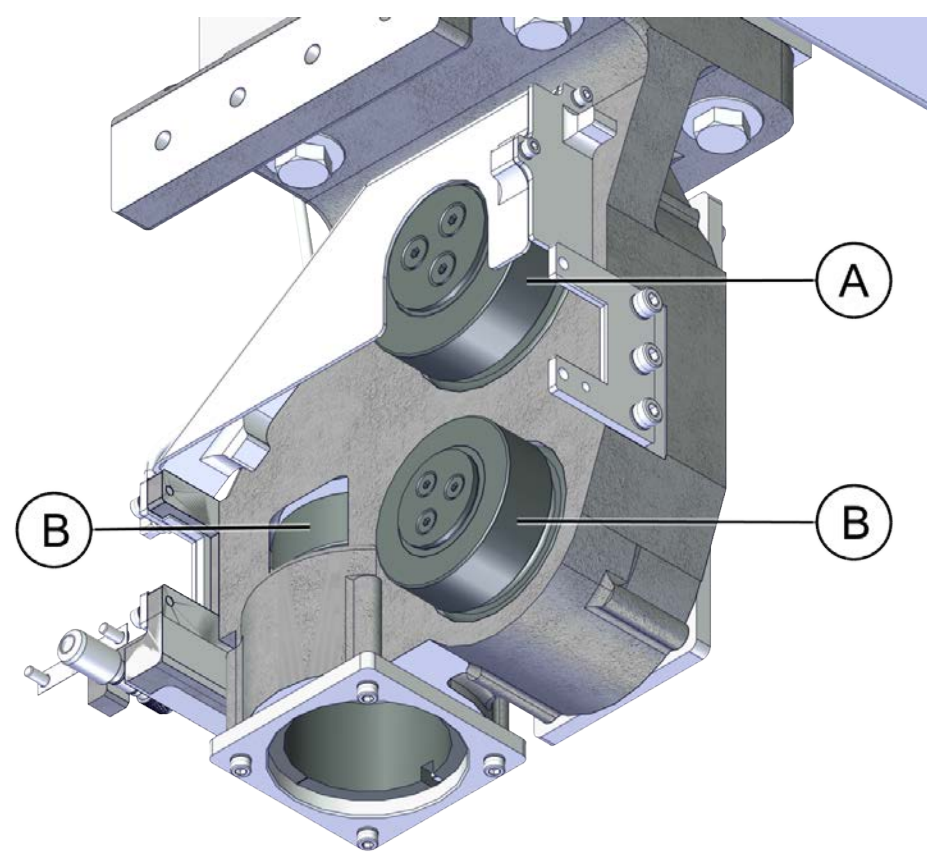

#### xx2200000630

|   | Description                  |
|---|------------------------------|
| Α | 110MM Cam roller holder unit |
| В | 90MM Cam roller holder unit  |

### **Required equipment**

| Equipment, etc. | Note              |
|-----------------|-------------------|
| Lint free cloth | -                 |
| Lubricant       | Shell Retinax LX2 |
| Lubrication gun |                   |

4.3.6 Inspecting the cam roller units *Continued* 

#### Inspecting the cam roller units

Use this procedure to inspect the cam roller units.

|   | Action                                                                                                    | Note                                                                                                    |
|---|----------------------------------------------------------------------------------------------------|----------------------------------------------------------------------------------------------------|
| 1 | Check that the oil flowing out of the cam<br>roller unit:<br>• is not turned black<br>• contains any iron filings<br>If any is detected, change the oil.                                                                                                    | <ul> <li>Lubricate the cam rollers after<br/>cleaning.</li> <li>Use Shell Retinax LX2.</li> <li>Replenishing oil, cam roller unit on page 235</li> </ul>                                                   |
| 2 | <ul> <li>Check the 90mm cam roller unit for rotating with your fingers.</li> <li>If it can be rotated, it is not tightly attached.</li> </ul>                                                                                                    | Make sure that the roller and the rail are<br>tightly attached.<br>For more information on how to adjust the<br>90 mm cam roller unit, see <i>Refitting the 90</i><br><i>cam roller unit on page 259</i> . |
| 3 | <ul> <li>Check the cam roller unit for damages or wear.</li> <li>If visual wear is detected, use a finger to feel the surface.</li> <li>If roughness or uneven surfaces are found, the cam roller needs to be replaced.</li> <li>any pitted part.</li> <li>any worn glued part.</li> <li>Worn out or damaged roller can be caused by the robot stopping occasionally with overload in the track axis.</li> </ul> | If wear or damage is detected, replace the<br>cam roller unit. Always lubricate new cam<br>roller.<br>See <i>Replacing the rectangular rails on</i><br><i>page 285</i> .                                   |

#### 4.3.7 Inspecting the felt wiper

### 4.3.7 Inspecting the felt wiper

#### Location of felt wiper

The felt wiper is located as shown in figure.

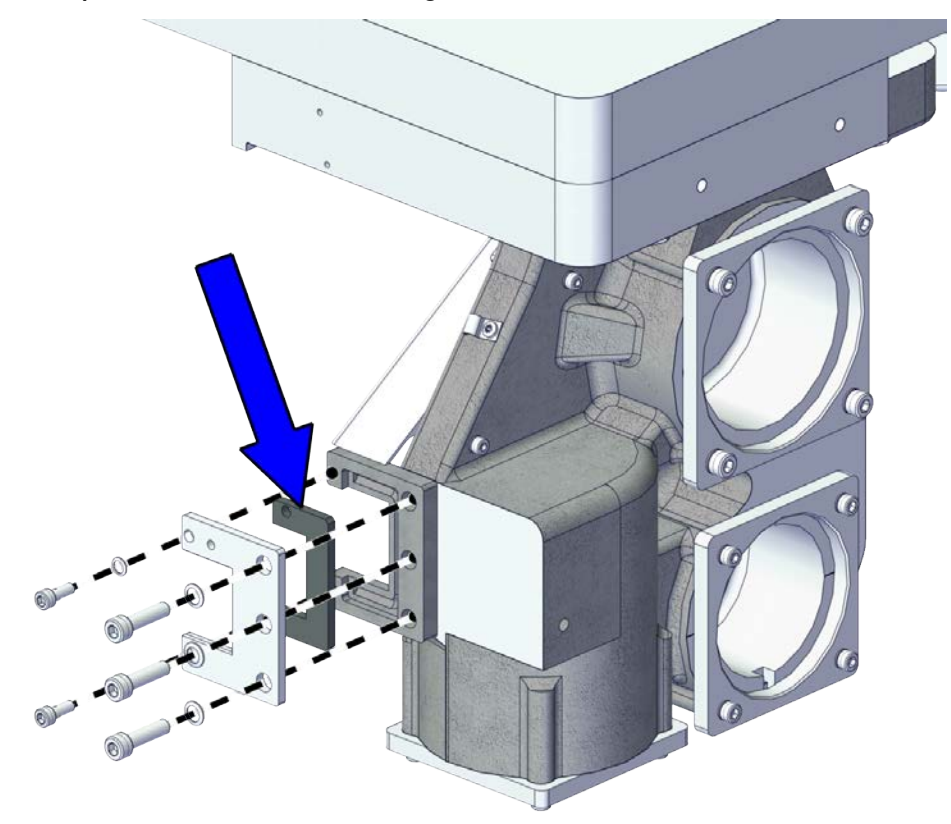

xx2200000631

#### **Required equipment**

| Equipment. etc. | Note                       |  |
|-----------------|----------------------------|--|
|                 |                            |  |
|                 | -                          |  |
| Lubricant       | CASTROL Tribol GR 100-0 PD |  |
| Lubricant       | Shell Gadus S2 V220 00     |  |
| Lubricant       | TOTAL Multis EP 0          |  |
| Lubrication gun |                            |  |
4.3.7 Inspecting the felt wiper Continued

#### Inspecting the felt wiper

Use this procedure to inspect the felt wiper.

|   | Action                                                                                                    | Note                                                                                                    |
|---|----------------------------------------------------------------------------------------------------|----------------------------------------------------------------------------------------------------|
| 1 | Check that there is any grease between the<br>scraper and the rail.<br>If not, check whether the lubrication system<br>and the felt wiper are working properly or<br>not.<br>If not, replace the damaged parts. | Wipe the rails first, and then manually jog<br>the carriage for a while (not exceeding the<br>length of the carriage itself) to see if there<br>is any grease on the rails. |

4.3.8 Inspecting the cables and connectors

# 4.3.8 Inspecting the cables and connectors

#### **Required equipment**

| Equipment, etc.   | Art. no. | Note |
|-------------------|----------|------|
| Visual inspection | -        |      |

#### Inspecting the connectors

Use this procedure to check the connectors.

|   | Action                                                                                                    | Note |
|---|----------------------------------------------------------------------------------------------------|------|
| 1 | Check that the connectors at the robot base, track motor<br>and interchange to the floor cable are correctly fitted and<br>that there is no risk of loose connections. |      |

#### Inspecting the cables

Use this procedure to check the cables.

|   | Action                                                                                                    | Note                                                                                 |
|---|----------------------------------------------------------------------------------------------------|--------------------------------------------------------------------------------------|
| 1 | Check if any cables have been damaged through wear or pinching. If damaged then replace the cable.                                                                      |                                                                                      |
| 2 | Check if any cables rub against sharp edges. If so, route<br>the cable so that it runs freely.                                                                          | See cable routing in <i>Repla-</i><br>cing the cables in cable<br>chain on page 336. |
| 3 | Check strain relief of cables and hoses. Marking should<br>be close to the corresponding strap.<br>If not, pull the hose/cable to the correct position and strap<br>it. |                                                                                      |

#### Fault finding

The following information is provided to assist fault finding.

Cables that have failed due to incorrect installation typically show the following symptoms:

- · Knotting of conductors underneath the cable jacket.
- Cables twist around one another within a cable carrier system.
- Cables are sticking out between the cable carrier crossbars and getting caught in the bend radius.
- Cables entangled with other cables and crossbars tearing them apart.
- Loss of conductivity through simple breaking of cable conductors.

Common causes of cable failure when operating in a cable chain:

- Cables used are not designed for use in continuous flexing operation.
- Cables are packed too tight inside the carrier cavities.

4.3.9 Inspecting the mechanical stops

# 4.3.9 Inspecting the mechanical stops

### Location of mechanical stops

The mechanical stops are located as shown in figure.

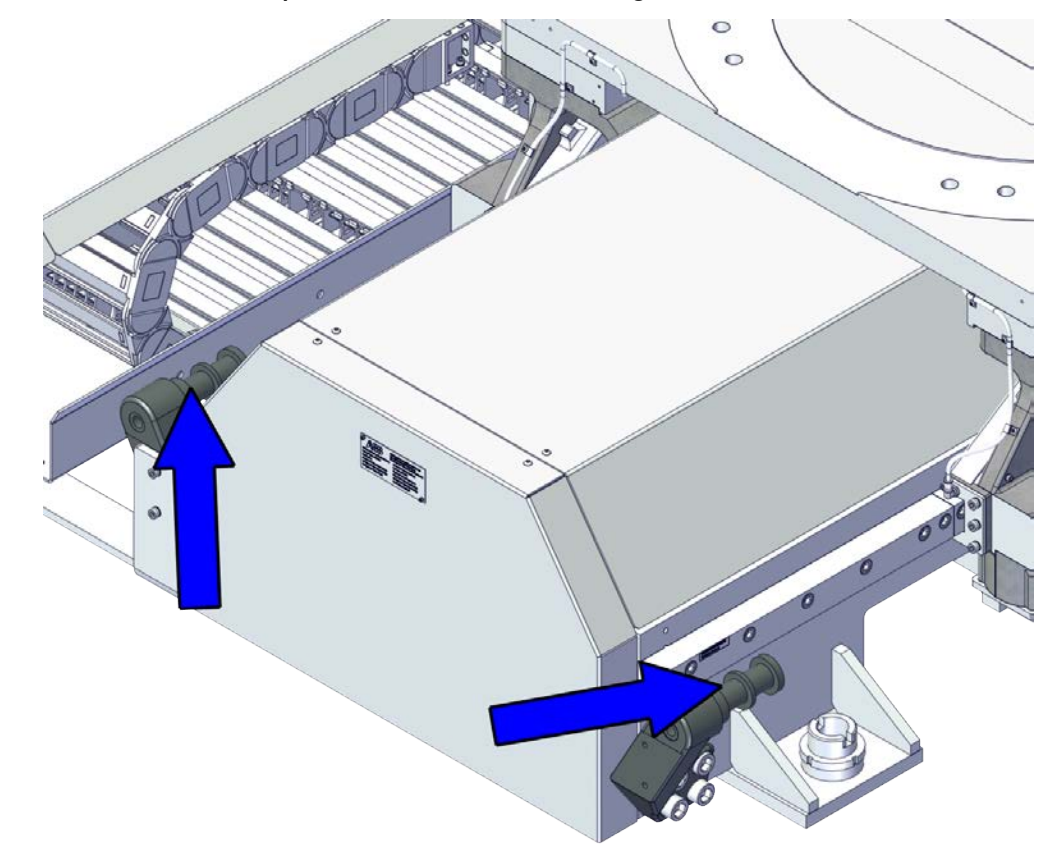

xx2200000632

#### **Required equipment**

| Equipment, etc.   | Art. no. | Note |
|-------------------|----------|------|
| Visual inspection | -        |      |

#### Inspecting the mechanical stops

Use this procedure to inspect the mechanical stops.

|   | Action                                             | Note |
|---|----------------------------------------------------|------|
| 1 | Visually inspect the mechanical stops for damage.  |      |
| 2 | If the mechanical stops are damaged, replace them. |      |

4.3.10 Inspecting the gearbox, back lash

# 4.3.10 Inspecting the gearbox, back lash

#### Location of gearbox

The gearbox is located as shown in figure.

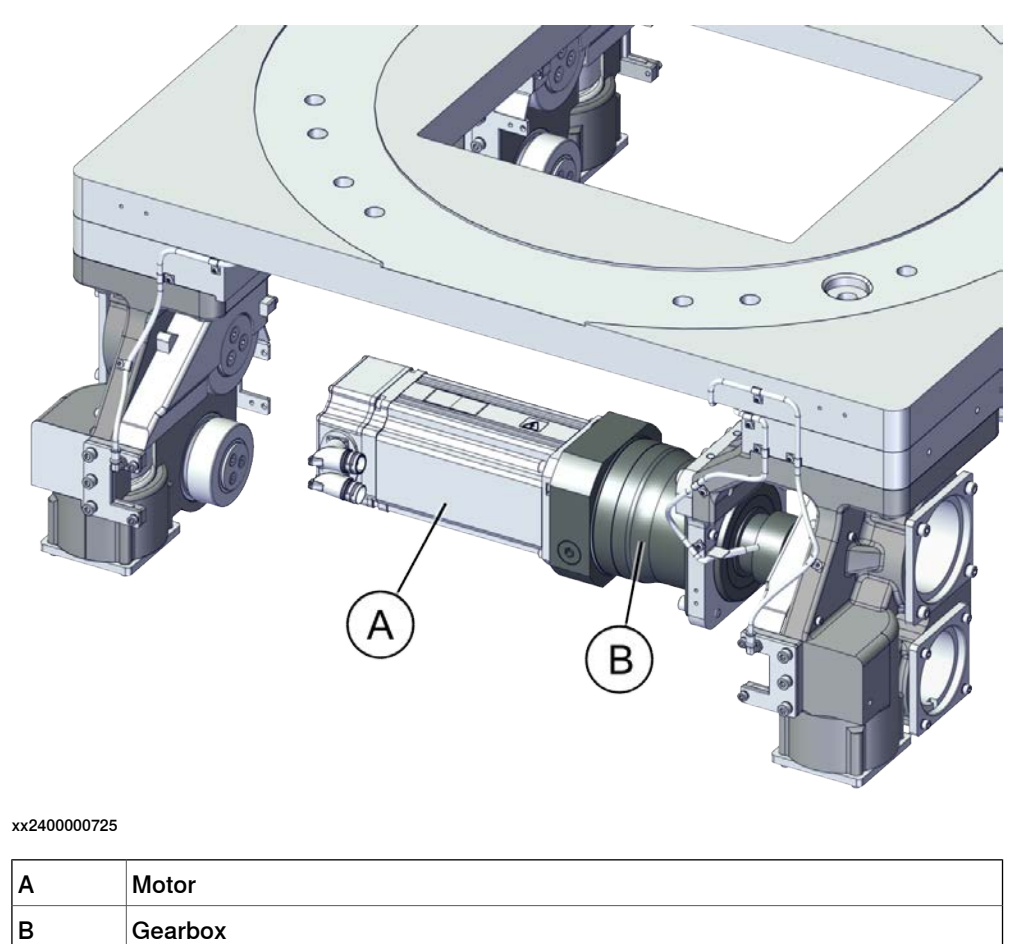

#### **Required equipment**

| Equipment, etc.  | Art. no. | Note                                                                |
|------------------|----------|---------------------------------------------------------------------|
| Standard toolkit | -        | Content is defined in section <i>Standard toolkit on page 393</i> . |

# 4.3.10 Inspecting the gearbox, back lash *Continued*

#### Inspecting the gearbox, back lash

Use this procedure to inspect the gearbox, back lash.

|   | Action                                                                                                    | Note                                                                                                    |
|---|----------------------------------------------------------------------------------------------------|----------------------------------------------------------------------------------------------------|
| 1 | The first step is to listen for abnormal noise<br>when running. Then witness the appear-<br>ance of the reducer, the appearance of the<br>gear and the grease lubrication. There<br>should be no cracks in the appearance, the<br>gears are well lubricated, and the teeth are<br>not severely worn. If there is wear, you<br>need to check backlash in time. Contamin-<br>ated grease requires cleaning and re-oiling<br>Check that there is no abnormal noise<br>when running. | See Adjusting the gearbox and rack back-<br>lash on page 248.                                                               |
| 2 | <ul> <li>Check the gearbox for damages or wear.</li> <li>If any visual wear is detected, replace with a new gearbox.</li> <li>If any wear on the teeth is detect, check the backlash.</li> </ul>                                                                                                    | Choose two location per meter to measure<br>the backlash and make sure that the back-<br>lash is within the required range. |
| 3 | Check the lubrication of the gearbox.                                                                                                    |                                                                                                    |

4.4.1 Cleaning the IRT 710 OmniCore

# 4.4 Cleaning activities

# 4.4.1 Cleaning the IRT 710 OmniCore

#### General

To secure high uptime it is important that the IRT 710 OmniCore is cleaned regularly. The frequency of cleaning depends on the environment in which the track works. Different cleaning methods are allowed depending on the type of protection of the IRT 710 OmniCore.

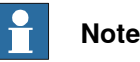

Always verify the protection type of the product before cleaning.

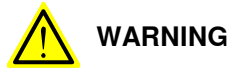

Turn off all electrical power supplies to the product before starting the cleaning.

#### Special cleaning considerations

This section specifies some special considerations when cleaning the product.

- Always use cleaning equipment as specified. Any other cleaning equipment may shorten the life of the product.
- Always check that all protective covers are fitted to the robot before cleaning.
- Do not point the water jet at connectors, joints, sealings or gaskets.
- Do not use compressed air to clean the product.
- Do not use solvents that are not approved by ABB to clean the product.
- Do not spray from a distance closer than 0.4 m.
- Do not remove any covers or other protective devices before cleaning the product.

#### **Cleaning methods**

This following table defines what cleaning methods are allowed for ABB manipulators depending on the protection type.

| Protection | Cleaning method   |                                             |                  |                              |
|------------|-------------------|---------------------------------------------|------------------|------------------------------|
| туре       | Vacuum<br>cleaner | Wipe with cloth                             | Rinse with water | High pressure water or steam |
| Standard   | Yes               | Yes. With light<br>cleaning deter-<br>gent. | No               | No                           |

#### Cables

Movable cables need to be able to move freely:

• Remove waste material, such as sand, dust and chips, if it prevents cable movement.

| Continues | on | next | page |
|-----------|----|------|------|
|           |    |      |      |

4.4.1 Cleaning the IRT 710 OmniCore Continued

• Clean the cables if they have a crusty surface, for example from dry release agents.

#### **Mechanical stops**

Regularly clean the contact surface of the mechanical stops.

4.4.2 Cleaning and lubricating the gear racks

# 4.4.2 Cleaning and lubricating the gear racks

#### Location of gear racks

The gear racks are located as shown in figure.

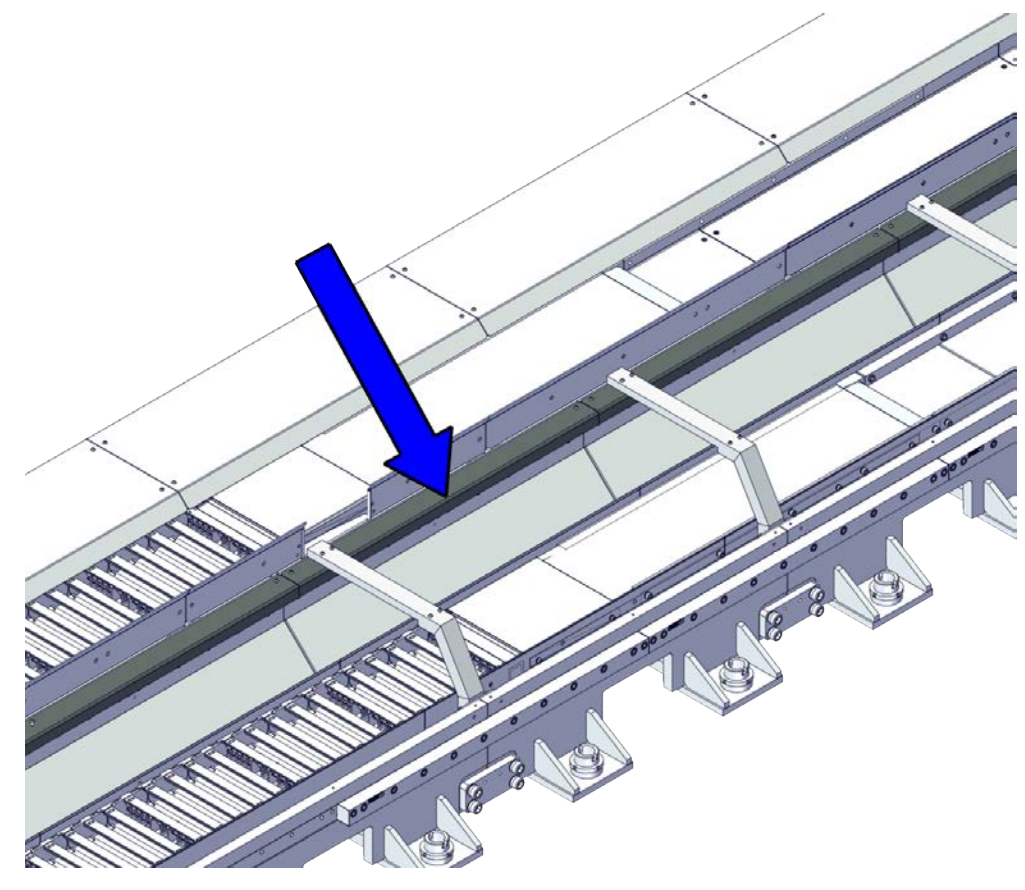

xx2200000634

#### **Required equipment**

| Equipment, etc. | Note                       |
|-----------------|----------------------------|
| Lint free cloth | -                          |
| Lubricant       | CASTROL Tribol GR 100-0 PD |
| Lubricant       | Shell Gadus S2 V220 00     |
| Lubricant       | TOTAL Multis EP 0          |
| Lubrication gun |                            |

#### Cleaning and lubricating the gear racks

Use this procedure to clean and lubricate the gear racks.

|   | Action                                      | Note                |
|---|---------------------------------------------|---------------------|
| 1 | Remove the rack covers.                     |                     |
| 2 | Inspect the gear racks, clean if necessary. | Use lint free cloth |
| 3 | Use a brush to lubricate the gear rack.     |                     |

4.4.3 Cleaning and lubricating the rectangular rails

# <image>

# 4.4.3 Cleaning and lubricating the rectangular rails

xx2200000629

#### **Required equipment**

| Equipment, etc.    | Article number | Note                                                                                                    |
|--------------------|----------------|----------------------------------------------------------------------------------------------------|
| Lint free cloth    | -              |                                                                                                    |
| Longtime lubricant | -              | WARNING<br>The grease used causes seri-<br>ous eye irritation and may<br>cause an allergic skin reac-<br>tion. |

#### Cleaning and lubricating the rectangular rails

Use this procedure to clean the rectangular rails.

|   | Action                                              | Note |
|---|-----------------------------------------------------|------|
| 1 | Remove the rail covers.                             |      |
| 2 | Clean the rectangular rails with a lint free cloth. |      |

4.4.3 Cleaning and lubricating the rectangular rails *Continued* 

|   | Action                                                                                           | Note |
|---|--------------------------------------------------------------------------------------------------|------|
| 3 | Lubricate the rectangular rails after clean-<br>ing.                                             |      |
|   |                                                                                                  |      |
|   | The grease used causes serious eye irrita-<br>tion and may cause an allergic skin reac-<br>tion. |      |
|   |                                                                                                  |      |

4.5.1 Automatic lubrication system

## 4.5 Lubrication activities

#### 4.5.1 Automatic lubrication system

#### Location

The figure below shows the location of the lubrication system.

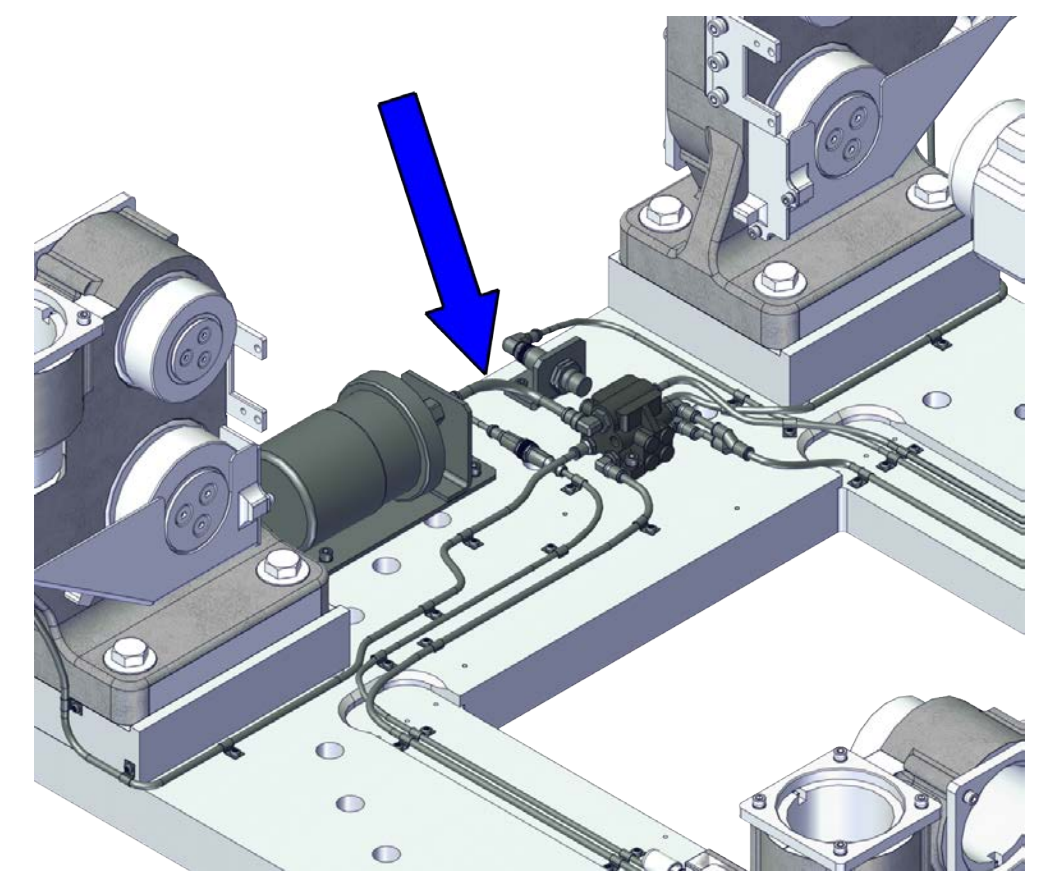

xx2200000633

#### **Required equipment**

# WARNING

Use lithium soap flowable grease, class NLGI 0, with a mineral oil base, doped with EP (extreme pressure) additives. The base oil viscosity must be ISO VG68 to ISO VG 100.

Grease doped with EP additives is absolutely necessary, due to high loads on blocks.

Customers must use the following lubrication suggested by ABB or malfunction of the lubrication system may occur.

| Equipment | Note                       |
|-----------|----------------------------|
| Lubricant | CASTROL Tribol GR 100-0 PD |

227

## 4 Maintenance

# 4.5.1 Automatic lubrication system *Continued*

| Equipment | Note                   |
|-----------|------------------------|
| Lubricant | Shell Gadus S2 V220 00 |
| Lubricant | TOTAL Multis EP 0      |

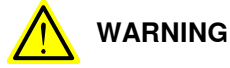

Battery packs should be changed every time the lubricant cartridge is replaced to assure proper voltage to the system, and each battery pack should only be used once only. A new battery pack should be supplied with each replacement cartridge purchased.

#### Checking grease level and inspect the pipes without lubrication feedback system

The procedure below details how to check the grease level and inspect the pipes when the IRT 710 OmniCore is installed without lubrication feedback system.

|   | Action                                                                                                    | Note/Illustration                                                                 |
|---|----------------------------------------------------------------------------------------------------|-----------------------------------------------------------------------------------|
| 1 | Locate the cartridge.                                                                                                    |                                                                                   |
| 2 | Check the level of lubricant. If the lubricant is used<br>up, change with a new one.                                                                                                    | xx1800001978<br>For cartridge replacement, see the<br>Memolub manual on page 230. |
| 3 | Check if the lubrication pump is working normally.<br>If not, check:                                                                                                    |                                                                                   |
|   | <ul> <li>The battery is low or not. If yes, replace the battery. (Although the replacement battery should be delivered with the replacement cartridge, note that it is possible to use a set of 3 pcs standard AA batteries).</li> <li>The EPS system is working normally or not</li> </ul> |                                                                                   |
|   | If no, replace the cartridge.                                                                                                    |                                                                                   |

4.5.1 Automatic lubrication system Continued

|   | Action                                                                                                    | Note/Illustration |
|---|----------------------------------------------------------------------------------------------------|-------------------|
| 4 | Check that no pipe has been damaged, and that<br>the grease is distributed to each block and on the<br>pinion. | xx1800001979      |

#### Checking grease level and inspect the pipes with lubrication feedback system

When lubrication feedback system is used, there will be an abnormal alarm on the FlexPendant if anything is not ok in the lubrication system.

The procedure below details how to troubleshoot the lubrication system when the lubrication feedback system has abnormal alarm happened.

|   | Action                                                                                                    | Note/Illustration                                                                 |
|---|----------------------------------------------------------------------------------------------------|-----------------------------------------------------------------------------------|
| 1 | Locate the cartridge.                                                                                                    |                                                                                   |
| 2 | Check the level of lubricant. If the lubricant is used<br>up, change with a new one.                                                                                                    | xx1800001978<br>For cartridge replacement, see the<br>Memolub manual on page 230. |
| 3 | Check if the lubrication pump is working normally.<br>If not, check:                                                                                                    |                                                                                   |
|   | <ul> <li>The battery is low or not. If yes, replace the battery. (Although the replacement battery should be delivered with the replacement cartridge, note that it is possible to use a set of 3 pcs standard AA batteries).</li> <li>The EPS system is working normally or not. If no, replace the cartridge.</li> </ul> |                                                                                   |

## 4 Maintenance

# 4.5.1 Automatic lubrication system *Continued*

|                                                       | Action                                                                                                    | Note/Illustration |
|-------------------------------------------------------|----------------------------------------------------------------------------------------------------|-------------------|
| 4 Check that no pip<br>the grease is distr<br>pinion. | Check that no pipe has been damaged, and that<br>the grease is distributed to each block and on the<br>pinion.                                          |                   |
|                                                       |                                                                                                    | xx1800001979      |
| 5                                                     | After installing the lubrication feedback system,<br>check the lubrication status regularly (at least for<br>three months) to avoid incorrect feedback. |                   |

#### Memolub manual

The procedure below is based on the Memolub HPS user manual. It details how to replace the grease cartridge.

#### Opening and closing the Memolub

|   | Action                                                                                                    | Note          |
|---|----------------------------------------------------------------------------------------------------|---------------|
| 1 | Opening the Memolub.<br>First place the Memolub on a flat and clean sur-<br>face. Push firmly with one hand on top of the<br>Memolub. With the other hand, hold the black<br>base and turn counterclockwise. Pull the transpar-<br>ent bell to open. | <b>WENOLU</b> |
|   |                                                                                                    | xx1800001980  |
| 2 | Closing the Memolub.<br>Use the same technique: hold the cranked black<br>base, put the transparent bell and turn it clock-<br>wise. When the closed position is reached you<br>should hear a "click".                                               | клавооотрана  |

#### Installing a new grease cartridge

Respect the following instructions to replace the grease cartridge:

|   | Action                                               | Note |
|---|------------------------------------------------------|------|
| 1 | Open the Memolub $^{	extsf{B}}$ as described before. |      |

4.5.1 Automatic lubrication system Continued

|   | Action                                                                                                    | Note         |
|---|----------------------------------------------------------------------------------------------------|--------------|
| 2 | Pull-up the black rubber seal. Fill-in the Memol-<br>ub <sup>®</sup> with a manual grease pump. This manual<br>operation is required only if the Memolub has<br>been used without a cartridge, if the previous<br>cartridge has run out of grease. Place the pump<br>nipple at the entry of the Memolub, and pump<br>until you see grease coming out at the outlet. Two<br>strokes of the manual pump are usually enough. | хх1800001982 |
| 3 | Pull-up the black strap to reveal the battery case.<br>Insert a new Memolub battery: hold it by the black<br>plastic strap & insert it in the Memolub respecting<br>the instructions on the label. If the battery is cor-<br>rectly inserted the motor is activated during 1 sec.<br>to check that the motor is working properly. Put<br>the black rubber seal back in place.                                             | х180001983   |
| 4 | Remove the paper disc from the replacement<br>cartridge. Fill-in the required dates: "Started" and<br>"Replace before". The "replace before" date is<br>depending on the Memolub program. Put the pa-<br>per disc back in place in order to see the instruc-<br>tions when the Memolub is closed.                                                                                                    | х×180001984  |
| 5 | Press softly on the cartridge until the grease<br>comes out, to avoid injecting air into the pump.                                                                                                    | xx1800001985 |
| 6 | Place the cartridge at the inlet of the pump. Check<br>that the cartridge is correctly inserted in the inlet<br>of the pump.                                                                                                    | хх1800001986 |

Product manual - IRT 710 OmniCore 3HKA00000213430-001 Revision: B Continues on next page

## 4 Maintenance

# 4.5.1 Automatic lubrication system *Continued*

|   | Action                                                                                                    | Note        |
|---|----------------------------------------------------------------------------------------------------|-------------|
| 7 | Place the spring and the compression disc inside<br>the transparent bell. Put the bell back in place and<br>check that the compression disc is correctly lying<br>on the top of the cartridge surface. | х<180001987 |
| В | Close the Memolub as described before.                                                                                                    |             |

# Test the Memolub<sup>®</sup> (Check Function)

|   | Action                                                                                                    | Note         |
|---|----------------------------------------------------------------------------------------------------|--------------|
| 1 | To check that the Memolub is working well after<br>a maintenance operation, press one of the 3 con-<br>nectors located on the base during a few seconds.<br>The Memolub is starting a dispensing cycle. The<br>completion of the cycle means that the battery &<br>control board of the Memolub are working well. |              |
|   | It is important that you run this test cycle only if<br>a cartridge is in place, otherwise you'll fill-in the<br>pump with air.                                                                                                    | xx1800001988 |

4.6.1 Measuring the levelling

# 4.6 Adjusting activities

# 4.6.1 Measuring the levelling

#### Measuring the levelling

Measure the levelling every 12 months according to the *Track alignment in Z and Y on page 145*.

If needed, follow the procedure in *Geometric alignment of track motion IRT 710 OmniCore on page 144* to adjust the levelling on the track motion.

## 4 Maintenance

4.7.1 Replacing the grease package and battery

# 4.7 Replacement/changing activities

# 4.7.1 Replacing the grease package and battery

#### Replacing the grease package and battery

Follow the procedure in *Memolub manual on page 230* to replace the grease package and battery.

4.7.2 Replenishing oil, cam roller unit

# 4.7.2 Replenishing oil, cam roller unit

#### Location of nipples

The M6 nipples of the cam roller units are located as shown in the figure.

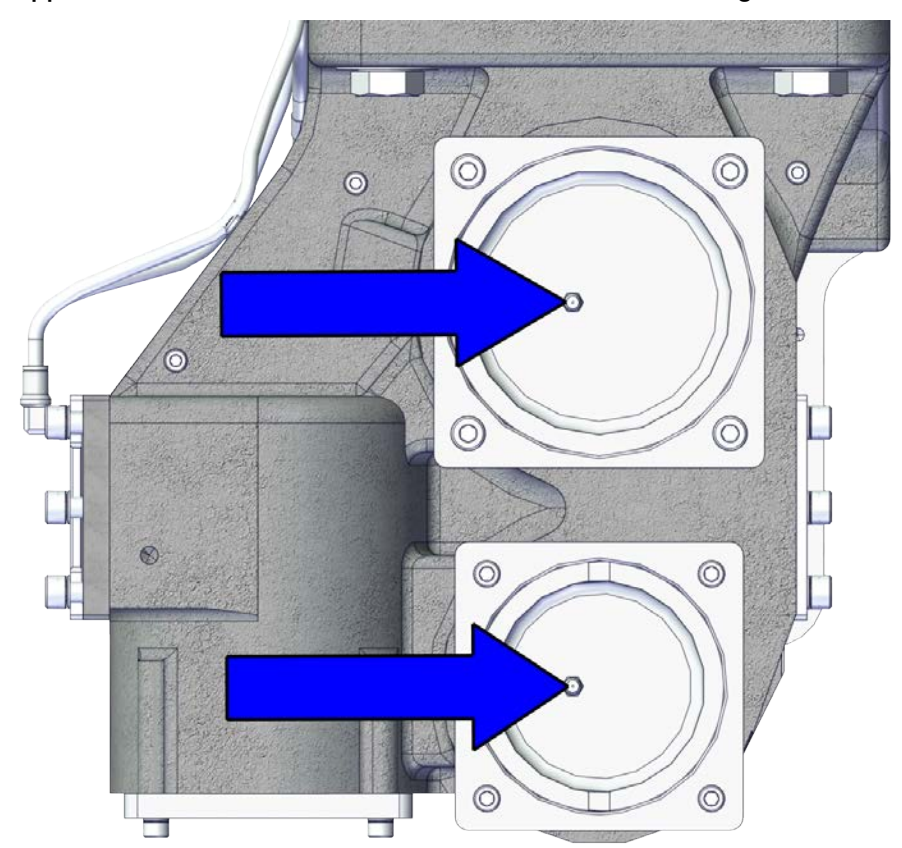

xx2200000873

#### Equipment

| Equipment     | Note                                                                                                    |
|---------------|----------------------------------------------------------------------------------------------------|
| Oil dispenser | Includes pump with outlet pipe.<br>Use the suggested dispenser or a similar one:<br>• TaJima THY-401 (Use the flexible pipe) |

#### Consumable

| Material  | Note              |
|-----------|-------------------|
| Lubricant | Shell Retinax LX2 |

## 4 Maintenance

# 4.7.2 Replenishing oil, cam roller unit *Continued*

#### Replenishing oil into the cam roller unit

Use this procedure to replenish the cam roller unit with oil.

#### Replenishing oil to cam roller unit

|   | Action                                                                         | Note |
|---|--------------------------------------------------------------------------------|------|
| 1 |                                                                                |      |
|   | Overfilling of lubricant can lead to internal over-pressure which in turn may: |      |
|   | <ul> <li>damage seals and gaskets</li> </ul>                                   |      |
|   | <ul> <li>completely press out seals and<br/>gaskets</li> </ul>                 |      |
|   | prevent the roller from moving freely.                                         |      |
| 2 | Replenish 10 ml oil to the cam roller unit.                                    |      |
| 3 | Clean the excess oil on the outside of the cam roller.                         |      |

#### Concluding procedure

|   | Action                                                                                                    | Note |
|---|----------------------------------------------------------------------------------------------------|------|
| 1 | DANGER<br>Make sure all safety requirements are met when<br>performing the first test run. See <i>First test run</i><br><i>may cause injury or damage on page 29</i> . |      |

# **5** Repair

# 5.1 Introduction

#### Structure of this chapter

This chapter describes repair activities for the IRT 710 OmniCore. Each procedure contains the information required to perform the activity, for example spare parts numbers, required special tools, and materials.

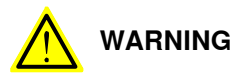

Repair activities not described in this chapter must only be carried out by ABB.

#### **Report replaced units**

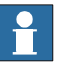

Note

When replacing a part on the IRT 710 OmniCore, report to your local ABB the serial number, the article number, and the revision of both the replaced unit and the replacement unit.

This is particularly important for safety equipment to maintain the safety integrity of the installation.

#### Safety information

Make sure to read through the chapter Safety on page 15 before commencing any service work.

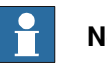

# Note

If the IRT 710 OmniCore is connected to power, always make sure that the IRT 710 OmniCore is connected to protective earth and a residual current device (RCD) before starting any repair work.

For more information see:

- Product manual - OmniCore V400XT
- Grounding point on page 177. •

## 5 Repair

5.2.1 Replacing the motor and gearbox

# 5.2 Replacing the carriage parts

## 5.2.1 Replacing the motor and gearbox

#### Location of motor and gearbox

The motor and gearbox are located as shown in the figure.

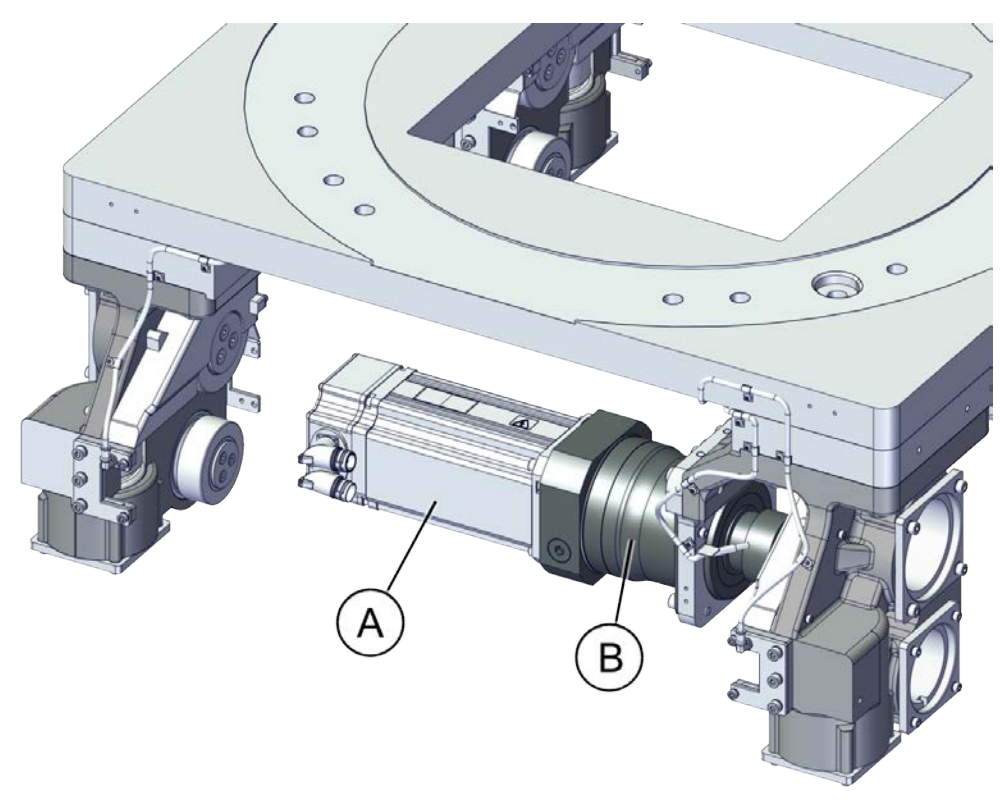

#### xx2400000725

| A | Motor   |
|---|---------|
| в | Gearbox |

### **Required spare parts**

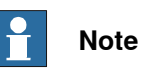

The spare part numbers that are listed in the table can be out of date. See the latest spare parts of the IRT 710 OmniCore via myABB Business Portal, *www.abb.com/myABB*.

| Spare part | Article number  | Note |
|------------|-----------------|------|
| Motor      | 3HKA00000186481 |      |
| Reducer    | 3HKA00000186306 |      |

#### **Required tools and equipment**

| Equipment                                  | Article number  | Note                                                                        |
|--------------------------------------------|-----------------|-----------------------------------------------------------------------------|
| Standard toolkit                           | -               | Content is defined in section Standard toolkit on page 393.                 |
| 24 V power supply                          |                 |                                                                             |
| Calibration toolbox, Axis Calibra-<br>tion | 3HAC055412-001  | Delivered as a set of calibration tools.                                    |
|                                            |                 | Required if Axis Calibration is the valid calibration method for the robot. |
| Magnetic dial gauge                        | -               |                                                                             |
| Backlash adjustment tooling                | 3HKA00000189964 |                                                                             |

#### **Required consumables**

| Consumable     | Article number | Note                                     |
|----------------|----------------|------------------------------------------|
| Locking liquid | -              | Loctite 2400 (or equivalent Loctite 243) |
| Cable straps   | -              |                                          |

#### Removing the motor and gearbox

Use this procedure to remove the gearbox.

#### Preparations before removing the motor and gearbox

|   | Action                                                                                                    | Note |
|---|----------------------------------------------------------------------------------------------------|------|
| 1 | Decide which calibration routine to use, and take actions accordingly prior to beginning the repair procedure.                                                          |      |
| 2 | If there is no enough space for the maintenance work, clean the around to make enough space.                                                                            |      |
| 3 | If there is any robot on the track, jog it to the lift-<br>ing/transportation position.                                                                                 |      |
| 4 | DANGER<br>Turn off all:<br>• electric power supply<br>• hydraulic pressure supply<br>• air pressure supply<br>to the product, before entering the safeguarded<br>space. |      |

# 5 Repair

# 5.2.1 Replacing the motor and gearbox *Continued*

## Removing the covers

|   | Action                                                                                                    | Note       |
|---|----------------------------------------------------------------------------------------------------|------------|
| 1 | CAUTION<br>Whenever parting/mating motor and gear-<br>box, the gears may be damaged if excess-<br>ive force is used!          |            |
| 2 | DANGER<br>Turn off all electric power, hydraulic and<br>pneumatic pressure supplies to the robot<br>and for the track motion. |            |
| 3 | Remove the covers.                                                                                                    | x220000616 |
| 4 | Move the carriage to a proper position.                                                                                       |            |
|   |                                                                                                    | 1          |

## Removing the drive unit

|   | Action                                                                                                    | Note |
|---|----------------------------------------------------------------------------------------------------|------|
| 1 | <b>CAUTION</b><br>Whenever parting/mating motor and gearbox, the gears may be damaged if excessive force is used!              |      |
| 2 | <b>DANGER</b><br>Turn off all electric power, hydraulic and pneumatic pressure supplies to the robot and for the track motion. |      |

|   | Action                                                                                                    | Note                                            |
|---|----------------------------------------------------------------------------------------------------|-------------------------------------------------|
| 3 | Disconnect the connectors on the motor:<br>• MP (Power)<br>• FB (Resolver)                                                                                                    |                                                 |
| 4 | Remove the locking screw to release the pipe on the drive unit.                                                                                                    | x240000791                                      |
| 5 | Place the reducer uninstall tool unit under<br>the drive unit.                                                                                                    | Reducer uninstall tool<br>unit(3HKA00000192765) |
|   |                                                                                                    | xx2200001166                                    |
| 6 | Remove the four screws that hold the drive unit.                                                                                                    | x240000797                                      |
| 7 | Push the carriage manually to make<br>enough space to remove the drive unit.<br>CAUTION<br>Be careful when moving the carriage<br>manually. If the moving speed is too fast,<br>it may cause unexpected injury.<br>Please consider the weight of the robot and<br>the carriage. For the weight of the robot,<br>refer to the identification plate of the robot.<br>For the weight of the carriage, refer to the<br>identification plate of the track. |                                                 |

|   | Action                                                                                | Note |
|---|---------------------------------------------------------------------------------------|------|
| 8 | Remove the drive unit with the bracket.                                               |      |
|   | Note                                                                                  |      |
|   | The weight of the drive unit is almost 35 kg, be careful when lifting the drive unit. |      |
|   | Use a lifting tool or at least two people to lift the drive unit.                     |      |
|   |                                                                                       |      |

#### Disassembling the motor from the gearbox

|   | Action                                                                                                    | Note              |
|---|----------------------------------------------------------------------------------------------------|-------------------|
| 1 | <b>CAUTION</b><br>Whenever parting/mating motor and gearbox, the gears may be damaged if excessive force is used!             |                   |
| 2 | DANGER<br>Turn off all electric power, hydraulic and<br>pneumatic pressure supplies to the robot<br>and for the track motion. |                   |
| 3 | Remove the stopper.                                                                                                    | <image/> <image/> |

| <ul> <li>4 Check that the screw head is aligned with the disassembly hole.</li> <li>Tip</li> <li>If not, connect a 24 V power supply to the drive unit to release the brake.</li> <li>Connect to motor connector: <ul> <li>+ : pin A</li> <li>- : pin B</li> </ul> </li> <li>5 Unlock the motor from the gearbox by loosening the locking screw.</li> <li>x2400000596</li> </ul> <li>6 Remove the four screws that hold the motor to the gearbox.</li> <li>7 Remove the motor.</li> <li>8 Remove the four screws holding the gearbox to the bracket.</li> | 4 (                 |                                                                                                    |              |
|----------------------------------------------------------------------------------------------------|---------------------|----------------------------------------------------------------------------------------------------|--------------|
| Ioosening the locking screw.       xx2400000598         6       Remove the four screws that hold the motor to the gearbox.       Image: Constraint of the gearbox of the gearbox of the gearbox of the gearbox of the gearbox of the gearbox of the gearbox.         7       Remove the motor.       Image: Constraint of the gearbox of the gearbox of the gearbox of the gearbox of the gearbox of the bracket.         8       Remove the four screws holding the gearbox to the bracket.       Image: Constraint of the gearbox of the bracket.       | 1<br>c<br>()<br>5 L | Check that the screw head is aligned with<br>the disassembly hole.<br>Tip<br>If not, connect a 24 V power supply to the<br>drive unit to release the brake.<br>Connect to motor connector:<br>• + : pin A<br>• - : pin B<br>Unlock the motor from the gearbox by |              |
| 6       Remove the four screws that hold the motor to the gearbox.         7       Remove the motor.         8       Remove the four screws holding the gearbox to the bracket.                                                                                                    | 1                   | oosening the locking screw.                                                                                                    | xx2400000598 |
| 7       Remove the motor.         8       Remove the four screws holding the gearbox to the bracket.                                                                                                    | 6 F<br>t            | Remove the four screws that hold the motor to the gearbox.                                                                                                    |              |
| 8 Remove the four screws holding the gearbox to the bracket.                                                                                                    | 7 F                 | Remove the motor.                                                                                                    | <image/>     |
| xx2200000620                                                                                                    | 8 F                 | Remove the four screws holding the gearbox to the bracket.                                                                                                    |              |
|                                                                                                    | 9 F                 | Remove the gearbox.                                                                                                    |              |

# 5 Repair

# 5.2.1 Replacing the motor and gearbox *Continued*

#### Refitting the motor and gearbox

Use this procedure to refit the motor and gearbox.

#### Assembling the motor to the gearbox

|   | Action                                                       | Note                                       |
|---|--------------------------------------------------------------|--------------------------------------------|
| 1 | Refit the bracket to the gearbox and secure with the screws. |                                            |
|   |                                                              | xx2200000620                               |
|   |                                                              | Screws: ISO 4762 M10x35 Class 12.9 (4 pcs) |
|   |                                                              | Washers: BN 792 M10 Washer (4 pcs)         |
|   |                                                              | Tightening torque: 83 Nm                   |
| 2 | Align the gaps on the gearbox as illus-<br>trated.           |                                            |
|   |                                                              | xx2200000622                               |

|   | Action                                                                                                    | Note                                                                           |
|---|----------------------------------------------------------------------------------------------------|--------------------------------------------------------------------------------|
| 3 | Insert the motor to the gearbox carefully with a clearly "Ka-ta" sound.                                                                                                    | 000                                                                            |
| 4 | Refit the motor with four screws and<br>washers without fully tightened.<br>If required, use the extension 300 mm for<br>bits 1/2".<br>Tip<br>The bracket should form a 90° angle with<br>the motor connector in anti-clockwise dir-<br>ection from the motor side. |                                                                                |
|   |                                                                                                    | Screws: ISO 4762 M8x30 Class 12.9 (4 pcs)<br>Washers: BN 792 M8 Washer (4 pcs) |
| 5 | Lock the motor and gearbox by tighten the<br>locking screw.                                                                                                    | xx2400000598                                                                   |
| 6 | Tighten the four screws from motor to gearbox.                                                                                                    | Tightening torque: 43 Nm                                                       |

# 5 Repair

5.2.1 Replacing the motor and gearbox *Continued* 

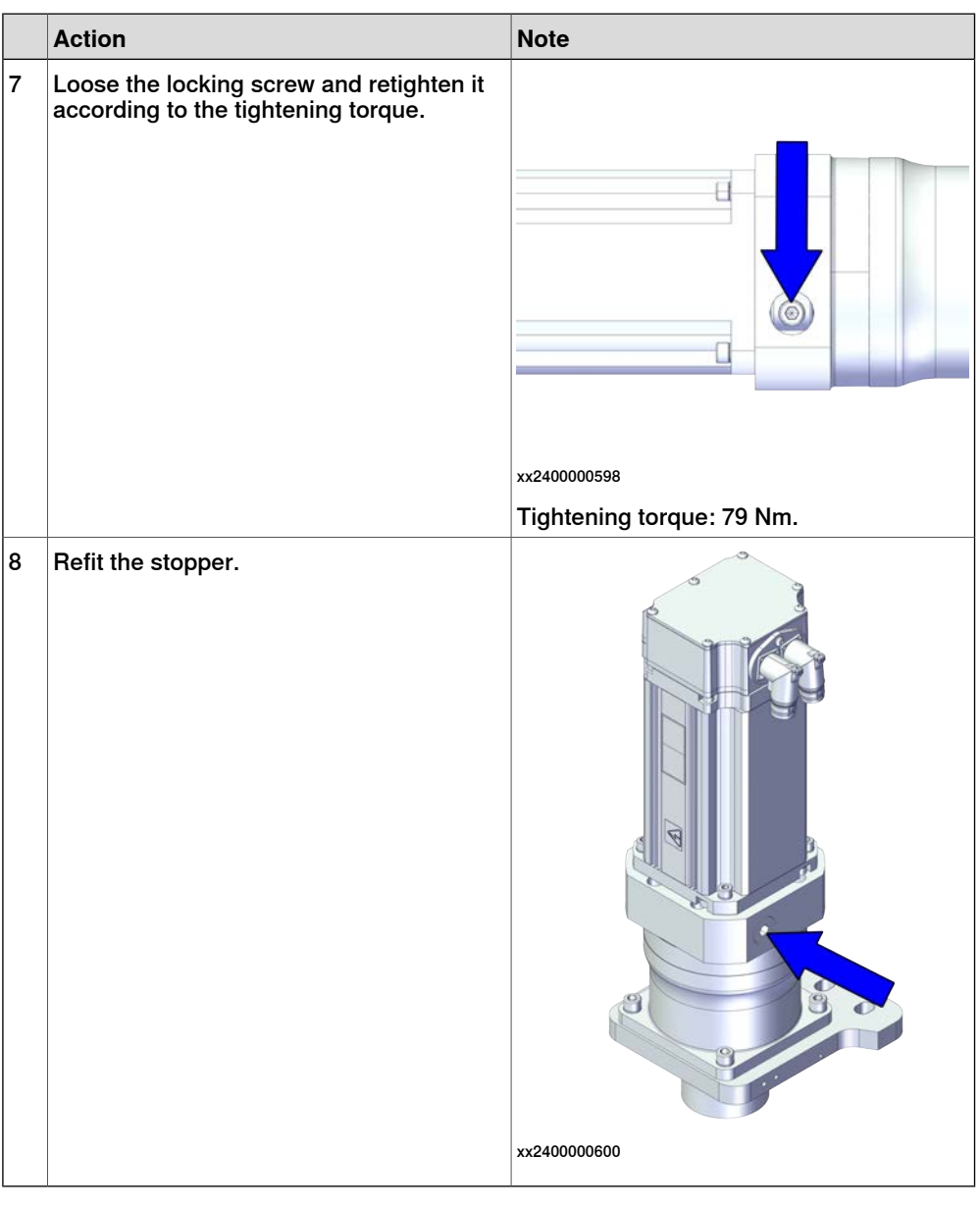

#### Refitting the drive unit

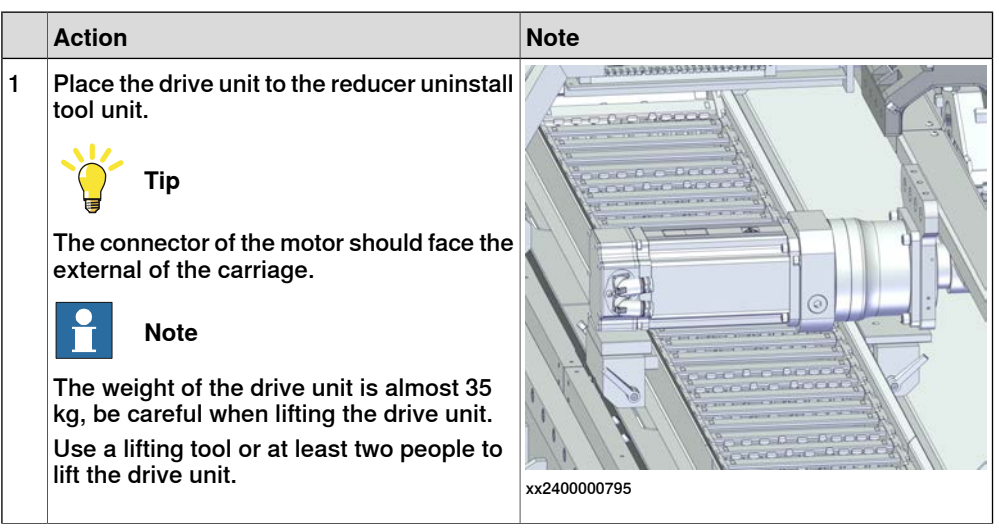

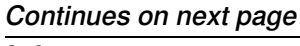

|   | Action                                                                                                    | Note                                                                                                    |
|---|----------------------------------------------------------------------------------------------------|----------------------------------------------------------------------------------------------------|
| 2 | Push the carriage back to correct position.<br>CAUTION<br>Be careful when moving the carriage<br>manually. If the moving speed is too fast,<br>it may cause unexpected injury.<br>Please consider the weight of the robot and<br>the carriage. For the weight of the robot,<br>refer to the identification plate of the robot.<br>For the weight of the carriage, refer to the<br>identification plate of the track. | хх240000794                                                                                                    |
| 3 | Align the drive unit with the carriage.                                                                                                    |                                                                                                    |
| 4 | Install the adjustment tooling to installation location of the carriage.                                                                                                    |                                                                                                    |
| 5 | Lift the drive unit with the tooling until the<br>screw (A) and the bushing (B) can be insert<br>to the carriage.                                                                                                    | ж240000793                                                                                                    |
| 6 | Refit the other screws and washers.                                                                                                    | xx2400000792<br>Screws: ISO 4762 M12x45 (4 pcs)<br>Washers: Spring washer DIN 6796 12 (4 pcs)<br>Tightening torque: 20 Nm. |

# 5 Repair

# 5.2.1 Replacing the motor and gearbox *Continued*

|   | Action                                                                                                | Note       |
|---|----------------------------------------------------------------------------------------------------|------------|
| 7 | Lock the pipe back to the drive unit with the screw.                                                  |            |
| 8 | <ul> <li>Reconnect the connectors on the motor.</li> <li>MP (Power)</li> <li>FB (Resolver)</li> </ul> | x240000791 |

Adjusting the gearbox and rack backlash

|   | Action                                                                                                    | Note |
|---|----------------------------------------------------------------------------------------------------|------|
| 1 | Push the carriage to the location where the backlash value is minim-<br>um.                                                                                                    |      |
|   | Тір                                                                                                    |      |
|   | There is a label on the position<br>where the backlash value is minim-<br>um.                                                                                                    |      |
|   | Min. backlash for<br>Carrige One                                                                                                    |      |
|   | xx2200000393                                                                                                    |      |
|   |                                                                                                    |      |
|   | Be careful when moving the car-<br>riage manually. If the moving<br>speed is too fast, it may cause<br>unexpected injury.                                                                                                    |      |
|   | Please consider the weight of the<br>robot and the carriage. For the<br>weight of the robot, refer to the<br>identification plate of the robot.<br>For the weight of the carriage,<br>refer to the identification plate of<br>the track. |      |

|   | Action                                                                                                    | Note              |
|---|----------------------------------------------------------------------------------------------------|-------------------|
| 2 | Assemble the backlash adjust-<br>ment tooling (3HKA00000189964)<br>to the track.                                 | x220001167        |
| 3 | Loose all socket head cap screws except screw (A).                                                               |                   |
| 4 | Tighten the lock screws (A).<br>Tightening torque: 10 Nm.<br>(Socket head cap screws (A) is the<br>joint screw). | x240000796        |
| 5 | Fit the dial gauge to the track.                                                                                 | <image/> <image/> |
| 6 | Reset the dial gauge.                                                                                            |                   |

|    | Action                                                                                                    | Note                                                                                                    |
|----|----------------------------------------------------------------------------------------------------|----------------------------------------------------------------------------------------------------|
| 7  | Adjust the drive unit against the<br>gear rack with the backlash adjust-<br>ment tooling.                                                           | xz20000625                                                                                                    |
| 8  | Tighten the lock screw (A) and (D).<br>Tightening torque: 40 Nm.                                                                                    |                                                                                                    |
| 9  | Push the carriage by hand with<br>100 N along the track and record<br>the value(N1) on the dial gauge.                                              |                                                                                                    |
| 10 | Push the carriage by hand with<br>100 N from the opposite side of<br>the carriage along the track and<br>record the value(N2) on the dial<br>gauge. | <image/> <image/>                                                                                                    |
| 11 | Check the backlash value( N1-<br>N2 ).                                                                                                    | Recommended backlash value at synchronization<br>position: 0.07-0.15 mm.<br>At random positions the backlash value can devi-<br>ate. Typical values: 0.03-0.20 mm. |
| 12 | If the value is OK, then tighten all the lock screws .                                                                                              | Tightening torque: 80 Nm.                                                                                                    |
| 13 | If the value is not OK, then repeat <i>step 6</i> to <i>step 11</i> .                                                                               |                                                                                                    |
| 14 | Tighten the 4 screws in a spread sequence.<br>Tip<br>Check the class of the screws be-                                                              | Tightening torque:<br>120 Nm for class 12.9 screws.<br>84 Nm for class 8.8 screws.                                                                                 |
|    | iore tigntening.                                                                                                    |                                                                                                    |

## Refitting the covers

|   | Action                                                        | Note                                        |
|---|---------------------------------------------------------------|---------------------------------------------|
| 1 | Refit the cover with its attachment screws<br>on the bracket. |                                             |
|   |                                                               |                                             |
|   |                                                               | xx2200000616                                |
|   |                                                               | Screws: ISO 7380-2 M6x12 Class 10.9 (4 pcs) |
|   |                                                               | Tightening torque: 8 Nm                     |

# Concluding procedure

|   | Action                                                                                                    | Note                                                                |
|---|----------------------------------------------------------------------------------------------------|---------------------------------------------------------------------|
| 1 | Calibrate the track motion. Use previously meas-<br>ured reference values for the zero position.                                                                       | Calibration is detailed in section <i>Calibration on page 357</i> . |
| 2 | DANGER<br>Make sure all safety requirements are met when<br>performing the first test run. See <i>First test run</i><br><i>may cause injury or damage on page 29</i> . |                                                                     |

5.2.2 Replacing the cam roller units

# 5.2.2 Replacing the cam roller units

#### Location of cam roller units

The cam roller units are located as shown in the figure.

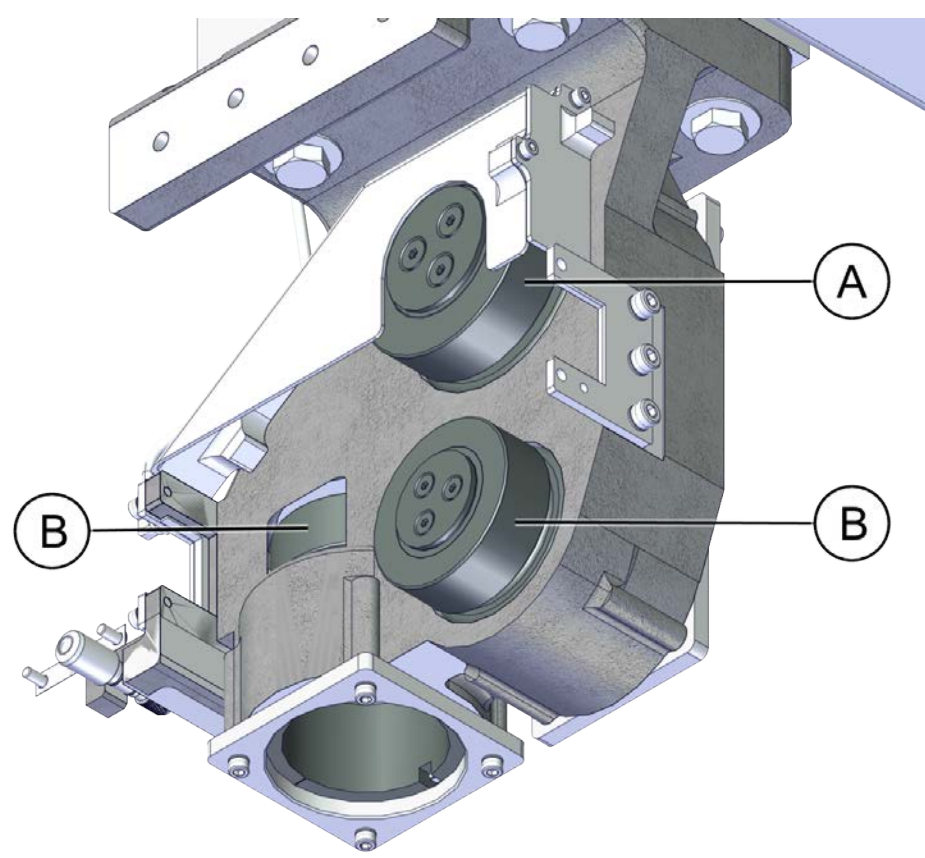

#### xx2200000630

|   | Description                  |
|---|------------------------------|
| Α | 110MM Cam roller holder unit |
| В | 90MM Cam roller holder unit  |

#### **Required spare parts**

# Note

The spare part numbers that are listed in the table can be out of date. See the latest spare parts of the IRT 710 OmniCore via myABB Business Portal, *www.abb.com/myABB*.

| Spare part                   | Article number  | Note |
|------------------------------|-----------------|------|
| 110MM Cam roller holder unit | 3HKA00000186268 |      |
| 90MM Cam roller holder unit  | 3HKA00000186275 |      |
#### **Required tools and equipment**

| Equipment        | Article number | Note                                                           |
|------------------|----------------|----------------------------------------------------------------|
| Standard toolkit | -              | Content is defined in section<br>Standard toolkit on page 393. |

#### **Required consumables**

| Consumable     | Article number | Note                                     |
|----------------|----------------|------------------------------------------|
| Locking liquid | -              | Loctite 2400 (or equivalent Loctite 243) |
| Flange sealant | -              | Loctite 574 (or equivalent)              |

#### Replacing the 110 cam roller unit

#### Removing the 110 cam roller unit

#### Use this procedure to remove the cam roller unit.

#### Preparations before removing the cam roller unit

|   | Action                                                                                                    | Note |
|---|----------------------------------------------------------------------------------------------------|------|
| 1 | If there is no enough space for the maintenance work, clean the surroundings.                                                                                        |      |
| 2 | If there is any robot on the track, jog it to the lift-<br>ing/transportation position.                                                                              |      |
| 3 | DANGER<br>Turn off all:<br>• electric power supply<br>• hydraulic pressure supply<br>• air pressure supply<br>to the product, before entering the safeguarded space. |      |

5.2.2 Replacing the cam roller units *Continued* 

Removing the 110 cam roller unit

|   | Action                                                                                                    | Note                                     |
|---|----------------------------------------------------------------------------------------------------|------------------------------------------|
| 1 | Remove the flange plate of the 90 mm cam<br>roller unit below the 110 m cam roller unit<br>which need to be replaced.                                                         | х220000812                               |
| 2 | If there is no robot on the track, use a jack<br>to support the carriage plate (don't rise it<br>more than 1 mm) on the position which<br>roller needs to be replaced         |                                          |
| 3 | If there is a robot on the track, jog the robot to the opposite direction.                                                                                                    |                                          |
| 4 | Rotate to release the 90 mm cam roller unit<br>with the cam roller adjust tool.<br>Tip<br>When the 90 mm cam roller unit is re-<br>leased, it can be rotated with the finger. | Cam roller adjust tool (3HKA00000189966) |
|   |                                                                                                    | xx2200001177                             |

5.2.2 Replacing the cam roller units *Continued* 

|   | Action                                   | Note         |
|---|------------------------------------------|--------------|
| 5 | Remove the flange plate with its screws. |              |
|   |                                          | xx2200000810 |
| 6 | Pull the cam roller unit out.            |              |
|   |                                          | xx2200000811 |

Refitting the 110 cam roller unit

Use this procedure to refit the cam roller unit.

Refitting the 110 cam roller unit

|   | Action                                                                                                    | Note                   |
|---|----------------------------------------------------------------------------------------------------|------------------------|
| 1 | Fully lubricate and clean the cam roller unit before install it to the carriage.                                                               | Use Shell Retinax LX2. |
|   | Тір                                                                                                    |                        |
|   | During the operation, watch the seals at<br>the ball bearing block: when you see the<br>grease pouring out, you have applied<br>enough grease. |                        |

5.2.2 Replacing the cam roller units *Continued* 

|   | Action                                                | Note                                                                                                    |
|---|-------------------------------------------------------|----------------------------------------------------------------------------------------------------|
| 2 | Insert the cam roller unit back to the car-<br>riage. | x220000811                                                                                                    |
| 3 | Refit the flange plate to locking the roller.         |                                                                                                    |
| 4 | Secure the screws and washers.                        | xx2200000810<br>Screws: ISO 4762 M8x25 Class 8.8 (4 pcs)<br>Washers: BN 792 M8 Washer (4 pcs)<br>Tightening torque: 25 Nm |
| 5 | Remove the jack if installed.                         |                                                                                                    |
| 6 | Refit the 90 mm cam roller unit if removed.           | Refitting the 90 cam roller unit on page 259.                                                                             |

|   | Action                                                                                                    | Note |
|---|----------------------------------------------------------------------------------------------------|------|
| 1 | DANGER<br>Make sure all safety requirements are met when<br>performing the first test run. See <i>First test run</i><br><i>may cause injury or damage on page 29</i> . |      |

#### Replacing the 90 cam roller unit

#### Removing the 90 cam roller unit

Use this procedure to remove the cam roller unit.

Preparations before removing the cam roller unit

|   | Action                                                                                                    | Note |
|---|----------------------------------------------------------------------------------------------------|------|
| 1 | If there is no enough space for the maintenance work, clean the surroundings.                                                                                           |      |
| 2 | If there is any robot on the track, jog it to the lift-<br>ing/transportation position.                                                                                 |      |
| 3 | DANGER<br>Turn off all:<br>• electric power supply<br>• hydraulic pressure supply<br>• air pressure supply<br>to the product, before entering the safeguarded<br>space. |      |

#### Removing the 90 cam roller unit

|   | Action                                                                   | Note |
|---|--------------------------------------------------------------------------|------|
| 1 | If there is a robot on the track, jog the robot to the lifting position. |      |

5.2.2 Replacing the cam roller units *Continued* 

|   | Action                                                                                                    | Note                                     |
|---|----------------------------------------------------------------------------------------------------|------------------------------------------|
| 2 | Remove the flange plate with its screws.                                                                                                    |                                          |
|   |                                                                                                    | xx2200000814                             |
| 3 | Rotate the cam roller unit with the cam<br>roller adjust tool.<br>Tip<br>Rotate the cam roller nipple away from the<br>rectangular rail.<br>Tip<br>When the 90 mm cam roller unit is re-<br>leased, it can be rotated with the finger. | Cam roller adjust tool (3HKA00000189966) |
|   |                                                                                                    | xx2200001177                             |

5.2.2 Replacing the cam roller units *Continued* 

|   | Action                        | Note         |
|---|-------------------------------|--------------|
| 4 | Pull the cam roller unit out. |              |
|   |                               | xx220000813  |
|   |                               | xx2200000815 |

Refitting the 90 cam roller unit

Use this procedure to refit the cam roller unit.

Refitting the 90 cam roller unit

|   | Action                                                                                                    | Note                   |
|---|----------------------------------------------------------------------------------------------------|------------------------|
| 1 | Fully lubricate and clean the cam roller unit before install it to the carriage.                                                               | Use Shell Retinax LX2. |
|   | Тір                                                                                                    |                        |
|   | During the operation, watch the seals at<br>the ball bearing block: when you see the<br>grease pouring out, you have applied<br>enough grease. |                        |

5.2.2 Replacing the cam roller units *Continued* 

|   | Action                                                                                                    | Note                    |
|---|----------------------------------------------------------------------------------------------------|-------------------------|
| 2 | Insert the cam roller unit back to the car-<br>riage.                                                                            |                         |
|   |                                                                                                    | xx220000813             |
|   |                                                                                                    | vy2200000815            |
| 3 | Tighten the cam roller unit with the holder<br>tooling.<br>Tip<br>Rotate the cam roller nipple close to the<br>rectangular rail. | xx2200001177            |
|   |                                                                                                    | Tightening torque:15 Nm |

5.2.2 Replacing the cam roller units *Continued* 

| 4 Refit the flange plate to locking the roller. | • / /                                                                                                    |
|-------------------------------------------------|----------------------------------------------------------------------------------------------------|
| 5 Secure the screws and washers.                |                                                                                                    |
|                                                 | xx2200000812<br>xx220000812<br>xx220000814<br>Screws: ISO 4762 M6x20 Class 8.8 (4 pcs)<br>Washers: BN 792 M8 Washer (4 pcs)<br>Tightening torque: 10 Nm |

|   | Action                                                                                                    | Note |
|---|----------------------------------------------------------------------------------------------------|------|
| 1 | DANGER<br>Make sure all safety requirements are met when<br>performing the first test run. See <i>First test run</i><br><i>may cause injury or damage on page 29.</i> |      |

5.2.3 Replacing the scraper parts

## 5.2.3 Replacing the scraper parts

#### Location of scrapers

The scrapers are located as shown in the figure.

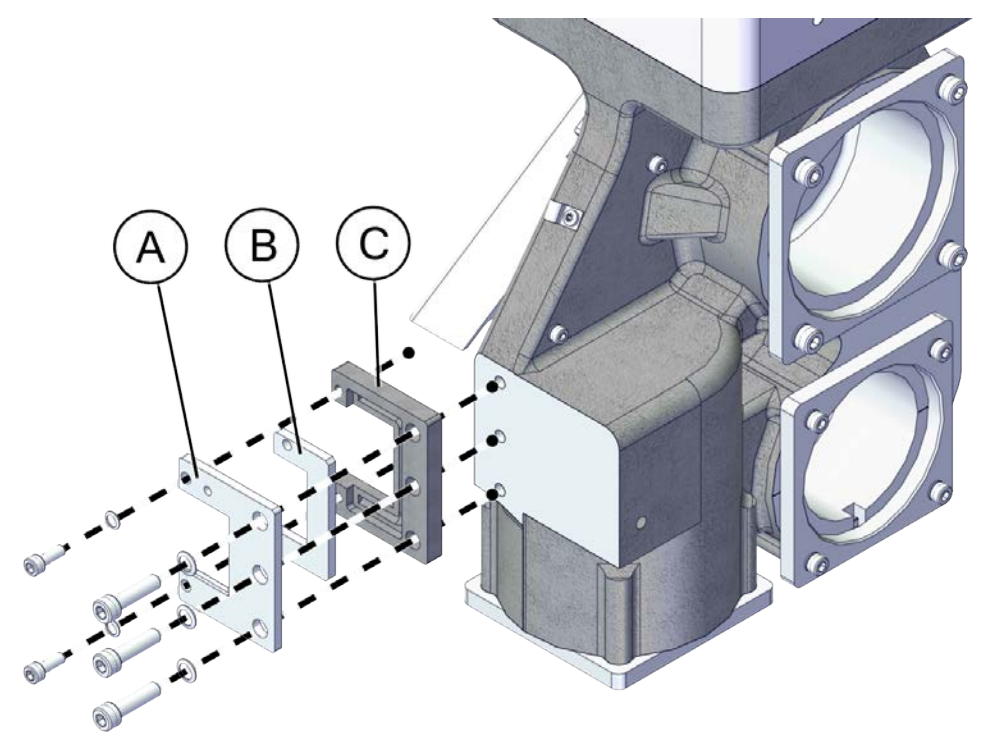

#### xx2200000819

| Α | Scraper         |
|---|-----------------|
| В | Felt wiper      |
| С | Scraper bracket |

#### **Required spare parts**

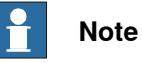

The spare part numbers that are listed in the table can be out of date. See the latest spare parts of the IRT 710 OmniCore via myABB Business Portal, *www.abb.com/myABB*.

| Spare part                     | Article number  | Note |
|--------------------------------|-----------------|------|
| Scraper                        | 3HKA00000186288 |      |
| Scraper kit                    | 3HKA00000189959 |      |
| Axial calibration kit          | 3HKA00000190635 |      |
| Mirrored axial calibration kit | 3HKA00000190636 |      |
| Pin calibration kit            | 3HKA00000190637 |      |
| Mirrored pin calibration kit   | 3HKA00000190638 |      |

#### **Required tools and equipment**

| Equipment        | Article number | Note                                                           |
|------------------|----------------|----------------------------------------------------------------|
| Standard toolkit | -              | Content is defined in section<br>Standard toolkit on page 393. |

#### **Required consumables**

| Consumable     | Article number | Note                                     |
|----------------|----------------|------------------------------------------|
| Locking liquid | -              | Loctite 2400 (or equivalent Loctite 243) |
| Flange sealant | -              | Loctite 574 (or equivalent)              |

#### Removing the scrapers

#### Use this procedure to remove the scrapers.

#### Preparations before removing the scrapers

|   | Action                                                                                                    | Note |
|---|----------------------------------------------------------------------------------------------------|------|
| 1 | If there is no enough space for the maintenance work, clean the surroundings.                                                                                           |      |
| 2 | If there is any robot on the track, jog it to the lift-<br>ing/transportation position.                                                                                 |      |
| 3 | DANGER<br>Turn off all:<br>• electric power supply<br>• hydraulic pressure supply<br>• air pressure supply<br>to the product, before entering the safeguarded<br>space. |      |

#### Removing the scrapers

|   | Action                                                | Note              |
|---|-------------------------------------------------------|-------------------|
| 1 | Disconnect the lubrication tube from the scraper kit. | <image/> <image/> |

5.2.3 Replacing the scraper parts *Continued* 

|        | Action                                                          | Note         |
|--------|-----------------------------------------------------------------|--------------|
| 2<br>3 | Remove the screws.<br>Remove the scraper kit from the carriage. |              |
|        |                                                                 | xx2200000817 |
| 4      | Remove the screws.                                              |              |
| 5      | Disassemble the scraper from the as-<br>sembly.                 | xx220000818  |

### Refitting the scrapers

Use this procedure to refit the scrapers.

#### Refitting the scrapers

|   | Action                              | Note                                                                                                    |
|---|-------------------------------------|----------------------------------------------------------------------------------------------------|
| 1 | Assemble the scraper kit.           |                                                                                                    |
| 2 | Secure with the screws and washers. | xx2200000818<br>Screws: ISO 4762 M6x16 Class 8.8 (2 pcs)<br>Washers: BN 792 M6 Washer (2 pcs)<br>Tightening torque: 10 Nm |

5.2.3 Replacing the scraper parts *Continued* 

|   | Action                                                                                                    | Note                                      |
|---|----------------------------------------------------------------------------------------------------|-------------------------------------------|
| 3 | Lubricate the scraper kit with an oil gun before install it to the carriage.                                |                                           |
|   | Тір                                                                                                    |                                           |
|   | During the operation, check the guide rail:<br>when you see the grease, you have applied<br>enough grease.  |                                           |
| 4 | Refit the scraper kit to the carriage.                                                                      |                                           |
| 5 | Refit the screws and washers without fully tighten.                                                         | · · · · ·                                 |
| 6 | Check that the gap between the scraper<br>and rectangular rail is 0.04 mm - 0.06 mm<br>with a feeler gauge. | A RO.                                     |
| 7 | Secure the screws with fully tighten.                                                                       |                                           |
|   |                                                                                                    | xx2200000817                              |
|   |                                                                                                    | Screws: ISO 4762 M8x30 Class 12.9 (3 pcs) |
|   |                                                                                                    | Washers: BN 792 M8 Washer (3 pcs)         |
|   |                                                                                                    | Tightening torque: 43 Nm                  |
|   |                                                                                                    |                                           |
|   |                                                                                                    |                                           |
|   |                                                                                                    | xx2300001004                              |

5.2.3 Replacing the scraper parts *Continued* 

|   | Action                                             | Note         |
|---|----------------------------------------------------|--------------|
| 8 | Reconnect the lubrication tube to the scraper kit. |              |
|   |                                                    | xx2200000816 |

|   | Action                                                                                                    | Note |
|---|----------------------------------------------------------------------------------------------------|------|
| 1 | DANGER<br>Make sure all safety requirements are met when<br>performing the first test run. See <i>First test run</i><br><i>may cause injury or damage on page 29.</i> |      |

## 5.2.4 Replacing the lubrication parts

#### Location of lubrication parts

The lubrication parts are located as shown in the figure.

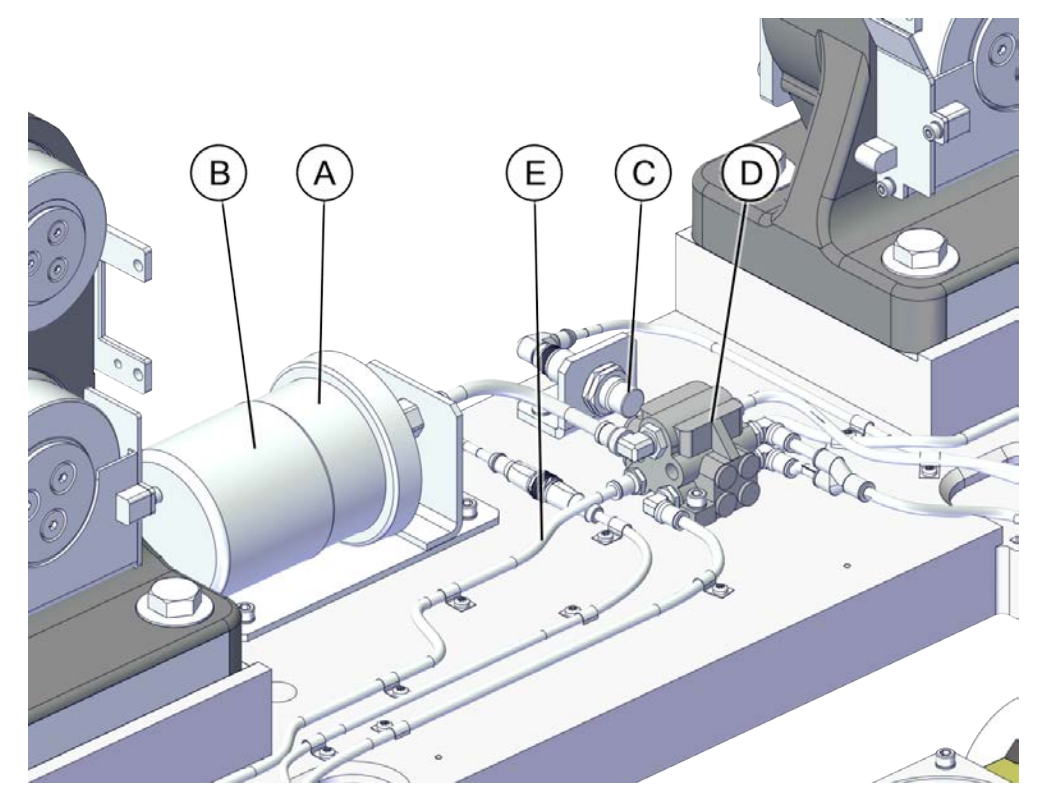

xx2200000820

|   | Spare part number | Description                               |  |
|---|-------------------|-------------------------------------------|--|
| A | 3HAW060012002     | Grease pump<br>EPS 24V MEGA               |  |
|   | 3HAWC114278       | Grease pump<br>HPS MEGA                   |  |
| В | 3HKA00000191156   | 240cc grease cartridge<br>PD0-240         |  |
|   | 3HAWC116978       | 240cc grease cartridge and battery        |  |
| С | 3HAW050040467     | Grease detection sensor                   |  |
| D | 3HAWC116979       | Distributor 6 ways                        |  |
| E | 3HAWC116982       | Polyamide tube 6x8 L=0.3M<br>1025 U08 R01 |  |
|   | 3HAWC116981       | Polyamide tube 4x6 L=8M<br>1025P06 00     |  |

5.2.4 Replacing the lubrication parts *Continued* 

#### **Required spare parts**

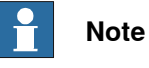

The spare part numbers that are listed in the table can be out of date. See the latest spare parts of the IRT 710 OmniCore via myABB Business Portal, *www.abb.com/myABB*.

| Spare part                         | Article number  | Note         |
|------------------------------------|-----------------|--------------|
| Grease pump                        | 3HAW060012002   | EPS 24V MEGA |
| Grease pump                        | 3HAWC114278     | HPS MEGA     |
| 240cc grease cartridge             | 3HKA00000191156 | PD0-240      |
| 240cc grease cartridge and battery | 3HAWC116978     | PD0-240      |
| Grease detection sensor            | 3HAW050040467   | IGS 213      |
| Distributor 6 ways                 | 3HAWC116979     | 84620        |
| Polyamide tube 6x8 L=0.3M          | 3HAWC116982     | 1025 U08 R01 |
| Polyamide tube 4x6 L=8M            | 3HAWC116981     | 1025P06 00   |

#### **Required tools and equipment**

| Equipment        | Article number | Note                                                           |
|------------------|----------------|----------------------------------------------------------------|
| Standard toolkit | -              | Content is defined in section<br>Standard toolkit on page 393. |

#### **Required consumables**

| Consumable     | Article number | Note                                     |
|----------------|----------------|------------------------------------------|
| Locking liquid | -              | Loctite 2400 (or equivalent Loctite 243) |
| Flange sealant | -              | Loctite 574 (or equivalent)              |

#### Replacing the grease pump

#### Removing the grease pump

Use this procedure to remove the grease pump.

#### Preparations before removing the grease pump

|   | Action                                                                                  | Note |
|---|-----------------------------------------------------------------------------------------|------|
| 1 | If there is no enough space for the maintenance work, clean the surroundings.           |      |
| 2 | If there is any robot on the track, jog it to the lift-<br>ing/transportation position. |      |

5.2.4 Replacing the lubrication parts *Continued* 

|   | Action                                                 | Note |
|---|--------------------------------------------------------|------|
| 3 |                                                        |      |
|   | Turn off all:                                          |      |
|   | electric power supply                                  |      |
|   | hydraulic pressure supply                              |      |
|   | air pressure supply                                    |      |
|   | to the product, before entering the safeguarded space. |      |

#### Removing the grease pump

|   | Action                                                                    | Note        |
|---|---------------------------------------------------------------------------|-------------|
| 1 | Disconnect the connector:<br>• 24V                                        |             |
| 2 | Disconnect the tubes.                                                     |             |
| 3 | Unscrew to remove the pump unit.                                          | xx220000821 |
| 4 | If need repair the Memolub parts, see <i>Memolub manual on page 230</i> . |             |

### 5.2.4 Replacing the lubrication parts Continued

#### Refitting the grease pump

Use this procedure to refit the grease pump.

#### Refitting the grease pump

|   | Action                                               | Note       |
|---|------------------------------------------------------|------------|
| 1 | Refit the pump unit and tighten the screw.           | x220000821 |
| 2 | Connect the tubes.                                   |            |
| 3 | Connect the connector:<br>• 24V                      |            |
| 4 | Check that the lubrication system can work normally. |            |

#### **Concluding procedure**

|   | Action                                                                                                    | Note |
|---|----------------------------------------------------------------------------------------------------|------|
| 1 | DANGER<br>Make sure all safety requirements are met when<br>performing the first test run. See <i>First test run</i><br><i>may cause injury or damage on page 29</i> . |      |

#### Replacing the grease detection sensor

Removing the grease detection sensor

Use this procedure to remove the grease detection sensor.

#### Preparations before removing the grease detection sensor

|   | Action                                                                                  | Note |
|---|-----------------------------------------------------------------------------------------|------|
| 1 | If there is no enough space for the maintenance work, clean the surroundings.           |      |
| 2 | If there is any robot on the track, jog it to the lift-<br>ing/transportation position. |      |

5.2.4 Replacing the lubrication parts *Continued* 

|   | Action                                                 | Note |
|---|--------------------------------------------------------|------|
| 3 |                                                        |      |
|   | Turn off all:                                          |      |
|   | electric power supply                                  |      |
|   | <ul> <li>hydraulic pressure supply</li> </ul>          |      |
|   | air pressure supply                                    |      |
|   | to the product, before entering the safeguarded space. |      |

#### Removing the grease detection sensor

|   | Action                                | Note       |
|---|---------------------------------------|------------|
| 1 | Disconnect the connector:<br>• sensor |            |
| 2 | Unscrew to remove the sensor.         | x220000822 |

# 5.2.4 Replacing the lubrication parts *Continued*

#### Refitting the grease detection sensor

Use this procedure to refit the grease detection sensor.

#### Refitting the grease detection sensor

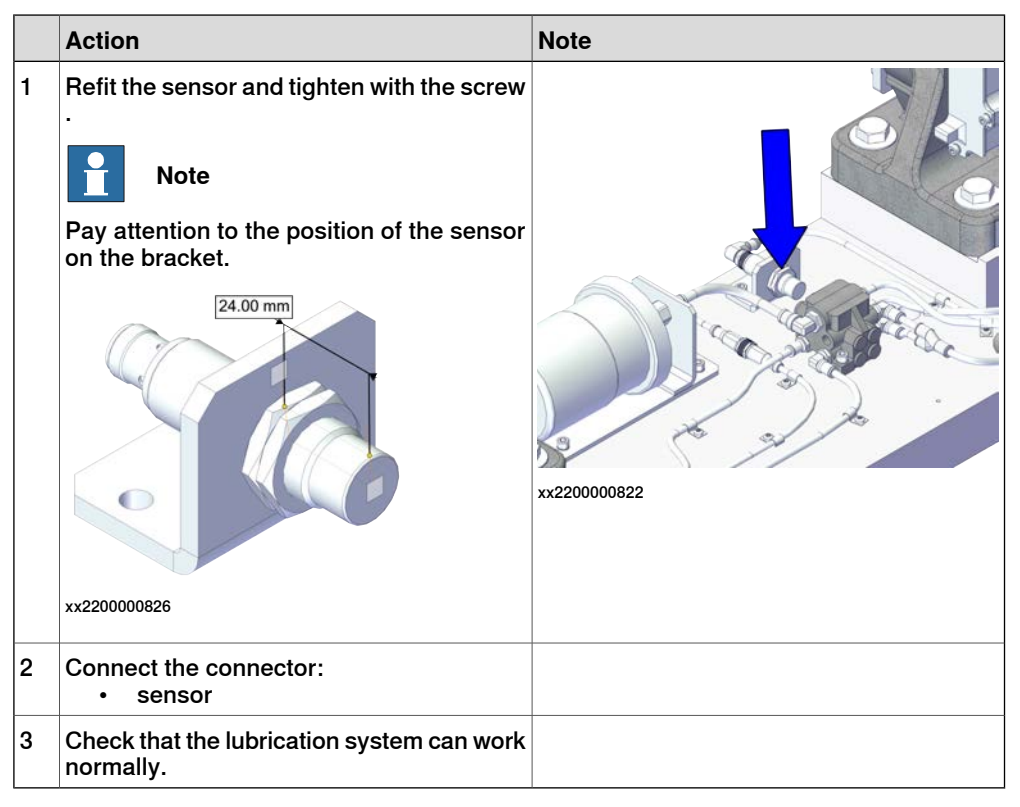

#### Concluding procedure

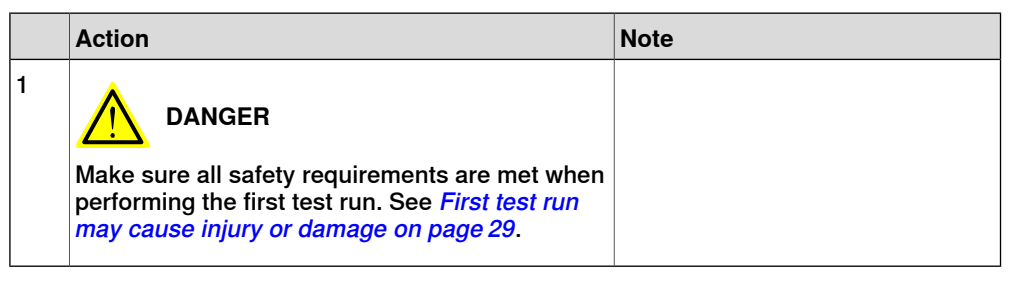

#### Replacing the distributor

#### Removing the distributor

Use this procedure to remove the distributor.

#### Preparations before removing the distributor

|   | Action                                                                                  | Note |
|---|-----------------------------------------------------------------------------------------|------|
| 1 | If there is no enough space for the maintenance work, clean the surroundings.           |      |
| 2 | If there is any robot on the track, jog it to the lift-<br>ing/transportation position. |      |

5.2.4 Replacing the lubrication parts *Continued* 

|   | Action                                                                                                 | Note |
|---|----------------------------------------------------------------------------------------------------|------|
| 3 | DANGER<br>Turn off all:<br>• electric power supply<br>• hydraulic pressure supply                      |      |
|   | <ul> <li>air pressure supply<br/>to the product, before entering the safeguarded<br/>space.</li> </ul> |      |

#### Removing the distributor

|   | Action                                     | Note        |
|---|--------------------------------------------|-------------|
| 1 | Disconnect the tubes.                      |             |
| 2 | Remove the screws locking the distributor. | xx220000824 |

Refitting the distributor

Use this procedure to refit the distributor.

#### Refitting the distributor

|   | Action                                            | Note                                                                                                    |
|---|---------------------------------------------------|----------------------------------------------------------------------------------------------------|
| 1 | Refit the distributor and secure with the screws. | xx220000824<br>Screws: ISO 4762 M6x20 Class 8.8 (2 pcs)<br>Washers: BN 792 M6 Washer (2 pcs)<br>Tightening torque: 10 Nm |
| 2 | Connect the tubes.                                |                                                                                                    |

# 5.2.4 Replacing the lubrication parts *Continued*

|   | Action                                               | Note |
|---|------------------------------------------------------|------|
| 3 | Check that the lubrication system can work normally. |      |

#### Concluding procedure

|   | Action                                                                                                    | Note |
|---|----------------------------------------------------------------------------------------------------|------|
| 1 | DANGER<br>Make sure all safety requirements are met when<br>performing the first test run. See <i>First test run</i><br>may cause injury or damage on page 29. |      |

#### Replacing the Y fitting

#### Removing the Y fitting

Use this procedure to remove the Y fitting.

#### Preparations before removing the Y fitting

|   | Action                                                                                                    | Note |
|---|----------------------------------------------------------------------------------------------------|------|
| 1 | If there is no enough space for the maintenance work, clean the surroundings.                                                                                        |      |
| 2 | If there is any robot on the track, jog it to the lift-<br>ing/transportation position.                                                                              |      |
| 3 | DANGER<br>Turn off all:<br>• electric power supply<br>• hydraulic pressure supply<br>• air pressure supply<br>to the product, before entering the safeguarded space. |      |

#### Removing the Y fitting

|   | Action                | Note |
|---|-----------------------|------|
| 1 | Disconnect the tubes. |      |

5.2.4 Replacing the lubrication parts *Continued* 

|   | Action                | Note       |
|---|-----------------------|------------|
| 2 | Remove the Y Fitting. | хх20000825 |

Refitting the Y fitting

Use this procedure to refit the Y fitting.

#### Refitting the Y fitting

|   | Action                                               | Note       |
|---|------------------------------------------------------|------------|
| 1 | Connect the tubes.                                   |            |
| 2 | Refit the Y Fitting.                                 | x220000825 |
| 3 | Check that the lubrication system can work normally. |            |

|   | Action                                                                                                    | Note |
|---|----------------------------------------------------------------------------------------------------|------|
| 1 | DANGER<br>Make sure all safety requirements are met when<br>performing the first test run. See <i>First test run</i><br><i>may cause injury or damage on page 29</i> . |      |

5.3 Replacing the track parts

## 5.3 Replacing the track parts

#### Repair actions at breakdown

If a breakdown has occurred on a ball element or linear guide, use this procedure to take proper repair measures.

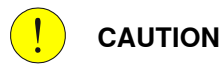

If not all parts are replaced during a breakdown, lifetime will be reduced.

|   | Action                                                                                                    | Note                                            |
|---|----------------------------------------------------------------------------------------------------|-------------------------------------------------|
| 1 | <ul> <li>Replace all rectangular rails on the same side of the track as where the damage has occurred.</li> <li>Inspect the rectangular rails on the other side of the track.</li> </ul> |                                                 |
| 2 | Inspect the cam roller units on the same side of the track as where the damaged guide is installed.<br>Replace all cam roller units, if any of the ball elements are damaged.            | See Replacing the cam roller units on page 252. |

### 5.3.1 Replacing the covers

#### Location of covers

The track covers are located as shown in the figure.

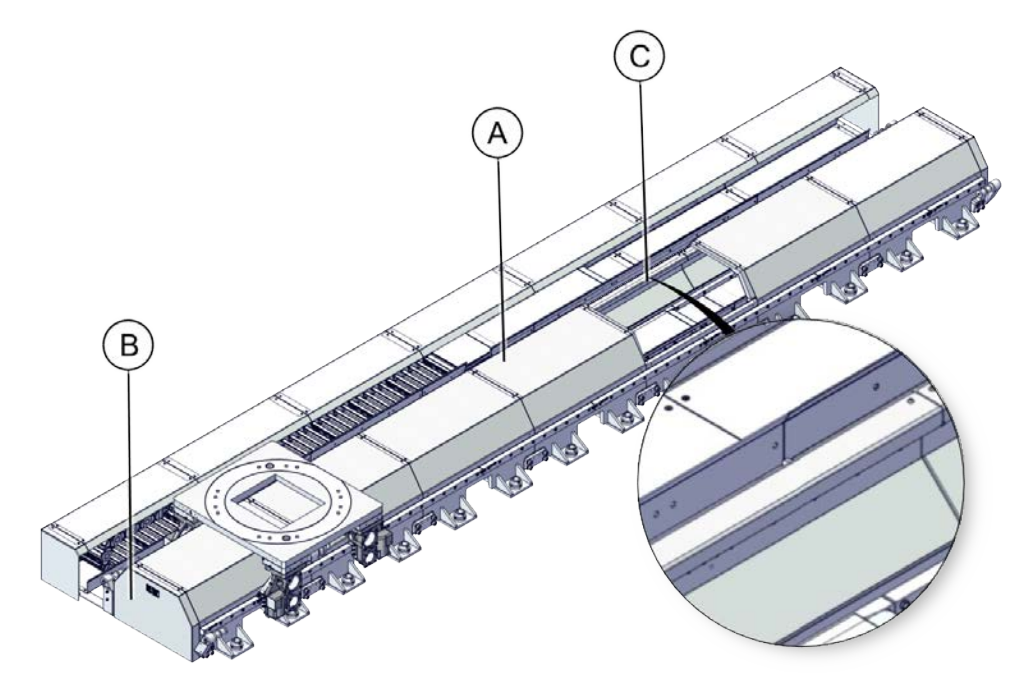

#### xx2200000827

|   | Spare part number | Description                               |
|---|-------------------|-------------------------------------------|
| A | 3HKA00000186234A  | Track cover L=1M (graphite white color)   |
|   | 3HKA00000186234B  | Track cover L=1M (orange color)           |
|   | 3HKA00000186240A  | Track cover L=1.5M (graphite white color) |
|   | 3HKA00000186240B  | Track cover L=1.5M (orange color)         |
| в | 3HKA00000186231A  | Terminal cover (graphite white color)     |
|   | 3HKA00000186231B  | Terminal cover (orange color)             |
| С | 3HKA00000186236A  | Rack cover L=1M (graphite white color)    |
|   | 3HKA00000186236B  | Rack cover L=1M (orange color)            |
|   | 3HKA00000186243A  | Rack cover L=1.5M (graphite white color)  |
|   | 3HKA00000186243B  | Rack cover L=1.5M (orange color)          |

#### **Required spare parts**

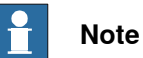

The spare part numbers that are listed in the table can be out of date. See the latest spare parts of the IRT 710 OmniCore via myABB Business Portal, *www.abb.com/myABB*.

5.3.1 Replacing the covers *Continued* 

| Spare part                                | Article number   | Note |
|-------------------------------------------|------------------|------|
| Track cover L=1M (graphite white color)   | 3HKA00000186234A |      |
| Track cover L=1M (orange color)           | 3HKA00000186234B |      |
| Track cover L=1.5M (graphite white color) | 3HKA00000186240A |      |
| Track cover L=1.5M (orange color)         | 3HKA00000186240B |      |
| Terminal cover (graphite white color)     | 3HKA00000186231A |      |
| Terminal cover (orange color)             | 3HKA00000186231B |      |
| Rack cover L=1M (graphite white color)    | 3HKA00000186236A |      |
| Rack cover L=1M (orange color)            | 3HKA00000186236B |      |
| Rack cover L=1.5M (graphite white color)  | 3HKA00000186243A |      |
| Rack cover L=1.5M (orange color)          | 3HKA00000186243B |      |

## **Required tools and equipment**

| Equipment        | Article number | Note                                                           |
|------------------|----------------|----------------------------------------------------------------|
| Standard toolkit | -              | Content is defined in section<br>Standard toolkit on page 393. |

#### **Required consumables**

| Consumable     | Article number | Note                                     |
|----------------|----------------|------------------------------------------|
| Locking liquid | -              | Loctite 2400 (or equivalent Loctite 243) |
| Flange sealant | -              | Loctite 574 (or equivalent)              |

## 5.3.1.1 Replacing the track covers

#### Removing the track covers

Use this procedure to remove the track cover.

Preparations before removing the track cover

|   | Action                                                                                                    | Note |
|---|----------------------------------------------------------------------------------------------------|------|
| 1 | If there is no enough space for the maintenance work, clean the surroundings.                                                                                           |      |
| 2 | If there is any robot on the track, jog it to the lift-<br>ing/transportation position.                                                                                 |      |
| 3 | DANGER<br>Turn off all:<br>• electric power supply<br>• hydraulic pressure supply<br>• air pressure supply<br>to the product, before entering the safeguarded<br>space. |      |

Removing the track cover

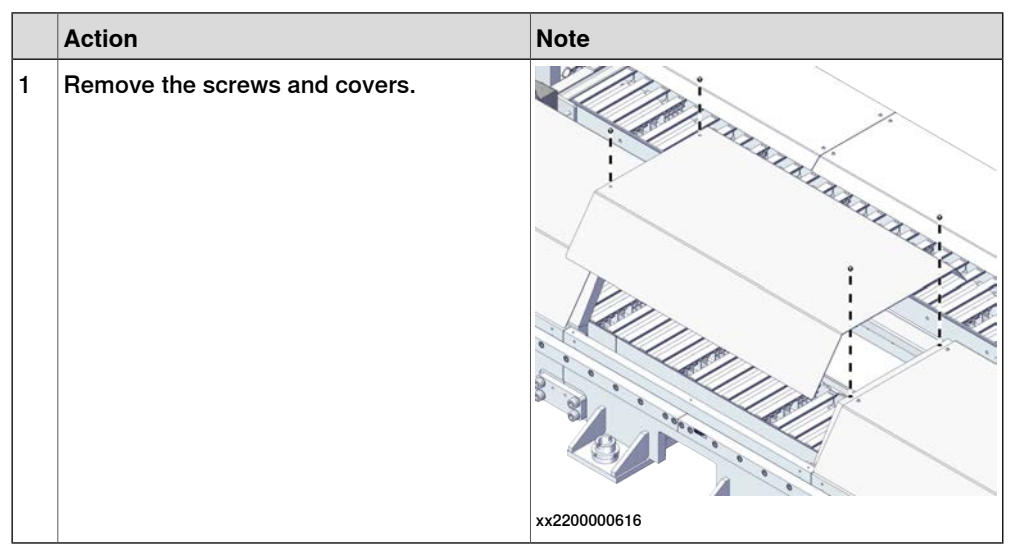

© Copyright 2024 ABB. All rights reserved.

279

# 5.3.1.1 Replacing the track covers *Continued*

#### Refitting the track covers

Use this procedure to refit the track cover.

#### Refitting the track cover

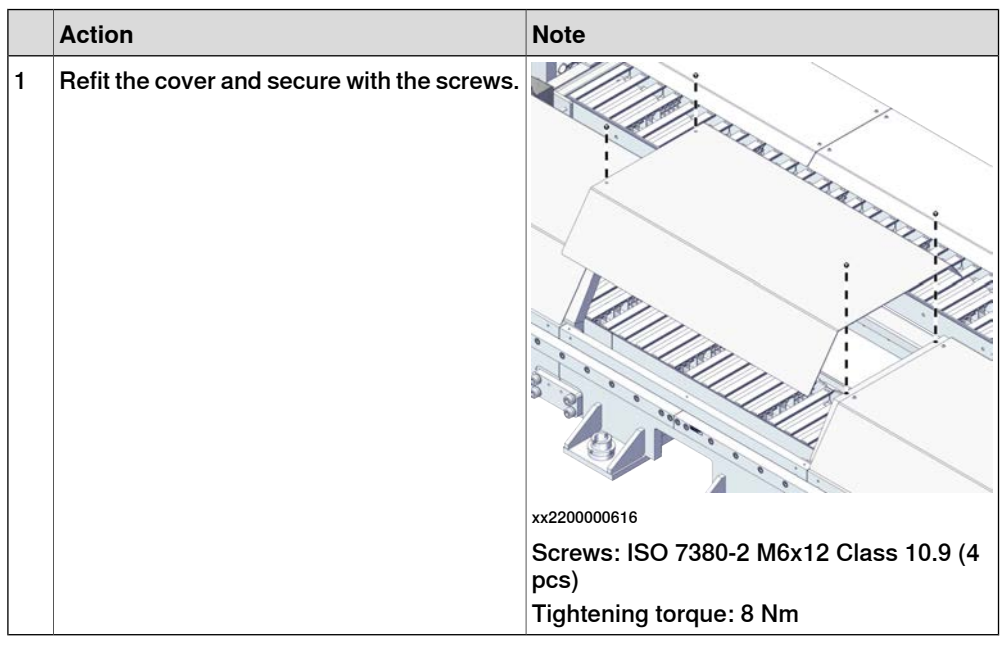

|   | Action                                                                                                    | Note |
|---|----------------------------------------------------------------------------------------------------|------|
| 1 | DANGER<br>Make sure all safety requirements are met when<br>performing the first test run. See <i>First test run</i><br><i>may cause injury or damage on page 29.</i> |      |

## 5.3.1.2 Replacing the terminal covers

#### Removing the terminal covers

Use this procedure to remove the terminal covers.

Preparations before removing the terminal covers

|   | Action                                                                                                    | Note |
|---|----------------------------------------------------------------------------------------------------|------|
| 1 | If there is no enough space for the maintenance work, clean the surroundings.                                                                                           |      |
| 2 | If there is any robot on the track, jog it to the lift-<br>ing/transportation position.                                                                                 |      |
| 3 | DANGER<br>Turn off all:<br>• electric power supply<br>• hydraulic pressure supply<br>• air pressure supply<br>to the product, before entering the safeguarded<br>space. |      |

#### Removing the terminal cover

|   | Action                                                                | Note         |
|---|-----------------------------------------------------------------------|--------------|
| 1 |                                                                       |              |
|   | pneumatic pressure supplies to the robot<br>and for the track motion. |              |
| 2 | Remove the screws and covers.                                         |              |
|   |                                                                       | xx2200000829 |

# 5.3.1.2 Replacing the terminal covers *Continued*

#### Refitting the terminal covers

Use this procedure to refit the terminal cover.

#### Refitting the terminal cover

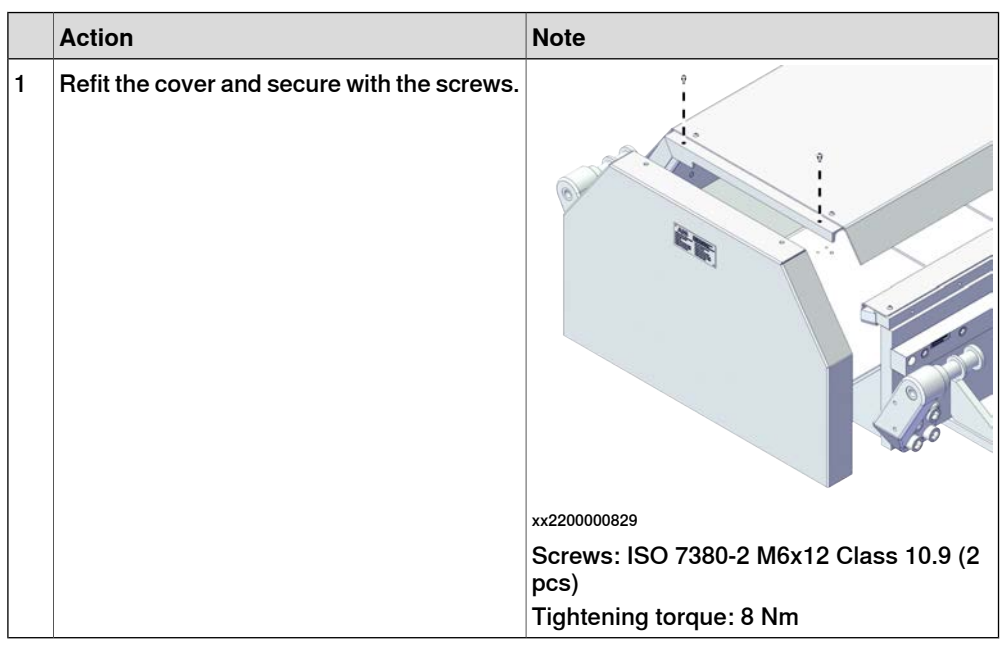

|   | Action                                                                                                    | Note |
|---|----------------------------------------------------------------------------------------------------|------|
| 1 | DANGER<br>Make sure all safety requirements are met when<br>performing the first test run. See <i>First test run</i><br><i>may cause injury or damage on page 29.</i> |      |

## 5.3.1.3 Replacing the rack covers

#### Removing the rack covers

Use this procedure to remove the rack covers.

Preparations before removing the rack covers

|   | Action                                                                                                    | Note |
|---|----------------------------------------------------------------------------------------------------|------|
| 1 | If there is no enough space for the maintenance work, clean the surroundings.                                                                                           |      |
| 2 | If there is any robot on the track, jog it to the lift-<br>ing/transportation position.                                                                                 |      |
| 3 | DANGER<br>Turn off all:<br>• electric power supply<br>• hydraulic pressure supply<br>• air pressure supply<br>to the product, before entering the safeguarded<br>space. |      |

#### Removing the rack cover

|   | Action                                                                                                    | Note         |
|---|----------------------------------------------------------------------------------------------------|--------------|
| 1 |                                                                                                    |              |
|   | Turn off all electric power, hydraulic and<br>pneumatic pressure supplies to the robot<br>and for the track motion. |              |
| 2 | Remove the screws and covers.                                                                                       |              |
|   |                                                                                                    | xx2200000830 |

# 5.3.1.3 Replacing the rack covers *Continued*

#### Refitting the rack covers

Use this procedure to refit the rack cover.

#### Refitting the rack cover

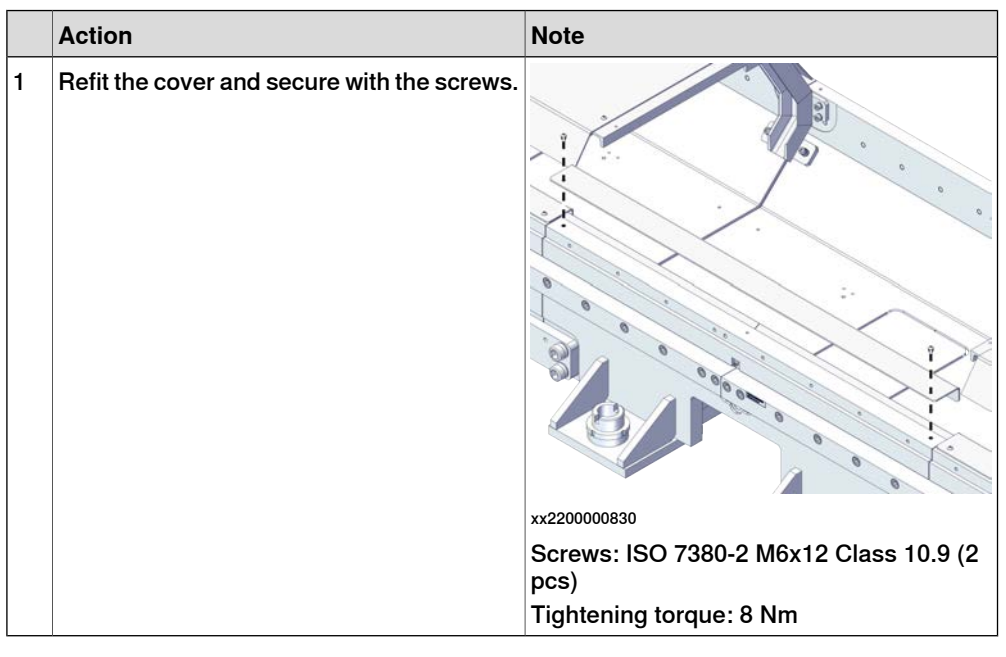

|   | Action                                                                                                    | Note |
|---|----------------------------------------------------------------------------------------------------|------|
| 1 | DANGER<br>Make sure all safety requirements are met when<br>performing the first test run. See <i>First test run</i><br><i>may cause injury or damage on page 29.</i> |      |

## 5.3.2 Replacing the rectangular rails

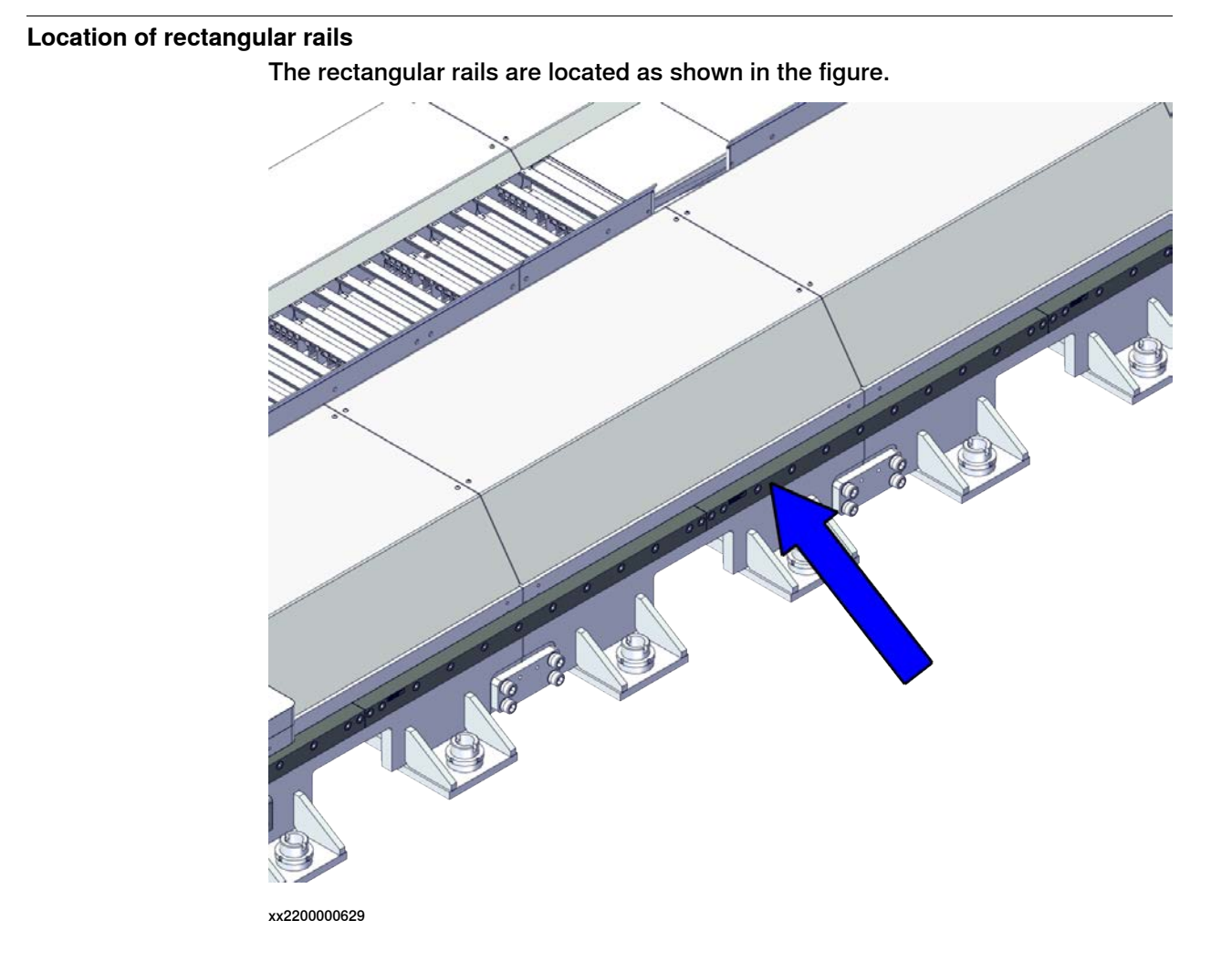

#### **Required spare parts**

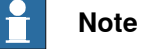

The spare part numbers that are listed in the table can be out of date. See the latest spare parts of the IRT 710 OmniCore via myABB Business Portal, *www.abb.com/myABB*.

| Spare part                 | Article number  | Note |
|----------------------------|-----------------|------|
| Retangular rail L=0.5M kit | 3HKA00000190206 |      |
| Retangular rail L=1M kit   | 3HKA00000190201 |      |

#### **Required tools and equipment**

| Equipment        | Article number | Note                                                           |
|------------------|----------------|----------------------------------------------------------------|
| Standard toolkit | -              | Content is defined in section<br>Standard toolkit on page 393. |

# 5.3.2 Replacing the rectangular rails *Continued*

#### **Required consumables**

| Consumable     | Article number | Note                                     |
|----------------|----------------|------------------------------------------|
| Locking liquid | -              | Loctite 2400 (or equivalent Loctite 243) |
| Flange sealant | -              | Loctite 574 (or equivalent)              |

#### Removing the rectangular rails

#### Use this procedure to remove the rectangular rails.

#### Preparations before removing the rectangular rails

|   | Action                                                                                                    | Note |
|---|----------------------------------------------------------------------------------------------------|------|
| 1 | If there is no enough space for the maintenance work, clean the surroundings.                                                                                           |      |
| 2 | If there is any robot on the track, jog it to the lift-<br>ing/transportation position.                                                                                 |      |
| 3 | DANGER<br>Turn off all:<br>• electric power supply<br>• hydraulic pressure supply<br>• air pressure supply<br>to the product, before entering the safeguarded<br>space. |      |

#### Removing the rectangular rail

|   | Action                                                  | Note         |
|---|---------------------------------------------------------|--------------|
| 1 | Remove the covers over the rectangular rails to change. |              |
| 2 | Remove the rectangular rail by removing all the screws. |              |
|   |                                                         | XX2200000831 |

#### Refitting the rectangular rails

Use this procedure to refit the rectangular rails.

#### Refitting the rectangular rail

|   | Action                                                                                                    | Note                                                                                                    |
|---|----------------------------------------------------------------------------------------------------|----------------------------------------------------------------------------------------------------|
| 2 | Refit the rectangular rail with the rail pressing tool.         Image: Note         Use the rail pressing tool to make sure that the rails are pushed against the side member mounting surface.         Image: Note         Note         Note         Image: Note         There should be no gap between the rail mounting surface and the section mounting surface.         Fit with the screws, loose tightening. | Rail pressing tool:<br>• Rack side: 3HKA00000189983<br>• Non-rack side: 3HKA00000189982                                                                                                    |
|   |                                                                                                    | xx2200001178                                                                                                    |
| 3 | Visually check if the rails are seamlessly<br>connected.<br>Note<br>If there is seam existed, push to adjust rail<br>and ensure that the gap of seam is 0.2 mm<br>on each side and totally no more than 0.4<br>mm.<br>Otherwise, change with a new rail.                                                                                                    | xx220001185                                                                                                    |
| 4 | Press the rail with the rail pressing tool to<br>ensure that there is no gap between the<br>rail with the lower surface of the track step.                                                                                                    |                                                                                                    |
| 5 | Slightly tighten the rail screws and finalize<br>the horizontal alignment of the IRT 710<br>OmniCore as described in <i>Geometric</i><br><i>alignment of track motion IRT 710 Omni-</i><br><i>Core on page 144</i> .                                                                                                    | Screws:<br>For 0.5 m ISO 4762 M12x55 Class12.9 (7<br>pcs)<br>For 1 m ISO 4762 M12x55 Class12.9 (12<br>pcs)<br>For 1.5 m ISO 4762 M12x55 Class12.9 (15<br>pcs)<br>Tightening torque: 128 Nm ±3% |

5.3.2 Replacing the rectangular rails *Continued* 

|   | Action                                                                                                    | Note                                                                                                    |
|---|----------------------------------------------------------------------------------------------------|----------------------------------------------------------------------------------------------------|
| 6 | Release the carriage brake and push the carriage manually to check the rails alignment.<br>If the rails are correctly aligned, you should sense no "step" while passing the rails junction. If so then push downward the rail against the side member shoulder and verify the 0.02 mm gap between rails.<br>Tip<br>For more information on moving carriage manually, see <i>Moving the carriage manually</i> . |                                                                                                    |
| 7 | When the alignment is correct, tighten the rail screws one by one, after applying Loc-<br>tite 243 on their thread.                                                                                                    | Tightening torque: 128 Nm ±3%                                                                                                    |
| 8 | Lubricate the rails.                                                                                                    | Use Shell Gadus S2 V220 00.<br>WARNING<br>The grease used causes serious eye irrita-<br>tion and may cause an allergic skin reac-<br>tion. |

|   | Action                                                                                                    | Note |
|---|----------------------------------------------------------------------------------------------------|------|
| 1 | DANGER<br>Make sure all safety requirements are met when<br>performing the first test run. See <i>First test run</i><br>may cause injury or damage on page 29. |      |
5.3.3 Replacing the racks

#### 5.3.3 Replacing the racks

#### Location of racks

The racks are located as shown in the figure.

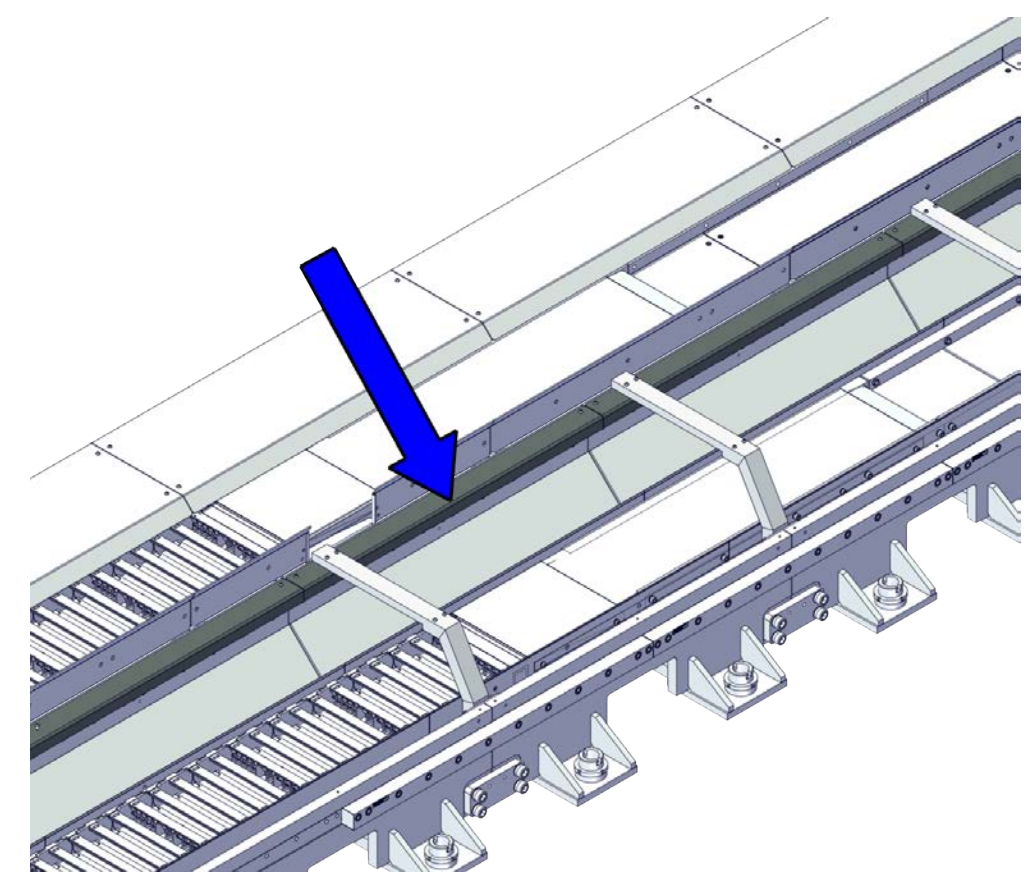

xx2200000634

#### **Required spare parts**

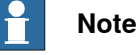

The spare part numbers that are listed in the table can be out of date. See the latest spare parts of the IRT 710 OmniCore via myABB Business Portal, *www.abb.com/myABB*.

| Spare part  | Article number  | Note                |
|-------------|-----------------|---------------------|
| Rack L=0.5M | 3HKA00000186246 | ZST 300-221-500-R1  |
| Rack L=1M   | 3HKA00000186248 | ZST 300-221-1000-R1 |

#### **Required tools and equipment**

| Equipment        | Article number | Note                                                           |
|------------------|----------------|----------------------------------------------------------------|
| Standard toolkit | -              | Content is defined in section<br>Standard toolkit on page 393. |

289

# 5.3.3 Replacing the racks *Continued*

#### **Required consumables**

| Consumable     | Article number | Note                                     |
|----------------|----------------|------------------------------------------|
| Locking liquid | -              | Loctite 2400 (or equivalent Loctite 243) |
| Flange sealant | -              | Loctite 574 (or equivalent)              |

#### Removing the racks

Use this procedure to remove the racks.

#### Preparations before removing the racks

|   | Action                                                                                                    | Note |
|---|----------------------------------------------------------------------------------------------------|------|
| 1 | If there is no enough space for the maintenance work, clean the surroundings.                                                                                           |      |
| 2 | If there is any robot on the track, jog it to the lift-<br>ing/transportation position.                                                                                 |      |
| 3 | DANGER<br>Turn off all:<br>• electric power supply<br>• hydraulic pressure supply<br>• air pressure supply<br>to the product, before entering the safeguarded<br>space. |      |

#### Removing the rack

|   | Action                                           | Note        |
|---|--------------------------------------------------|-------------|
| 1 | Remove the covers over the racks to change.      |             |
| 2 | Remove the rack by remov-<br>ing all the screws. | x:220000832 |

#### **Refitting the racks**

Use this procedure to refit the racks.

#### Refitting the rack

|   | Action                                                                                                    | Note                                                                                  |
|---|----------------------------------------------------------------------------------------------------|---------------------------------------------------------------------------------------|
| 1 | Refit the rack to the track without<br>fully tighten.                                                                                                    | xx2200000834<br>Screws: ISO 4762 M8x40 Class12.9 (12 pcs)<br>Tightening torque: 43 Nm |
| 2 | Use the clamps and mounting block<br>at the ends of the rack section to<br>make sure that the racks are pushed<br>against the mounting surface of the<br>sections and perfectly aligned with<br>each other. | Rack clamps: 3HAW107700357<br>Rack mounting block: 3HAWL000011                        |
| 3 | When the alignment is correct,<br>tighten the screws one by one, after<br>applying Loctite 243 on their thread.                                                                                             | Tightening torque: 43 Nm                                                              |

5.3.3 Replacing the racks *Continued* 

|   | Action                                                              | Note       |
|---|---------------------------------------------------------------------|------------|
| 4 | Once you have tightened a screw,<br>mark it with a specific marker. | х220000835 |
| 5 | Lubricate the rack when all racks are installed.                    |            |

### Concluding procedure

|   | Action                                                                                                    | Note |
|---|----------------------------------------------------------------------------------------------------|------|
| 1 | DANGER<br>Make sure all safety requirements are met when<br>performing the first test run. See <i>First test run</i><br><i>may cause injury or damage on page 29.</i> |      |

### 5.3.4 Replacing the mechanical stops

#### Location of mechanical stops

The mechanical stops are located as shown in the figure.

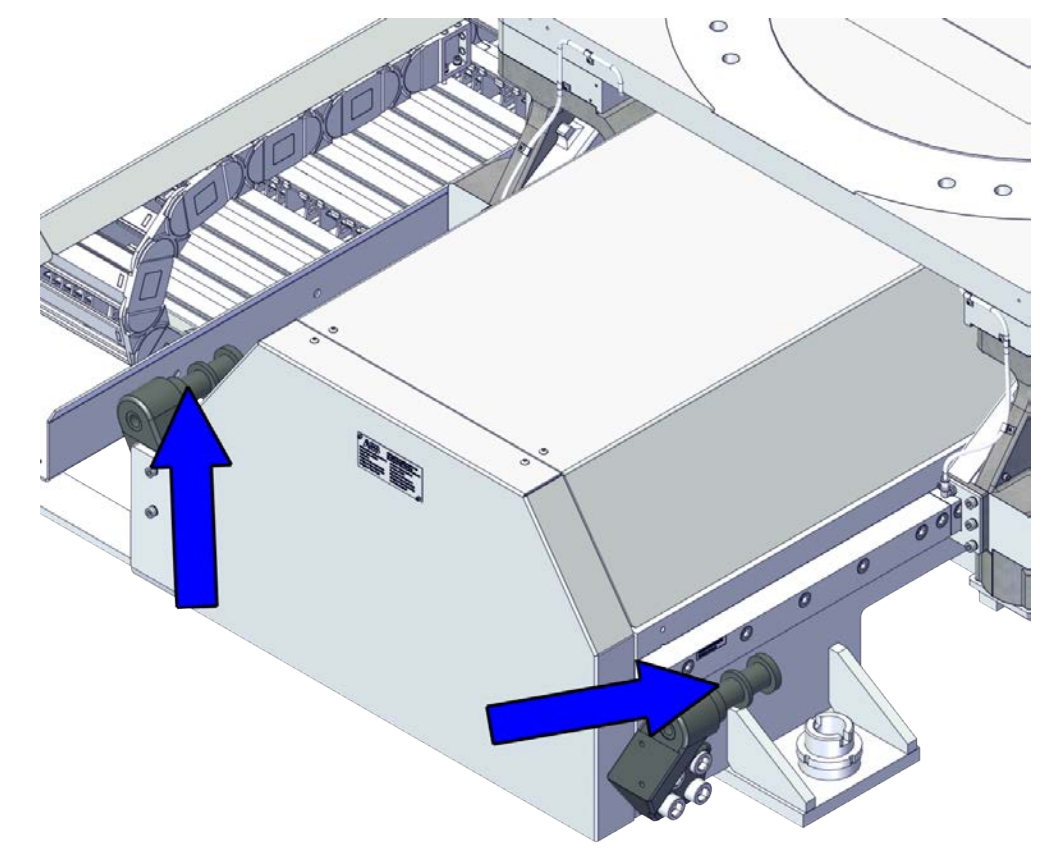

xx2200000632

#### **Required spare parts**

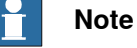

The spare part numbers that are listed in the table can be out of date. See the latest spare parts of the IRT 710 OmniCore via myABB Business Portal, *www.abb.com/myABB*.

| Spare part          | Article number  | Note        |
|---------------------|-----------------|-------------|
| Bumper              | 3HKA00000186228 | TI30-52-2-1 |
| Bumper kit          | 3HKA00000190639 |             |
| Mirrored bumper kit | 3HKA00000190648 |             |

#### **Required tools and equipment**

| Equipment        | Article number | Note                                                           |
|------------------|----------------|----------------------------------------------------------------|
| Standard toolkit | -              | Content is defined in section<br>Standard toolkit on page 393. |

# 5.3.4 Replacing the mechanical stops *Continued*

#### **Required consumables**

| Consumable     | Article number | Note                                     |
|----------------|----------------|------------------------------------------|
| Locking liquid | -              | Loctite 2400 (or equivalent Loctite 243) |
| Flange sealant | -              | Loctite 574 (or equivalent)              |

#### Removing the mechanical stops

#### Use this procedure to remove the mechanical stops.

#### Preparations before removing the mechanical stops

|   | Action                                                                                                    | Note |
|---|----------------------------------------------------------------------------------------------------|------|
| 1 | If there is no enough space for the maintenance work, clean the surroundings.                                                                                           |      |
| 2 | If there is any robot on the track, jog it to the lift-<br>ing/transportation position.                                                                                 |      |
| 3 | DANGER<br>Turn off all:<br>• electric power supply<br>• hydraulic pressure supply<br>• air pressure supply<br>to the product, before entering the safeguarded<br>space. |      |

#### Removing the mechanical stop

|   | Action                                                                                   | Note       |
|---|------------------------------------------------------------------------------------------|------------|
|   | If there is external chain chain bracket connected to the bumper kit, remove the screws. | ¥220000843 |
| 1 |                                                                                          |            |

## 5.3.4 Replacing the mechanical stops *Continued*

|   | Action                                                                                         | Note        |
|---|------------------------------------------------------------------------------------------------|-------------|
| 2 | If the mechanical stops needs to be re-<br>moved, remove bumper kit by removing<br>the screws. | v220000837  |
| 3 | If only the bumper needs to be removed,<br>unscrew to remove the bumper.                       | xx220000836 |

#### Refitting the mechanical stops

Use this procedure to refit the mechanical stops.

### Refitting the mechanical stop

|   | Action                                       | Note       |
|---|----------------------------------------------|------------|
| 1 | Screw and tighten the bumper to the bracket. | x220000836 |
|   | 1                                            |            |

295

5.3.4 Replacing the mechanical stops *Continued* 

|   | Action                                                                                                    | Note                                                                                                    |
|---|----------------------------------------------------------------------------------------------------|----------------------------------------------------------------------------------------------------|
| 2 | Refit the mechanical stop and secure with the screws.                                                                               | xx2200000837<br>Screws: ISO 4762 M20x50 Class12.9 (4<br>pcs)<br>Washers: BN 792 M20 Washer (4 pcs)<br>Tightening torque: 305 Nm ±3% |
| 3 | If the external cable chain bracket is discon-<br>nected, secure the external cable chain<br>bracket to the bumper kit with screws. | xx2200000843<br>Screws: ISO 4762 M8x30 Class 12.9 (2 pcs)<br>Washers: BN 792 M8 Washer (4 pcs)<br>Tightening torque: 43 Nm          |

## Concluding procedure

|   | Action                                                                                                    | Note |
|---|----------------------------------------------------------------------------------------------------|------|
| 1 | DANGER<br>Make sure all safety requirements are met when<br>performing the first test run. See <i>First test run</i><br>may cause injury or damage on page 29. |      |

## 5.4 Replacing the cable chain parts

## 5.4.1 Replacing the cable chain covers

#### Location of cable chain covers

The cable chain covers are located as shown in the figure.

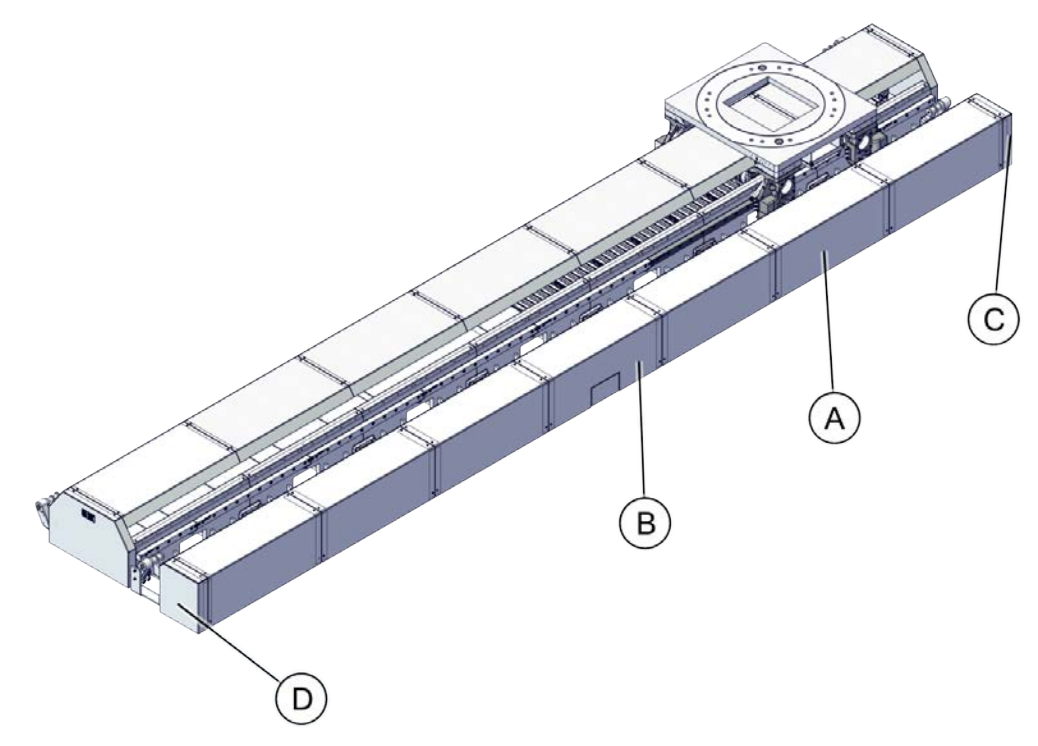

xx2200000828

|   | Spare part number | Description                                                         |
|---|-------------------|---------------------------------------------------------------------|
| A | 3HKA00000189971A  | External cable chain cover L=1M (graphite white color)              |
|   | 3HKA00000189971B  | External cable chain cover L=1M (orange color)                      |
|   | 3HKA00000189972A  | External cable chain cover L=1.5M (graphite white color)            |
|   | 3HKA00000189972B  | External cable chain cover L=1.5M (orange color)                    |
| В | 3HKA00000189973A  | External cable chain terminal cover (graphite white color)          |
|   | 3HKA00000189973B  | External cable chain terminal cover (orange color)                  |
| - | 3HKA00000189974A  | Mirrored external cable chain terminal cover (graphite white color) |
|   | 3HKA00000189974B  | Mirrored external cable chain terminal cover (orange color)         |

# 5.4.1 Replacing the cable chain covers *Continued*

#### **Required spare parts**

## Note

The spare part numbers that are listed in the table can be out of date. See the latest spare parts of the IRT 710 OmniCore via myABB Business Portal, *www.abb.com/myABB*.

| Spare part                                                               | Article number   | Note |
|--------------------------------------------------------------------------|------------------|------|
| External cable chain cover L=1M (graphite white color)                   | 3HKA00000189971A |      |
| External cable chain cover L=1.5M (graphite white color)                 | 3HKA00000189972A |      |
| External cable chain cover L=1M (orange color)                           | 3HKA00000189971B |      |
| External cable chain cover L=1.5M (orange color)                         | 3HKA00000189972B |      |
| External cable chain terminal cover (graphite white color)               | 3HKA00000189973A |      |
| External cable chain terminal cover (orange color)                       | 3HKA00000189973B |      |
| Mirrored external cable chain ter-<br>minal cover (graphite white color) | 3HKA00000189974A |      |
| Mirrored external cable chain ter-<br>minal cover (orange color)         | 3HKA00000189974B |      |

#### **Required tools and equipment**

| Equipment        | Article number | Note                                                           |
|------------------|----------------|----------------------------------------------------------------|
| Standard toolkit | -              | Content is defined in section<br>Standard toolkit on page 393. |

#### **Required consumables**

| Consumable     | Article number | Note                                     |
|----------------|----------------|------------------------------------------|
| Locking liquid | -              | Loctite 2400 (or equivalent Loctite 243) |
| Flange sealant | -              | Loctite 574 (or equivalent)              |

## 5.4.1.1 Replacing the external cable chain covers

#### Removing the external cable chain covers

Use this procedure to remove the external cable chain cover.

Preparations before removing the external cable chain cover

|   | Action                                                                                                    | Note |
|---|----------------------------------------------------------------------------------------------------|------|
| 1 | If there is no enough space for the maintenance work, clean the surroundings.                                                                                           |      |
| 2 | If there is any robot on the track, jog it to the lift-<br>ing/transportation position.                                                                                 |      |
| 3 | DANGER<br>Turn off all:<br>• electric power supply<br>• hydraulic pressure supply<br>• air pressure supply<br>to the product, before entering the safeguarded<br>space. |      |

Removing the external cable chain cover

|   | Action                        | Note       |
|---|-------------------------------|------------|
| 1 | Remove the screws and covers. | x220000838 |

# 5.4.1.1 Replacing the external cable chain covers *Continued*

#### Refitting the external cable chain covers

Use this procedure to refit the external cable chain cover.

#### Refitting the external cable chain cover

|   | Action                                      | Note                                                       |
|---|---------------------------------------------|------------------------------------------------------------|
| 1 | Refit the cover and secure with the screws. | xx220000838<br>Screws: ISO 7380-2 M6x12 Class 10.9 (6 pcs) |
|   |                                             |                                                            |

#### **Concluding procedure**

|   | Action                                                                                                    | Note |
|---|----------------------------------------------------------------------------------------------------|------|
| 1 | DANGER<br>Make sure all safety requirements are met when<br>performing the first test run. See <i>First test run</i><br><i>may cause injury or damage on page 29.</i> |      |

## 5.4.1.2 Replacing the cable chain terminal covers

#### Removing the external cable chain terminal covers

Use this procedure to remove the external cable chain terminal covers.

Preparations before removing the external cable chain terminal covers

|   | Action                                                                                                    | Note |
|---|----------------------------------------------------------------------------------------------------|------|
| 1 | If there is no enough space for the maintenance work, clean the surroundings.                                                                                        |      |
| 2 | If there is any robot on the track, jog it to the lift-<br>ing/transportation position.                                                                              |      |
| 3 | DANGER<br>Turn off all:<br>• electric power supply<br>• hydraulic pressure supply<br>• air pressure supply<br>to the product, before entering the safeguarded space. |      |

Removing the external cable chain terminal cover

|   | Action                                                                                                    | Note         |
|---|----------------------------------------------------------------------------------------------------|--------------|
| 1 | DANGER<br>Turn off all electric power, hydraulic and<br>pneumatic pressure supplies to the robot<br>and for the track motion. |              |
| 2 | Remove the screws and covers.                                                                                                 |              |
|   |                                                                                                    | xx2200000839 |

# 5.4.1.2 Replacing the cable chain terminal covers *Continued*

#### Refitting the external cable chain terminal covers

Use this procedure to refit the external cable chain terminal cover.

Refitting the external cable chain terminal cover

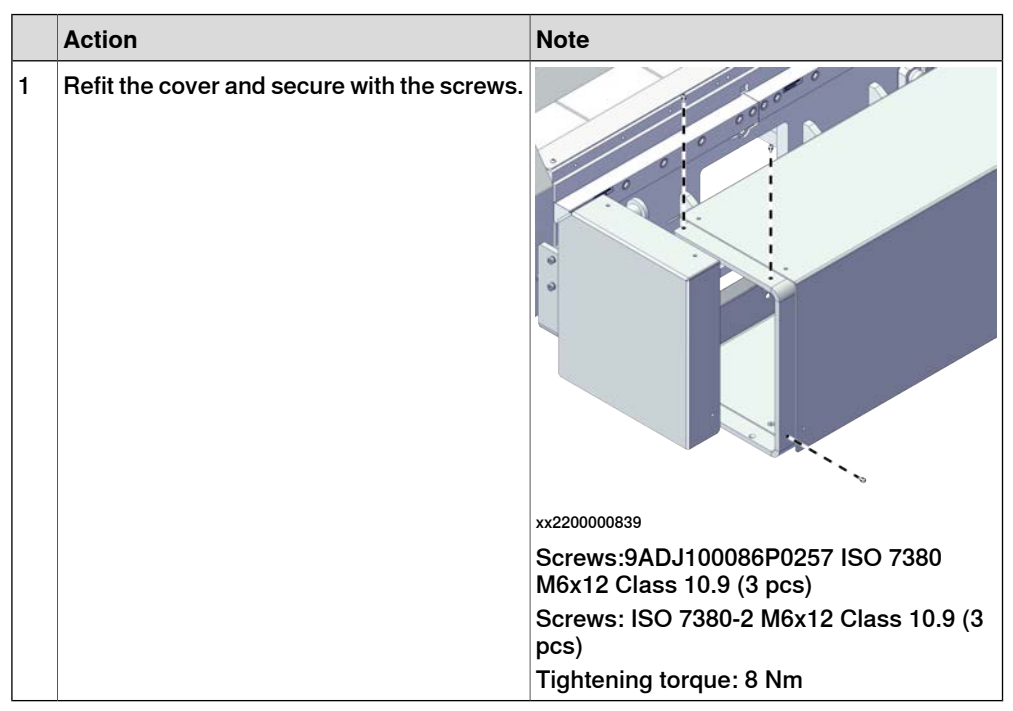

#### Concluding procedure

|   | Action                                                                                                    | Note |
|---|----------------------------------------------------------------------------------------------------|------|
| 1 | DANGER<br>Make sure all safety requirements are met when<br>performing the first test run. See <i>First test run</i><br><i>may cause injury or damage on page 29</i> . |      |

5.4.2 Replacing the cable chain parts

## 5.4.2 Replacing the cable chain parts

#### Location of cable chain parts

The cable chain parts are located as shown in the figure.

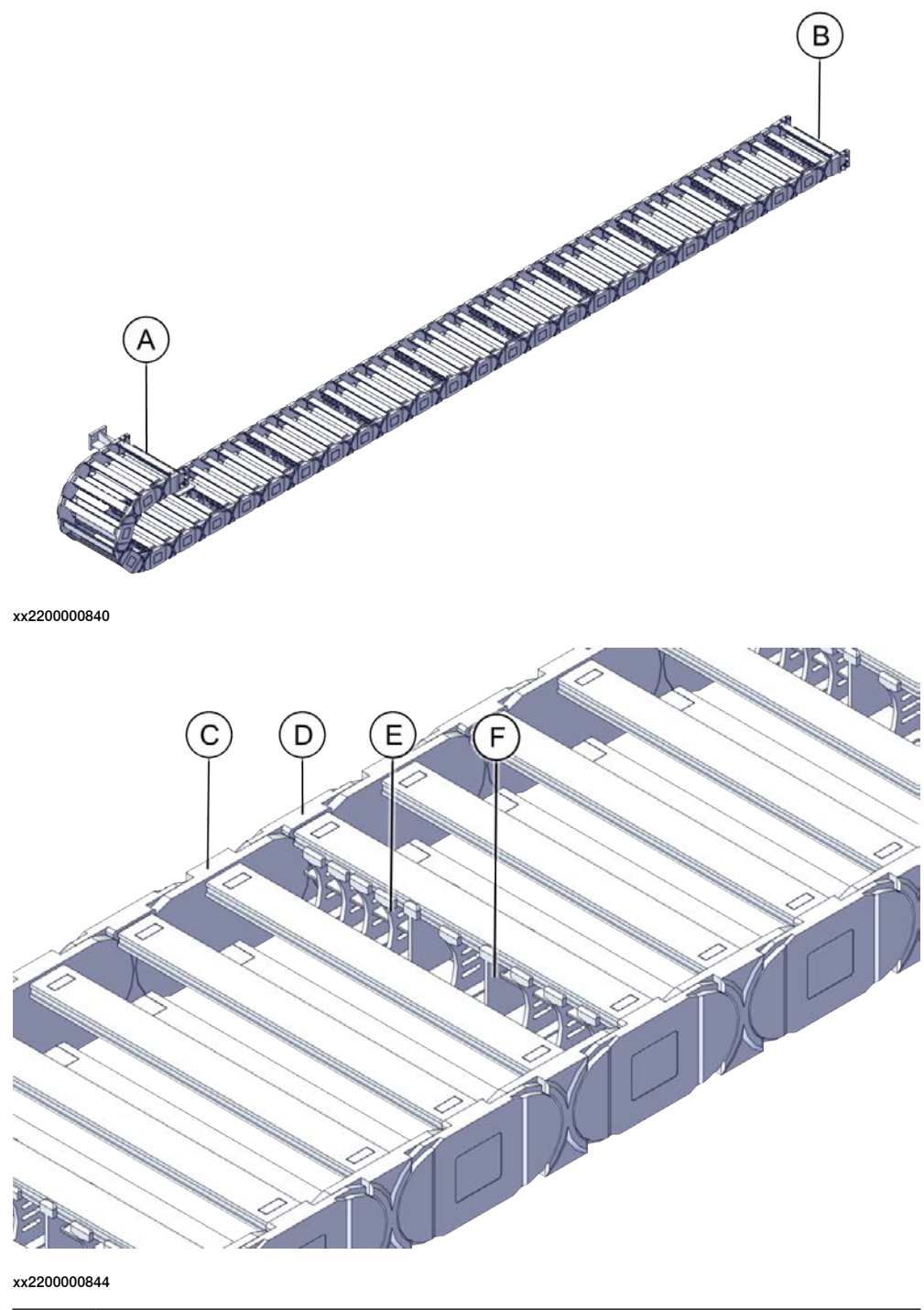

| Α | Movable chain end      |
|---|------------------------|
| В | Fixed chain end        |
| С | Inner cable chain link |

5.4.2 Replacing the cable chain parts *Continued* 

| D | Outer cable chain link   |
|---|--------------------------|
| E | Small vertical separator |
| F | Big vertical separator   |

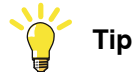

The pinch of each chain link is 67 mm. There are fifteen chain links for one meter cable chain.

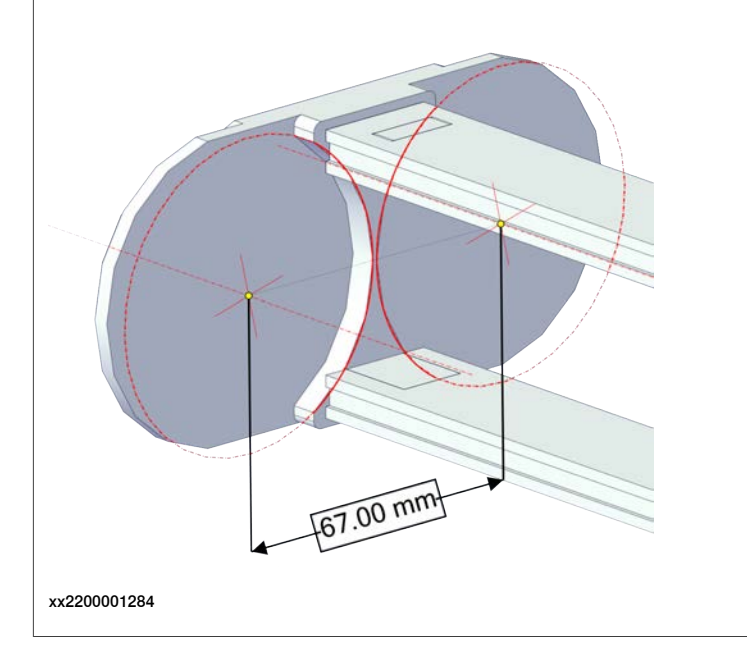

#### **Required spare parts**

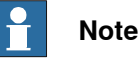

The spare part numbers that are listed in the table can be out of date. See the latest spare parts of the IRT 710 OmniCore via myABB Business Portal, *www.abb.com/myABB*.

| Article number  | Note                                                                                                    |
|-----------------|----------------------------------------------------------------------------------------------------|
| 3HKA00000191015 | IGUS                                                                                                    |
| 3HKA00000191016 | IGUS                                                                                                    |
| 3HKA00000191011 | IGUS                                                                                                    |
| 3HKA00000191012 | IGUS                                                                                                    |
| 3HKA00000191013 | IGUS                                                                                                    |
| 3HKA00000191014 | IGUS                                                                                                    |
|                 | Article number     3HKA00000191015     3HKA00000191016     3HKA00000191011     3HKA00000191012     3HKA00000191013     3HKA00000191014 |

## 5.4.2 Replacing the cable chain parts *Continued*

#### **Required tools and equipment**

| Equipment        | Article number | Note                                                           |
|------------------|----------------|----------------------------------------------------------------|
| Standard toolkit | -              | Content is defined in section<br>Standard toolkit on page 393. |

#### **Required consumables**

| Consumable     | Article number | Note                                     |
|----------------|----------------|------------------------------------------|
| Locking liquid | -              | Loctite 2400 (or equivalent Loctite 243) |
| Flange sealant | -              | Loctite 574 (or equivalent)              |

5.4.2.1 Replacing the outer cable chain link

## 5.4.2.1 Replacing the outer cable chain link

#### Removing the outer cable chain link

Use this procedure to remove the outer cable chain link.

Preparations before removing the outer cable chain link

|   | Action                                                                                                    | Note |
|---|----------------------------------------------------------------------------------------------------|------|
| 1 | If there is no enough space for the maintenance work, clean the surroundings.                                                                                           |      |
| 2 | If there is any robot on the track, jog it to the lift-<br>ing/transportation position.                                                                                 |      |
| 3 | DANGER<br>Turn off all:<br>• electric power supply<br>• hydraulic pressure supply<br>• air pressure supply<br>to the product, before entering the safeguarded<br>space. |      |

#### Removing the covers

|   | Action                                                                                                    | Note       |
|---|----------------------------------------------------------------------------------------------------|------------|
| 1 | CAUTION<br>Whenever parting/mating motor and gear-<br>box, the gears may be damaged if excess-<br>ive force is used!          |            |
| 2 | DANGER<br>Turn off all electric power, hydraulic and<br>pneumatic pressure supplies to the robot<br>and for the track motion. |            |
| 3 | Remove the covers.                                                                                                    | x220000616 |
| 4 | Move the carriage to a proper position.                                                                                       |            |

Continues on next page

## 5.4.2.1 Replacing the outer cable chain link *Continued*

Removing the outer cable chain link

|   | Action                                                                                                    | Note       |
|---|----------------------------------------------------------------------------------------------------|------------|
| 1 | DANGER<br>Turn off all electric power, hydraulic and pneumat-<br>ic pressure supplies to the robot and for the track<br>motion.                                                                                                    |            |
| 2 | Insert the screwdriver into the slot to pry the plastic link bar.    Note   A 5 mm screwdriver is recommended.   Or the plastic link bar may be broken.   Image: Note   Be careful with the direction when prying.   Or the plastic link bar cannot be pried off. | x220000845 |
| 3 | Remove the plastic link bars besides the cable chain link which need to replace.                                                                                                    | x220000846 |

5.4.2.1 Replacing the outer cable chain link *Continued* 

|   | Action                                                                                          | Note                                         |
|---|-------------------------------------------------------------------------------------------------|----------------------------------------------|
| 4 | If any plastic link bar with separators need to be<br>removed, use a screwdriver to pry it off. | xx220000847                                  |
|   |                                                                                                 | xx2200000848                                 |
| 5 | Insert the screwdriver into the outer cable chain<br>link to pry it.                            | жял.<br>Каларана<br>Гранарана<br>ку220000849 |

## 5.4.2.1 Replacing the outer cable chain link *Continued*

|   | Action                             | Note         |
|---|------------------------------------|--------------|
| 6 | Remove the outer cable chain link. |              |
|   |                                    | xx2200000850 |
|   |                                    |              |
|   |                                    | xx2200000851 |

#### Refitting the outer cable chain link

Use this procedure to refit the outer cable chain link.

#### Refitting the outer cable chain link

|   | Action                                                                                                    | Note        |
|---|----------------------------------------------------------------------------------------------------|-------------|
| 1 | <b>Note</b><br>Be careful with the direction of the cable chain<br>link when refitting it back to the track.<br>The side with the article number should always<br>be facing down when the cable chain lay down. | xx220000853 |

5.4.2.1 Replacing the outer cable chain link *Continued* 

|   | Action                                             | Note        |
|---|----------------------------------------------------|-------------|
| 2 | Press one side of the outer cable chain link back. | x220000852  |
| 3 | Press the other side back.                         | xx220000854 |

5.4.2.1 Replacing the outer cable chain link *Continued* 

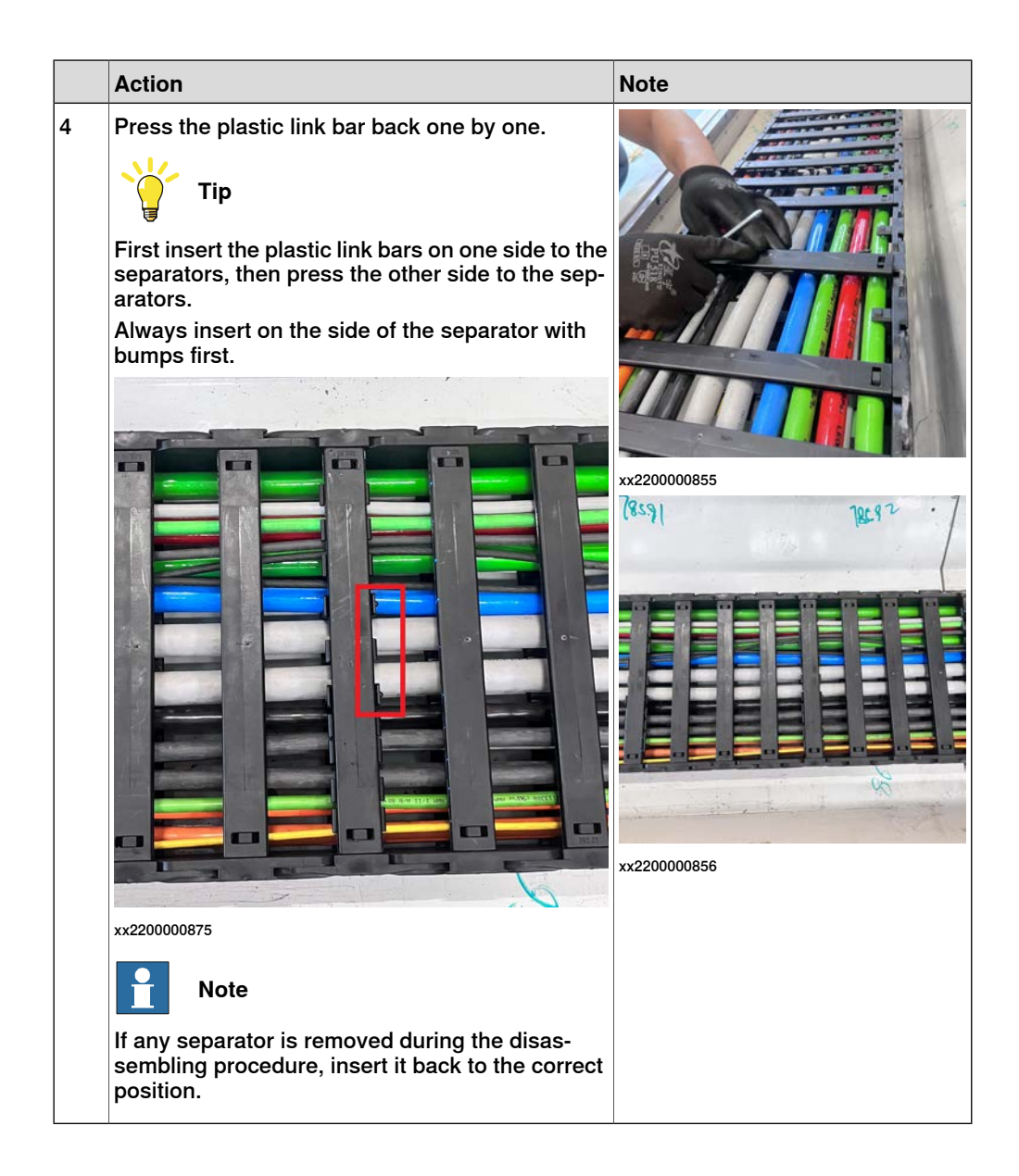

5.4.2.1 Replacing the outer cable chain link *Continued* 

#### Refitting the track cover

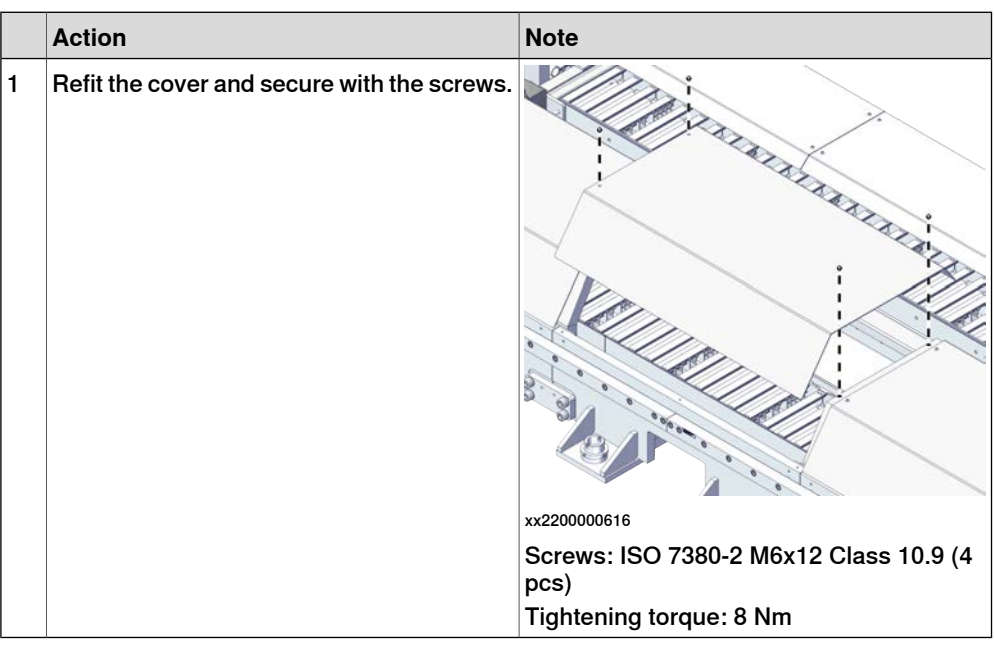

#### Concluding procedure

|   | Action                                                                                                    | Note |
|---|----------------------------------------------------------------------------------------------------|------|
| 1 | DANGER<br>Make sure all safety requirements are met when<br>performing the first test run. See <i>First test run</i><br><i>may cause injury or damage on page 29</i> . |      |

5.4.2.2 Replacing the inner cable chain link

## 5.4.2.2 Replacing the inner cable chain link

#### Removing the inner cable chain link

Use this procedure to remove the inner cable chain link.

Preparations before removing the inner cable chain link

|   | Action                                                                                                    | Note |
|---|----------------------------------------------------------------------------------------------------|------|
| 1 | If there is no enough space for the maintenance work, clean the surroundings.                                                                                           |      |
| 2 | If there is any robot on the track, jog it to the lift-<br>ing/transportation position.                                                                                 |      |
| 3 | DANGER<br>Turn off all:<br>• electric power supply<br>• hydraulic pressure supply<br>• air pressure supply<br>to the product, before entering the safeguarded<br>space. |      |

#### Removing the covers

|   | Action                                                                                                    | Note       |
|---|----------------------------------------------------------------------------------------------------|------------|
| 1 | CAUTION<br>Whenever parting/mating motor and gear-<br>box, the gears may be damaged if excess-<br>ive force is used!          |            |
| 2 | DANGER<br>Turn off all electric power, hydraulic and<br>pneumatic pressure supplies to the robot<br>and for the track motion. |            |
| 3 | Remove the covers.                                                                                                    | x220000616 |
| 4 | Move the carriage to a proper position.                                                                                       |            |
| Ľ |                                                                                                    |            |

5.4.2.2 Replacing the inner cable chain link *Continued* 

Removing the inner cable chain link

|   | Action                                                                                                    | Note       |
|---|----------------------------------------------------------------------------------------------------|------------|
| 1 | DANGER<br>Turn off all electric power, hydraulic and pneumat-<br>ic pressure supplies to the robot and for the track<br>motion.                                                                                                    |            |
| 2 | Insert the screwdriver into the slot to pry the plastic link bar.    Note   A 5 mm screwdriver is recommended.   Or the plastic link bar may be broken.   Image: Note   Be careful with the direction when prying.   Or the plastic link bar cannot be pried off. | x220000845 |
| 3 | Remove the plastic link bars besides the cable chain link which need to replace.                                                                                                    | x220000846 |

5.4.2.2 Replacing the inner cable chain link *Continued* 

|   | Action                                                                                          | Note        |
|---|-------------------------------------------------------------------------------------------------|-------------|
| 4 | If any plastic link bar with separators need to be<br>removed, use a screwdriver to pry it off. |             |
|   |                                                                                                 | xx220000847 |
| 5 | Insert the screwdriver into the outer cable chain<br>link to pry it.                            | xx220000849 |

5.4.2.2 Replacing the inner cable chain link *Continued* 

|   | Action                                                                                                    | Note        |
|---|----------------------------------------------------------------------------------------------------|-------------|
| 6 | Remove the outer cable chain link.                                                                                                  | xx220000850 |
|   |                                                                                                    | x220000851  |
| 7 | Repeat the steps to remove the other outer cable<br>chain link connected to the inner cable chain link<br>which need to be removed. | xx220000874 |
| 8 | Remove the inner cable chain link.                                                                                                  |             |
|   |                                                                                                    |             |

#### Refitting the inner cable chain link

Use this procedure to refit the inner cable chain link.

Refitting the inner cable chain link

|   | Action                                                                                                    | Note        |
|---|----------------------------------------------------------------------------------------------------|-------------|
| 1 | <b>Note</b><br>Be careful with the direction of the cable chain<br>link when refitting it back to the track.<br>The side with the article number should always<br>be facing down when the cable chain lay down. | x220000853  |
| 2 | Press one side of the outer cable chain link back.                                                                                                    | x220000852  |
| 3 | Refit the inner cable chain link and press the other side of the outer cable chain link to it.                                                                                                    | xx220000854 |

5.4.2.2 Replacing the inner cable chain link *Continued* 

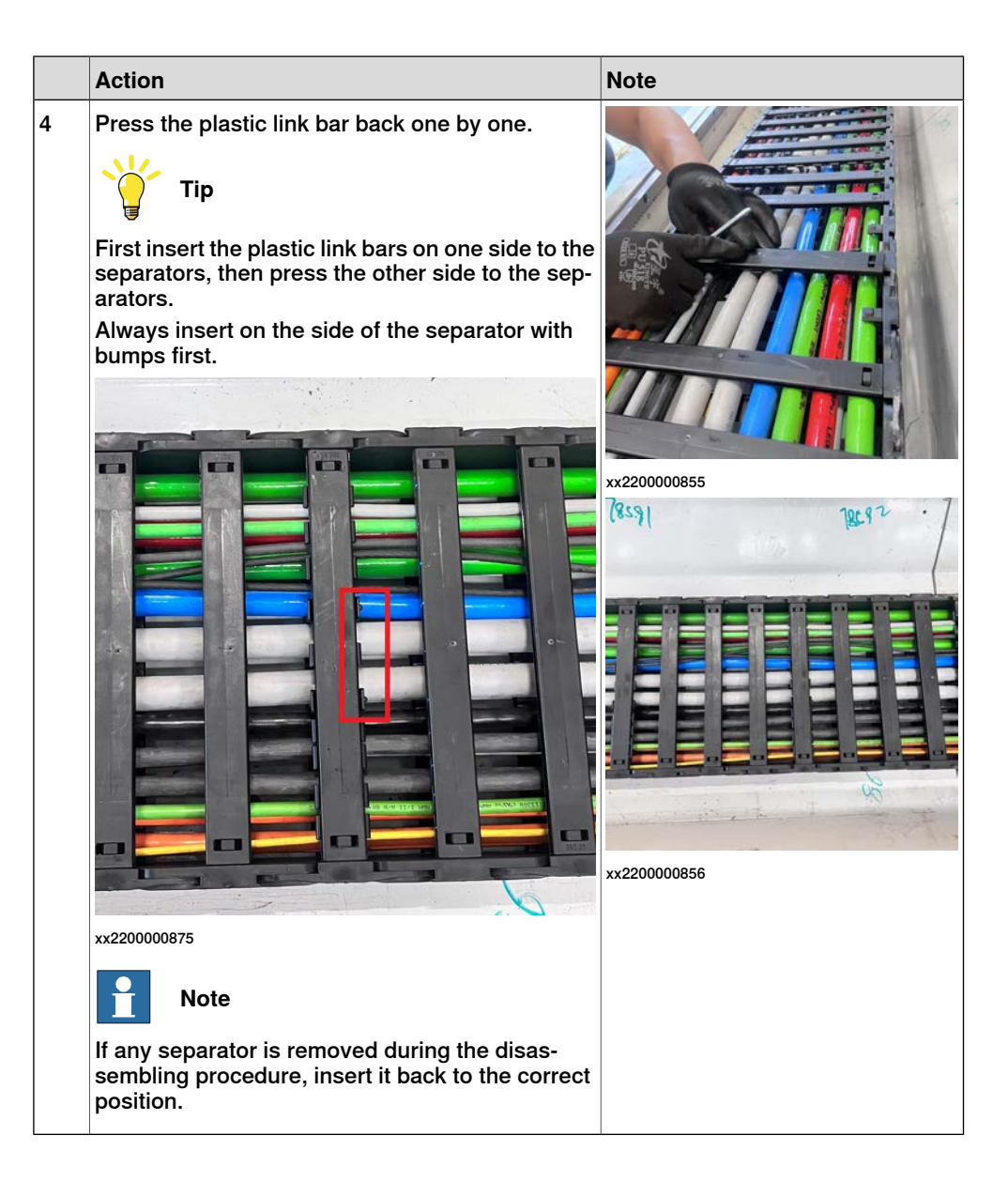

5.4.2.2 Replacing the inner cable chain link *Continued* 

#### Refitting the track cover

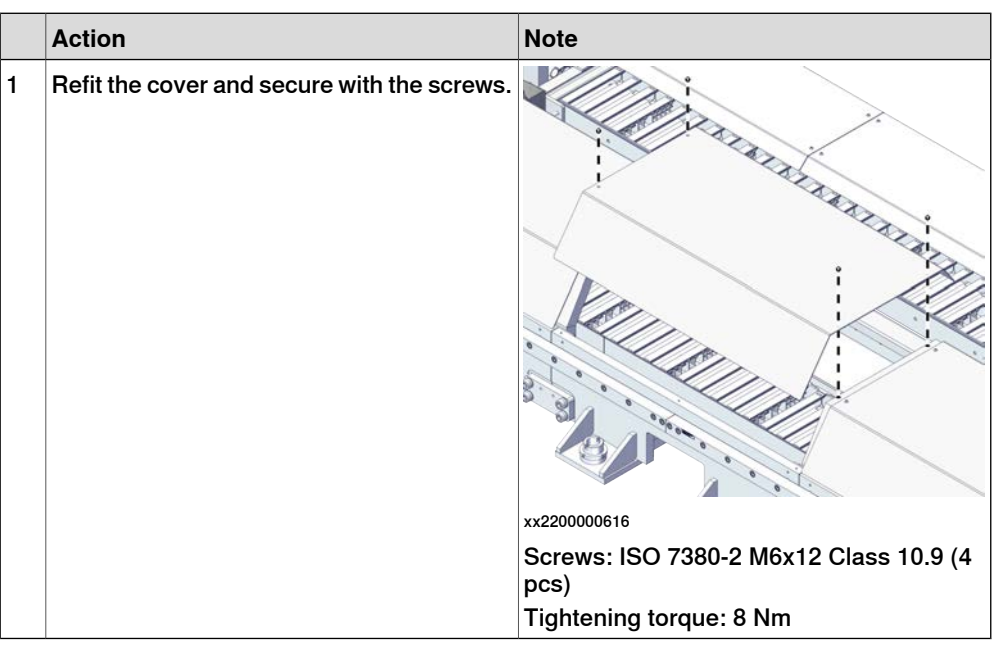

### Concluding procedure

|   | Action                                                                                                    | Note |
|---|----------------------------------------------------------------------------------------------------|------|
| 1 | DANGER<br>Make sure all safety requirements are met when<br>performing the first test run. See <i>First test run</i><br>may cause injury or damage on page 29. |      |

5.4.2.3 Replacing the vertical separators

## 5.4.2.3 Replacing the vertical separators

#### Removing the vertical separators

Use this procedure to remove the fixed chain end.

Preparations before removing the vertical separators

|   | Action                                                                                                    | Note |
|---|----------------------------------------------------------------------------------------------------|------|
| 1 | If there is no enough space for the maintenance work, clean the surroundings.                                                                                   |      |
| 2 | If there is any robot on the track, jog it to the lift-<br>ing/transportation position.                                                                         |      |
| 3 | DANGER   Turn off all:   • electric power supply   • hydraulic pressure supply   • air pressure supply   to the product, before entering the safeguarded space. |      |

#### Removing the covers

|   | Action                                                                                                    | Note       |
|---|----------------------------------------------------------------------------------------------------|------------|
| 1 | CAUTION<br>Whenever parting/mating motor and gear-<br>box, the gears may be damaged if excess-<br>ive force is used!          |            |
| 2 | DANGER<br>Turn off all electric power, hydraulic and<br>pneumatic pressure supplies to the robot<br>and for the track motion. |            |
| 3 | Remove the covers.                                                                                                    | x220000616 |
| 4 | Move the carriage to a proper position                                                                                        |            |
| - | niove the carnage to a proper position.                                                                                       |            |

Continues on next page

#### 5.4.2.3 Replacing the vertical separators *Continued*

#### Removing the vertical separators

|   | Action                                                                                                    | Note        |
|---|----------------------------------------------------------------------------------------------------|-------------|
| 1 | DANGER<br>Turn off all electric power, hydraulic and pneumat-<br>ic pressure supplies to the robot and for the track<br>motion.                                                                                                    |             |
| 2 | Insert the screwdriver into the slot to pry the plastic link bar.    Note   A 5 mm screwdriver is recommended.   Or the plastic link bar may be broken.   Image: Note   Be careful with the direction when prying.   Or the plastic link bar cannot be pried off. | x220000845  |
| 3 | Remove the plastic link bars besides the cable chain link which need to replace.                                                                                                    | xx220000846 |

# 5.4.2.3 Replacing the vertical separators *Continued*

|   | Action                                                                                          | Note         |
|---|-------------------------------------------------------------------------------------------------|--------------|
| 4 | If any plastic link bar with separators need to be<br>removed, use a screwdriver to pry it off. |              |
|   |                                                                                                 | xx2200000847 |
|   |                                                                                                 |              |
|   |                                                                                                 | xx2200000848 |

#### Refitting the vertical separators

Use this procedure to refit the vertical separators.

### Refitting the vertical separators

|   | Action                                                                                                    | Note                     |
|---|----------------------------------------------------------------------------------------------------|--------------------------|
| 1 | <b>Note</b><br>Be careful with the direction of the cable chain<br>link when refitting it back to the track.<br>The side with the article number should always<br>be facing down when the cable chain lay down. | хх220000853              |
| 2 | Insert the vertical separators back to the plastic link bar according to cable layout.                                                                                                    | Cable layout on page 336 |

5.4.2.3 Replacing the vertical separators *Continued* 

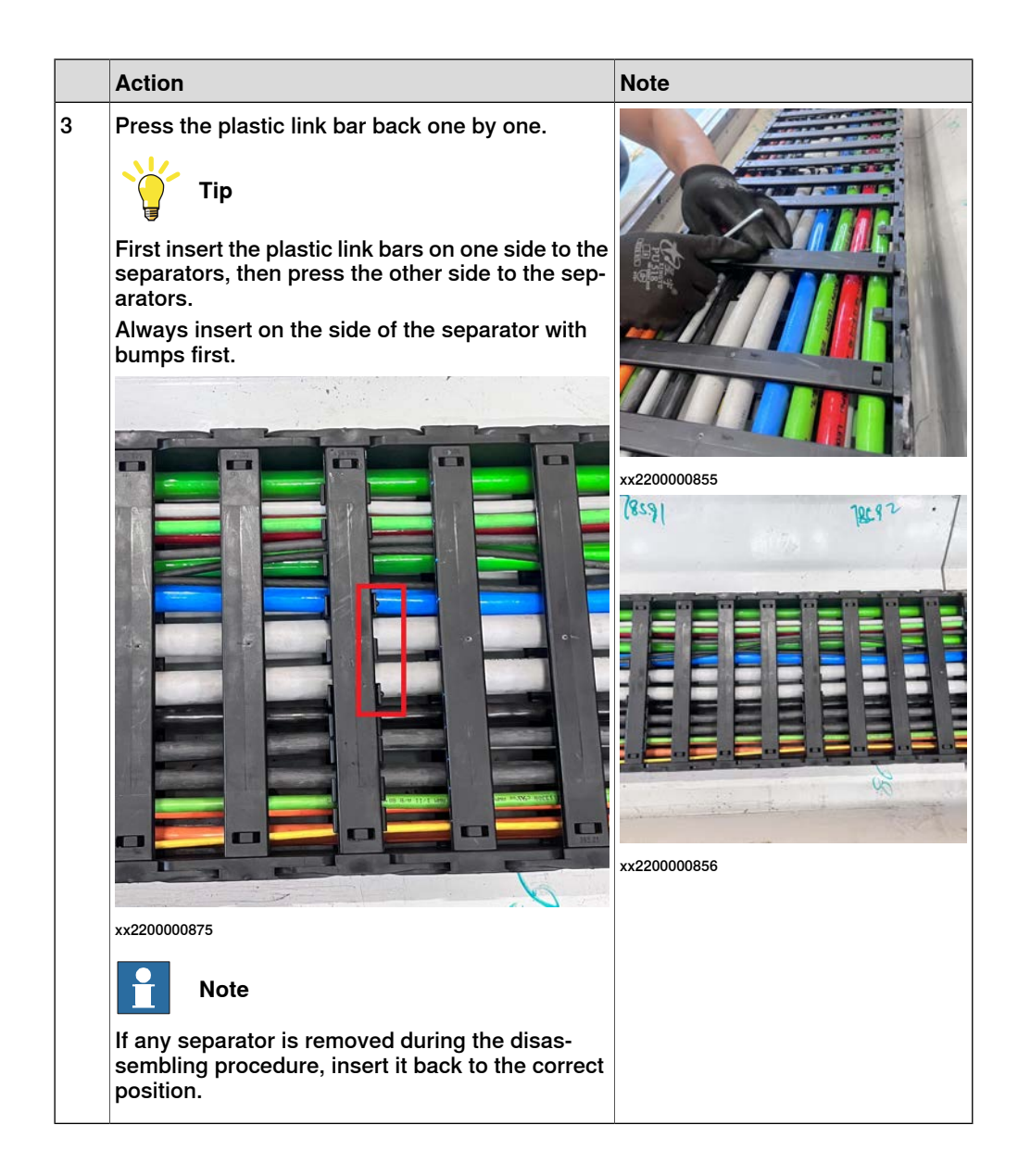

# 5.4.2.3 Replacing the vertical separators *Continued*

### Refitting the track cover

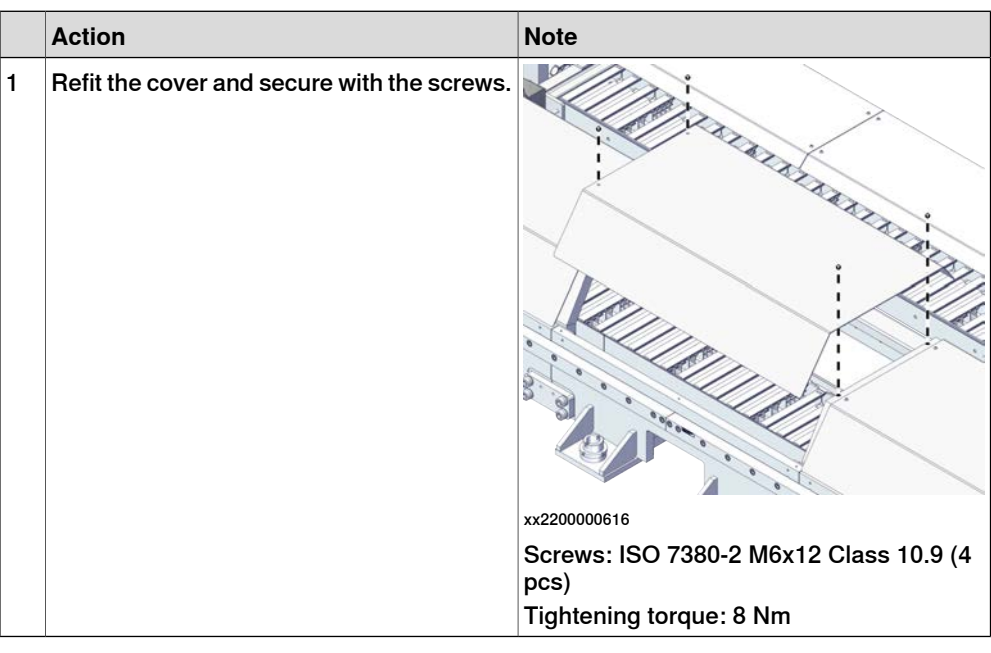

### Concluding procedure

|   | Action                                                                                                    | Note |
|---|----------------------------------------------------------------------------------------------------|------|
| 1 | DANGER<br>Make sure all safety requirements are met when<br>performing the first test run. See <i>First test run</i><br><i>may cause injury or damage on page 29.</i> |      |
# 5.4.2.4 Replacing the movable chain end

### Removing the movable chain end

Use this procedure to remove the movable chain end.

Preparations before removing the movable chain end

|   | Action                                                                                                    | Note |
|---|----------------------------------------------------------------------------------------------------|------|
| 1 | If there is no enough space for the maintenance work, clean the surroundings.                                                                                           |      |
| 2 | If there is any robot on the track, jog it to the lift-<br>ing/transportation position.                                                                                 |      |
| 3 | DANGER<br>Turn off all:<br>• electric power supply<br>• hydraulic pressure supply<br>• air pressure supply<br>to the product, before entering the safeguarded<br>space. |      |

#### Removing the covers

|   | Action                                                                                                    | Note       |
|---|----------------------------------------------------------------------------------------------------|------------|
| 1 | <b>CAUTION</b><br>Whenever parting/mating motor and gearbox, the gears may be damaged if excessive force is used!             |            |
| 2 | DANGER<br>Turn off all electric power, hydraulic and<br>pneumatic pressure supplies to the robot<br>and for the track motion. |            |
| 3 | Remove the covers.                                                                                                    | x220000616 |
| 4 | Move the carriage to a proper position.                                                                                       |            |

# 5.4.2.4 Replacing the movable chain end *Continued*

### Removing the movable chain end

|   | Action                                                                                                    | Note       |
|---|----------------------------------------------------------------------------------------------------|------------|
| 1 | DANGER<br>Turn off all electric power, hydraulic and pneumat-<br>ic pressure supplies to the robot and for the track<br>motion.                      |            |
| 2 | Move the carriage to make enough space for re-<br>moving the movable chain end.                                                                      |            |
| 3 | Make a marking on the moving chain end to show<br>its location relative to the connecting plate.<br>This will facilitate alignment during refitting. |            |
| 4 | Take a photo of how the cabling is strapped on<br>the carriage.<br>Pay special attention to how the IRB power cable<br>is routed.                    | x220000877 |
| 5 | Remove the strapping that ties the cabling to the cable chain.                                                                                       |            |
| 6 | Disconnect the all connectors on the carriage to release all cables.                                                                                 |            |
|   | Cooling water may run out. Protect the connectors from getting wet.                                                                                  |            |
| 7 | Remove the screws locking the cable drawer.                                                                                                    | x220000878 |

# 5.4.2.4 Replacing the movable chain end *Continued*

|   | Action                                                                          | Note                                       |
|---|---------------------------------------------------------------------------------|--------------------------------------------|
| 8 | Pull out the cable drawer.                                                      |                                            |
|   |                                                                                 | xx220000879                                |
| 9 | Loosen the two screws locking the movable chain<br>end bracket to the carriage. | <image/> <section-header></section-header> |

# 5 Repair

# 5.4.2.4 Replacing the movable chain end *Continued*

|    | Action                                                                       | Note                                                                                                    |
|----|------------------------------------------------------------------------------|----------------------------------------------------------------------------------------------------|
| 10 | Release the bracket to make enough space for removing the movable chain end. | xx220000883                                                                                                |
| 11 | Remove the plastic link bars.                                                | xx220000884                                                                                                |
| 12 | Remove the screws locking the movable chain<br>end to the bracket.           | x220000885                                                                                                 |
| 13 | Remove the cable chain link besides the movable chain end.                   | Replacing the inner cable chain link<br>on page 313<br>Replacing the outer cable chain<br>link on page 306 |
| 14 | Remove the movable chain end.                                                |                                                                                                    |
|    |                                                                              |                                                                                                    |

### Refitting the movable chain end

Use this procedure to refit the movable chain end.

#### Refitting the movable chain end

|   | Action                                                                                                    | Note                                                                                                    |
|---|----------------------------------------------------------------------------------------------------|----------------------------------------------------------------------------------------------------|
| 1 | <b>Note</b><br>If any part of the cable chain tray has been re-<br>moved, use Loctite 243 when refitting parts. Also<br>note that the NYLOC nuts can only be used once. |                                                                                                    |
| 2 | Refit the movable chain end to the bracket and secure with screws.                                                                                                    |                                                                                                    |
| 3 | Refit the movable chain end with bracket to the cable chain.           Note           Be careful with the cables routing.                                               | xx2200000885<br>Screws: ISO 4762 M6x20 Class 8.8<br>(4 pcs)<br>Washers: BN 792 M6 Washer (4 pcs)<br>Tightening torque: 10 Nm   |
| 4 | Refit the cable chain link besides the movable chain end.                                                                                                    | Replacing the inner cable chain link<br>on page 313<br>Replacing the outer cable chain                                         |
| 5 | Pofit the plastic link bare                                                                                                    | IIIIK OII page 300                                                                                                    |
| 6 | Refit the movable chain end bracket with cables<br>to the carriage and secure with screws.                                                                              | xx2200000882<br>Screws: ISO 4762 M12x35 Class<br>8.8 (2 pcs)<br>Washers: BN 792 M12 Washer (2 pcs)<br>Tighteping torque: 83 Nm |

329

5.4.2.4 Replacing the movable chain end *Continued* 

|    | Action                                                                                                    | Note                                                                                                    |
|----|----------------------------------------------------------------------------------------------------|----------------------------------------------------------------------------------------------------|
| 7  | Pull the cables out and route the cable in the movable chain end.                                                                                        |                                                                                                    |
| 8  | Fix the cables with straps on the cable chain ac-<br>cording to the photo taken before the replacement.                                                  |                                                                                                    |
| 9  | Refit the cable drawer and secure with screws.                                                                                                    |                                                                                                    |
|    |                                                                                                    | xx2200000879<br>xx2200000878<br>xx2200000878<br>Screws: ISO 4762 M8x20 Class 8.8<br>(4 pcs)<br>Washers: BN 792 M8 Washer (4 pcs)<br>Tightening torque: 25 Nm |
| 10 | Reconnect all connectors according to the dia-<br>gram.                                                                                                  |                                                                                                    |
| 11 | Use a spirit level to check that the chain is level<br>in the tray.<br>If needed, adjust the levelling bolts or shim the<br>brackets that hold the tray. |                                                                                                    |
| 12 | Switch on the power and jog all axes to check that the cabling is correctly connected.                                                                   |                                                                                                    |
| 13 | Check that all process cabling and hoses are working properly.                                                                                           |                                                                                                    |
| 14 | Run a few strokes in jogging mode and check that<br>the chain is gliding properly upon itself and is<br>correctly adjusted sideways.                     |                                                                                                    |

### Refitting the track cover

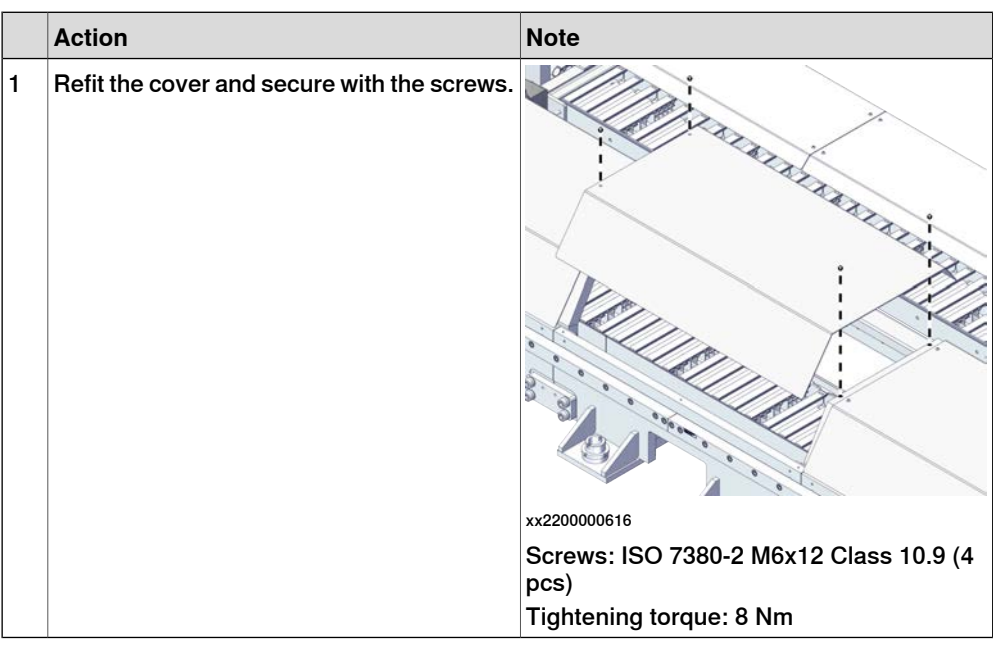

# Concluding procedure

|   | Action                                                                                                    | Note |
|---|----------------------------------------------------------------------------------------------------|------|
| 1 | DANGER<br>Make sure all safety requirements are met when<br>performing the first test run. See <i>First test run</i><br>may cause injury or damage on page 29. |      |

# 5.4.2.5 Replacing the fixed chain end

### Removing the fixed chain end

Use this procedure to remove the fixed chain end.

### Preparations before removing the fixed chain end

|   | Action                                                                                                    | Note |
|---|----------------------------------------------------------------------------------------------------|------|
| 1 | If there is no enough space for the maintenance work, clean the surroundings.                                                                                           |      |
| 2 | If there is any robot on the track, jog it to the lift-<br>ing/transportation position.                                                                                 |      |
| 3 | DANGER<br>Turn off all:<br>• electric power supply<br>• hydraulic pressure supply<br>• air pressure supply<br>to the product, before entering the safeguarded<br>space. |      |

#### Removing the covers

|   | Action                                                                                                    | Note       |
|---|----------------------------------------------------------------------------------------------------|------------|
| 1 | CAUTION<br>Whenever parting/mating motor and gear-<br>box, the gears may be damaged if excess-<br>ive force is used!          |            |
| 2 | DANGER<br>Turn off all electric power, hydraulic and<br>pneumatic pressure supplies to the robot<br>and for the track motion. |            |
| 3 | Remove the covers.                                                                                                    | x220000616 |
| 4 | Move the carriage to a proper position.                                                                                       |            |

Continues on next page

5.4.2.5 Replacing the fixed chain end *Continued* 

Removing the fixed chain end

|   | Action                                                                                                    | Note        |
|---|----------------------------------------------------------------------------------------------------|-------------|
| 1 | DANGER<br>Turn off all electric power, hydraulic and pneumat-<br>ic pressure supplies to the robot and for the track<br>motion.         |             |
| 2 | Move the carriage as far away as enough on the<br>movement negative direction to make enough<br>space for removing the fixed chain end. | x220000887  |
| 3 | Take a photo of how the cabling is strapped on<br>the carriage.<br>Pay special attention to how the IRB power cable<br>is routed.       | x<220000877 |
| 4 | Remove the straps that ties the cabling to the cable chain.                                                                             |             |
| 5 | Loosen the screws locking the fixed chain end to the track.                                                                             | x220000888  |

# 5 Repair

# 5.4.2.5 Replacing the fixed chain end *Continued*

|   | Action                                                                      | Note                                                |
|---|-----------------------------------------------------------------------------|-----------------------------------------------------|
| 6 | Remove the plastic link bars.                                               | Replacing the inner cable chain link on page 313    |
|   | Тір                                                                         | Replacing the outer cable chain<br>link on page 306 |
|   | If needed, pull the cables out a little from inner side to make more space. |                                                     |
| 7 | Remove the cable chain link besides the fixed chain end.                    |                                                     |
| 8 | Remove the fixed chain end.                                                 |                                                     |
|   |                                                                             |                                                     |

### Refitting the fixed chain end

Use this procedure to refit the fixed chain end.

Refitting the fixed chain end

|   | Action                                                                                                    | Note                                                |
|---|----------------------------------------------------------------------------------------------------|-----------------------------------------------------|
| 1 | Note                                                                                                    |                                                     |
|   | If any part of the cable chain tray has been re-<br>moved, use Loctite 243 when refitting parts. Also<br>note that the NYLOC nuts can only be used once. |                                                     |
| 2 | Refit the fixed chain end with bracket to the cable chain.                                                                                               |                                                     |
|   | Note                                                                                                    |                                                     |
|   | Be careful with the cables routing.                                                                                                    |                                                     |
| 3 | Refit the cable chain link besides the fixed chain end.                                                                                                  | Replacing the inner cable chain link on page 313    |
| 4 | Refit the plastic link bars.                                                                                                    | Replacing the outer cable chain<br>link on page 306 |
| 5 | Pull the cables from outer side and route the cable.                                                                                                    |                                                     |

5.4.2.5 Replacing the fixed chain end *Continued* 

|   | Action                                                                                                    | Note                                        |
|---|----------------------------------------------------------------------------------------------------|---------------------------------------------|
| 6 | Refit the fixed chain end with cables to the car-<br>riage and secure with screws.                                                   |                                             |
|   |                                                                                                    | xx2200000888                                |
|   |                                                                                                    | Screws: ISO 4762 M6x20 Class 8.8<br>(4 pcs) |
|   |                                                                                                    | Washers: BN 792 M6 Washer (4<br>pcs)        |
|   |                                                                                                    | Tightening torque: 10 Nm                    |
| 7 | Fix the cables with straps on the cable chain ac-<br>cording to the photo taken before the replacement.                              |                                             |
| 8 | Run a few strokes in jogging mode and check that<br>the chain is gliding properly upon itself and is<br>correctly adjusted sideways. |                                             |

# Refitting the track cover

|   | Action                                      | Note                                        |
|---|---------------------------------------------|---------------------------------------------|
| 1 | Refit the cover and secure with the screws. |                                             |
|   |                                             | xx2200000616                                |
|   |                                             | Screws: ISO 7380-2 M6x12 Class 10.9 (4 pcs) |
|   |                                             | Tightening torque: 8 Nm                     |

# Concluding procedure

|   | Action                                                                                                    | Note |
|---|----------------------------------------------------------------------------------------------------|------|
| 1 | <b>DANGER</b><br>Make sure all safety requirements are met when performing the first test run. See <i>First test run may cause injury or damage on page 29</i> . |      |

5.4.2.6 Replacing the cables in cable chain

# 5.4.2.6 Replacing the cables in cable chain

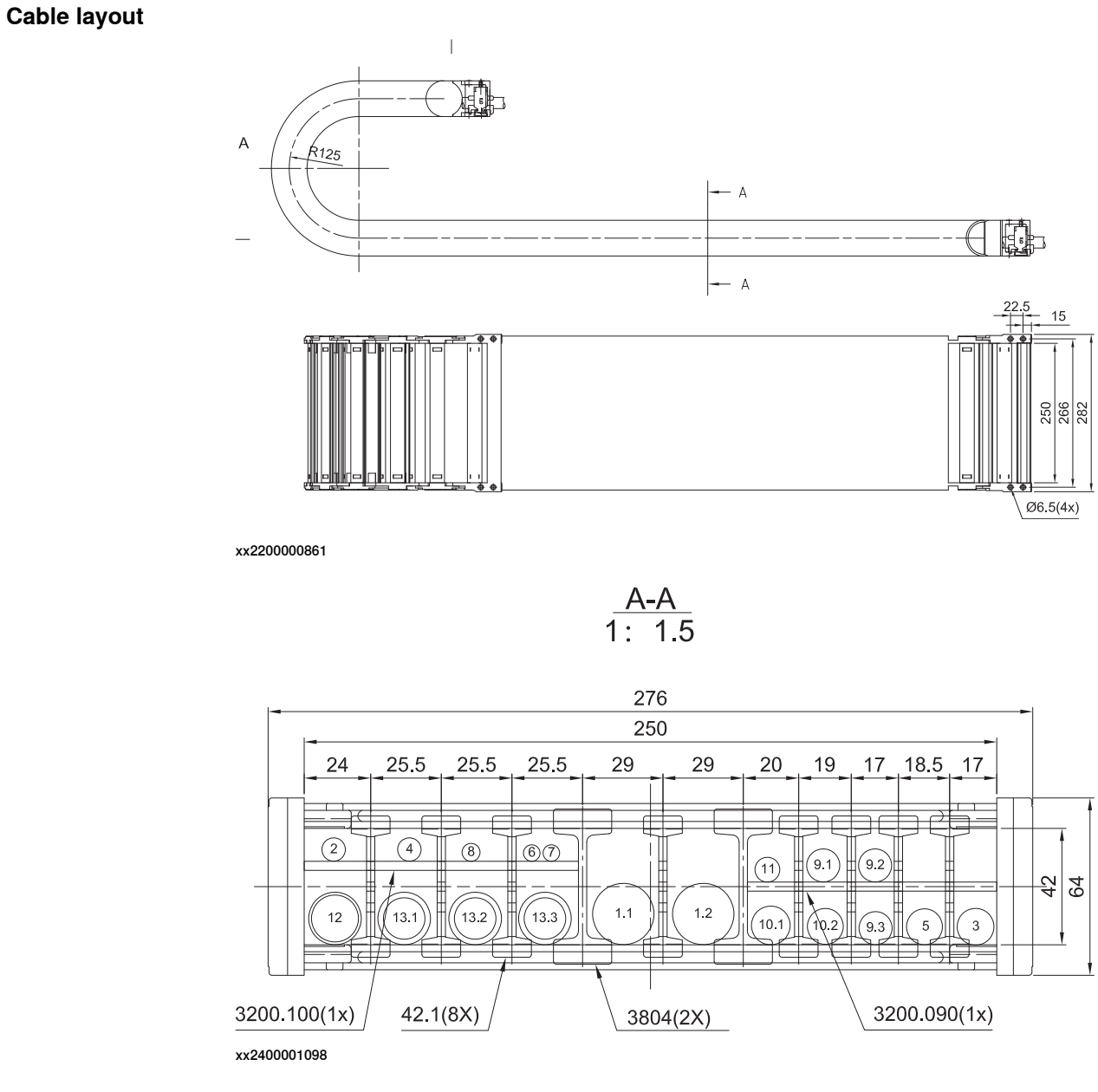

Figure 5.1: Cable layout, Carriage one

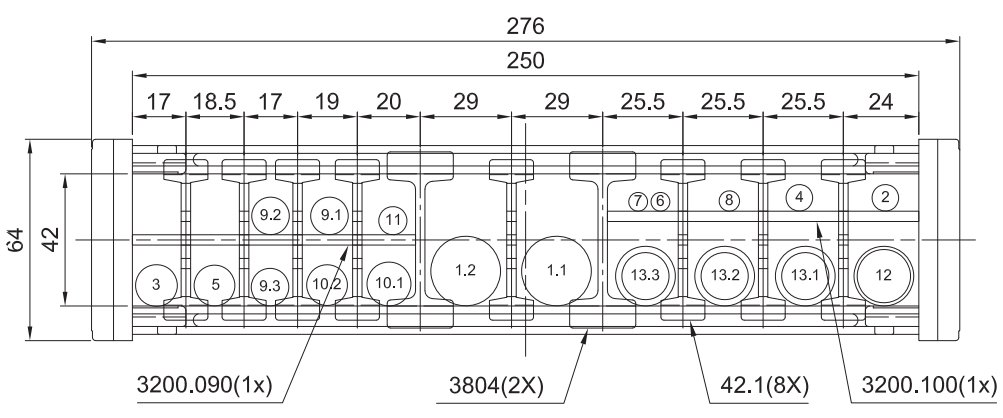

xx2400001099

Figure 5.2: Cable layout, Carriage two

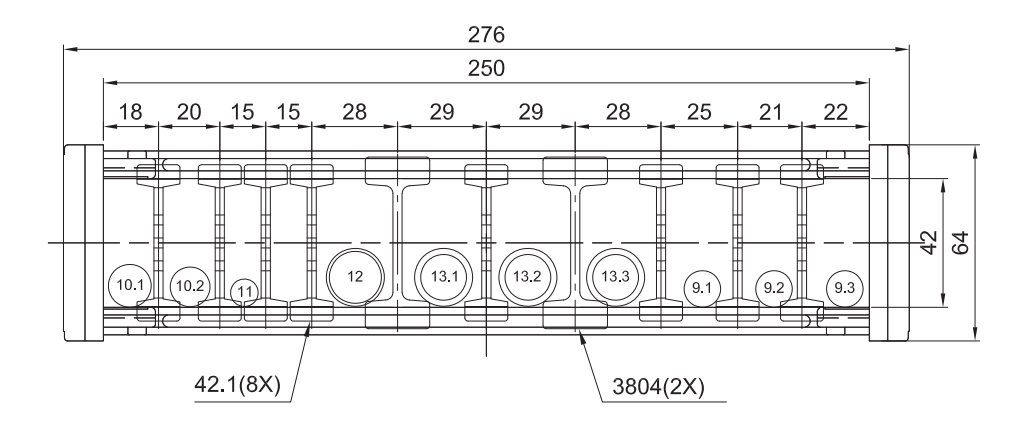

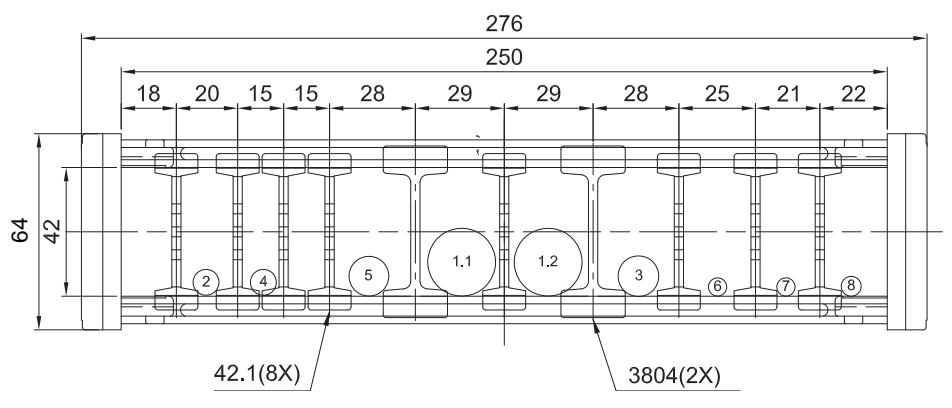

Figure 5.3: Cable layout, Carriage one, external cable chain & internal cable chain

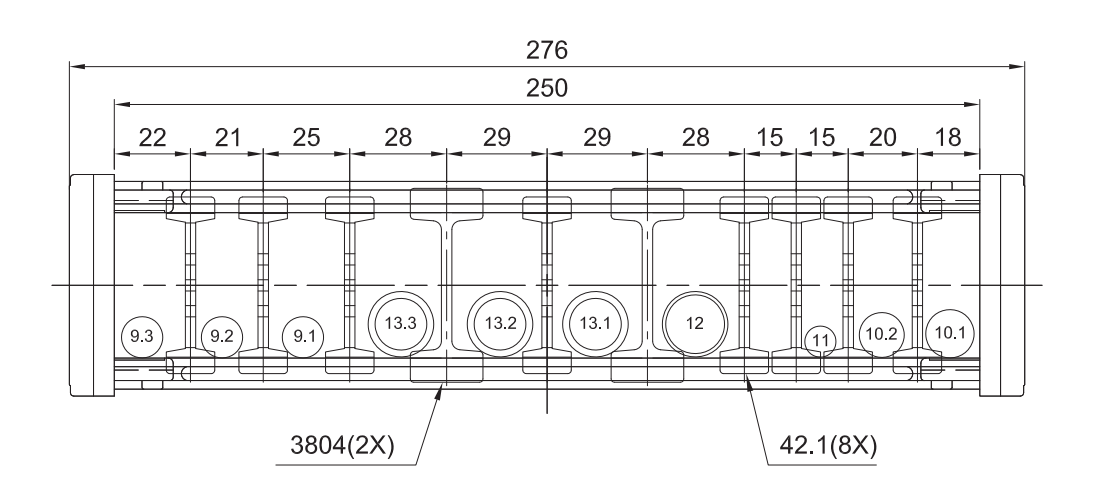

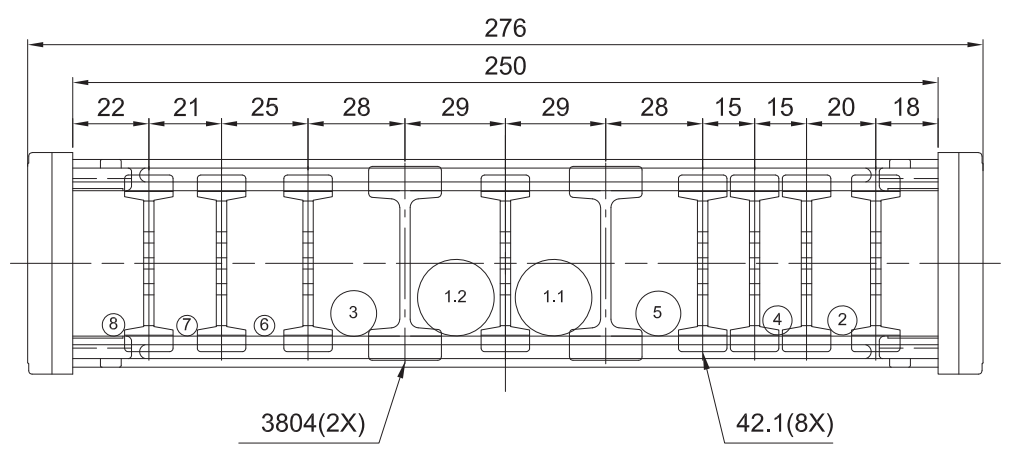

Figure 5.4: Cable layout, Carriage two, external cable chain & internal cable chain

| Num-<br>ber | Description                | Note |
|-------------|----------------------------|------|
| 1           | Robot power cable          |      |
| 2           | Robot resolver cable       |      |
| 3           | Track motor power cable    |      |
| 4           | Track motor resolver cable |      |
| 5           | Servo gun motor cable      |      |
| 6           | Lubrication pump cable     |      |
| 7           | Lubrication feedback cable |      |
| 8           | PE cable                   |      |
| 9           | Welding power cable        |      |
| 10          | CP/CS cable                |      |
| 11          | EtherNet cabel             |      |
| 12          | Air pipe                   |      |
| 13          | Water pipe                 |      |

### 5 Repair

5.4.2.6 Replacing the cables in cable chain *Continued* 

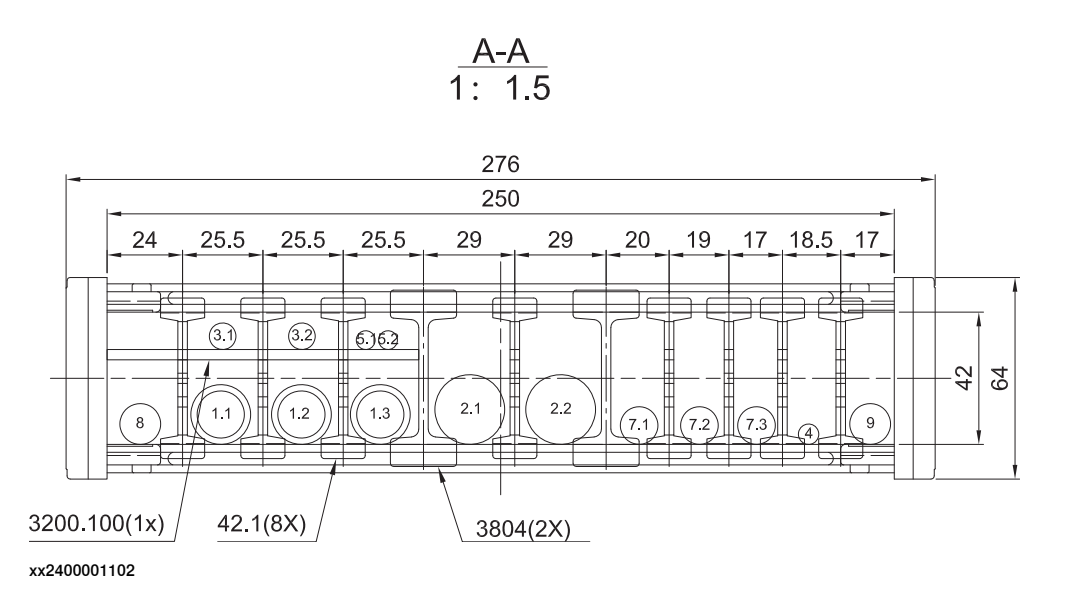

Figure 5.5: Cable layout, Carriage one, with Welding

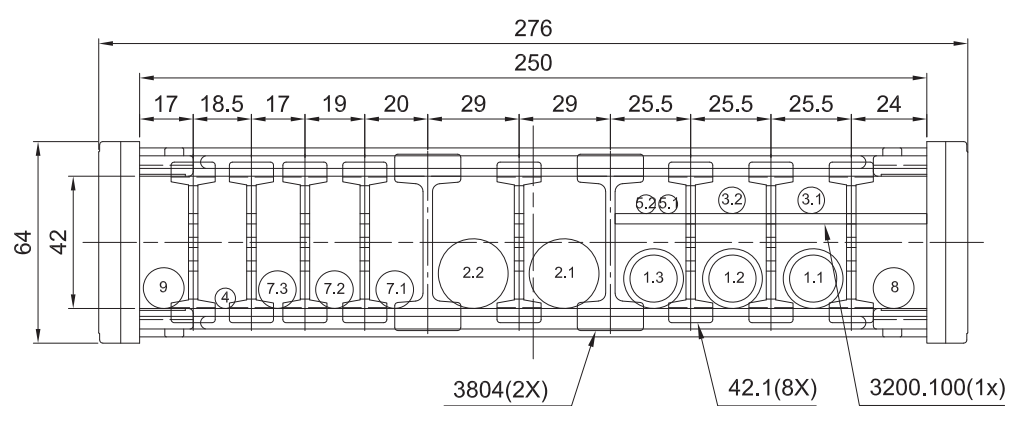

Figure 5.6: Cable layout, Carriage two, with Welding

| Num-<br>ber | Description                                              | Note |
|-------------|----------------------------------------------------------|------|
| 1           | Water pipe and air pipe                                  |      |
| 2           | Robot cable - Power                                      |      |
| 3           | Robot cable - (Resolver and Track motor) - Re-<br>solver |      |
| 4           | PE cable                                                 |      |
| 5           | Lubrication pump and feedback cables                     |      |
| 7           | Welding power cable                                      |      |
| 8           | Servo gun motor cable                                    |      |
| 9           | Track motor cable                                        |      |

# 5 Repair

5.4.2.6 Replacing the cables in cable chain *Continued* 

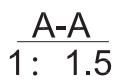

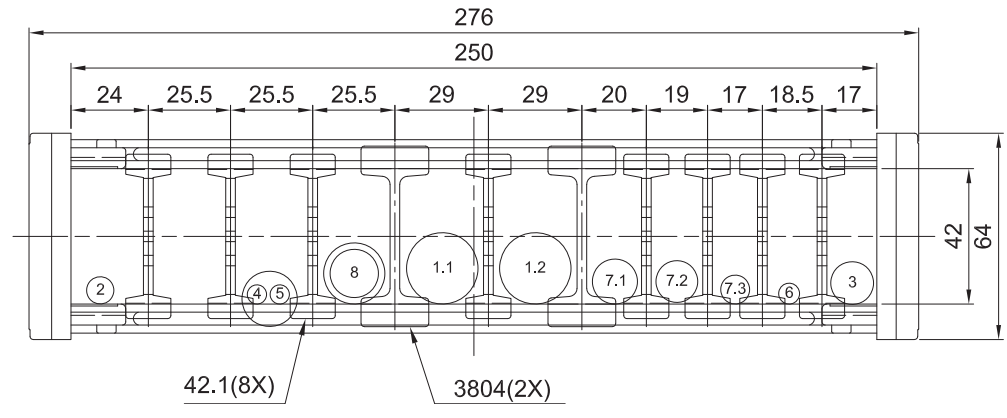

xx2400001104

Figure 5.7: Cable layout, Carriage one, material handling

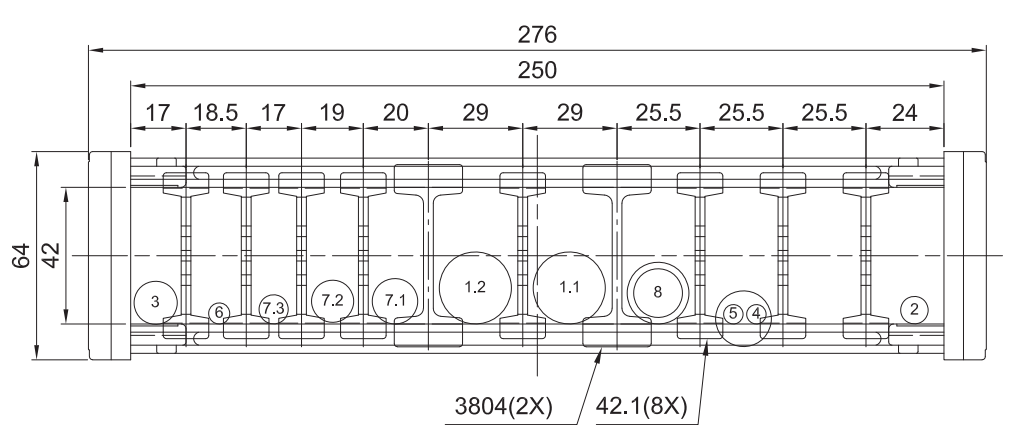

Figure 5.8: Cable layout, Carriage two, material handling

| Num-<br>ber | Description                              | Note |
|-------------|------------------------------------------|------|
| 1           | Robot power cable                        |      |
| 2           | Robot resolver cable                     |      |
| 3           | Track motor power cable                  |      |
| 4           | Lubrication pump cable                   |      |
| 5           | Lubrication feedback cable               |      |
| 6           | PE cable                                 |      |
| 7           | CP/CS cable (Device Net)                 |      |
| 8           | CP/CS cable (Parallel)<br>Ethernet cable |      |
| 9           | Air pipe                                 |      |

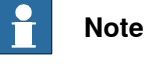

Take photos before any disassemble work on the cables.

### Removing the cables in cable chain

Use this procedure to remove the cables in cable chain.

Preparations before removing the cables in cable chain

|   | Action                                                                                                    | Note |
|---|----------------------------------------------------------------------------------------------------|------|
| 1 | If there is no enough space for the maintenance work, clean the surroundings.                                                                                        |      |
| 2 | If there is any robot on the track, jog it to the lift-<br>ing/transportation position.                                                                              |      |
| 3 | DANGER<br>Turn off all:<br>• electric power supply<br>• hydraulic pressure supply<br>• air pressure supply<br>to the product, before entering the safeguarded space. |      |

#### Removing the covers

|   | Action                                                                                                    | Note |
|---|----------------------------------------------------------------------------------------------------|------|
| 1 |                                                                                                    |      |
|   | Whenever parting/mating motor and gear-<br>box, the gears may be damaged if excess-<br>ive force is used!           |      |
| 2 |                                                                                                    |      |
|   | Turn off all electric power, hydraulic and<br>pneumatic pressure supplies to the robot<br>and for the track motion. |      |

# 5 Repair

# 5.4.2.6 Replacing the cables in cable chain *Continued*

|   | Action                                  | Note        |
|---|-----------------------------------------|-------------|
| 3 | Remove the covers.                      | xx220000616 |
| 4 | Move the carriage to a proper position. |             |

### Removing the fixed chain end

|   | Action                                                                                                    | Note        |
|---|----------------------------------------------------------------------------------------------------|-------------|
| 1 | DANGER<br>Turn off all electric power, hydraulic and pneumat-<br>ic pressure supplies to the robot and for the track<br>motion.         |             |
| 2 | Move the carriage as far away as enough on the<br>movement negative direction to make enough<br>space for removing the fixed chain end. | x220000887  |
| 3 | Take a photo of how the cabling is strapped on<br>the carriage.<br>Pay special attention to how the IRB power cable<br>is routed.       | x<220000877 |

# Continues on next page

|   | Action                                                                      | Note                                                |
|---|-----------------------------------------------------------------------------|-----------------------------------------------------|
| 4 | Remove the straps that ties the cabling to the cable chain.                 |                                                     |
| 5 | Loosen the screws locking the fixed chain end to the track.                 |                                                     |
|   |                                                                             | xx2200000888                                        |
| 6 | Remove the plastic link bars.                                               | Replacing the inner cable chain link on page 313    |
|   | Тір                                                                         | Replacing the outer cable chain<br>link on page 306 |
|   | If needed, pull the cables out a little from inner side to make more space. |                                                     |
| 7 | Remove the cable chain link besides the fixed chain end.                    |                                                     |
| 8 | Remove the fixed chain end.                                                 |                                                     |

### Removing the movable chain end

|   | Action                                                                                                    | Note |
|---|----------------------------------------------------------------------------------------------------|------|
| 1 | DANGER<br>Turn off all electric power, hydraulic and pneumat-<br>ic pressure supplies to the robot and for the track<br>motion.                      |      |
| 2 | Move the carriage to make enough space for re-<br>moving the movable chain end.                                                                      |      |
| 3 | Make a marking on the moving chain end to show<br>its location relative to the connecting plate.<br>This will facilitate alignment during refitting. |      |

|   | Action                                                                                                    | Note        |
|---|----------------------------------------------------------------------------------------------------|-------------|
| 4 | Take a photo of how the cabling is strapped on<br>the carriage.<br>Pay special attention to how the IRB power cable<br>is routed.                 | x220000877  |
| 5 | Remove the strapping that ties the cabling to the cable chain.                                                                                    |             |
| 6 | Disconnect the all connectors on the carriage to release all cables.  CAUTION Cooling water may run out. Protect the connectors from getting wet. |             |
| 7 | Remove the screws locking the cable drawer.                                                                                                    | xx220000878 |

|   | Action                                                                          | Note        |
|---|---------------------------------------------------------------------------------|-------------|
| 8 | Pull out the cable drawer.                                                      |             |
|   |                                                                                 | xx220000879 |
| 9 | Loosen the two screws locking the movable chain<br>end bracket to the carriage. |             |

|    | Action                                                                       | Note                                                                                                    |
|----|------------------------------------------------------------------------------|----------------------------------------------------------------------------------------------------|
| 10 | Release the bracket to make enough space for removing the movable chain end. | xx220000883                                                                                                |
| 11 | Remove the plastic link bars.                                                | x220000884                                                                                                 |
| 12 | Remove the screws locking the movable chain end to the bracket.              | x220000885                                                                                                 |
| 13 | Remove the cable chain link besides the movable chain end.                   | Replacing the inner cable chain link<br>on page 313<br>Replacing the outer cable chain<br>link on page 306 |
| 14 | Remove the movable chain end.                                                |                                                                                                    |
|    |                                                                              |                                                                                                    |

### Removing the cables in cable chain

|   | Action                                                                                           | Note |
|---|--------------------------------------------------------------------------------------------------|------|
| 1 | Move the carriage as far away as enough on the movement position direction to make enough space. |      |

|   | Action                                                                                                    | Note                                                                                                    |
|---|----------------------------------------------------------------------------------------------------|----------------------------------------------------------------------------------------------------|
| 2 | Pull the cables from inner side on the fixed chain<br>end opening to lay the cable chain flat.                                                                                                    | x220000896                                                                                                    |
| 3 | Find the cable you need to replace.                                                                                                    |                                                                                                    |
| 4 | If needed, flip the cable chain over to make the cable that need to replace is on the upper side.<br>Tip<br>Pull out all cables from the cable drawer and take the movable chain end part of the cable chain to flip the cable chain over. |                                                                                                    |
| 5 | Remove all the plastic link bars on the upper side.                                                                                                    | xx220000890         xx220000890         xx220000890         xx220000890         xx220000890         xx220000890 |

|   | Action                                                                                            | Note        |
|---|---------------------------------------------------------------------------------------------------|-------------|
| 6 | Pull the connector out from the cable drawer.                                                     | xx220000891 |
| 7 | Pull the cable out from the cable chain.          Note         Take a photo of the cable routing. | xx220000892 |
|   |                                                                                                   | x220000893  |
| 8 | Pull out the cable from the opening on the track carefully.                                       | xx220000894 |

Continues on next page

|    | Action                                                                                                    | Note                                                                                                    |
|----|----------------------------------------------------------------------------------------------------|----------------------------------------------------------------------------------------------------|
| 9  | Disconnect the cable connector on the other side.                                                                                                    | xz20000895                                                                                                    |
| 10 | Remove the cable.                                                                                                    |                                                                                                    |
| 11 | If any very thick cable that cannot be removed<br>directly, remove the cables besides it and then<br>move the separators until the required cable can<br>be removed. | 78:91         9000900         xx220000900         100000000         100000000         10000000000000         1000000000000000000000000000000000000 |

### Refitting the cables in cable chain

Use this procedure to refit the cables in cable chain.

### Refitting the cables in cable chain

|   | Action                                                                                                    | Note |
|---|----------------------------------------------------------------------------------------------------|------|
| 1 | Note<br>If any part of the cable chain tray has been re-<br>moved, use Loctite 243 when refitting parts. Also<br>note that the NYLOC nuts can only be used once. |      |

# 5 Repair

# 5.4.2.6 Replacing the cables in cable chain *Continued*

|   | Action                                                                                                    | Note        |
|---|----------------------------------------------------------------------------------------------------|-------------|
| 2 | Insert the cable through the opening on the track.                                                           | xx220000897 |
| 3 | Insert the cable into the cable chain. Note Route the cable according to the photo taken during disassembly. | хи220000898 |
| 4 | Press the cable back to the cable chain.                                                                     | xx220000899 |
| 5 | If the cable chain has been flipped over, turn it back.                                                      |             |
|   |                                                                                                    |             |

|   | Action                                                                                          | Note        |
|---|-------------------------------------------------------------------------------------------------|-------------|
| 6 | Insert the cable connector back through the cable drawer.                                       | xx220000891 |
| 7 | Route the cable and ensure that the cable is made as flat as possible without cables piling up. |             |
| 8 | Refit the plastic link bars.                                                                    | xx220000890 |
| 9 | Reconnect the connector on the outer side if re-<br>moved.                                      |             |

Refitting the movable chain end

|   | Action                                                                                                    | Note |
|---|----------------------------------------------------------------------------------------------------|------|
| 1 | <b>Note</b><br>If any part of the cable chain tray has been re-<br>moved, use Loctite 243 when refitting parts. Also<br>note that the NYLOC nuts can only be used once. |      |

|   | Action                                                                                                  | Note                                                |  |
|---|----------------------------------------------------------------------------------------------------|-----------------------------------------------------|--|
| 2 | Refit the movable chain end to the bracket and secure with screws.                                      |                                                     |  |
| 3 | Refit the movable chain end with bracket to the cable chain.                                            |                                                     |  |
|   | Note                                                                                                    |                                                     |  |
|   | Be careful with the cables routing.                                                                     |                                                     |  |
|   |                                                                                                    | xx2200000885<br>Screws: ISO 4762 M6x20 Class 8 8    |  |
|   |                                                                                                    | (4 pcs)                                             |  |
|   |                                                                                                    | Washers: BN 792 M6 Washer (4<br>pcs)                |  |
|   |                                                                                                    | Tightening torque: 10 Nm                            |  |
| 4 | Refit the cable chain link besides the movable chain end.                                               | Replacing the inner cable chain link on page 313    |  |
|   |                                                                                                    | Replacing the outer cable chain<br>link on page 306 |  |
| 5 | Refit the plastic link bars.                                                                            |                                                     |  |
| 6 | Refit the movable chain end bracket with cables to the carriage and secure with screws.                 |                                                     |  |
|   |                                                                                                    | Screws: ISO 4762 M12x35 Class                       |  |
|   |                                                                                                    | 8.8 (2 pcs)<br>Weehere: BN 702 M10 Weeher (0        |  |
|   |                                                                                                    | pcs)                                                |  |
|   |                                                                                                    | Tightening torque: 83 Nm                            |  |
| 7 | Pull the cables out and route the cable in the movable chain end.                                       |                                                     |  |
| 8 | Fix the cables with straps on the cable chain ac-<br>cording to the photo taken before the replacement. |                                                     |  |

|    | Action                                                                                                    | Note                                                                                                    |
|----|----------------------------------------------------------------------------------------------------|----------------------------------------------------------------------------------------------------|
| 9  | Refit the cable drawer and secure with screws.                                                                                                    |                                                                                                    |
|    |                                                                                                    | xx2200000879<br>xx2200000879<br>xx2200000878<br>Screws: ISO 4762 M8x20 Class 8.8<br>(4 pcs)<br>Washers: BN 792 M8 Washer (4 pcs)<br>Tightening torque: 25 Nm |
| 10 | Reconnect all connectors according to the dia-<br>gram.                                                                                                  |                                                                                                    |
| 11 | Use a spirit level to check that the chain is level<br>in the tray.<br>If needed, adjust the levelling bolts or shim the<br>brackets that hold the tray. |                                                                                                    |
| 12 | Switch on the power and jog all axes to check that the cabling is correctly connected.                                                                   |                                                                                                    |
| 13 | Check that all process cabling and hoses are working properly.                                                                                           |                                                                                                    |
| 14 | Run a few strokes in jogging mode and check that<br>the chain is gliding properly upon itself and is<br>correctly adjusted sideways.                     |                                                                                                    |

### Refitting the fixed chain end

|   | Action                                                                                                    | Note                                                                                                    |
|---|----------------------------------------------------------------------------------------------------|----------------------------------------------------------------------------------------------------|
| 1 | Note                                                                                                    |                                                                                                    |
|   | If any part of the cable chain tray has been re-<br>moved, use Loctite 243 when refitting parts. Also<br>note that the NYLOC nuts can only be used once. |                                                                                                    |
| 2 | Refit the fixed chain end with bracket to the cable chain.                                                                                               |                                                                                                    |
|   | Note                                                                                                    |                                                                                                    |
|   | Be careful with the cables routing.                                                                                                    |                                                                                                    |
| 3 | Refit the cable chain link besides the fixed chain end.                                                                                                  | Replacing the inner cable chain link on page 313                                                                            |
| 4 | Refit the plastic link bars.                                                                                                    | Replacing the outer cable chain<br>link on page 306                                                                         |
| 5 | Pull the cables from outer side and route the cable.                                                                                                    |                                                                                                    |
| 6 | Refit the fixed chain end with cables to the car-<br>riage and secure with screws.                                                                       | xx220000888<br>Screws: ISO 4762 M6x20 Class 8.8<br>(4 pcs)<br>Washers: BN 792 M6 Washer (4 pcs)<br>Tightening torgue: 10 Nm |
| 7 | Fix the cables with straps on the cable chain ac-<br>cording to the photo taken before the replacement.                                                  |                                                                                                    |
| 8 | Run a few strokes in jogging mode and check that<br>the chain is gliding properly upon itself and is<br>correctly adjusted sideways.                     |                                                                                                    |

### Refitting the track cover

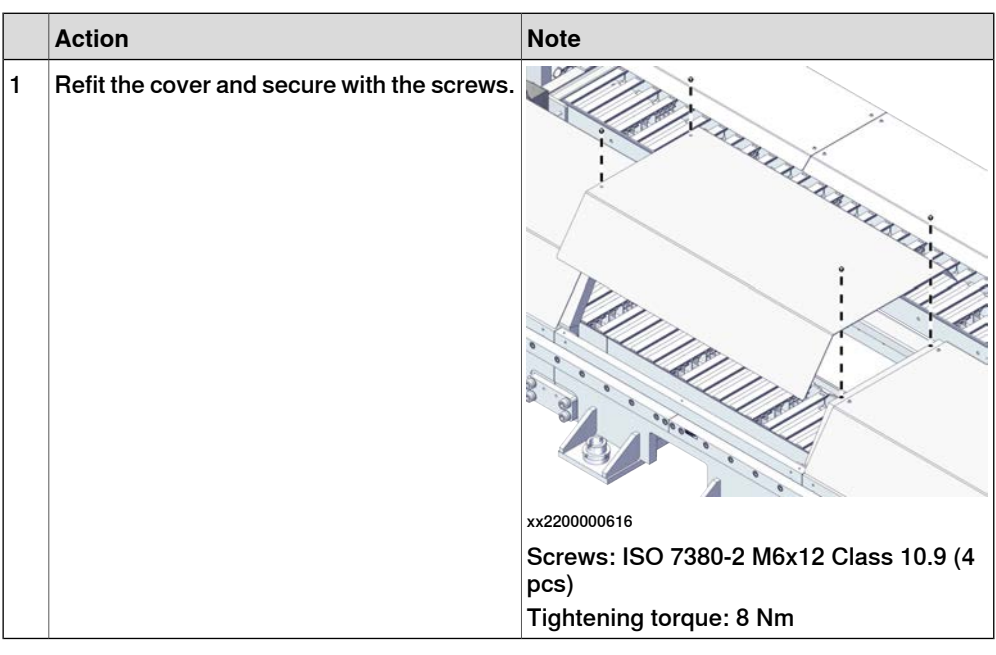

# Concluding procedure

|   | Action                                                                                                    | Note |
|---|----------------------------------------------------------------------------------------------------|------|
| 1 | DANGER<br>Make sure all safety requirements are met when<br>performing the first test run. See <i>First test run</i><br>may cause injury or damage on page 29. |      |

This page is intentionally left blank

# 6 Calibration

### 6.1 Introduction to calibration

# 6.1.1 Introduction and calibration terminology

#### **Calibration information**

This chapter includes general information about the recommended calibration methods and also the detailed procedures for updating the revolution counters, checking the calibration position etc.

Detailed instructions of how to perform Axis Calibration are given on the FlexPendant during the calibration procedure. To prepare calibration with Axis Calibration method, see *Calibrating with Axis Calibration method on page 366*.

#### **Calibration terminology**

| Term                      | Definition                                                                                                    |
|---------------------------|----------------------------------------------------------------------------------------------------|
| Calibration method        | A collective term for several methods that might be<br>available for calibrating the ABB robot. Each method<br>contains calibration routines.                                                                                                    |
| Synchronization position  | Known position of the complete robot where the angle of each axis can be checked against visual synchronization marks.                                                                                                    |
| Calibration position      | Known position of the complete robot that is used for calibration of the robot.                                                                                                    |
| Standard calibration      | A generic term for all calibration methods that aim to move the robot to calibration position.                                                                                                    |
| Fine calibration          | A calibration routine that generates a new zero posi-<br>tion of the robot.                                                                                                    |
| Reference calibration     | A calibration routine that in the first step generates<br>a reference to current zero position of the robot. The<br>same calibration routine can later on be used to re-<br>calibrate the robot back to the same position as when<br>the reference was stored. |
|                           | This routine is more flexible compared to fine calib-<br>ration and is used when tools and process equipment<br>are installed.                                                                                                    |
|                           | Requires that a reference is created before being used for recalibrating the robot.                                                                                                    |
|                           | Requires that the robot is dressed with the same<br>tools and process equipment during calibration as<br>during creation of the reference values.                                                                                                    |
| Update revolution counter | A calibration routine to make a rough calibration of each manipulator axis.                                                                                                    |
| Synchronization mark      | Visual marks on the robot axes. When marks are aligned, the robot is in synchronization position.                                                                                                    |

### 6.1.2 Calibration methods

# 6.1.2 Calibration methods

#### Overview

This section specifies the different types of calibration and the calibration methods that are supplied by ABB.

#### **Types of calibration**

| Type of calibration  | Description                                                 | Calibration method                  |
|----------------------|-------------------------------------------------------------|-------------------------------------|
| Standard calibration | The calibrated robot is positioned at calibration position. | Axis Calibration<br>Pin Calibration |

#### Brief description of calibration methods

Axis Calibration method

Axis Calibration is a standard calibration method for calibration of IRT 710 OmniCore. It is the recommended method in order to achieve proper performance.

The following routines are available for the Axis Calibration method:

- Fine calibration
- · Update revolution counters
- Reference calibration

The calibration equipment for Axis Calibration is delivered as a toolkit.

An introduction to the calibration method is given in this manual, see *Calibrating with Axis Calibration method on page 366*.

The actual instructions of how to perform the calibration procedure and what to do at each step is given on the FlexPendant. You will be guided through the calibration procedure, step by step.

#### Pin calibration method

Pin calibration method is a method based on releasing the motor brakes of the product and manually moving the carriage into a calibration position. The manual calibration is using the manual methods for fine calibration and updating revolution counters.

With the manual calibration method, the product's axes are positioned in specific calibration positions using calibration tools. Under this condition, the position of the axis to be calibrated is pre-determined. The axes must be calibrated one at a time.

#### References

Article numbers for the calibration tools are listed in the section *Special tools on page 394*.

6.1.3 When to calibrate

# 6.1.3 When to calibrate

### When to calibrate

The system must be calibrated if any of the following situations occur.

The resolver values are changed

If resolver values are changed, the track motion must be recalibrated using the calibration methods supplied by ABB. Calibrate the track motion carefully with standard calibration.

The resolver values will change when parts affecting the calibration position are replaced on the track motion, for example motors or parts of the transmission. This is detailed in *Pin calibration on page 378*.

#### The revolution counter memory is lost

If the revolution counter memory is lost, the counters must be updated. See *Updating revolution counters on page 363*. This will occur when:

- · The battery is discharged
- A resolver error occurs
- · The signal between a resolver and measurement board is interrupted
- A robot axis is moved with the control system disconnected

The revolution counters must also be updated after the robot and controller are connected at the first installation.

#### The track motion is rebuilt

If the track is rebuilt, for example after a crash or when the reach ability of the track is changed, it needs to be recalibrated for new resolver values.

This is detailed in *Pin calibration on page 378*.

### 6 Calibration

6.2.1 Synchronization marks and synchronization position for track motions

# 6.2 Synchronization marks and track motion movement directions

# 6.2.1 Synchronization marks and synchronization position for track motions

### Introduction

This section shows the position of the synchronization marks and the synchronization position for each carriage.

### synchronization marks - Axis calibration

The calibration bracket should touch the axis pin on the track and be aligned with the nearest axis synchronization mark at the same time.

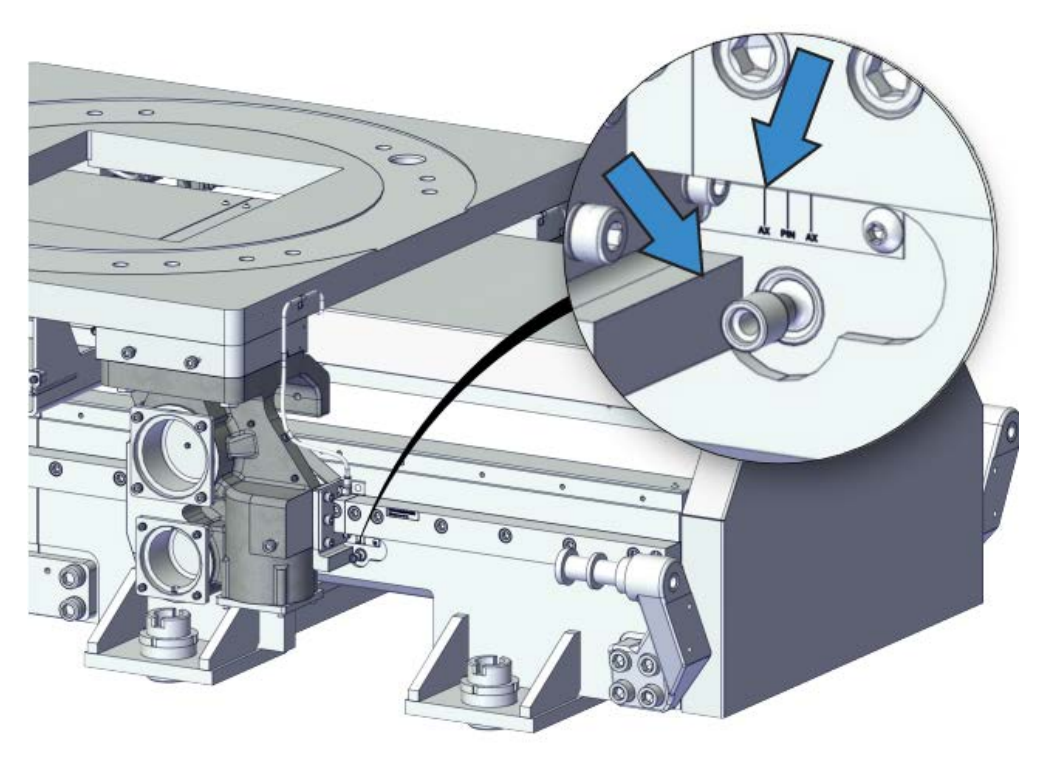
6.2.1 Synchronization marks and synchronization position for track motions *Continued* 

### synchronization marks - Pin calibration

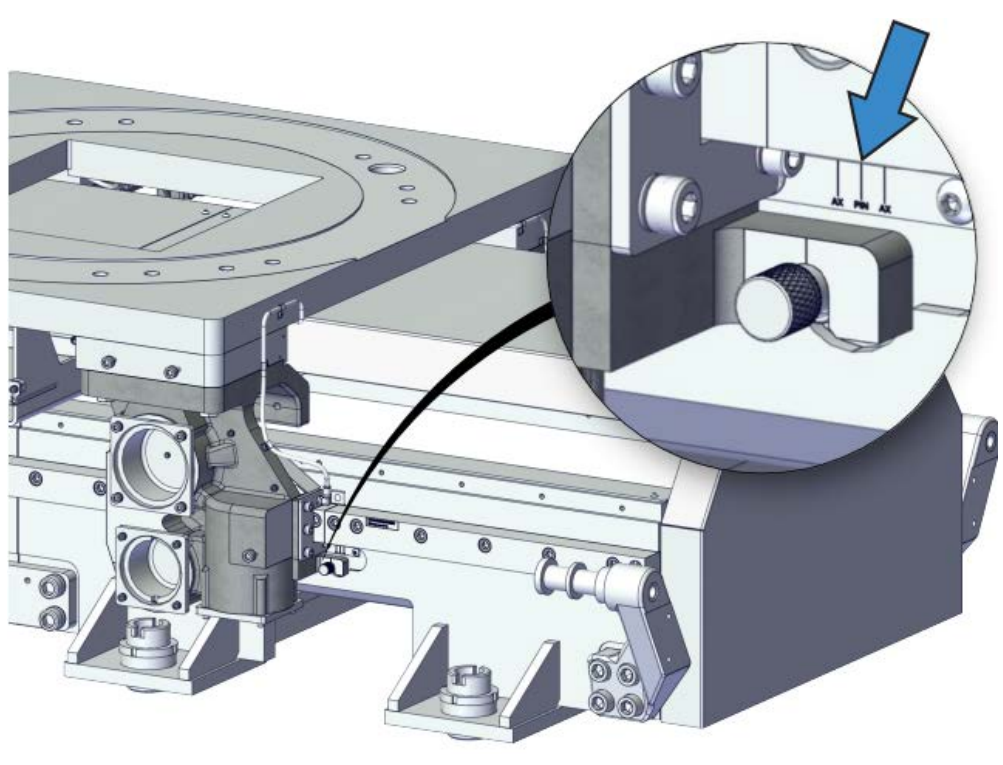

xx2200001158

### Synchronization position and movement directions - One carriage

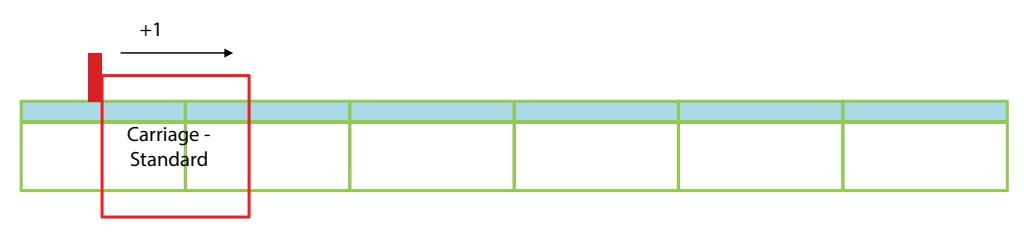

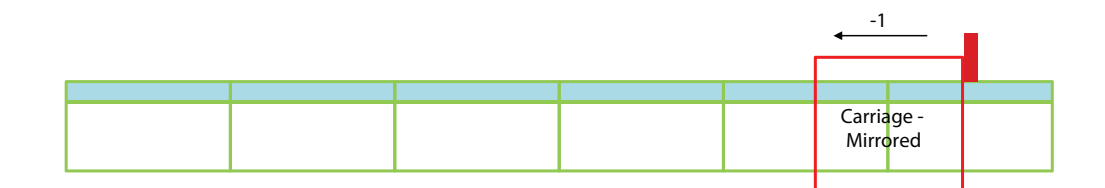

+1/-1 First section from left/ First section from right

→ Carriage moving direction

Synchronization position

Rack

xx2200000394

### 6 Calibration

6.2.1 Synchronization marks and synchronization position for track motions *Continued* 

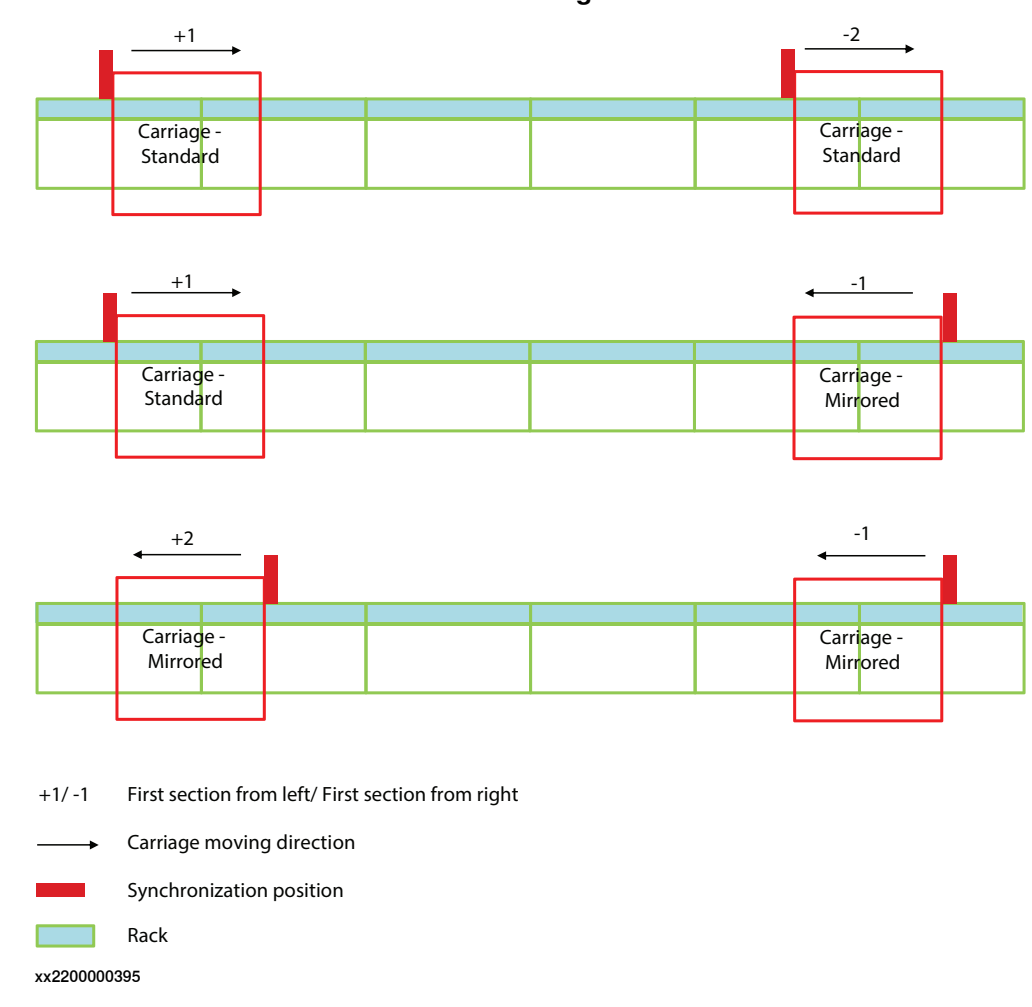

### Synchronization position and movement directions - Two carriages

### 6.3 Updating revolution counters

### 6.3.1 Updating revolution counters for axis calibration

### Introduction

This section describes how to do a rough calibration of each track axis by updating the revolution counter for each axis, using the FlexPendant.

### Step 1 - Manually running the manipulator to the synchronization position

Use this procedure to manually run the manipulator to the synchronization position.

|   | Action                                                       | Note                                  |
|---|--------------------------------------------------------------|---------------------------------------|
| 1 | Select axis-by-axis motion mode.                             |                                       |
| 2 | Jog the carriage to align the synchroniza-<br>tion marks.    | Use the nearest synchronization mark. |
| 3 | When all axes are positioned, update the revolution counter. |                                       |

### Step 2 - Updating the revolution counter with the FlexPendant

Use this procedure to update the revolution counter with the FlexPendant.

|   | Action                                                                                                    |  |
|---|----------------------------------------------------------------------------------------------------|--|
| 1 | On the start screen, tap Calibrate.                                                                                                    |  |
| 2 | Select <b>Calibration</b> from the menu.<br>The <b>Mechanical Units</b> page displays a list of available mechanical units.                                                                                    |  |
|   | Note                                                                                                    |  |
|   | This step is required only if you are not already in the <b>Mechanical Unit</b> page when you open <b>Calibrate</b> .                                                                                          |  |
|   | Note                                                                                                    |  |
|   | The <b>Mechanical Unit</b> page is displayed only if there are more than one mechanical unit available. Otherwise, the calibration summary page for the available mechanical unit is displayed.                |  |
| 3 | Select the mechanical unit for which revolution counter need to be updated.                                                                                                    |  |
| 4 | The calibration summary page for the selected mechanical unit is displayed.<br>Calibration method used at factory for each axis is shown, as well as calibration<br>method used during last field calibration. |  |
|   |                                                                                                    |  |

Continues on next page

6.3.1 Updating revolution counters for axis calibration *Continued* 

|    | Action                                                                                                    |
|----|----------------------------------------------------------------------------------------------------|
| 5  | Tap <b>Calibration Methods</b> on the right pane.<br>The calibration options are displayed.                                                                                                    |
| 6  | Tap Revolution Counters.                                                                                                    |
| 7  | In the <b>Selection</b> column select the axes for which revolution counters need to be updated.                                                                                                    |
| 8  | <ul> <li>Tap Update.</li> <li>A dialog box is displayed, warning that the updating operation cannot be undone:</li> <li>Tap Update to proceed with updating the revolution counters.</li> <li>Tap Cancel to cancel updating the revolution counters.</li> <li>Tapping Update and a confirmation window is displayed.</li> </ul> |
| 9  | Tap OK.<br>The revolution counter for the selected axes is updated.                                                                                                    |
| 10 | <b>CAUTION</b><br>If a revolution counter is incorrectly updated, it will cause incorrect track positioning, which in turn may cause damage or injury!<br>Check the synchronization position very carefully after each update. See <i>Checking the synchronization position on page 380</i> .                                   |

### 6.3.2 Updating revolution counters for pin calibration

### Procedure

This procedure must be applied if revolution counter value is loss for the Track.

|   | Action                                                                                                    | Note/Illustration |
|---|----------------------------------------------------------------------------------------------------|-------------------|
| 1 | Align the sharp edge of the moving part of the<br>calibration marker with the line of the fixed part<br>calibration marker. | x230001300        |
| 2 | Tap <b>ABB</b> on the top left of the FlexPendant.                                                                          |                   |
| 3 | Tap Calibration.                                                                                                    |                   |
| 4 | Select the desired mechanical unit.                                                                                         |                   |
| 5 | Tap Update revolution counters.                                                                                             |                   |
| 6 | Select the desired axis.                                                                                                    |                   |
| 7 | Tap Update.                                                                                                    |                   |

6.4 Calibrating with Axis Calibration method

### 6.4 Calibrating with Axis Calibration method

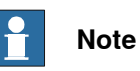

Make sure that the poses of the robots and work objects are always the same before calibration.

### 6.4.1 Description of Axis Calibration

### Instructions for Axis Calibration procedure given on the FlexPendant

The actual instructions of how to perform the calibration procedure and what to do at each step is given on the FlexPendant. You will be guided through the calibration procedure, step by step.

This manual contains a brief description of the method, additional information to the information given on the FlexPendant, article number for the tools and images of where to fit the calibration tools on the robot.

### **Overview of the Axis Calibration procedure**

The Axis Calibration procedure applies to all axes, and is performed on one carriage at the time. The carriages are both manually and automatically moved into position, as instructed on the FlexPendant.

Bushings are installed on each calibration position at delivery, for installation of the calibration tools.

The Axis Calibration procedure described roughly:

1 A removable calibration tool is inserted by the operator into a calibration bushing on the axis chosen for calibration, according to instructions on the FlexPendant.

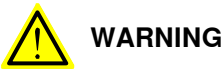

Calibrating the track with Axis Calibration requires special calibration tools from ABB. Using other pins in the calibration bushings may cause severe damage to the robot and/or personnel.

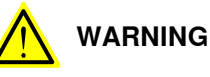

The calibration tool must be fully inserted into the calibration bushing, until the steel spring ring snaps into place.

2 During the calibration procedure, RobotWare moves the carriage chosen for calibration so that the calibration tools get into contact. RobotWare records values of the calibration position and repeats the coming-in-contact procedure several times to get an exact value of the axis position.

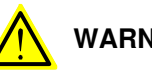

### WARNING

Risk of pinching! The contact force for large robots can be up to 150 kg. Keep a safe distance to the robot.

3 The axis position is stored in RobotWare with an active choice from the operator.

### 6 Calibration

# 6.4.1 Description of Axis Calibration *Continued*

### Routines in the calibration procedure

The following routines are available in the Axis Calibration procedure, given at the beginning of the procedure on the FlexPendant.

Fine calibration routine

Choose this routine to calibrate the track when there are no tools, process cabling or equipment fitted to the track.

### Reference calibration routine

Choose this routine to create reference values and to calibrate the robot when the robot is dressed with tools, process cabling or other equipment.

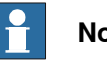

Note

When calibrating the robot with the reference calibration routine, the robot must be dressed with the same tools, process cabling and any other equipment as when the reference values were created.

If calibrating the robot with reference calibration there must be reference values created before repair is made to the robot, if values are not already available. Creating new values requires possibility to move the robot. The reference values contain positions of all axes, torque of axes and technical data about the tool installed. A benefit with reference calibration is that the current state of the robot is stored and not the state when the robot left the ABB factory. The reference value will be named according to tool name, date etc.

Follow the instructions given in the reference calibration routine on the FlexPendant to create reference values.

When reference calibration is performed, the robot is restored to the status given by the reference values.

### Update revolution counters

Choose this routine to make a rough calibration of each track carriage by updating the revolution counter for each carriage, using the FlexPendant.

Validation

In the mentioned routines, it is also possible to validate the calibration data.

6.4.2 Calibration tools for Axis Calibration

### 6.4.2 Calibration tools for Axis Calibration

### Calibration tool set

The calibration tools used for Axis Calibration are designed to meet requirements for calibration performance, durability and safety in case of accidental damage.

The calibration tool will eventually break from fatigue after longer period of use and then needs to be replaced. There is no risk for bad calibrations as long as the calibration tool is in one piece.

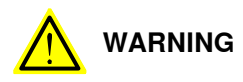

# Calibrating the track with Axis Calibration requires special calibration tools from ABB. Using other pins in the calibration bushings may cause severe damage to the robot and/or personnel.

| Equipment, etc.                            | Article number | Note                                                                                                    |
|--------------------------------------------|----------------|----------------------------------------------------------------------------------------------------|
| Calibration toolbox, Ax-<br>is Calibration | 3HAC055412-001 | Delivered as a set of calibration tools.<br>Required if Axis Calibration is the valid calib-<br>ration method for the robot. |

### Examining the calibration tool

### Check prior to usage

Before using the calibration tool, make sure that the tube insert, the plastic protection and the steel spring ring are present.

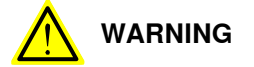

If any part is missing or damaged, the tool must be replaced immediately.

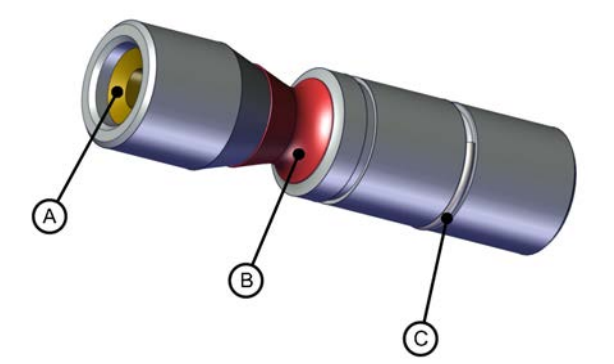

#### xx1500001914

| А | Tube insert        |
|---|--------------------|
| в | Plastic protection |
| С | Steel spring ring  |

### 6 Calibration

6.4.2 Calibration tools for Axis Calibration Continued

Periodic check of the calibration tool

If including the calibration tool in a local periodic check system, the following measures should be checked.

- Outer diameter within Ø12g4 mm, Ø8g4 mm or Ø6g5 mm (depending on calibration tool size).
- Straightness within 0.005 mm.

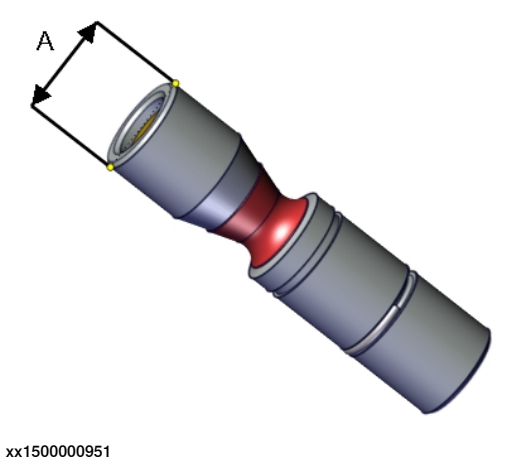

| A Outer diameter |
|------------------|
|------------------|

### 6.4.3 Installation locations for the calibration tools

### Location of fixed calibration items

This section shows how the track is equipped with items for installation of calibration tools for Axis Calibration (fixed calibration pins and/or bushings). Installed calibration tools are not shown.

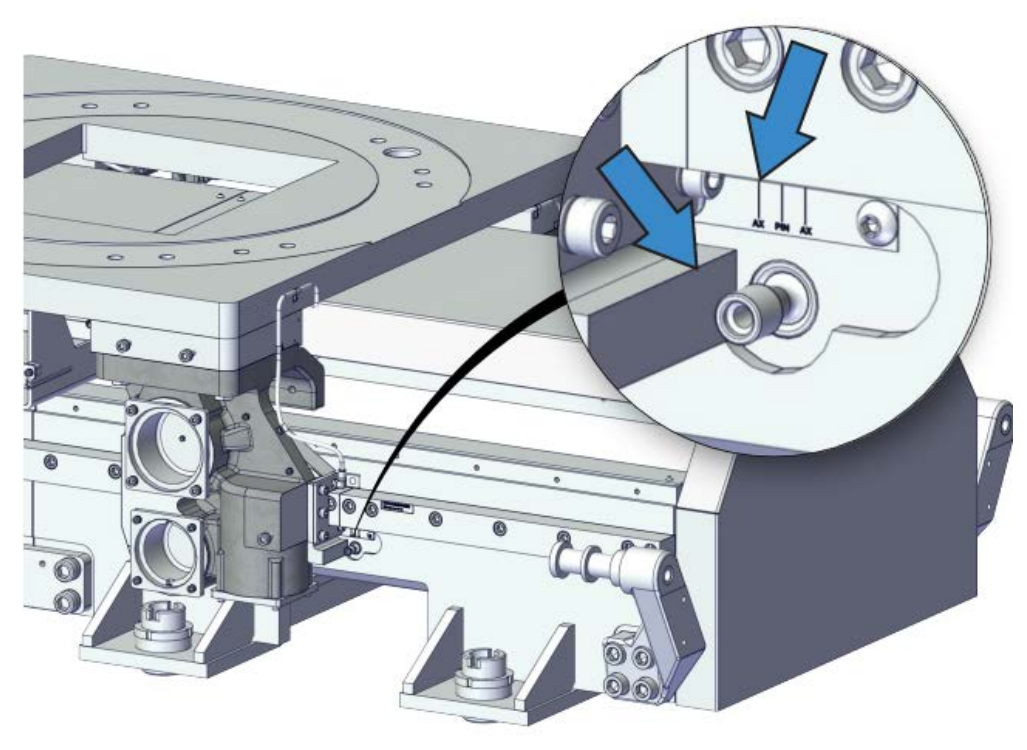

xx2200001157

6.4.4 Axis Calibration - Running the calibration procedure

### 6.4.4 Axis Calibration - Running the calibration procedure

### **Required tools**

The calibration tools used for Axis Calibration are designed to meet requirements for calibration performance, durability and safety in case of accidental damage.

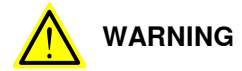

Calibrating the track with Axis Calibration requires special calibration tools from ABB. Using other pins in the calibration holes may cause severe damage to the track and/or personnel.

| Equipment, etc.                            | Article number | Note                                                                                                    |
|--------------------------------------------|----------------|----------------------------------------------------------------------------------------------------|
| Calibration toolbox, Axis Cal-<br>ibration | 3HAC055412-001 | Delivered as a set of calibration tools.<br>Required if Axis Calibration is the valid<br>calibration method for the robot. |

### **Required consumables**

| Consumable  | Article number | Note |
|-------------|----------------|------|
| Clean cloth | -              |      |

### Overview of the calibration procedure on the FlexPendant

The actual instructions of how to perform the calibration procedure and what to do at each step is given on the FlexPendant. You will be guided through the calibration procedure, step by step.

Use the following list to learn about the calibration procedure before running the RobotWare program on the FlexPendant. It gives you a brief overview of the calibration procedure.

After the calibration method has been started on the FlexPendant, the following sequence will be run.

1 Choose calibration routine. The routines are described in *Routines in the calibration procedure on page 368*.

6.4.4 Axis Calibration - Running the calibration procedure *Continued* 

2 Choose which mechanical unit to calibrate.

|                                                 | 1         |                                   |        |
|-------------------------------------------------|-----------|-----------------------------------|--------|
|                                                 | 5         | Motors On<br>Running (Speed 100%) | 2 #    |
| All Tasks T_ROB1<br>UIListView<br>Select mechan | ical unit |                                   |        |
| ROB_1<br>TRACK_1                                |           |                                   |        |
|                                                 |           |                                   |        |
|                                                 |           |                                   | Calast |
| T_ROBI                                          |           |                                   |        |
|                                                 |           | 0                                 |        |

xx2200001156

- 3 Choose which axis/axes to calibrate.
- 4 The carriage moves to synchronization position.
- 5 Validate the synchronization marks.
- 6 The carriage moves to preparation position.
- 7 The track performs a measurement sequence by moving the carriage back and forth.
- 8 Remove the calibration tool.
- 9 The robot moves to verify that the calibration tool is removed.
- 10 Choose whether to save the calibration data or not.

Calibration of the track is not finished until the calibration data is saved, as last step of the calibration procedure.

# 6.4.4 Axis Calibration - Running the calibration procedure *Continued*

### Preparation prior to calibration

The calibration procedure is described in the FlexPendant while conducting it.

|   | Action                                                                                           | Note               |
|---|--------------------------------------------------------------------------------------------------|--------------------|
| 1 |                                                                                                  |                    |
|   | While conducting the calibration, the track needs to be connected to power.                      |                    |
|   | Make sure that the track's working area is empty, as the robot can make unpredictable movements. |                    |
| 2 | Wipe the calibration tool clean.                                                                 | Use a clean cloth. |
|   | Note                                                                                             |                    |
|   | The calibration method is exact. Dust, dirt or color flakes will affect the calibration value.   |                    |

### Starting the calibration procedure

Use this procedure to start the Axis Calibration routine on the FlexPendant.

|   | Action                                                                                                    | Note                                                                                                    |
|---|----------------------------------------------------------------------------------------------------|----------------------------------------------------------------------------------------------------|
| 1 | Tap the calibration icon and enter the calibration main page.                                                                                                    |                                                                                                    |
| 2 | All mechanical units connected to the system are<br>shown with their calibration status.<br>Tap the mechanical unit in question.                                                                                |                                                                                                    |
| 3 | The calibration method used at ABB factory for<br>each axis is shown, as well as calibration method<br>used for the robot during last field calibration.                                                        | The FlexPendant will give all inform-<br>ation needed to proceed with Axis<br>Calibration.                                                                                                |
| 4 | Valid for RobotWare 6<br>Tap Call Calibration Method. The software will<br>automatically call for the procedure for the valid<br>calibration method. If not, tap Call Routine and<br>then tap Axis calibration. |                                                                                                    |
| 5 | Follow the instructions given on the FlexPendant.                                                                                                    | A brief overview of the sequence<br>that will be run on the FlexPendant<br>is given in <i>Overview of the calibra-</i><br><i>tion procedure on the FlexPendant</i><br><i>on page 372.</i> |

### Restarting an interrupted calibration procedure

If the Axis Calibration procedure is interrupted before the calibration is finished, the RobotWare program needs to be started again. Use this procedure to take required action.

| Situation                                                                                            | Action                                                                    |
|----------------------------------------------------------------------------------------------------|---------------------------------------------------------------------------|
| The three-position enabling device on the<br>FlexPendant has been released during robot<br>movement. | Press and hold the three-position enabling device and press <b>Play</b> . |

# 6.4.4 Axis Calibration - Running the calibration procedure *Continued*

| Situation                                                    | Action                                                                                                    |
|--------------------------------------------------------------|----------------------------------------------------------------------------------------------------|
| The RobotWare program is terminated with <b>PP to Main</b> . | Remove the calibration tool, if it is installed,<br>and restart the calibration procedure from<br>the beginning. See <i>Starting the calibration</i><br><i>procedure</i> .                                                                                                    |
|                                                              | If the calibration tool is in contact the robot<br>axis needs to be jogged in order to release<br>the calibration tool. Jogging the axis in wrong<br>direction will cause the calibration tool to<br>break. Directions of axis movement is shown<br>in <i>Synchronization marks and track motion</i><br><i>movement directions on page 360</i> . |

### After calibration

|   | Action                                                                                                    | Note        |
|---|----------------------------------------------------------------------------------------------------|-------------|
| 1 | Remove the calibration pin from the track.                                                                                               |             |
| 2 | Check the o-ring on the calibration pin.<br>Replace if damaged or missing.                                                               |             |
| 3 | Check the bushing on the track.<br>Replace if damaged or missing with a DIN 912<br>M10 bolt and a corresponding pin dismounting<br>tool. | Xx240000380 |

### 6.4.5 Reference calibration

### 6.4.5 Reference calibration

### **Brief introduction to Reference Calibration**

Reference calibration is a faster method compared to Fine calibration, as it refers to a previously made calibration.

- 1 Create a backup of the current robot system.
- 2 Check that the active calibration offset values corresponds to the values on the silver label (on the lower arm or the base).
- **3** Jog the manipulator so that all axes are in zero position (ex use MoveAbsJ instruction). Check that all axis scales are aligned with calibration marks.
- 4 If the scales differ from calibration marks it might depend on wrong turns of the revolution counters. Make a marker line on the corresponding axis to be able to validate the result of the calibration. If more than one motor revolutions are wrong, the calibration will fail.
- 5 Use a verification position. This is especially recommended if all axes were not aligned with the synchronization marks (step 3). Reuse an existing position that is suitable and accurate so it can be used to validate the repair. Use a position where a deviation in axis calibration gives a big deviation in positioning. Note! Check the position after each repair in one axis.
- 6 Use Reference calibration to save reference values for all axes that is to be replaced. Make sure that the values are saved in RobotStudio or FTP program. The files are located in "Active system folder name/HOME/RefCalibFiles".
- 7 Perform the repair.
- 8 Make sure that the tooling and process equipment are the same as when creating the reference. Use Reference calibration to update the system with new calibration offset value for the repaired axis.
- 9 Check the position against the verification position (step 5).
- 10 Proceed with the repair of the next axis, if necessary, and repeat (step 8-9) for every axis.
- 11 Perform test run.
- 12 Update the label for resolver values with new calibration values.

### Manual tuning of calibration offset

Manual tuning of calibration offset is normally not needed, but can be useful in some situations. The requirement to do manual tuning is that there is a known accurate position, that worked accurately before the repair (step 5, see *Brief introduction to Reference Calibration on page 376*).

Example "Adjust axis 4":

- 1 Create a backup.
- 2 Run the manipulator to the verification position. (The manipulator position is now deviating from the verification position.)
- 3 Read and note current axis 4 value in degrees (example: 96.3 degrees).
- 4 Manually jog, only axis 4, so that the manipulator is correctly positioned to the verification position.

6.4.5 Reference calibration *Continued* 

- 5 Read and note current axis 4 value in degrees (example: 94.2 degrees).
- 6 Move the manipulator to its calibration position.
- 7 Calculate the angle difference (ie 96.3-94.2=2.1 degrees).
- 8 Manually jog axis 4 the calculated angle difference (-2.1). NOTE! The direction +/- shall be the same direction as the direction used when axis 4 was manually jogged to coincide with the verification process. In the example -2.1 degrees.
- 9 Make a new manual fine calibration of axis 4 with axis in -2.1 degrees position.
- 10 Check again against the verification position.
- 11 Repeat the manual tuning if needed.
- 12 Create a new reference if the intention is to use the reference in the future.

6.5 Pin calibration

### 6.5 Pin calibration

### Location of calibration tool

The calibration tool is mounted on the track motion as shown in the figure.

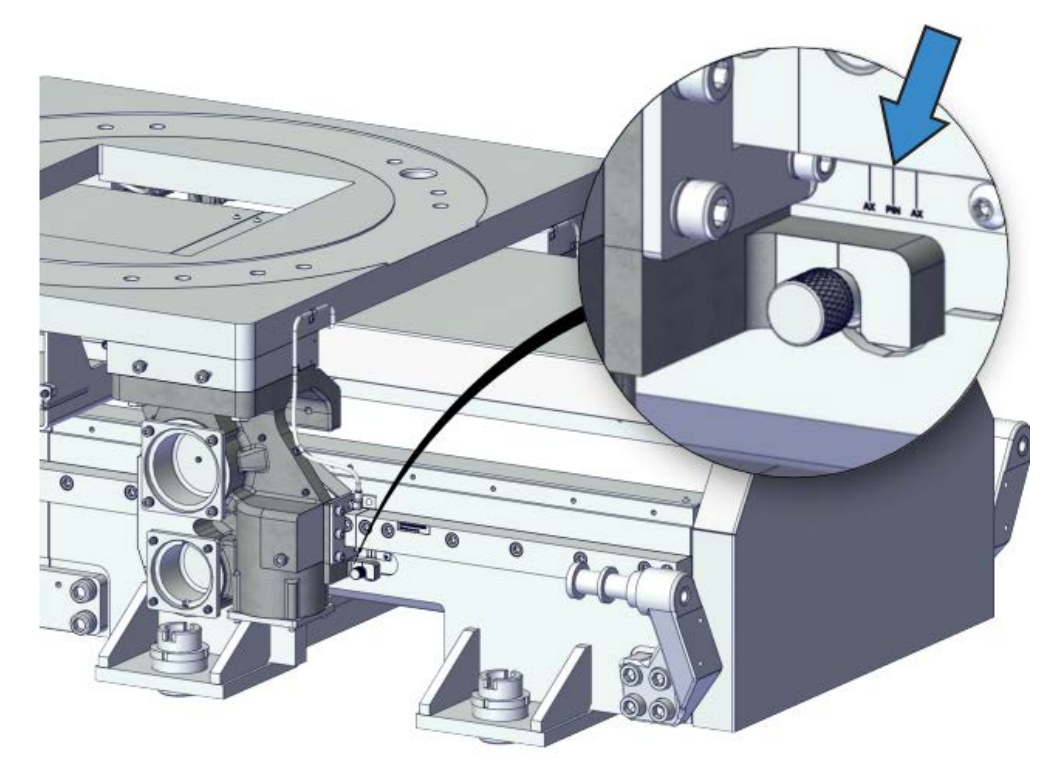

xx2200001158

### **Required equipment**

| Equipment etc.             | Article number | Note                                                                                                   |
|----------------------------|----------------|----------------------------------------------------------------------------------------------------|
| Calibration tool           | 3HAC042466-001 | Attachment screws 9DA183-52<br>(M10x35), 2 pcs, required. Not in-<br>cluded with the calibration tool. |
| Calibration tool, mirrored | 3HAC042467-001 | Attachment screw 9DA183-52<br>(M10x35), 1 pc, required. Not in-<br>cluded with the calibration tool.   |
| Cleaning agent             | -              | Isopropanol                                                                                            |

### Calibrating

Use this procedure to perform fine calibration.

|   | Action                                                                                                    | Note/Illustration |
|---|----------------------------------------------------------------------------------------------------|-------------------|
| 1 | WARNING<br>Make sure no persons are on the track motion<br>when the carriage is in motion. Also make sure<br>that the track motion's cover plates are free from<br>loose objects, otherwise they can get trapped<br>between the carriage and the plates. |                   |

6.5 Pin calibration Continued

|    | Action                                                                                                    | Note/Illustration |
|----|----------------------------------------------------------------------------------------------------|-------------------|
| 2  | <b>Note</b><br>The track motion does not need to be calibrated during restart. The resolvers only need to be calibrated when commissioning the system. |                   |
| 3  | Using the FlexPendant, jog the carriage close to the calibration gauge position.                                                                       |                   |
| 4  | Jog the carriage to move it until the calibration<br>holes line up.                                                                                    | xx220001160       |
| 5  | Insert the calibration pin (3HAW107700354).<br>A dowel pin diameter 8 mm can also be used.                                                             | xx220001161       |
| 6  | Tap ABB on the top left of the FlexPendant                                                                                                    |                   |
| 7  | Tap Calibration.                                                                                                    |                   |
| 8  | Select the desired mechanical unit.                                                                                                    |                   |
| 9  | Tap Fine calibration.                                                                                                    |                   |
| 10 | Select the desired axis.                                                                                                    |                   |
| 11 | Tap Calibrate.                                                                                                    |                   |

### After calibration

|   | Action                                                                                                    | Note        |
|---|----------------------------------------------------------------------------------------------------|-------------|
| 1 | Remove the calibration pin from the track.                                                                                               |             |
| 2 | Check the bushing on the track.<br>Replace if damaged or missing with a DIN 912<br>M10 bolt and a corresponding pin dismounting<br>tool. | xx240000380 |

6.6 Checking the synchronization position

### 6.6 Checking the synchronization position

### Introduction

Check the synchronization position of the robot before beginning any programming of the robot system. This may be done:

• Using the Jogging window on the FlexPendant.

### 7 Decommissioning

### 7.1 Environmental information

### Introduction

ABB robots contain components in different materials. During decommissioning, all materials should be dismantled, recycled, or reused responsibly, according to the relevant laws and industrial standards. Robots or parts that can be reused or upcycled helps to reduce the usage of natural resources.

### Symbol

The following symbol indicates that the product must not be disposed of as common garbage. Handle each product according to local regulations for the respective content (see table below).

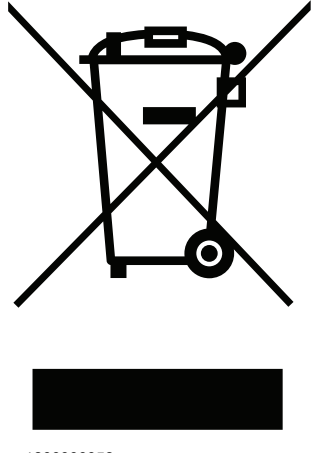

xx180000058

### Materials used in the product

The table specifies some of the materials in the product and their respective use throughout the product.

Dispose components properly according to local regulations to prevent health or environmental hazards.

| Material               | Example application                             |  |
|------------------------|-------------------------------------------------|--|
|                        |                                                 |  |
| Aluminium              | Motor and gearbox housing                       |  |
| Batteries, Lithium     | Serial measurement board                        |  |
| Cast iron/nodular iron | Crossmembers, linear carriage brackets          |  |
| Copper                 | Cables, motors                                  |  |
| Neodymium              | Brakes, motors                                  |  |
| Oil, grease            | Lubrication system, gearbox                     |  |
| Plastic/rubber         | Cables, connectors, hard stop bumper            |  |
| Steel                  | Covers, sidemembers, carriage top plate, screws |  |

381

### 7 Decommissioning

# 7.1 Environmental information *Continued*

### Oil and grease

Where possible, arrange for oil and grease to be recycled. Dispose of via an authorized person/contractor in accordance with local regulations. Do not dispose of oil and grease near lakes, ponds, ditches, down drains, or onto soil. Incineration must be carried out under controlled conditions in accordance with local regulations. Also note that:

- Spills can form a film on water surfaces causing damage to organisms. Oxygen transfer could also be impaired.
- Spillage can penetrate the soil causing ground water contamination.

7.2 Scrapping of robot

### 7.2 Scrapping of robot

| Note |
|------|
|      |

The decommissioning process shall be preceded by a risk assessment.

### Important when scrapping the robot

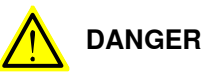

The risk assessment should consider hazards arising in the decommissioning, such as, but not limited to:

- Always remove all batteries. If a battery is exposed to heat, for example from a blow torch, it will explode.
- Always remove all oil/grease in gearboxes. If exposed to heat, for example from a blow torch, the oil/grease will catch fire.
- When motors are removed from the robot, the robot will collapse if it is not properly supported before the motor is removed.
- A used robot does not have the same performance as on delivery. Springs, brakes, bearings, and other parts might be worn or broken.

This page is intentionally left blank

8.1 Introduction

### 8 Reference information

### 8.1 Introduction

### General

This chapter includes general information, complementing the more specific information in the different procedures in the manual.

8.2 Applicable standards

### 8.2 Applicable standards

### • Note

The listed standards are valid at the time of the release of this document. Phased out or replaced standards are removed from the list when needed.

### General

The product is designed in accordance with ISO 10218-1:2011, Robots for industrial environments - Safety requirements -Part 1 Robots, and applicable parts in the normative references, as referred to from ISO 10218-1:2011. In case of deviations from ISO 10218-1:2011, these are listed in the declaration of incorporation which is part of the product delivery.

### Normative standards as referred to from ISO 10218-1

| Standard         | Description                                                                                                    |  |
|------------------|----------------------------------------------------------------------------------------------------|--|
| ISO 9283:1998    | Manipulating industrial robots - Performance criteria and related test methods                                 |  |
| ISO 10218-2      | Robots and robotic devices - Safety requirements for industrial robots - Part 2: Robot systems and integration |  |
| ISO 12100        | Safety of machinery - General principles for design - Risk as-<br>sessment and risk reduction                  |  |
| ISO 13849-1:2006 | Safety of machinery - Safety related parts of control systems - Part 1: General principles for design          |  |
| ISO 13850        | Safety of machinery - Emergency stop - Principles for design                                                   |  |
| IEC 60204-1      | Safety of machinery - Electrical equipment of machines - Part 1: General requirements                          |  |

### Deviations from ISO 10218-1:2011 for IRT 710 OmniCore

Deviations from the standard are motivated for IRT 710 OmniCore in the table below.

| Requirement                                                                                                    | Deviation for IRT 710<br>OmniCore                                      | Motivation                                                                                                    |
|----------------------------------------------------------------------------------------------------|------------------------------------------------------------------------|----------------------------------------------------------------------------------------------------|
| §5.12.1 Limiting the<br>range of motion by ad-<br>justable stops<br>(§5.12.2) or by safety<br>functions (§5.12.3). | IRT 710 OmniCore<br>does not have ad-<br>justable mechanical<br>stops. | The track motion is designed as segments,<br>which can be reduced to limit the range of<br>motion.<br>The positioner is designed with fixed posi-<br>tions. |

### Other standards used in design

| Standard         | Description                                                                                                    |
|------------------|----------------------------------------------------------------------------------------------------|
| IEC 61000-6-2    | Electromagnetic compatibility (EMC) – Part 6-2: Generic standards – Immunity standard for industrial environments |
| IEC 61000-6-4    | Electromagnetic compatibility (EMC) – Part 6-4: Generic standards – Emission standard for industrial environments |
| ISO 13732-1:2006 | Ergonomics of the thermal environment - Part 1                                                                    |

### 8 Reference information

8.2 Applicable standards *Continued* 

| Standard                 | Description                                            |
|--------------------------|--------------------------------------------------------|
| IEC 60529:1989 + A2:2013 | Degrees of protection provided by enclosures (IP code) |

### 8.3 Unit conversion

### 8.3 Unit conversion

### **Converter table**

Use the following table to convert units used in this manual.

| Quantity | Units |              |          |
|----------|-------|--------------|----------|
| Length   | 1 m   | 3.28 ft.     | 39.37 in |
| Weight   | 1 kg  | 2.21 lb.     |          |
| Weight   | 1 g   | 0.035 ounces |          |
| Pressure | 1 bar | 100 kPa      | 14.5 psi |
| Force    | 1 N   | 0.225 lbf    |          |
| Moment   | 1 Nm  | 0.738 lbf-ft |          |
| Volume   | 1 L   | 0.264 US gal |          |

8.4 Screw joints

### 8.4 Screw joints

| General             | This section describes how                                                                                                    | to tighten the various types                                                                                                    | of screw joints on ABB                                                                                                    |
|---------------------|----------------------------------------------------------------------------------------------------|----------------------------------------------------------------------------------------------------|----------------------------------------------------------------------------------------------------|
|                     | The instructions and torque<br>materials and do <i>not</i> apply                                                                                                    | values are valid for screw jo<br>to soft or brittle materials.                                                                                                    | ints comprised of metallic                                                                                                    |
| UNBRAKO screws      |                                                                                                    |                                                                                                    |                                                                                                    |
|                     | UNBRAKO is a special type<br>It features special surface tr<br>resistant to fatigue.                                                                                                    | of screw recommended by AE<br>eatment (Gleitmo as describe                                                                                                    | BB for certain screw joints.<br>d below) and is extremely                                                                                      |
|                     | Whenever used, this is spectype of replacement screw is warranty and may potential                                                                                                    | cified in the instructions, and<br>is allowed. Using other types<br>ly cause serious damage or i                                                                                                    | in such cases, <i>no other</i><br>of screws will void any<br>njury.                                                                            |
| Gleitmo treated scr | ews                                                                                                    |                                                                                                    |                                                                                                    |
|                     | screw joint. It is recommend<br>with Gleitmo may be reused<br>screw must be discarded an<br>When handling screws trea<br>type should be used.<br>Generally, screws are lubric<br><i>Geomet 702</i> in proportion 1<br>dimensions, refer to the foll | ded by ABB for M6-M20 scre<br>3-4 times before the coating<br>nd replaced with a new one.<br>ted with Gleitmo, protective g<br>cated with <i>Gleitmo 603</i> mixed<br>:3. <i>Geomet</i> thickness varies<br>owing. | w joints. Screws treated<br>disappears. After this the<br>gloves of <b>nitrile rubber</b><br>d with <i>Geomet 500</i> or<br>according to screw |
|                     | Dimension                                                                                                    | Lubricant                                                                                                    | Geomet thickness                                                                                                    |
|                     | M6-M20 (any length except M20x60)                                                                                                    | Gleitmo 603 + Geomet 500                                                                                                    | 3-5 μm                                                                                                    |
|                     | M6-M20 (any length except<br>M20x60)                                                                                                    | Gleitmo 603 + Geomet 720                                                                                                    | 3-5 μm                                                                                                    |
|                     | M20x60                                                                                                    | Gleitmo 603 + Geomet 500                                                                                                    | 8-12 μm                                                                                                    |
|                     | M20x60                                                                                                    | Gleitmo 603 + Geomet 720                                                                                                    | 6-10 μm                                                                                                    |
| Screws lubricated i | n other ways<br>Screws lubricated with Moly<br>when specified in the repair<br>In such cases, proceed as f                                                                                                    | ykote 1000 or Molykote P190<br>r, maintenance or installation<br>follows:                                                                                                    | 0 should <i>only</i> be used procedure descriptions.                                                                                           |

- 2 Apply lubricant between the plain washer and screw head.
- 3 Screw dimensions of M8 or larger must be tightened with a torque wrench. Screw dimensions of M6 or smaller may be tightened without a torque wrench *if* this is done by trained and qualified personnel.

### 8 Reference information

### 8.4 Screw joints Continued

| Lubricant                                     | Article number |
|-----------------------------------------------|----------------|
| Molykote 1000 (molybdenum disulphide grease)  | 3HAC042472-001 |
| Molykote P1900 (molybdenum disulphide grease) | 3HAC070875-001 |

### Tightening torque

Before tightening any screw, note the following:

- Determine whether a standard tightening torque or special torque is to be applied. The standard torques are specified in the following tables. Any special torques are specified in the repair, maintenance or installation procedure descriptions. Any special torque specified overrides the standard torque!
- Use the correct tightening torque for each type of screw joint.
- Only use *correctly calibrated* torque keys.
- Always tighten the joint by hand, and never use pneumatic tools.
- Use the *correct tightening technique*, that is *do not* jerk. Tighten the screw in a slow, flowing motion.
- Maximum allowed total deviation from the specified value is 10%!

Tightening torque for oil-lubricated screws with slotted or cross-recess head screws The following table specifies the recommended standard tightening torque for *oil-lubricated screws* with *slotted or cross-recess head screws*.

## Note

A special torque specified in the repair, maintenance or installation procedure overrides the standard torque.

Tightening torque for oil-lubricated screws with allen head screws

The following table specifies the recommended standard tightening torque for *oil-lubricated screws* with *allen head screws*.

### **Note**

A special torque specified in the repair, maintenance or installation procedure overrides the standard torque.

| Dimension | Tightening torque (Nm)<br>Class 8.8, oil-lubricated | Tightening torque (Nm)<br>Class 10.9, oil-lubric-<br>ated | Tightening torque (Nm)<br>Class 12.9, oil-lubric-<br>ated |
|-----------|-----------------------------------------------------|-----------------------------------------------------------|-----------------------------------------------------------|
| M5        | 6                                                   | -                                                         | -                                                         |
| M6        | 10                                                  | -                                                         | -                                                         |
| M8        | 24                                                  | 34                                                        | 40                                                        |
| M10       | 47                                                  | 67                                                        | 80                                                        |
| M12       | 82                                                  | 115                                                       | 140                                                       |
| M16       | 200                                                 | 290                                                       | 340                                                       |
| M20       | 400                                                 | 560                                                       | 670                                                       |

8.4 Screw joints Continued

| Dimension | Tightening torque (Nm)<br>Class 8.8, oil-lubricated | Tightening torque (Nm)<br>Class 10.9, oil-lubric-<br>ated | Tightening torque (Nm)<br>Class 12.9, oil-lubric-<br>ated |
|-----------|-----------------------------------------------------|-----------------------------------------------------------|-----------------------------------------------------------|
| M24       | 680                                                 | 960                                                       | 1150                                                      |

Tightening torque for lubricated screws (Molykote, Gleitmo or equivalent) with allen head screws

The following table specifies the recommended standard tightening torque for screws lubricated with Molycote 1000, Gleitmo 603 or equivalent with allen head screws.

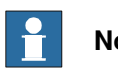

### Note

A special torque specified in the repair, maintenance or installation procedure overrides the standard torque.

| Dimension | Tightening torque (Nm)<br>Class 10.9, lubricated <sup>i</sup> | Tightening torque (Nm)<br>Class 12.9, lubricated <sup><i>i</i></sup> |
|-----------|---------------------------------------------------------------|----------------------------------------------------------------------|
| M5        |                                                               | 8                                                                    |
| M6        |                                                               | 14                                                                   |
| M8        | 28                                                            | 35                                                                   |
| M10       | 55                                                            | 70                                                                   |
| M12       | 96                                                            | 120                                                                  |
| M16       | 235                                                           | 300                                                                  |
| M20       | 460                                                           | 550                                                                  |
| M24       | 790                                                           | 950                                                                  |

i Lubricated with Molycote 1000, Gleitmo 603 or equivalent

### 8 Reference information

8.5 Weight specifications

### 8.5 Weight specifications

### Definition

In installation, repair, and maintenance procedures, weights of the components handled are sometimes specified. All components exceeding 22 kg (50 lbs) are highlighted in this way.

To avoid injury, ABB recommends the use of a lifting accessory when handling components with a weight exceeding 22 kg. A wide range of lifting accessories and devices are available for each manipulator model.

### Example

Following is an example of a weight specification in a procedure:

| Action                                                                                                  | Note |
|----------------------------------------------------------------------------------------------------|------|
| <b>CAUTION</b><br>The arm weighs 25 kg.<br>All lifting accessories used must be sized accord-<br>ingly. |      |

8.6 Standard toolkit

### 8.6 Standard toolkit

### General

All service (repairs, maintenance, and installation) procedures contains lists of tools required to perform the specified activity.

All special tools required are listed directly in the procedures while all the tools that are considered standard are gathered in the standard toolkit and defined in the following table.

This way, the tools required are the sum of the standard toolkit and any tools listed in the instruction.

### Contents, standard toolkit

| Qty | Tool                                                   | Rem.                     |
|-----|--------------------------------------------------------|--------------------------|
| 1   | Ring-open-end spanner 8-19 mm                          |                          |
| 1   | Socket head cap 2.5-17 mm                              |                          |
| 1   | Box spanner set                                        |                          |
| 1   | Torque wrench 10-100 Nm                                |                          |
| 1   | Torque wrench 75-400 Nm                                |                          |
| 1   | Ratchet head for torque wrench 1/2                     |                          |
| 1   | Hex bit socket head cap no. 14 socket 40 mm L=100 mm   |                          |
| 1   | Hex bit socket head cap no. 14 socket 40 mm L=20 mm    | To be shortened to 12 mm |
| 1   | Hex bit socket head cap no. 6 socket 40 mm L=145 mm    |                          |
| 1   | Hex bit socket head cap no. 6 socket 40mm bit L=220 mm |                          |
| 1   | Plastic mallet                                         |                          |
| 1   | Copper mallet                                          |                          |
| 1   | Filler gauge                                           |                          |

### 8 Reference information

### 8.7 Special tools

### 8.7 Special tools

### General

All service instructions contain lists of tools required to perform the specified activity. The required tools are a sum of standard tools, defined in the section *Standard toolkit on page 393*, and of special tools, listed directly in the instructions and also gathered in this section.

### **Special tools**

| <b>^</b> +/ | Taal                | Article number                                    | Disture         |
|-------------|---------------------|---------------------------------------------------|-----------------|
| 3           | Rail Tool           | A:Non-rack side<br>3HKA00000189982<br>B:Rack side | B               |
|             |                     | 3HKA00000189983                                   | xx2200001179    |
| 3           | Rack clamps         | 3HAW107700357                                     |                 |
|             |                     |                                                   | amenning a so o |
|             |                     |                                                   | xx2200001171    |
| 1           | Rack Mounting block | 3HAWL000011                                       | Aaaaa           |
|             |                     |                                                   | xx2200001170    |
| 1           | Calibration pin     | 3HKA00000190563                                   |                 |
|             |                     |                                                   | 0               |
|             |                     |                                                   | xx2200000667    |

8.7 Special tools Continued

| Qty | Tool                                                                                                   | Article number  | Picture      |
|-----|----------------------------------------------------------------------------------------------------|-----------------|--------------|
| 1   | Calibration tool 12 mm                                                                                 | 3HAC055412-001  | xx2200001173 |
| 1   | Levelling tool                                                                                         | 3HAW107700360   | xx2200001172 |
| 1   | Tool for levelling screw nut tight-<br>ening                                                           | 3HKA00000216892 | xx2400000486 |
| -   | Axis Y adjusting tool<br>For the drawing, see Axis Y adjust-<br>ing tool drawing on page 125.          | 3HKA00000192738 | xx240000487  |
| -   | Tooling bolt M16x35<br>For the drawing, see <i>Tooling bolt</i><br><i>M16x35 drawing on page 125</i> . | 3HKA00000216860 | xx2400000488 |

### 8 Reference information

# 8.7 Special tools *Continued*

| Qty | Tool                                                                                               | Article number                     | Picture      |
|-----|----------------------------------------------------------------------------------------------------|------------------------------------|--------------|
| -   | Assisted tool set<br>For the drawing, see <i>Assisted tool</i><br><i>set drawing on page 126</i> . | 3HKA00000216893<br>3HKA00000216894 |              |
|     |                                                                                                    |                                    | xx2400001324 |
| 1   | Reducer uninstall tool unit                                                                        | 3HKA00000192850                    |              |
|     |                                                                                                    |                                    | xx2200001166 |
| 1   | Reducer backlash adjust tool                                                                       | 3HKA00000189964                    | xx220001167  |
| 1   | Cam roller adjust tool                                                                             | 3HKA00000189966                    | xx2200001169 |
| 1   | Roller support block                                                                               | 3HKA00000186540                    | xx2200001191 |
8.8 Lifting accessories and lifting instructions

# 8.8 Lifting accessories and lifting instructions

#### General

Many repair and maintenance activities require different pieces of lifting accessories, which are specified in each procedure.

The use of each piece of lifting accessories is *not* detailed in the activity procedure, but in the instruction delivered with each piece of lifting accessories.

The instructions delivered with the lifting accessories should be stored for later reference.

This page is intentionally left blank

9.1 Spare part lists and illustrations

# 9 Spare parts

# 9.1 Spare part lists and illustrations

Location

Spare parts and exploded views are not included in the manual but delivered as a separate document for registered users on myABB Business Portal, *www.abb.com/myABB*.

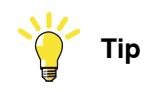

All documents can be found via myABB Business Portal, www.abb.com/myABB.

This page is intentionally left blank

# 10 Circuit diagrams

### Overview

The circuit diagrams are not included in this manual, but are available for registered users on myABB Business Portal, <u>www.abb.com/myABB</u>. See the article numbers in the tables below.

#### Controllers

| Product                           | Article numbers for circuit diagrams |
|-----------------------------------|--------------------------------------|
| Circuit diagram - OmniCore V250XT | 3HAC074000-008                       |
| Circuit diagram - OmniCore V400XT | 3HAC082020-008                       |

### Track

| Product                          | Article numbers for circuit diagrams |
|----------------------------------|--------------------------------------|
| IRT 710 OmniCore Circuit Diagram | 3HAC091443-001                       |

This page is intentionally left blank

# Index

allergenic material, 47 aluminum disposal, 381 ambient humidity operation, 61 storage, 61 ambient temperature operation. 61 storage, 61 assembly instructions, 69 assessment of hazards and risks, 16, 47 Axis Calibration, 367 calibration tool article number, 369, 372 examining, 369 installation position, 371 overview of method, 366 procedure on FlexPendant, 372 protective cover and protection plug, 371

# В

batteries disposal, 381 handling, 35 brakes testing function, 34

### С

cabinet lock, 26, 32, 47 calibrating robot, 367 roughly, 363 calibrating robot, 366 calibration rough, 363 standard type, 358 when to calibrate, 359 calibration manuals, 358 calibration marks, 360 calibration position scales, 360 calibration scales, 360 carbon dioxide extinguisher, 23, 48 cast iron disposal, 381 cleaning, 222 climbing on robot, 26, 51 connection external safety devices, 27 copper disposal, 381

# Ε

enabling device, 31 environmental information, 381 expected life, 203 external safety devices, 27

fire extinguishing, 23, 48 FlexPendant updating revolution counters, 363 foundation

requirements, 58

# G

grease, 51 disposal, 381

## н

hanging installed hanging, 26, 47 hazard levels, 38 hazardous material, 381 height installed at a height, 26, 47 hold-to-run. 31 hot surfaces, 51 HRA, 16, 47 humidity operation, 61 storage, 61 I information labels inspecting, 204 inspecting information labels, 204 installation space, 97 instructions for assembly, 69 integrator responsibility, 15, 47 intervals for maintenance, 201

# L

labels product, 39 lifting accessory, 392 limitation of liability, 15 Lithium disposal, 381 lock and tag, 47 lubricants, 51

# Μ

maintenance intervals, 201 maintenance schedule, 201

# Ν

national regulations, 47 nation specific regulations, 15 neodymium disposal, 381 nodular iron disposal, 381

# 0

oil, 51 disposal, 381 oil change safety risks, 36 operating conditions, 61

# Ρ

pedestal installed on pedestal, 26, 47 personnel requirements, 17 plastic disposal, 381 PPE, 17 product

labels, 39 symbols, 39 protective equipment, 17, 27 protective wear, 17, 27

# R

recycling, 381 regional regulations, 47 region specific regulations, 15 release brakes, 54 replacements, report, 237 report replacements, 237 requirements on foundation, 58 responsibility and validity, 15 revolution counters storing on FlexPendant, 363 updating, 363 risk of burns, 51 robot working range, 62 rubber disposal, 381

# S

safety brake testing, 34 fire extinguishing, 23, 48 moving equipment, 28 release robot axes, 54 signals, 38 signals in manual, 38 symbols, 38 symbols on product, 39 test run, 29 working range, 30 safety devices, 48 safety fence, 16 safety risk electric parts, 32 hot parts, 33 installation, 26 oil change, 36 operational disturbance, 26 service work, 26 voltage, 32 safety signals

in manual, 38 safety zones, 16 scales on track motion, 360 schedule of maintenance, 201 screw joints, 389 signals safety, 38 standards EN IEC, 386 EN ISO, 386 steel disposal, 381 storage conditions, 61 symbols safety, 38 synchronization position, 363 sync marks, 360 system integrator requirements, 15, 47

### Т

temperatures operation, 61 storage, 61 testing brakes, 34 three-position enabling device, 31 troubleshooting safety, 55

# U

upcycling, 381 updating revolution counters, 363 users requirements, 17

### V

validity and responsibility, 15

# W

weight, 59 working range robot, 62

### Ζ

zero position checking, 380

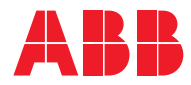

ABB AB Robotics & Discrete Automation S-721 68 VÄSTERÅS, Sweden Telephone +46 10-732 50 00

#### ABB AS

Robotics & Discrete Automation Nordlysvegen 7, N-4340 BRYNE, Norway Box 265, N-4349 BRYNE, Norway Telephone: +47 22 87 2000

## ABB Engineering (Shanghai) Ltd.

Robotics & Discrete Automation No. 4528 Kangxin Highway PuDong New District SHANGHAI 201319, China Telephone: +86 21 6105 6666

#### ABB Inc.

Robotics & Discrete Automation 1250 Brown Road Auburn Hills, MI 48326 USA Telephone: +1 248 391 9000

abb.com/robotics